# WATERS 600

# 高效液相色谱仪使用说明书

## (用 前 必 读)

# 青岛科技大学化工测试中心

2009-07-17

## 安全指南

遵守安全指南可以防止对系统或设备造成损害。

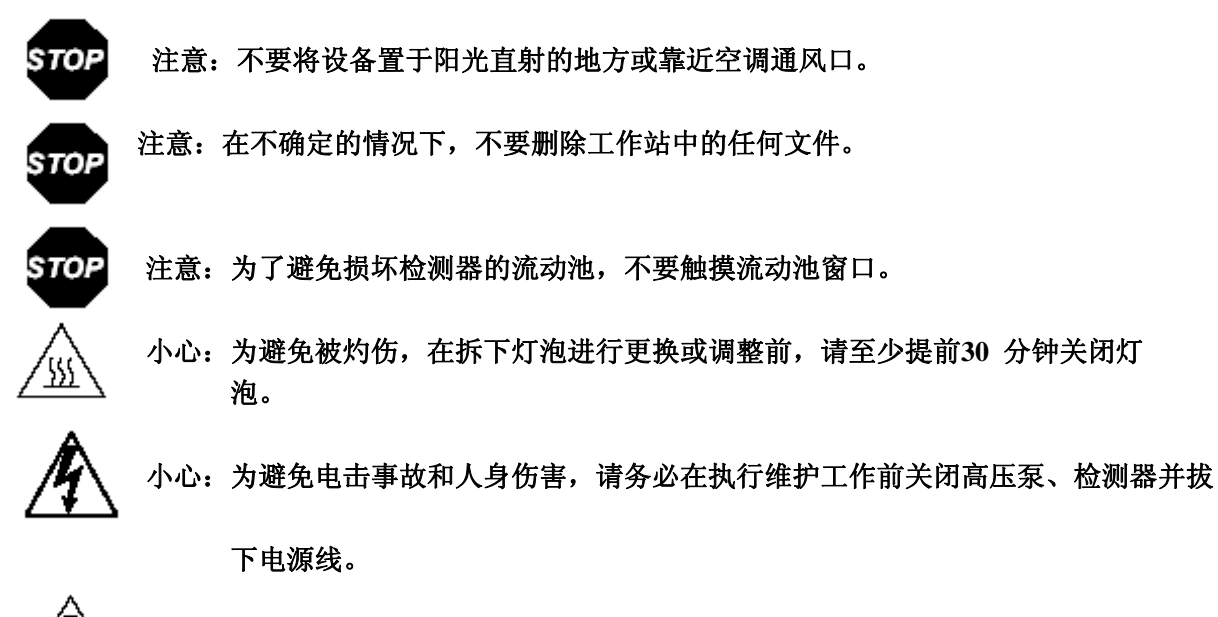

小心:为避免化学或电气危险,在操作系统时,请务必遵守实验室的安全规定。

| 第一章 WATERS 600 简介1                        |
|-------------------------------------------|
| 第二章 基本操作要领2                               |
| 2.1 操作规程2                                 |
| 2.2 运行分析样品2                               |
| 第三章 数据的处理15                               |
| 3.1 创建方法组定量分析15                           |
| 外标法: 单点校正15                               |
| 未知样结果计算                                   |
| 外标法: 多点校正                                 |
| 内标法校正                                     |
| 3.2 定性结果                                  |
| 3.3 打印报告                                  |
| 第四章 文件管理46                                |
| 第五章 Millennium 32 4.02 版本(中文版)安装要点及有关事项47 |

### 第一章 WATERS 600 简介

该高效液相色谱系统是由 Waters600 高压泵及控制器、氦气脱气系统、Waters 2996 二极管阵列检测器和 Millennium32 4.02 版本(中文版)工作站构成。该系统所有的控制 指令和数据处理都可以通过计算计完成。该系统是分析实验室不可缺少的仪器设备,是 有机物定量分析的最佳手段之一,另外的突出优点是可以对色谱峰的纯度进行判断。建 立色谱库后可以实现定性分析。

#### 第二章 基本操作要领

#### 2.1 操作规程

2.1.1 制备标样和样品: 配置合适浓度的标样; 制备的样品进样前要过滤。

2.1.2 使用 HPLC 级流动相,必要时自行制备;水为实验室 2 级水。用前均需过 0.45μm 滤膜。

2.1.3 流动相脱气:打开氦气(99.999%)钢瓶,调节减压阀输出压力 0.3~0.6MPa。确认流动相管线和相对应的脱气管线。开始洗脱前,以 100mL/min 的速率脱气至少 15min,然 后以 30~50mL/min 速率维持脱气,直至分析工作完成。

2.1.4 开机:顺序接通 WATERS 2996、600。打开计算机电源,进入 WIN2000,双击启动 Millennium 32 工作站。登录,输入用户名或密码。如检测器启动后 STATUS 灯闪烁,可在系统运行平稳后重新启动检测器。

2.1.5 排出泵室气泡。当正常工作流速时显示无压力或压力很低,此时一般要排气。方法是打开排气阀,设置流速 9.99mL/min,待排液正常后恢复原有设置。

2.1.6 双击配置系统,建立分析项目。双击运行样品,创建方法组。根据实际分析的样品和要求,设置 600 泵和检测器的工作参数。顺序点击设置、进样按钮,准备开始分析。 2.1.7 进样 将六通阀手柄置于 LOAD 状态。注意排除气泡,用微量进样器准确装样(此时安装的定量管体积要大于进样体积);用注射器装样,注入 5 倍于定量管体积的待测溶液;装样后将手柄顺时针置于 INJECT 状态开始进样,同时会听到蜂鸣声及屏幕提示,这时工作站开始记录。待进样后 2~3min,将手柄转回 LOAD 位置,这时才能取下进样器,吸样开始下次分析。注意必须使用专用进样器,避免损坏阀片,造成漏液。

2.1.8 关机 测试完毕,先用 100%水冲洗至压力平衡,持续 10min,改为 90%甲醇水溶液 洗脱至柱压平衡,持续 5min。将流速设置为 0 ml/min 后顺序关闭 WATERS600、2996 电源 开关。关闭氦气钢瓶气阀。处理数据打印报告后,关闭计算机和总电源开关。

2.1.9 注意事项: 遵守实验室安全操作规程。更换色谱柱和流动相时必须停泵。

2.1.10 仪器维护与保养: 检查各组件连接处有无泄漏; 检查废液及时处理; 定期检查 氦气气路, 保证气路密闭并畅通; 停机超过 2 周, 需开机运行保养。

#### 2.2 运行分析样品

#### 2.2.1 创建项目

分析工作开始首先要创建项目。项目是方法、结果、自定义字段、视图筛选器和原 始数据的集合,由用户定义。该集合驻留在数据库中并在"浏览项目"中显示。自定义 字段、方法和结果存储在硬盘上,位于数据库内的表空间保留区域中。缺省情况下,项 目原始数据直接存储在硬盘上。

双击工作站主界面的配置系统,选择项目按确定。加载后,按鼠标右键,新建项目。 项目所占硬盘空间可设置为10~50M。按照提示输入项目名称确认完成。

关闭窗口,回到主界面,选择创建的项目。

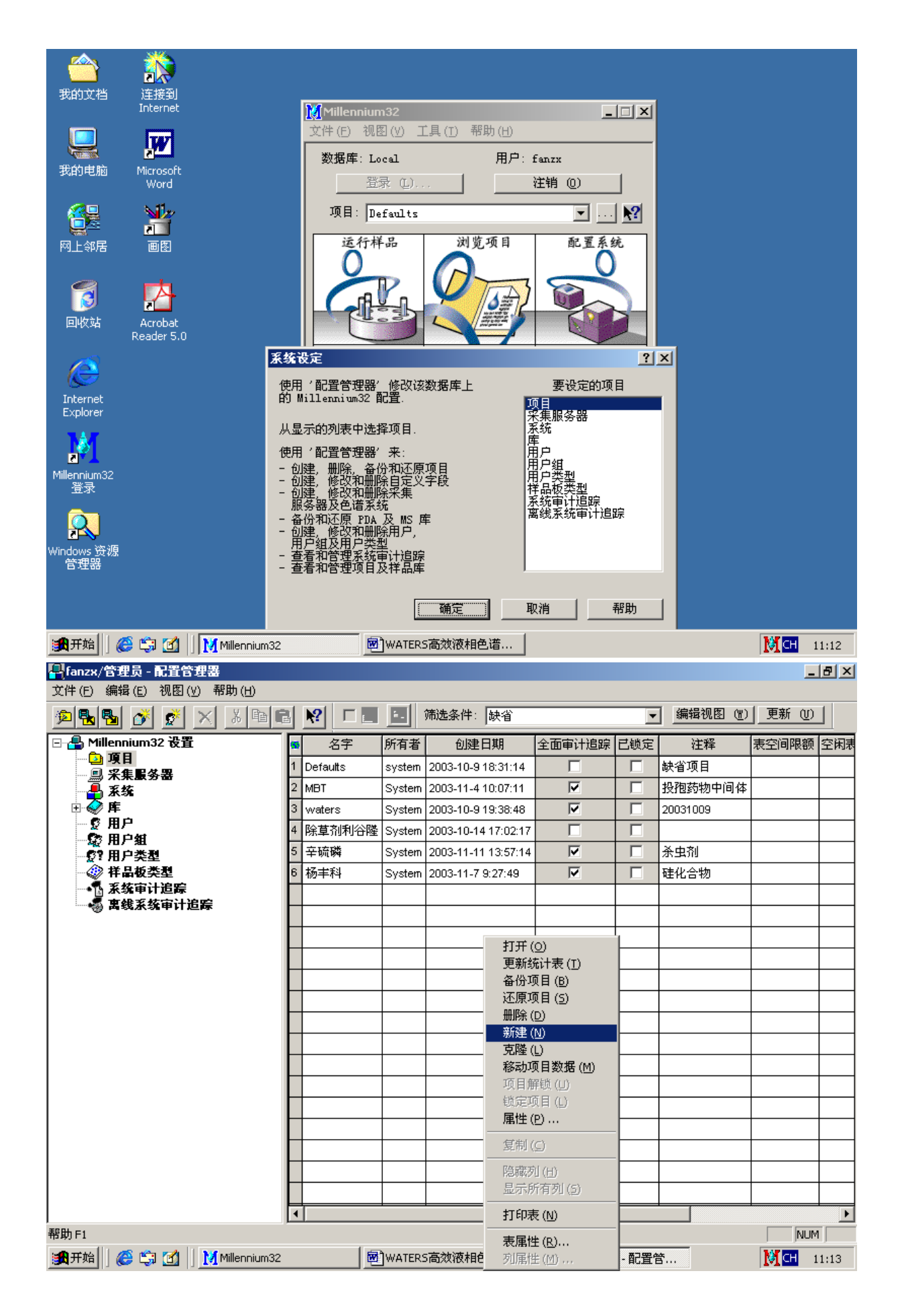

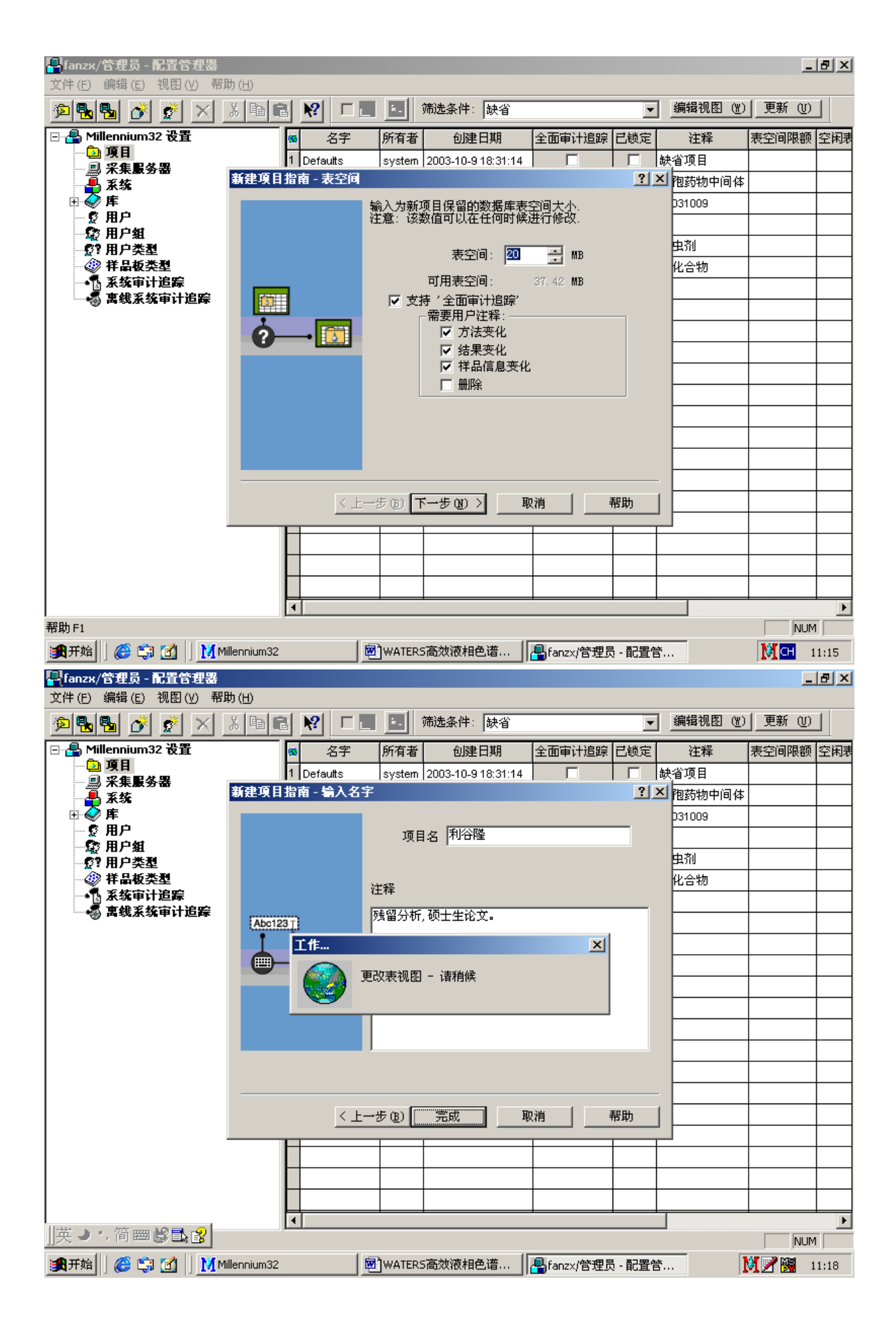

| <mark></mark>                                                                                     | /管理员 - 配置管<br>编辑(E) 视图(\                                                     | 理器<br>/) 帮助(H)                                                                                                    |                     |                                |                                                       |        |                                                                                        |                                                                                                    |         |             | <u>_ 8 ×</u> |
|---------------------------------------------------------------------------------------------------|------------------------------------------------------------------------------|----------------------------------------------------------------------------------------------------|---------------------|--------------------------------|-------------------------------------------------------|--------|----------------------------------------------------------------------------------------|----------------------------------------------------------------------------------------------------|---------|-------------|--------------|
| 1                                                                                                 |                                                                              | XXD                                                                                                    | 3                   | <b>N?</b>                      |                                                       | ÷.     | 筛选条件: 缺省                                                                               |                                                                                                    | -       | 编辑视图(W)更新   | iw           |
| 🖃 🐣 Mi                                                                                            |                                                                              |                                                                                                    | 6                   |                                | 8字                                                    | 所有者    | 1 创建日期                                                                                 | 全面审计追踪                                                                                                    | 已锁定     | 注释          | 表空间限额        |
| - <u>-</u>                                                                                        | 項目                                                                           |                                                                                                    | 1                   | Defau                          | ults                                                  | syster | n 2003-10-9 18:31:14                                                                   |                                                                                                    |         | 缺省项目        |              |
|                                                                                                   | )木朱康労奋<br>1 系统                                                               |                                                                                                    | 2                   | мвт                            |                                                       | Syster | n 2003-11-4 10:07:11                                                                   | V                                                                                                    |         | 投孢药物中间体     |              |
| <u>⊕</u>                                                                                          | 库                                                                            |                                                                                                    | 3                   | wate                           | 'S                                                    | Syster | n 2003-10-9 19:38:48                                                                   |                                                                                                    |         | 20031009    |              |
| 5                                                                                                 | 用户组                                                                          |                                                                                                    | 4                   | 除草                             | 制利谷隆                                                  | Syster | n 2003-10-14 17:02:1                                                                   | 7                                                                                                    |         |             |              |
|                                                                                                   | 用户类型                                                                         |                                                                                                    | 5                   | 利谷                             | 翅                                                     | fanzx  | 2003-12-25 11:17:3                                                                     | 9 🔽                                                                                                    |         | 残留分析,硕士生论文。 |              |
|                                                                                                   | 》样品板类型                                                                       |                                                                                                    | 6                   | 辛硫                             | 橉                                                     | Syster | n 2003-11-11 13:57:1                                                                   | 4 🔽                                                                                                    |         | 杀虫剂         |              |
|                                                                                                   | )永统甲叶垣际<br>【离线系统审计选                                                          | 踪                                                                                                    | 7                   | 杨丰                             | 8                                                     | Syster | n 2003-11-7 9:27:49                                                                    |                                                                                                    |         | 硅化合物        |              |
| Ĭ                                                                                                 | ,                                                                            |                                                                                                    | L                   |                                |                                                       |        |                                                                                        |                                                                                                    |         |             |              |
|                                                                                                   |                                                                              |                                                                                                    | F                   |                                |                                                       |        |                                                                                        |                                                                                                    |         |             |              |
|                                                                                                   |                                                                              |                                                                                                    | F                   |                                |                                                       |        |                                                                                        |                                                                                                    |         |             |              |
|                                                                                                   |                                                                              |                                                                                                    | F                   | <u> </u>                       |                                                       |        |                                                                                        |                                                                                                    |         |             |              |
|                                                                                                   |                                                                              |                                                                                                    | F                   | <u> </u>                       |                                                       |        |                                                                                        |                                                                                                    |         |             |              |
|                                                                                                   |                                                                              |                                                                                                    | H                   | <u> </u>                       |                                                       |        |                                                                                        |                                                                                                    |         |             |              |
|                                                                                                   |                                                                              |                                                                                                    | H                   | <u> </u>                       |                                                       |        |                                                                                        |                                                                                                    |         |             |              |
|                                                                                                   |                                                                              |                                                                                                    | F                   |                                |                                                       |        |                                                                                        |                                                                                                    |         |             |              |
|                                                                                                   |                                                                              |                                                                                                    | H                   |                                |                                                       |        |                                                                                        |                                                                                                    |         |             |              |
|                                                                                                   |                                                                              |                                                                                                    | F                   |                                |                                                       |        |                                                                                        |                                                                                                    |         |             |              |
|                                                                                                   |                                                                              |                                                                                                    | F                   |                                |                                                       |        |                                                                                        |                                                                                                    |         |             |              |
|                                                                                                   |                                                                              |                                                                                                    | F                   |                                |                                                       |        |                                                                                        |                                                                                                    |         |             |              |
|                                                                                                   |                                                                              |                                                                                                    | F                   |                                |                                                       |        |                                                                                        |                                                                                                    |         |             |              |
|                                                                                                   |                                                                              | -                                                                                                    | Ŀ                   |                                |                                                       |        |                                                                                        |                                                                                                    |         |             | F            |
| ]][中 관 ]                                                                                          | °, 🎁 🧱 🐯 🔜                                                                   | 8                                                                                                    |                     |                                |                                                       |        |                                                                                        |                                                                                                    |         |             | NUM          |
| <b>過</b> 开始                                                                                       | ] 🏉 🤤 🙆  ]                                                                   | Millennium32                                                                                                    |                     |                                | <b>1</b>                                              | )WATE  | RS高效液相色谱                                                                               | ┣╋fanzx/管理】                                                                                                    | 3 - 配置會 | ŝ 🕅 🌌 🛙     | 11:18        |
| 我的文統<br>我的电射<br>资源<br>网上邻病<br>回收站<br>Internet<br>Explored<br>Millennium<br>登录<br>Windows 资<br>管理器 | 当<br>注接到<br>Internet<br>Microsoft<br>Word<br>電<br>電<br>Acrobat<br>Reader 5.0 | )<br>文<br>和                                                                                                    | (Mi<br>C件<br>数<br>J | llennin<br>(E) を<br>軽 に<br>近 行 | JIN32<br>見图 (V)<br>Local<br>部示 (L)<br>利谷隆<br>样品<br>数据 |        | <ul> <li>) 帮助(H)</li> <li>用户: fanzx</li> <li>注销</li> <li>浏览项目</li> <li>查看数据</li> </ul> | <ul> <li>□</li> <li>○</li> <li>○</li></ul> |         |             |              |
| <b>●●</b> 开始                                                                                      | <i>@</i> 👘 🕅                                                                 | Millennium32                                                                                                    |                     |                                | fwit                                                  | WATE   | RS高效液相色谱。                                                                              |                                                                                                    |         | No. 1       | H 11:24      |
| COM 21 2H                                                                                         | 11 🗠 🗠 🖂 []                                                                  | Transfer and the second second |                     |                                |                                                       | J      |                                                                                        |                                                                                                    |         | TAT &       | 11127        |

#### 2.2.2 创建仪器方法

仪器方法指软件如何控制色谱仪器。本方法包含流量、溶剂组成、脱气等参数,以 及检测器设置(如波长和数据速率)。"仪器方法编辑器"用于创建和编辑仪器方法, 它含有多个选项卡,可用来为所选仪器组织参数设置。

2.2.2.1 单一进样(与样品组进样方式不同是每一次进样不需要按运行样品界面的进样

按钮) 双击运行样品,加载后出现运行样品程序界面。填写样品名、创建方法组,编

辑仪器方法(在下拉式菜单出选择创建的项目名)。按编辑进入分析方法编辑器。通用

选项卡一般不设置;脱气速率:在流量为0时设置100ml/min,15min。15min中后改为20ml/min,进入正常分析工作。将要脱气的贮液器选上。通道一般不设置。设置后可观测到压力、温度等参数的变化。流量根据实际分析情况设置。要注意和脱气的贮气瓶相对应。事件的设置是为了完成工作站和进样阀的联动。检测器通常按缺省状态不需要特殊处理。所有参数设置后,保存,关闭回到运行样品界面。点击设置,启动仪器。点击

监视器,可观察基线。基线平稳后,可进样分析。每次分析前,提前按动进样按钮, 否则数据不被记录。

在运行样品分析的实时界面,可观测 PDA 光谱图; 自定义分析标尺。要注意想保 留这种记录状态,需要到文件处下拉式菜单中点击保存参数。

| ** Waters600_2996 項目利谷隆用户 fanzx/管理        | - 広行祥晶                                               | _ 8 × |
|-------------------------------------------|------------------------------------------------------|-------|
| 文件(E) 编辑(E) 视图(V) 进祥(I) 操作(A) 定           | (別)(C) 珍断(D) 帮助(D)                                   |       |
| <u> </u>                                  |                                                      | -     |
|                                           | -                                                    |       |
| 功能: 讲样                                    | -                                                    |       |
| 方法组:                                      | -                                                    |       |
|                                           |                                                      |       |
| 世紀 10.0 二 11.0 二 11.0 11.0 11.0 11.0 11.0 |                                                      |       |
|                                           |                                                      |       |
|                                           |                                                      |       |
|                                           |                                                      |       |
|                                           |                                                      |       |
|                                           |                                                      |       |
|                                           |                                                      |       |
|                                           |                                                      |       |
|                                           |                                                      |       |
| ◀▶◣单→ፈ祥品ፈ祥品!・!                            |                                                      |       |
| 温度 (℃) 流量 (毫升/分)<br>流量 0.00               | <u>压力 (psi)</u> (公器方法:<br>压力 0.0                     |       |
| %A 100.0 A                                | 上限 3500.0 (低限 0.0)                                   |       |
| **C 0.0 ***<br>**D 0.0                    | 编辑 监视器 设置                                            |       |
|                                           |                                                      | 10.18 |
| 第开始 《 \$\$ 10 Millennium32                | ┃ 📾 WATERS高效液相 ┃ 😭 Waters600_2996 项 🗐 处理服务器监视器 ┃ 🕅 🖛 | 11:31 |

| 登 Waters600_2996 項目利谷隆 用户 fanzx/管理员 - 运行样晶     文件(E) 编辑(E) 视图(Y) 进样(I) 操作(A) 定制(C) 诊断(D) 帮助(H)                                                                                                    | . <u>8 ×</u>      |
|----------------------------------------------------------------------------------------------------|-------------------|
|                                                                                                    | •                 |
| 样品名:       利谷隆         功能:       进标准样         方法组:       利谷隆         样品瓶:       1         建样体积:       10.0         送行时间:       10.00         近       近项                                                                                                    |                   |
| (C)<br><u>協量 (毫升/分)</u><br>派量 0.00<br>XA 100.0<br>XC 0.0<br>XD 0.0<br>XD 0. | 0.18              |
| [調开始] ) ② □ 1 Millennium32 図 WATERS高效…   ③ Waters600_2… 国 处理服务器… ] □ 利谷隆 项目 … ] [ ] ② [ ] 3                                                                                                    | 13:38<br>. [윤] ×] |
| 文件 (E) 编辑 (E) 视图 (Y) 帮助 (H)<br>□ ② □ ③ × №<br>w600 w2996                                                                                                    |                   |
| 通用 脱气 通道 流量 事件 溶剂 温度<br>系参数 系类型 ①: 100 ▼ 头体积 ④: 100 ▼ □ 后用 SIIK ② 图形输出 ②: %A ▼                                                                                                    | ×                 |
|                                                                                                    |                   |

| ■ 利谷隆 項目 利谷隆 用户 fanzx/管理员 - 仪器方法编辑器<br>文件 (ε) 编辑 (ε) 如取 (ν) 那時 (ч)                                            | <u>_ 8 ×</u> |
|----------------------------------------------------------------------------------------------------|--------------|
|                                                                                                    |              |
| 通用 脱气 通道 流量 事件 溶剂 温度<br>系参数<br>系类型 ①: 2008 ▼ 头体积 (Δ): 100 ▼ □ 后用 SILK ② 图形输出 ②: %A ▼                          |              |
| ★ 新田 · · · · · · · · · · · · · · · · · ·                                                                      | CH 13:45     |
| ■ <mark>- 利谷隆 項目 利谷隆 用户 fanzx/管理员 - 仪器方法编辑器</mark><br>文件 (F) 编辑 (E) 视图 (V) 帮助 (I)                             | <u>_ 8 ×</u> |
|                                                                                                    |              |
| 通用     脱气     通道     流量     事件     溶剂     温度       喷射     喷射到容器:     ▼ ▲     ▼ ▲     「 ■       速率(E):     100 | <u> </u>     |
|                                                                                                    |              |

| ■ 利谷隆 項目 利谷隆 用户 fanzx/管理员 - 仪器,<br>文件(E) 編号(E) 如因(W) 報助(H)                                                                                                    | 方法编辑器                                                         | _ & ×              |
|----------------------------------------------------------------------------------------------------|---------------------------------------------------------------|--------------------|
|                                                                                                    |                                                               |                    |
| 通用     脱气     通道     流量     事件     溶       压力界限     高限     ①1:     1000     (低)       设定的流量     泵模式     ①1:     等度       流量     (①1:     %上:     %上:       [0.80]     [70.0]     [30.0]                            | S剂 温度 〕   限 (L): □     NC:   ND:   0.0                        | <u>*</u>           |
| 准备就绪<br>[] 【 开始 ] ] 《 💭 🍏 ] Millennium32 ] 🗐                                                                                                    | ]WATERS高效   🔛 Waters600_2   🗐 处理服务器   📭 利谷隆 项目                | <b>))(CT</b> 13:58 |
| ▲利谷隆項目利谷隆用户 fanzx/管理员 - 仪器:<br>文件(E) 编辑(E) 视图(Y) 帮助(H)           □ □ □ □ □ □ □ □ □ □ □ □ □ □ □ □ □ □ □                                                                                                    | 方法编辑器                                                         | <u>_6×</u>         |
| 通用     脱气     通道     流量     事件     溶       初始事件状态     I     I     I     I     I     I     I       设定的事件     I     I     I     I     I     I     I     I       1     0.00     I     I     I     I     I     I     I | <ul> <li>済剂 温度 ↓</li> <li>关 3 □ 开关 4</li> <li>功能 值</li> </ul> | <u> </u>           |
|                                                                                                    |                                                               |                    |
| 准备就绪                                                                                                    |                                                               | <br>▼              |

| ■ 利谷隆 項目 利谷隆 用户 fanzx/管理员 - 仪器方法编辑器<br>文件 (F) 编辑 (F) 视图 (V) 帮助 (H)                                                                                                    | <u>_ 8 ×</u> |
|----------------------------------------------------------------------------------------------------|--------------|
|                                                                                                    |              |
| 通用   脱气   通道   流量   事件   溶剂 温度<br>柱温控制<br>温度设定 (S): 25.0 温度高限 (L): 40.0                                                                                                    | <u>*</u>     |
|                                                                                                    |              |
|                                                                                                    |              |
|                                                                                                    |              |
|                                                                                                    |              |
| <br>  中ッ・,简 <b>闘</b> 袋昆』                                                                                                    | <b>_</b>     |
| () 新开始 () 愛 (2) () Millennium32 () WATERS高效 () Waters600_2 () 型 处理服务器 () 和谷隆 项目 () ア () 3 2 2 2 2 2 2 2 2 2 2 2 2 2 2 2 2 2 2                                                                                                    | 14:00        |
|                                                                                                    |              |
| 文件(E) 编辑(E) 视图(Y) 帮助(H)                                                                                                    |              |
| 文件(E) 編辑(E) 视图(Y) 帮助(H)         □ □ □ □ □ □ □ □ □ □ □ □ □ □ □ □ □ □ □                                                                                                    |              |
| 文件(F) 編辑(E) 视图(Y) 帮助(H)<br>□ ☞ ■ 資 × W<br>w600 w2996<br>通用 事件 通道 1 通道 2                                                                                                    |              |
| 文件(F) 編輯(E) 视图(Y) 帮助(H)         ● ● ● ● ● ● ● ● ● ● ● ● ● ● ● ● ● ● ●                                                                                                    |              |
| 文件 (E) 編辑 (E) 视图 (Y) 帮助 (H)<br>□ □ □ □ □ □ □ □ □ □ □ □ □ □ □ □ □ □ □                                                                                                     | <u> </u>     |
| 文件(E) 編輯(E) 视图(Y) 帮助(H)         □ ご □ ご N         □ ご □ ご N         W600         W2996         適用         事件       通道 1         通道 1       通道 2         C 2D 数据采集         开始波长 (S):       210.0         结束波长 (Y):       400.0         采祥速率 (A):       1.0         ● 分辨率 (B):       1.2                                                                                                    |              |
| 文件(E) 編輯(E) 视图(Y) 帮助(H)         □ ご □ ご N         □ ご □ ご N         W600         W2996         適用 事件 通道 1 通道 2         C 2D 数据采集         ① ① 数据采集         野始波长 (S):         210.0         结束波长 (Y):         400.0         采祥速率 (A):         1.0         分辨率 (B):         1.2         丁数据延迟 (D)         数据传输速率是 37.92 KB/分钟 或 2.28 MB/小时                                                                                                    |              |
| 文件(E) 編輯(E) 视图(Y) 帮助(H)         □ ご □ ② × №         □ ご □ ③ × №         □ び □ ③ × №         □ び □ ③ × №         □ び □ ③ × №         □ ○ □ 数据采集         ① ○ □ 数据采集         ① ○ □ 数据采集         ① ○ □ 数据采集         ○ □ ○ ○ ○ ○ □ 数据采集         ① ○ ○ ○ ○ ○ ○ ○ ○ ○ ○ ○ ○ ○ ○ ○ ○ ○ ○ ○                                                                                                    |              |
| 文件(E) 編辑(E) 视图(Y) 帮助(H)         □ ● ● ● ● ● ● ● ● ● ● ● ● ● ● ● ● ● ● ●                                                                                                    | <u> </u>     |
| 文件(E) 編辑(E) 初图(W) 帮助(H)         □ ● ● ● ● ● ● ● ● ● ● ● ● ● ● ● ● ● ● ●                                                                                                    | <u> </u>     |
| 文件(E) 編輯(E) 初思(W) 帮助(H)         ●       ●       ●         ●       ●       ●         ●       ●       ●         ●       ●       ●         ●       ●       ●         ●       ●       ●         ●       ●       ●         ●       ●       ●         ●       ●       ●         ●       ●       ●         ●       ●       ●         ●       ●       ●         ●       ●       ●         ●       ●       ●         ●       ●       ●         ●       ●       ●         ●       ●       ●         ●       ●       ●         ●       ●       ●         ●       ●       ●         ●       ●       ●         ●       ●       ●         ●       ●       ●         ●       ●       ●         ●       ●       ●         ●       ●       ●         ●       ●       ●         ●       ●       ●                                                                               |              |
| 文件(E) 編唱(E) 視图(W) 帮助(H)         □       □       □       □       □       □       w2996         通用       事件       通道 1 [通道 2]       □       □       w2996         第       (C) 20 数据采集       (D)       (C) 30 数据采集       (C)         数据采集       (C)       (C)       (C)       (C)          (C)       (C)       (C)       (C)          (C)       (C)       (C)       (C)          (C)       (C)       (C)       (C)          (C)       (C)       (C)       (C)          (C)       (C)       (C)       (C)          (C)       (C)       (C)       (C)          (C)       (C)       (C)       (C)          (D)       (C)       (C)       (C)          (C)       (C)       (C)       (C)          (C)       (C)       (C)       (C)          (C)       (C)       (C)       (C)          (C)       (C)       (C)       (C)          (C)       (C)       (C)       (C) |              |
| 文件(E) 編唱(E) 視胆(Y) 帮助(E)         ●       ●       ●         ●       ●       ●         ●       ●       ●         ●       ●       ●         ●       ●       ●         ●       ●       ●         ●       ●       ●         ●       ●       ●         ●       ●       ●         ●       ●       ●         ●       ●       ●         ●       ●       ●         ●       ●       ●         ●       ●       ●         ●       ●       ●         ●       ●       ●         ●       ●       ●         ●       ●       ●         ●       ●       ●         ●       ●       ●         ●       ●       ●         ●       ●       ●         ●       ●       ●         ●       ●       ●         ●       ●       ●         ●       ●       ●         ●       ●       ●         ●       ●       ●                                                                               |              |
| 文件(C) 編載(C) 視勘(Y) 報助(Y)         ●       ●         ●       ●         ●       ●         ●       ●         ●       ●         ●       ●         ●       ●         ●       ●         ●       ●         ●       ●         ●       ●         ●       ●         ●       ●         ●       ●         ●       ●         ●       ●         ●       ●         ●       ●         ●       ●         ●       ●         ●       ●         ●       ●         ●       ●         ●       ●         ●       ●         ●       ●         ●       ●         ●       ●         ●       ●         ●       ●         ●       ●         ●       ●         ●       ●         ●       ●         ●       ●         ●       ●         ●       ●                                                                                                    |              |

| ● 利谷間<br>文件(E)        | 監項目利谷陸月<br>编辑(E) 视图     | 目户 fanzx/管理员 - 仪器<br>(∀) 帮助(H) | 器方法编辑器                                |                      |                     | <u>_ 문 ×</u>                |
|-----------------------|-------------------------|--------------------------------|---------------------------------------|----------------------|---------------------|-----------------------------|
|                       |                         | 2<br>w600<br>w299              | 6                                     |                      |                     |                             |
| 通用                    | 事件 通道                   | 首 1│通道 2│                      |                                       |                      |                     | <u> </u>                    |
| <b>□ □</b>            | 「编程事件                   | <b>本供生产</b> 早                  | ( 本件 )                                |                      |                     |                             |
|                       | 1 0.00                  |                                | 脉动                                    |                      |                     |                             |
|                       |                         |                                |                                       |                      |                     |                             |
|                       |                         |                                |                                       |                      |                     |                             |
|                       |                         |                                |                                       |                      |                     |                             |
|                       |                         |                                |                                       |                      |                     |                             |
|                       |                         |                                |                                       |                      |                     |                             |
|                       |                         |                                |                                       |                      |                     |                             |
|                       |                         |                                |                                       |                      |                     |                             |
|                       |                         |                                |                                       |                      |                     |                             |
|                       |                         |                                |                                       |                      |                     | _                           |
| <br>  由 .ハ            | •. 简 === 梁 ==           | <u>.</u>                       |                                       |                      |                     | <b>_</b>                    |
| <u>」」</u>             | ,    <u>C</u> (; ]      | K 💷 🛛 Millennium 32            | ]]WATERS高效  😁 Water                   | s600_2 🗐 🗐 处理服务器     | 8 1 1 利谷隆           | 项目 🕅 🎢 🙀 14:01              |
| 🐮 Water               | rs600_2996 項目           | 目利谷隆 用户 fanzx/管                | 理员 - 运行样晶                             |                      |                     | _ 8 ×                       |
|                       | 編辑(E) 视图                | (V) 进祥(I) 操作(A)                | 定制(⊆) 诊断(D) 帮助(E                      |                      |                     |                             |
|                       |                         |                                |                                       |                      |                     |                             |
|                       | 样品名: 利谷階                | t 152                          | 0.15                                  |                      |                     | W2996 在254.00               |
|                       | 功能:   进标准<br>方法组:   利谷際 | 圭祥<br><br>&                    | ⊋ 0.10                                |                      |                     |                             |
|                       | 样品瓶: 1                  |                                | 0.05                                  |                      |                     |                             |
| 进                     |                         |                                |                                       | 0 2.00 3.00 4.00     | 5.00 6.00           | 7.00 8.00 9.00 10.00        |
| 运                     | 行时间: 10.00              | 选项…                            |                                       |                      | 分钟<br>              | Þ                           |
|                       |                         |                                | L 0.00                                |                      |                     |                             |
|                       |                         |                                | -0.20                                 |                      |                     |                             |
|                       |                         |                                | ₹ -0.40                               |                      |                     |                             |
|                       |                         |                                | -0.60                                 |                      |                     |                             |
|                       |                         |                                | 220.00                                | 240.00 260.00 280.00 | 300.00 320.00<br>波长 | 340.00 360.00 380.00 400.00 |
|                       | 单→ ↓ 祥品 ↓ 祥             |                                |                                       |                      |                     |                             |
| <u>温度 (*</u><br>色谱柱 ) | <u>2)</u><br>25.0       | 流量 (毫升/分)<br>流量 0.80           | <u>压力 (psi)</u> 仪器方法<br>压力 1314.0     | :                    |                     |                             |
|                       |                         | %A 70.0<br>%B 30.0<br>%C 0.0   | 上限 4000.0<br>低限 0.0                   | Usanin               |                     |                             |
|                       | . // mm 20 ==           | xo o.o <u>~</u> *              | · · · · · · · · · · · · · · · · · · · |                      | <u>K</u> <u></u>    |                             |
| 三十 2                  | ,  II) 🛲 🐯 🗈            |                                |                                       |                      | ₽                   | <b>≪</b> # (∂1.38           |

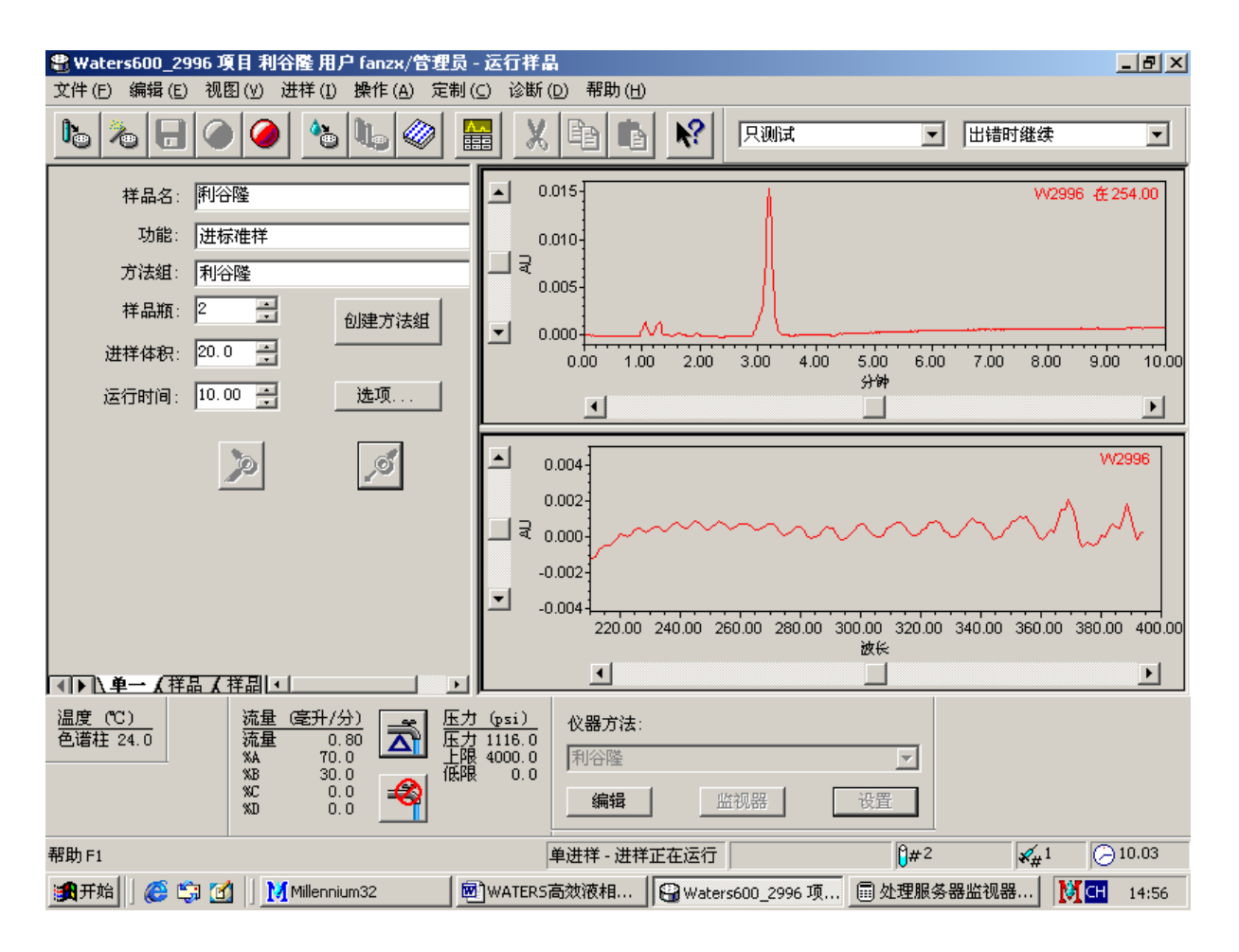

#### 2.2.2.2 样品组进样

在运行样品界面,用鼠标点击样品选项卡,编写样品组方法。存盘,起名。点击运行 按钮运行。

| <b>登</b><br>文               | Waters<br>(件 (E)                                                                                                    | 。<br>600_299<br>编辑 ( <u>E</u> ) | 5項目≉<br>视图(⊻)                                                                                               | 利谷隆<br>进样                   | 用户 fanzx/管理员 - 返<br>(I) 操作 (A) 定制 (C)                                                                                                    | 5.行样晶<br>诊断 (D) 帮助 (H)                                                                                                    |                                                                                                    |                                                                                                    |                                                                                               |
|-----------------------------|----------------------------------------------------------------------------------------------------|---------------------------------|----------------------------------------------------------------------------------------------------|-----------------------------|----------------------------------------------------------------------------------------------------|----------------------------------------------------------------------------------------------------|----------------------------------------------------------------------------------------------------|----------------------------------------------------------------------------------------------------|-----------------------------------------------------------------------------------------------|
| l                           | b   %                                                                                                    |                                 |                                                                                                    |                             | 666                                                                                                    | X 🖻 🛍 🕺                                                                                                    | ) 测试并报告                                                                                                 |                                                                                                    | 村继续                                                                                           |
|                             |                                                                                                    |                                 |                                                                                                    |                             |                                                                                                    |                                                                                                    |                                                                                                    | 1.00                                                                                                    |                                                                                               |
| -                           | 样品瓶                                                                                                    | 样品名称                            | 进样<br>体积<br>(微升)                                                                                            | 进样<br>数                     | 功能                                                                                                    | 方法组 /<br>报告方法                                                                                                    | 运行 :<br>时间<br>(分钟)                                                                                      | 0.80                                                                                                    | W2996 Æ254.00                                                                                 |
| 1                           | 1                                                                                                    | 利谷隆                             | 20.0                                                                                                    | 1                           | 进标准样                                                                                                    | 利谷隆                                                                                                    | 6.00                                                                                                    | 0.40                                                                                                    |                                                                                               |
| 2                           | 2                                                                                                    | 利谷隆                             | 20.0                                                                                                    | 2                           | 进样                                                                                                    | 利谷隆                                                                                                    | 6.00                                                                                                    | 0.20                                                                                                    |                                                                                               |
| 3                           | 3                                                                                                    | 利谷隆                             | 20.0                                                                                                    | 1                           | 进标准样                                                                                                    | 利谷隆                                                                                                    | 6.00                                                                                                    | ▲ 0.00                                                                                                    |                                                                                               |
|                             |                                                                                                    |                                 |                                                                                                    |                             |                                                                                                    |                                                                                                    |                                                                                                    | 0.00 2.00                                                                                                    | ) 4.00 6.00 8.00 10.00<br>分钟                                                                  |
|                             |                                                                                                    |                                 |                                                                                                    |                             |                                                                                                    |                                                                                                    |                                                                                                    | •                                                                                                    |                                                                                               |
|                             |                                                                                                    |                                 |                                                                                                    |                             |                                                                                                    |                                                                                                    |                                                                                                    |                                                                                                    |                                                                                               |
|                             |                                                                                                    |                                 |                                                                                                    |                             |                                                                                                    |                                                                                                    |                                                                                                    | ▲ <sup>1.00</sup>                                                                                                    | VV2996                                                                                        |
|                             |                                                                                                    |                                 |                                                                                                    |                             |                                                                                                    |                                                                                                    |                                                                                                    | 0.80-                                                                                                    |                                                                                               |
|                             |                                                                                                    |                                 |                                                                                                    |                             |                                                                                                    |                                                                                                    |                                                                                                    | 0.60                                                                                                    |                                                                                               |
|                             |                                                                                                    |                                 |                                                                                                    |                             |                                                                                                    |                                                                                                    |                                                                                                    |                                                                                                    | 中                                                                                             |
| H                           |                                                                                                    |                                 |                                                                                                    |                             |                                                                                                    |                                                                                                    |                                                                                                    | 0.20                                                                                                    | <u>୬</u>                                                                                      |
| H                           |                                                                                                    |                                 |                                                                                                    |                             |                                                                                                    |                                                                                                    |                                                                                                    | ⊡ <sub>0.00</sub> ∔                                                                                                    |                                                                                               |
| H                           |                                                                                                    |                                 |                                                                                                    |                             |                                                                                                    |                                                                                                    |                                                                                                    | 250.0                                                                                                    | 00 300.00 简 00 400.00                                                                         |
|                             |                                                                                                    |                                 |                                                                                                    |                             |                                                                                                    |                                                                                                    |                                                                                                    |                                                                                                    |                                                                                               |
| ∎                           | ▶∐                                                                                                    | 一)样晶                            | (样品                                                                                                    | 組入正                         | <u>在运行 / _   ・ </u>                                                                                                    |                                                                                                    |                                                                                                    |                                                                                                    | ਙੵ∟                                                                                           |
| 温                           | 腹(CC)                                                                                                    | )                               | 流                                                                                                    | <u>■ (毫)</u>                | 1/分) 📑 歴力(                                                                                                    | psi)<br>仪器方法:                                                                                                    |                                                                                                    |                                                                                                    |                                                                                               |
| e                           | 2) 谙柱 24                                                                                                    | 4.0                             | 流:<br>※A                                                                                                    | <b>赴</b>                    | 0.00                                                                                                    | - 0.0  <br>000.0   利谷隆                                                                                                    |                                                                                                    | -                                                                                                    |                                                                                               |
|                             |                                                                                                    |                                 | %B                                                                                                    |                             | 30.0 (低限)                                                                                                    | 0.0                                                                                                    |                                                                                                    |                                                                                                    |                                                                                               |
|                             |                                                                                                    |                                 | ×D                                                                                                    |                             | 0.0 🌱                                                                                                    |                                                                                                    | 监视器 · · · · · · · · · · · · · · · · · · ·                                                               | <u>設置</u>                                                                                                    |                                                                                               |
| 帮                           | 助 F1                                                                                                    |                                 |                                                                                                    |                             |                                                                                                    | 系统空闲                                                                                                    | 利谷降                                                                                                    | <b>0</b> #4                                                                                                    | <b>√</b> <sub>µ</sub> 1 (→6.22                                                                |
|                             | 日田市                                                                                                    | l 🙉 🟫                           | <b>M</b>                                                                                                    | M Mille                     | ennium32 【同利谷隣                                                                                                    | 用户 國WATERS高效                                                                                                    | Waters600_2                                                                                             | □ 小理服冬器…                                                                                                    | 17:56                                                                                         |
| 482                         | Wataw                                                                                                    | -500 200                        | - 16 B 3                                                                                                    | 日公開                         |                                                                                                    |                                                                                                    |                                                                                                    | Green                                                                                                    |                                                                                               |
| t<br>T                      | ) waters<br>'件 (F)                                                                                                    | 。<br>编辑 (E)                     | □-只曰 4<br>视图(V)                                                                                             | 山田国                         | /H)/- Tall2X/ 皆建员 - 2<br>(1) 操作(A) 定制(C)                                                                                                    | 2111年回<br>诊断(D) 帮助(H)                                                                                                    |                                                                                                    |                                                                                                    |                                                                                               |
| 6                           | <u>ь</u>                                                                                                    |                                 |                                                                                                    |                             | 8 D6 🖉 🔳                                                                                                    |                                                                                                    |                                                                                                    | ▼ 出错                                                                                                    |                                                                                               |
| _                           |                                                                                                    |                                 | <u> </u>                                                                                                    |                             | <u> </u>                                                                                                    |                                                                                                    | <u> </u>                                                                                                | ,                                                                                                    |                                                                                               |
| h                           |                                                                                                    |                                 | 进样                                                                                                    |                             | 11 HH2122 124-1151                                                                                                    | 1                                                                                                    | Lee L                                                                                                   |                                                                                                    | W2996 在254.00                                                                                 |
| 65                          | 样品瓶                                                                                                    | 样品名称                            | 体积                                                                                                    | 进任数                         | 运行样晶組                                                                                                    |                                                                                                    | ?                                                                                                    |                                                                                                    |                                                                                               |
| H                           |                                                                                                    | -Ful 4 A RM                     | (歳井)                                                                                                    |                             | 、 该样品组名 :                                                                                                    | 和谷曜                                                                                                    |                                                                                                    |                                                                                                    |                                                                                               |
| 1                           | 1                                                                                                    | 利谷隆                             | 20.0                                                                                                    | 1                           |                                                                                                    |                                                                                                    |                                                                                                    | 0.40                                                                                                    |                                                                                               |
| 2                           | 2                                                                                                    | 利谷隆                             | 20.0                                                                                                    | 2                           | ↓ 样品组方法名 :                                                                                                    |                                                                                                    |                                                                                                    |                                                                                                    |                                                                                               |
| 3                           | 3                                                                                                    |                                 |                                                                                                    |                             |                                                                                                    | 利谷隆                                                                                                    |                                                                                                    | 0.20                                                                                                    |                                                                                               |
|                             |                                                                                                    | TUTTRE                          | 20.0                                                                                                    | 1                           |                                                                                                    | 利谷隆                                                                                                    |                                                                                                    | 0.20                                                                                                    |                                                                                               |
|                             |                                                                                                    | TUTTRE                          | 20.0                                                                                                    | 1                           |                                                                                                    | 利谷隆                                                                                                    |                                                                                                    | 0.20                                                                                                    | ) 4.00 6.00 8.00 10.00<br>分钟                                                                  |
|                             |                                                                                                    |                                 | 20.0                                                                                                    | 1                           | <u>i</u><br>该祥品组的设定—<br>                                                                                                    | 利谷隆<br>                                                                                                    |                                                                                                    | 0.20                                                                                                    | ) 4.00 6.00 8.00 10.00<br>分钟                                                                  |
|                             |                                                                                                    |                                 | 20.0                                                                                                    | 1                           | <u>i</u><br>- 该样品组的设定<br>                                                                                                    | 利谷隆<br>「 等候用户<br>式 :] 测试并报告                                                                                                    |                                                                                                    |                                                                                                    | 0 4.00 6.00 8.00 10.00<br>\$}₩<br>                                                            |
|                             |                                                                                                    |                                 | 20.0                                                                                                    | 1                           | <u>i</u><br>- 该样品组的设定 -<br>-<br>-<br>-<br>运行模<br>-<br>适应性模式                                                                                           | N谷隆 □ 等候用户 III : [测试并报告 III : □ 出错时继续                                                                                                    | <b>.</b>                                                                                                |                                                                                                    | 0 4.00 6.00 8.00 10.00                                                                        |
|                             |                                                                                                    | 1970 HE                         | 20.0                                                                                                    | 1                           | i<br>                                                                                                    | <ul> <li>利谷隆</li> <li>□ 等候用户</li> <li>試: 」测试并报告</li> <li>:: 」出错时继续</li> </ul>                                                                                                    | •                                                                                                    | 0.20<br>0.00<br>0.00<br>0.00<br>0.00<br>0.00<br>0.80<br>0.60                                                                                                    | → 4.00 6.00 8.00 10.00<br>分钟                                                                  |
|                             |                                                                                                    | 1970 HE                         | 20.0                                                                                                    | 1                           | i<br>该样品组的设定 -<br>-<br>-<br>-<br>-<br>-<br>-<br>-<br>-<br>-<br>-<br>-<br>-<br>-                                                                       | 利谷隆<br>□ 等候用户<br>式 : [测试并报告<br>: ] 田错时继续<br>erJet 1000                                                                                                    | <ul> <li>▲</li> <li>选择打印机</li> </ul>                                                                    | 0.20<br>0.00<br>0.00<br>0.00<br>0.00<br>0.80<br>0.80<br>0.60                                                                                                    | 0 4.00 6.00 8.00 10.00<br>分钟<br>↓<br>₩2995<br>♥                                               |
|                             |                                                                                                    |                                 | 20.0                                                                                                    | 1                           | i<br>该样品组的设定 -<br>运行模<br>适应性模式<br>打印机 hp Las                                                                                                    | 利谷隆 □ 等候用户 試:[测试并报告 :: 】出错时继续 erJet 1000                                                                                                    | <ul> <li>▼</li> <li>选择打印机</li> </ul>                                                                    | 0.20<br>0.00<br>0.00<br>0.00<br>0.00<br>0.80<br>0.60<br>0.60<br>0.40<br>0.20                                                                                                    | 0 4.00 6.00 8.00 10.00<br>分钟<br>・<br>・<br>・<br>・<br>・<br>・<br>・<br>・<br>・<br>・<br>・<br>・<br>・ |
|                             |                                                                                                    |                                 | 20.0                                                                                                    |                             | i<br>该样品組的设定 -<br>运行模<br>适应性模式<br>打印机 hp Lass                                                                                                    | 利谷隆<br>□ 等候用户<br>試 :[测试并报告<br>:   田错时继续<br>erJet 1000                                                                                                    | <ul> <li>▼</li> <li>选择打印机</li> </ul>                                                                    | 0.20<br>0.00<br>0.00<br>0.00<br>0.00<br>0.00<br>0.80<br>0.60<br>0.60<br>0.40<br>0.20<br>0.00<br>0.00                                                                                                    | 0 4.00 6.00 8.00 10.00<br>分钟<br>・<br>・<br>・<br>・<br>・<br>・<br>・<br>・<br>・<br>・<br>・<br>・<br>・ |
|                             |                                                                                                    |                                 | 20.0                                                                                                    |                             | i<br>该样品组的设定 -<br>□<br>□<br>□<br>□<br>□<br>□<br>□<br>□<br>□<br>□<br>□<br>□<br>□                                                                       | 利谷隆<br>□ 等候用户<br>I式 : [测试并报告<br>: : [出错时继续<br>                                                                                                    | <ul> <li>▼</li> <li>选择打印机</li> </ul>                                                                    | 0.20<br>0.00<br>0.00<br>0.00<br>0.00<br>0.00<br>0.80<br>0.80<br>0.60<br>0.40<br>0.20<br>0.00<br>0.20<br>0.00<br>0.00  | 0 4.00 6.00 8.00 10.00<br>分钟                                                                  |
|                             |                                                                                                    |                                 |                                                                                                    |                             | i<br>该样品组的设定 -<br>运行模<br>□<br>□<br>□<br>□<br>□<br>□<br>□<br>□<br>□<br>□<br>□<br>□<br>□                                                                | 利谷隆<br>□ 等候用户<br>試 : [測试并报告<br>: [出错时继续<br>erJet 1000                                                                                                    | <ul> <li>▼</li> <li>选择打印机</li> <li>▼</li> <li>Q指 報助</li> </ul>                                          | 0.20<br>0.00<br>0.00<br>0.00<br>0.00<br>0.80<br>0.80<br>0.60<br>0.40<br>0.20<br>0.00<br>250.0                                                                                                    | 0 4.00 6.00 8.00 10.00<br>分钟                                                                  |
|                             |                                                                                                    |                                 | 20.0                                                                                                    |                             | i<br>该样品组的设定 -<br>运行模<br>适应性模式<br>打印机 [hp Las<br>关机方法 :<br>-<br>-<br>                                                                                 | 利谷隆<br>「 等候用户<br>試 : [测试并报告<br>: [出错时继续<br>erJet 1000<br>[<br>运行 图] 耳                                                                                                    | <ul> <li>▼</li> <li>选择打印机</li> <li>▼</li> <li>R消 帮助</li> </ul>                                          | 0.20<br>0.00<br>0.00<br>0.00<br>0.00<br>0.00<br>0.80<br>0.60<br>0.40<br>0.20<br>0.00<br>250.0                                                                                                    | 0 4.00 6.00 8.00 10.00<br>分钟                                                                  |
|                             | [▶ [ <u>)</u> 单<br>]〕 [〕 单<br>]] 遵 ( <sup>°</sup> C 2) 谱柱 2/                                                                                       | <u>→ 入祥品</u><br>)               | 20.0                                                                                                    |                             | i<br>该样品组的设定 -<br>运行模<br>适应性模式<br>打印机 hp Las<br>关机方法 :<br>-<br>-<br>-<br>-<br>-<br>-<br>-<br>-<br>-<br>-<br>-<br>-<br>-<br>-<br>-<br>-<br>-<br>-<br>- | 利谷隆       「 等候用户       試:[测试并报告       ::]出错时继续       ::]       [出错时继续]       ::]       [」       [」       []       []       []       []       []       []       []       []       []       []       []       []       []       []       []       []       []       []       []       []       []       []       []       []       []       []       []       []       []       []       []       []       []       []       []       []       []       []       []       []       []       []       []       []       []       []       []       []       []       []       []       []       []       []       []       [] <t< td=""><td><ul> <li>▼</li> <li>选择打印机</li> <li>▼</li> <li>又消 帮助</li> </ul></td><td>0.20<br/>0.00 2.00<br/>0.00 2.00<br/>1.00<br/>0.80<br/>0.60<br/>0.40<br/>0.20<br/>0.00<br/>250.0<br/>0.00</td><td>0 4.00 6.00 8.00 10.00<br/>分钟</td></t<> | <ul> <li>▼</li> <li>选择打印机</li> <li>▼</li> <li>又消 帮助</li> </ul>                                          | 0.20<br>0.00 2.00<br>0.00 2.00<br>1.00<br>0.80<br>0.60<br>0.40<br>0.20<br>0.00<br>250.0<br>0.00                                                                                                    | 0 4.00 6.00 8.00 10.00<br>分钟                                                                  |
|                             | ]▶【\单<br>註度(CC<br>3.诸柱 2                                                                                                    | <u>→ 入祥品</u><br>)<br>4.0        | 20.0                                                                                                    | 1<br>组 <i>(</i> 正<br>重<br>重 | i<br>该样品组的设定 -<br>运行模<br>适应性模式<br>打印机 № Las<br>关机方法:<br>-<br>-<br>-<br>-<br>-<br>-<br>-<br>-<br>-<br>-<br>-<br>-<br>-<br>-<br>-<br>-<br>-<br>-<br>-   | 利谷隆       □ 等候用户       試:[测试并报告       ::]出错时继续       erJet 1000                                                                                                    | <ul> <li>▼</li> <li>选择打印机</li> <li>▼</li> <li>双消 帮助</li> </ul>                                          | 0.20<br>0.00 2.00<br>0.00 2.00<br>1.00<br>0.60<br>0.60<br>0.40<br>0.20<br>0.00<br>250.0<br>•                                                                                                    | 0 4.00 6.00 8.00 10.00<br>分钟                                                                  |
|                             | 1▶1 <u>)</u> 单<br>設度(°C<br>3谱柱 2                                                                                                    | <u>→ 入祥品</u><br>)<br>4.0        | 20.0                                                                                                    | 1<br>组 <u>(</u> 正<br>里<br>至 | i<br>该样品组的设定 -<br>运行模<br>适应性模式<br>打印机 № Las<br>关机方法 :<br>-<br>-<br>-<br>-<br>-<br>-<br>-<br>-<br>-<br>-<br>-<br>-<br>-<br>-<br>-<br>-<br>-<br>-<br>-  |                                                                                                    | <ul> <li>▼</li> <li>选择打印机</li> <li>▼</li> <li>双消 帮助</li> <li></li> <li></li> <li></li> <li>※</li> </ul> | 0.20<br>0.00 2.00<br>0.00 2.00<br>0.80<br>0.80<br>0.40<br>0.20<br>0.20<br>0.20<br>0.00<br>250.0                                                                                                    | 0 4.00 6.00 8.00 10.00<br>分钟                                                                  |
| · · · · · · · · · · · · · · | ▶ <u> </u> 僅<br>證度 (°C<br>2.谱柱 2:                                                                                                    | <u>→ 入祥品</u>                    | 20.0<br>(                                                                                                   | 1<br><br>组 <u>(</u> 定)<br>里 | i<br>该样品组的设定 -<br>运行構<br>适应性模式<br>打印机 hp Las<br>关机方法 :<br>                                                                                            | 利谷隆<br>□ 等候用户<br>転 : [測试并报告<br>:   田错时继续<br>erJet 1000<br><u>运行 ®</u> ) <u>耳</u><br><u>psi</u><br>0.0<br>000.0<br>0.0<br>(利谷隆<br>0.0<br>編辑                                                                                                    | <ul> <li>▼</li> <li>选择打印机</li> <li>▼</li> <li>Q消 帮助</li> <li>送视器 受</li> </ul>                           | 0.20<br>0.00 2.00<br>0.00 2.00<br>0.80<br>0.80<br>0.40<br>0.20<br>0.20<br>0.00<br>250.0                                                                                                    | 0 4.00 6.00 8.00 10.00<br>分钟                                                                  |
|                             | ↓<br>1<br>1<br>1<br>1<br>1<br>1<br>1<br>単<br>1<br>2<br>道度<br>(°C<br>2)<br>道程<br>2<br>·<br>·<br>·<br>·<br>·<br>·<br>·<br>·<br>·<br>·<br>·<br>·<br>· | <u>→ 入祥品</u><br>)<br>4.0        | 20.0<br>20.0<br>4<br>5<br>5<br>5<br>5<br>5<br>5<br>5<br>5<br>5<br>5<br>5<br>5<br>5<br>5<br>5<br>5<br>5<br>5 | 1<br>组 <u>人</u> 正<br>量<br>量 | i<br>该样品组的设定 -<br>运行模<br>适应性模式<br>打印机 № Las<br>关机方法 :<br>-<br>-<br>-<br>-<br>-<br>-<br>-<br>-<br>-<br>-<br>-<br>-<br>-<br>-<br>-<br>-<br>-<br>-<br>-  | 利谷隆<br>□ 等候用户<br>転 : [测试并报告<br>: [出错时继续<br>erJet 1000<br><u>运行 @</u> ] <u>耳</u><br><u>0.0</u> <u>仪器方法:</u><br>0.0<br>0.0<br>(利谷隆<br>0.0<br><u>编辑</u><br>系统空闲                                                                                                    | <ul> <li>▼</li> <li>选择打印机</li> <li>▼</li> <li>又消 帮助</li> <li>监视器 </li> <li></li> <li>利谷陸</li> </ul>     | 0.20<br>0.00<br>0.00<br>0.00<br>0.00<br>0.80<br>0.60<br>0.40<br>0.20<br>0.00<br>250.0<br>0.00<br>250.0<br>0.00<br>0.0 | 0 4.00 6.00 8.00 10.00<br>分钟                                                                  |

| f  | Wate                | s600_299          | 5項目和                           | 利谷隆。             | 用户 fanzx                                   | /管理)              | 员-运                         | 行样晶                               |                           |            |             |                    |          |             | _ 8 ×        |
|----|---------------------|-------------------|--------------------------------|------------------|--------------------------------------------|-------------------|-----------------------------|-----------------------------------|---------------------------|------------|-------------|--------------------|----------|-------------|--------------|
| Ţ, | (件(E)               | 编辑(E)             | 视图 (⊻)                         | 进样               | (I) 操作(¿                                   | り定制               | 削(⊆)                        | 诊断 ([                             | 2) 帮助(H)                  |            |             |                    |          |             |              |
|    | <b>)</b> @  🤊       | 6 🔒               |                                | ) 🛛              | 6 <b>I</b> .                               |                   |                             | X                                 | B B                       | <b>N</b> ? | 只测试         |                    | • 出错时    | 继续          | •            |
|    |                     | 活动                | 时相组                            | :利谷隧             | ŧ                                          |                   |                             | 0.02                              | 01                        |            |             |                    |          | 14/2006     | # 248.00     |
| 5  | 样品瓶                 | 样品名称              | 进样<br>体积<br>(微升)               | 进样<br>数          | 것                                          | 能                 |                             | 0.01<br>                          | 5-                        |            |             | Ą                  |          | ¥¥2330      | 12 240.00    |
| 1  | 1                   | 利谷隆               | 20.0                           | 1                | 进标准样                                       |                   |                             | ब्                                |                           |            |             |                    |          |             |              |
| 2  | 2                   | 利谷隆               | 20.0                           | 2                | 进样                                         |                   |                             | 0.00                              | 5-                        |            |             |                    |          |             |              |
| 3  | 3                   | 利谷隆               | 20.0                           | 1                | 进标准样                                       |                   | ∟                           | 0.00                              | •                         | <u> </u>   |             |                    |          |             |              |
| L  |                     |                   |                                |                  |                                            |                   |                             |                                   | 0.00 0.50                 | 1.00 1.    | 50 2.00 2.  | 50 3.00 3.50<br>分钟 | 4.00 4.3 | 50 5.00     | 5.50 6.00    |
| L  |                     |                   |                                |                  |                                            |                   |                             |                                   | •                         |            |             |                    |          |             | F            |
| ┡  | <u> </u>            |                   |                                |                  |                                            |                   |                             | 0.04                              | ٤.                        |            |             |                    |          |             |              |
|    |                     |                   |                                |                  |                                            |                   |                             | 0.01<br>3<br>0.00<br>0.00         | 0-<br>5-                  | $\wedge$   |             |                    |          |             | VV2996       |
| F  |                     |                   |                                |                  |                                            |                   |                             |                                   | 220.00 2                  | 40.00 26   | 0.00 280.00 | 300.00 320.00      | 340.00 3 | 360.00 380  | 0.00 400 00  |
| L  |                     |                   |                                | Ļ                |                                            |                   | 248.                        | .9985 <i>i</i> ø                  | t€, 0.01222 A<br>◀        | 40         |             | 22(5               |          |             | 中            |
|    | <b>⊳  <u>λ</u>⊒</b> | 在运行 /             |                                | •                | I                                          | <u> </u>          |                             |                                   |                           |            |             |                    |          |             | ~ 신신         |
|    | <u>温度 (で</u><br>色谱柱 | <u>;)</u><br>24.0 | 流<br>流<br>%A<br>%B<br>%C<br>%D | <u>量(毫升</u><br>量 | +/分)<br>0.80<br>70.0<br>30.0<br>0.0<br>0.0 |                   | <u>力(p</u><br>力 11)<br>限 40 | <u>si)</u><br>52.0<br>00.0<br>0.0 | 仪器方法:<br>利谷隆<br><b>编辑</b> |            | 监视器         | ▼                  |          |             | •,<br>简<br>题 |
| 帮  | 助 F1                |                   |                                |                  |                                            |                   |                             | ŧ                                 | 羊品组 - 进样                  | 正在运行       | 利谷隆         | <mark>0</mark> #2  |          | <b>€</b> #1 | 🕞 ع. ع       |
|    | 日开始                 | ] 🥭 🗊             | <b>1</b>                       | Mille            | nnium32                                    | <mark>ि</mark> ∎≉ | 谷隆月                         | 护…                                | WATER:                    | 5高效        | 🛞 Waters600 | _2 圖 处理            | 服务器      | MZ          | 18:14        |

#### 第三章 数据的处理

## 3.1 创建方法组定量分析

3.1.1 创建处理方法

处理方法用于定义软件对未处理数据进行处理的方式。它包含在方法组中,指示软件进行以下操作:

- 积分数据
- 校正标准样
- 定量未知样

注: 要创建处理方法,必须要有数据。采集数据,完成指南中的操作和采集数据。按照该指南,应在方法组中定义处理和报告方法前采集数据。 3.1.1.1 定量分析步骤

后处理方式(先采集数据,然后定量计算)

#### 外标法:单点校正

从工作站的主界面选择相应的"项目"后,双击"浏览项目",选择要浏览的项目, 确定后开始加载。在项目界面下的通道选项卡上,选择标准品文件,双击进入主窗口(或 者从"窗口"下拉式菜单中进入"主窗口"),点击提取色谱快捷键,显示色谱图。点击 处理方法指南 → 新建处理方法 →PDA → 下一步 →下一步 → 用鼠标拖放 选择积分范围 → 下一步 → 可选择最小面积或高度(鼠标变手形后单击色谱峰变红色。注意最小峰面积或峰高不能 选择太大,否则可能对未知样峰面积在阈值以下,无法完成定量分析) →下一步 → 下一步 → 输入色谱峰名称 →下一步 → 外部标准校正 → 下一步 →选择

基线→下一步→下一步→ 输入方法名如:利谷隆→ 完成。返回主窗口界 面。

|                                                                                                    | <u></u>                                                                                                    |                                                                                                    |                                                                                                    |                                                                                                    | <mark>∭Millennium32</mark><br>文件(E) 视图(V                                                                                                    | 11 11                                                                                                    |                                                                                                    | 1                      |
|----------------------------------------------------------------------------------------------------|----------------------------------------------------------------------------------------------------|----------------------------------------------------------------------------------------------------|----------------------------------------------------------------------------------------------------|----------------------------------------------------------------------------------------------------|----------------------------------------------------------------------------------------------------|----------------------------------------------------------------------------------------------------|----------------------------------------------------------------------------------------------------|------------------------|
| 我                                                                                                    | 泊文档<br>1                                                                                                    | 连接到<br>internet                                                                                                    |                                                                                                    |                                                                                                    | 文川() Dilla()<br>数据库: Local                                                                                                    | /                                                                                                    | 田户·Svstam                                                                                                    | -                      |
|                                                                                                    |                                                                                                    | 7777                                                                                                    |                                                                                                    |                                                                                                    | · · · · · · · · · · · · · · · · · · ·                                                                                                    | (L)                                                                                                    | //// . System                                                                                                    |                        |
| -44                                                                                                    |                                                                                                    | 24                                                                                                    |                                                                                                    |                                                                                                    | 16日· 16日2                                                                                                    |                                                                                                    |                                                                                                    |                        |
| 扱                                                                                                    | 的电脑 「                                                                                                    | Ncrosoft<br>Word                                                                                                    |                                                                                                    |                                                                                                    |                                                                                                    |                                                                                                    |                                                                                                    |                        |
|                                                                                                    |                                                                                                    |                                                                                                    |                                                                                                    |                                                                                                    | 这行样品                                                                                                    |                                                                                                    | 刘览项目 配置系统                                                                                                    |                        |
|                                                                                                    | 1                                                                                                    | 内                                                                                                    |                                                                                                    |                                                                                                    |                                                                                                    | 5                                                                                                    |                                                                                                    |                        |
| [                                                                                                    | 回收站                                                                                                    | Acrobat                                                                                                    | 204                                                                                                    |                                                                                                    | <u></u> 处理数据                                                                                                    |                                                                                                    | 查看数据 打印数据                                                                                                    |                        |
|                                                                                                    | R                                                                                                    | ader 5.0                                                                                                    | <u>30</u>                                                                                                    | <b>觉</b> 项目                                                                                                    |                                                                                                    |                                                                                                    |                                                                                                    | <u>? ×</u>             |
| 1                                                                                                    | $\bigcirc$                                                                                                    |                                                                                                    | 15<br>M                                                                                                    | 更用 ′浏览项目<br>illennium32 ]                                                                                                    | '来打开<br>项目窗口。                                                                                                    | 5                                                                                                    | 浏览的项目                                                                                                    |                        |
| I                                                                                                    | nternet                                                                                                    |                                                                                                    | h                                                                                                    | 人显示的清单中                                                                                                    | 选择项目.                                                                                                    | į                                                                                                    | BT<br>Stars                                                                                                    |                        |
| E                                                                                                    | xplorer                                                                                                    |                                                                                                    | 征                                                                                                    | 5田,1页日, <del>空</del>                                                                                                    | ۲□≖·                                                                                                    |                                                                                                    | 余草剂利谷隆<br>辛硫磷                                                                                                    | -                      |
|                                                                                                    | <b>I</b>                                                                                                    |                                                                                                    | -                                                                                                    | 6历 项目 8<br>新建采集,操<br>和报告方法                                                                                                    |                                                                                                    |                                                                                                    | <b>汤</b> 丰科                                                                                                    |                        |
| Mill                                                                                                    | ennium32                                                                                                    |                                                                                                    | -                                                                                                    | 在项目间复制 成者复制方法                                                                                                    | 」<br>方法和数据<br>和数据到ARA动器 Fr                                                                                                    | ×<br>۲¢                                                                                                    |                                                                                                    |                        |
|                                                                                                    | <u></u>                                                                                                    |                                                                                                    | 作                                                                                                    | "实电"。<br>"夹中"。<br>·查看数据                                                                                                    |                                                                                                    |                                                                                                    |                                                                                                    |                        |
|                                                                                                    |                                                                                                    |                                                                                                    | 1                                                                                                    | 预览数据<br>采集数据                                                                                                    |                                                                                                    |                                                                                                    |                                                                                                    |                        |
| Wing                                                                                                    | iows 资源                                                                                                    |                                                                                                    |                                                                                                    |                                                                                                    |                                                                                                    |                                                                                                    |                                                                                                    |                        |
| 1                                                                                                    | 官埋器                                                                                                    |                                                                                                    |                                                                                                    |                                                                                                    |                                                                                                    | · · · · ·                                                                                                    |                                                                                                    | <b>h</b> 1             |
|                                                                                                    |                                                                                                    |                                                                                                    |                                                                                                    |                                                                                                    |                                                                                                    | <u> </u>                                                                                                    |                                                                                                    |                        |
| _                                                                                                    | <u>III.</u>                                                                                                    | <b>a</b> a lu                                                                                                    |                                                                                                    |                                                                                                    |                                                                                                    |                                                                                                    |                                                                                                    |                        |
|                                                                                                    | 开始  ] 🌔 [                                                                                                    | 5 🖸 🛛                                                                                                    | <mark>]M</mark> ⊮                                                                                                    | 1illennium32                                                                                                    | MA.                                                                                                    | TERS高效                                                                                                    | [液相色谱                                                                                                    | MCH 10:51              |
|                                                                                                    |                                                                                                    |                                                                                                    |                                                                                                    |                                                                                                    |                                                                                                    |                                                                                                    |                                                                                                    |                        |
| <b>.</b>                                                                                                    | 除草剂利谷圈                                                                                                    | 用户 Sys                                                                                                    | stem/                                                                                                    | 管理员 - 項目                                                                                                    |                                                                                                    |                                                                                                    |                                                                                                    |                        |
| <mark>②</mark><br>文作                                                                                                    | 除草剂利谷属<br>牛(E) 编辑(E                                                                                                    | 用户 5ys<br>) 视图( <u>\</u>                                                                                                    | stem/<br>り工。                                                                                                    | <b>管理员 - 項目</b><br>具 ( <u>T</u> ) 数据库                                                                                                    | (D) 帮助(H)                                                                                                    |                                                                                                    |                                                                                                    | _ B ×                  |
| <mark>)</mark><br>文作<br>                                                                                                    | 除草剂利谷層<br>#(E) 编辑(E<br>   霊   圓   圓                                                                                                    | 用户 Sys<br>) 视图 ( <u>)</u><br>[                                                                                                    | stem/<br>り エ.<br>Mg   6                                                                                                    | 管理员 - 項目<br>具 (I) 数据库                                                                                                    | <ul><li>(D) 帮助(H)</li><li>(D) 帮助(H)</li></ul>                                                                                                    | <b>.</b>                                                                                                    | 誌条件: ┃缺省                                                                                                    |                        |
| ت<br>الا<br>الا                                                                                                    | 除草剂利谷間<br>牛(E) 編辑(E<br>  ■ ■ ■ ■<br>  祥品組   进                                                                                                    | 用户 Sys<br>) 视图 (\<br>                                                                                                    | stem/<br>() 工。<br>)) 【<br>))<br>方法 [)                                                                                                    | 管理员 - 項目<br>具 (T) 数据库<br>○ ● ● ●                                                                                                    | <ul> <li>(D) 帮助(U)</li> <li>(D) 帮助(U)</li> <li>(D) 帮助(</li></ul>                                                                                                    |                                                                                                    | 誌条件: ┃<br>秋省<br>义字段 ┃                                                                                                    | _ 문 ×<br>_ 編輯视图 (1     |
| 文fr<br>一<br>一<br>〇<br>〇                                                                                                    | 除草剂利谷間<br>‡(E) 編輯(E<br>■ ■ ■ ■<br>■ 祥品组   进<br>祥品名称                                                                                                    | 田户 Sys<br>) 视图 ()<br>過 副<br>样 道道<br>样品瓶                                                                                                    | stem/<br>() 工.<br>)()<br>()<br>()<br>()<br>()<br>()<br>()<br>()<br>()<br>()<br>()<br>()<br>()                                                                                                    | <b>管理员 - 項目</b><br>具 (T) 数据库<br>(T) 数据库<br>(T) 数据库<br>(T) 数据库<br>(T) 数据库<br>(T) 数据库<br>(T) 数据库<br>(T) 数据库<br>(T) 数据库<br>(T) 数据库<br>(T) 数据库<br>(T) 数据库<br>(T) 数据库<br>(T) 数据库<br>(T) 数据库<br>(T) 数据库<br>(T) 数据库<br>(T) 数据库<br>(T) 数据库<br>(T) 数据库<br>(T) 数据库<br>(T) 数据库<br>(T) 数据库<br>(T) 数据库<br>(T) 数据库<br>(T) 数据库<br>(T) 数据库<br>(T) 数据库                                                                                                    | <ul> <li>(D) 帮助(H)</li> <li>(D) 帮助(H)</li> <li>(D) 報助(H)</li> <li>(D) 報助(H)</li> <li>(D) 報助(H)</li> <li>(D) 報助(H)</li> <li>(D) 報助(H)</li> <li>(D) 報助(H)</li> <li>(D) 和助(H)</li> <li>(D) 和m(H)</li> <li>(D) 和m(H)</li> <li>(D) 和m(H)</li> <li>(D) 和m(H)</li> <li>(D) 和m(H)</li> <li>(D) 和m(H)</li> <li>(D) 和m(</li></ul>                                                                                                    | 田 前<br>田 前<br>田 1 田<br>田 1 田<br>田 1 田<br>田 1 田<br>田 1 田<br>田 1 田<br>田 1 田<br>田 1 田<br>田 1 田<br>田 1 田<br>田<                                                                                                    | 誌条件: ┃<br>缺省<br>〕<br>通道描述                                                                                                    |                        |
| 文作<br>全作<br>一<br>1                                                                                                    | <ul> <li>除草剤利谷暦</li> <li>牛(E) 編辑(E)</li> <li>一副 回 回</li> <li>祥品组 )进</li> <li>祥品名称</li> <li>利谷隆</li> </ul>                                                                                                    | <ul> <li>用户 Sys</li> <li>视图()</li> <li>過 (副)</li> <li>(詳) (通道)</li> <li>(詳) (描)</li> <li>(詳) (描)</li> <li>(詳) (描)</li> <li>(計) (記)</li> <li>(記) (記)</li> <li>(記) (記)</li> <li>(L) (L) (L) (L)</li> <li>(L) (L) (L)</li> <li>(L) (L) (L)</li> <li>(L) (L) (L)</li> <li>(L) (L) (L)</li> <li>(L) (L) (L)</li> <li>(L) (L) (L)</li> <li>(L) (L) (L)</li> <li>(L) (L) (L)</li> <li>(L) (L) (L)</li> <!--</th--><th>stem/<br/>() 工.<br/>)<br/>方法[<br/>进祥<br/>1</th><th>管理员 - 項目<br/>具(1)数据库<br/>) (1)数据库<br/>(1)数据库<br/>(1)数据库<br/>(1)数据库<br/>(1)数据库<br/>(1)数据库<br/>(1)数据库<br/>(1)数据库<br/>(1)数据库<br/>(1)数据库<br/>(1)数据库<br/>(1)数据库<br/>(1)数据库<br/>(1)数据库<br/>(1)数据库<br/>(1)数据库<br/>(1)数据库<br/>(1)数据库<br/>(1)数据库</th><th><ul> <li>(D) 帮助(出)</li> <li>(E) (P) (D) (E) (E) (E) (E) (E) (E) (E) (E) (E) (E</li></ul></th><th><ul> <li>通道</li> <li>W2996</li> </ul></th><th>読法条件:</th><th><br/></th></ul> | stem/<br>() 工.<br>)<br>方法[<br>进祥<br>1                                                                                                    | 管理员 - 項目<br>具(1)数据库<br>) (1)数据库<br>(1)数据库<br>(1)数据库<br>(1)数据库<br>(1)数据库<br>(1)数据库<br>(1)数据库<br>(1)数据库<br>(1)数据库<br>(1)数据库<br>(1)数据库<br>(1)数据库<br>(1)数据库<br>(1)数据库<br>(1)数据库<br>(1)数据库<br>(1)数据库<br>(1)数据库<br>(1)数据库                                                                                                    | <ul> <li>(D) 帮助(出)</li> <li>(E) (P) (D) (E) (E) (E) (E) (E) (E) (E) (E) (E) (E</li></ul>                                                                                                    | <ul> <li>通道</li> <li>W2996</li> </ul>                                                                                                    | 読法条件:                                                                                                    | <br>                   |
| 文作<br>■<br>■<br>1<br>2<br>2                                                                                                    | 除草剤利谷暦<br>+(P) 編辑(E)<br>=(P) 編辑(E)<br>=(P) 編辑(E)<br>=(P) (P)<br>=(P) (P) (P)<br>=(P) (P) (P)<br>=(P) (P) (P)<br>=(P) (P) (P)<br>=(P) (P) (P)<br>=(P) (P) (P)<br>=(P) (P) (P) (P)<br>=(P) (P) (P) (P)<br>=(P) (P) (P) (P)<br>=(P) (P) (P) (P) (P)<br>=(P) (P) (P) (P) (P) (P)<br>=(P) (P) (P) (P) (P) (P) (P) (P)<br>=(P) (P) (P) (P) (P) (P) (P) (P) (P) (P)                                                                                                    | <ul> <li>用户 Sys</li> <li>① 视图 ()</li> <li>② 翻</li> <li>样 通道</li> <li>样品瓶</li> <li>3</li> <li>2</li> </ul>                                                                                                    | stem/<br>() 工。<br>方法 ()<br>// ()<br>// () // () // () // () // () // () // () // () // () // () // () // () // () // () // () // () // () | 管理员 - 項目<br>具(1) 数据库<br>) (1) 数据库<br>) (1) (1) (1) (1) (1) (1) (1) (1) (1) (1                                                                                                    | <ul> <li>(D) 帮助(出)</li> <li>(E) ??</li> <li>(E) ??<th><ul> <li>新</li> <li>日定</li> <li>通道</li> <li>W2996</li> <li>W2996</li> <li>W2996</li> </ul></th><th><ul> <li>読条件:</li></ul></th><th></th></li></ul>                                                                                                    | <ul> <li>新</li> <li>日定</li> <li>通道</li> <li>W2996</li> <li>W2996</li> <li>W2996</li> </ul>                                                                                                    | <ul> <li>読条件:</li></ul>                                                                                                    |                        |
| 文作<br>王<br>1<br>2<br>3<br>4                                                                                                    | <ul> <li>余草剤利谷園</li> <li>牛(F) 編輯(E)</li> <li>二 編載(E)</li> <li>二 祥品组)进</li> <li>祥品名称</li> <li>利谷隆</li> <li>利谷隆</li> <li>利谷隆</li> <li>利谷隆</li> <li>利谷隆</li> <li>利谷隆</li> <li>利谷隆</li> </ul>                                                                                                    | 用户 Sys<br>初图 ()<br>湯 副<br>詳<br>詳品版<br>3<br>2<br>1                                                                                                    | stem/<br>) 工。<br>方法 [<br>进祥<br>1<br>1<br>3                                                                                                    | <b>管理员 - 項目</b><br>具(I) 数据库<br>) <u></u>                                                                                                    | <ul> <li>(D) 帮助(出)</li> <li>(E) 税別 (出)</li> <li>(E) 税別 (加)</li> <li>(E) 税別 (加)</li> <li>(E) 税別 (加)</li> <li>(E) 税別 (加)</li> <li>(E) 税別 (加)</li> <li>(E) 税別 (1)</li> <li>(E) 税別 (1)</li></ul>                                                                                                    | <ul> <li>新自定</li> <li>通道</li> <li>W2996</li> <li>W2996</li> <li>W2996</li> <li>W2996</li> <li>W2996</li> </ul>                                                                                                    | 該选条件: 缺省<br>义字段<br>通道描述<br>PDA 210.0 到 400.0 纳米 (在 1.2 纳米)<br>PDA 210.0 到 400.0 纳米 (在 1.2 纳米)<br>PDA 210.0 到 400.0 纳米 (在 1.2 纳米)<br>PDA 210.0 到 400.0 纳米 (在 1.2 纳米)                                                                                                    | <br>                   |
| 文作<br>文作<br>1<br>2<br>3<br>4<br>5                                                                                                    | <ul> <li>余草利利谷暦</li> <li>牛(E) 編辑(E)</li> <li>二二二二二二二二二二二二二二二二二二二二二二二二二二二二二二二二二二二二</li></ul>                                                                                                    | 用户 Sys<br>测图(小)<br>● 视图(小)<br>● 副<br>样<br>1 (1)<br>1                                                                                                    | stem/<br>) 工.<br>方法 [<br>进样<br>1<br>1<br>3<br>2                                                                                                    | 管理员 - 項目<br>目(I) 数据库<br>● ● ● ● ●<br>結果組 结果<br>祥品类型<br>未知<br>未知<br>未知<br>未知<br>未知<br>未知                                                                                                    | <ul> <li>(D) 帮助(出)</li> <li>(E) 採用(加)</li> <li>(E) 採用(加)</li> <li>(E) 採用(加)</li> <li>(E) 2003-12-8</li> <li>(E) 2003-12-8</li></ul>                                                                                                    | <ul> <li>通道</li> <li>W2996</li> <li>W2996</li> <li>W2996</li> <li>W2996</li> <li>W2996</li> <li>W2996</li> <li>W2996</li> </ul>                                                                                                    | <ul> <li>誌条件: 缺省</li> <li><u>义字段</u></li> <li><u>週道描述</u></li> <li>PDA 210.0 到 400.0 纳米 (在 1.2 纳米)</li> <li>PDA 210.0 到 400.0 纳米 (在 1.2 纳米)</li> <li>PDA 210.0 到 400.0 纳米 (在 1.2 纳米)</li> <li>PDA 210.0 到 400.0 纳米 (在 1.2 纳米)</li> <li>PDA 210.0 到 400.0 纳米 (在 1.2 纳米)</li> <li>PDA 210.0 到 400.0 纳米 (在 1.2 纳米)</li> </ul>                                                                                                    | _ 문 ×<br>_ 編揖祝图 (1     |
| <ul> <li>文作</li> <li>1</li> <li>2</li> <li>3</li> <li>4</li> <li>5</li> <li>6</li> </ul>                                                                                                    | 余草剂利谷醬<br>牛(E) 編辑(E)<br>単 品組(进)<br>样品组(进)<br>样品组(进)<br>样品名称<br>利谷隆<br>利谷隆<br>利谷隆<br>利谷隆<br>利谷隆<br>利谷隆<br>利谷隆<br>利谷隆                                                                                                    | 用户 Sys<br>初图(公<br>) 初图(公<br>) 初目(3) 詳述語句<br>1 1 1 1 1 1 1 1 1 1 1 1 1 1 1 1 1 1 1 1 1 1 1 1 1 1 1 1 1 1 1 1 1 1 1 1 1 1 1 1 1 1 1 1 1 1 1 1 1                                                                                                     | stem/<br>) 工:<br>方法[<br>进样<br>1<br>1<br>3<br>2<br>1                                                                                                    | 管理员 - 項目<br>目(1) 数据库<br>(1) 数据库<br>(1) 数据库<br>(1) (1) (1)<br>(1) (1)<br>(1) (1) (1)<br>(1) (1) (1)<br>(1) (1) (1)<br>(1) (1) (1)<br>(1) (1) (1) (1)<br>(1) (1) (1) (1) (1)<br>(1) (1) (1) (1) (1) (1) (1) (1) (1) (1)                                                                                                    | <ul> <li>(D) 帮助(出)</li> <li>(E) 税() (辺)()</li> <li>(E) 税() (辺)()</li> <li>(E) 税() (辺)()</li> <li>(E) 税() (辺)()</li> <li>(E) 税()</li> <li>(E) 税()</li> <li>(E) ()</li> <li>(E) ()</li> <li>(E) ()</li> <li>(E) ()</li> <li>(E) ()</li> <li>(E) ()</li> <li>(E) ()</li> <li>(E) ()</li> <li>(E) ()</li> <li>(E) ()</li> <li>(E) ()</li> <li>(E) ()</li> <li>(E) ()</li> <li>(E</li></ul>                                                                                                    | <ul> <li>新</li> <li>日定</li> <li>通道</li> <li>W2996</li> <li>W2996</li> <li>W2996</li> <li>W2996</li> <li>W2996</li> <li>W2996</li> <li>W2996</li> <li>W2996</li> </ul>                                                                                                    | <ul> <li>誌条件:   缺省</li> <li>文字段  </li> <li>通道描述</li> <li>PDA 210.0 到 400.0 纳米 (在 1.2 纳米)</li> <li>PDA 210.0 到 400.0 纳米 (在 1.2 纳米)</li> <li>PDA 210.0 到 400.0 纳米 (在 1.2 纳米)</li> <li>PDA 210.0 到 400.0 纳米 (在 1.2 纳米)</li> <li>PDA 210.0 到 400.0 纳米 (在 1.2 纳米)</li> <li>PDA 210.0 到 400.0 纳米 (在 1.2 纳米)</li> <li>PDA 210.0 到 400.0 纳米 (在 1.2 纳米)</li> <li>PDA 210.0 到 400.0 纳米 (在 1.2 纳米)</li> </ul>                                                                                                    |                        |
| 文作<br>文作<br>■<br>1<br>2<br>3<br>4<br>5<br>6<br>7                                                                                                    | <ul> <li>余草剤利谷園</li> <li>朱草剤利谷園</li> <li>朱草湯(m)</li> <li>(m)</li> <li>(m)</li> <li< th=""><th>用户 5ys       ) 视图 (\       () 视图 (\)       () 视图 (\)       () 描述       () 描述       () 描述       () 描述       () 描述       () 描述       () 描述       () 描述       () 描述       () 描述       () 描述       () 描述       () 描述       () 描述       () 描述       () 描述       () 描述       () 描述       () 描述       () 描述       () 描述</th><th>stem/<br/>) 工。<br/>方法<br/>選祥<br/>1<br/>1<br/>1<br/>3<br/>2<br/>1<br/>9</th><th>管理员 - 項目       [1] 数据库       [2] 10 数据库       [3] 10 10 10 10 10 10 10 10 10 10 10 10 10</th><th>(D) 帮助(比)<br/>■ (D) 帮助(比)<br/>■ (D) (D) (D) (D) (D) (D) (D) (D) (D) (D)</th><th>第         自定           通道         1           W2996         W2996           W2996         W2996           W2996         W2996           W2996         W2996           W2996         W2996           W2996         W2996</th><th><ul> <li>融条件: 缺省</li> <li>文字段<br/>通道描述         PDA 210.0 到 400.0 纳米 (在 1.2 纳米)     </li> <li>PDA 210.0 到 400.0 纳米 (在 1.2 纳米)</li> <li>PDA 210.0 到 400.0 纳米 (在 1.2 纳米)</li> <li>PDA 210.0 到 400.0 纳米 (在 1.2 纳米)</li> <li>PDA 210.0 到 400.0 纳米 (在 1.2 纳米)</li> <li>PDA 210.0 到 400.0 纳米 (在 1.2 纳米)</li> <li>PDA 210.0 到 400.0 纳米 (在 1.2 纳米)</li> <li>PDA 210.0 到 400.0 纳米 (在 1.2 纳米)</li> </ul></th><th>_ 문 ×<br/>_ 编辑视图 (1</th></li<></ul>                                                                                                    | 用户 5ys       ) 视图 (\       () 视图 (\)       () 视图 (\)       () 描述       () 描述       () 描述       () 描述       () 描述       () 描述       () 描述       () 描述       () 描述       () 描述       () 描述       () 描述       () 描述       () 描述       () 描述       () 描述       () 描述       () 描述       () 描述       () 描述       () 描述                                                                                                    | stem/<br>) 工。<br>方法<br>選祥<br>1<br>1<br>1<br>3<br>2<br>1<br>9                                                                                                    | 管理员 - 項目       [1] 数据库       [2] 10 数据库       [3] 10 10 10 10 10 10 10 10 10 10 10 10 10                                                                                                    | (D) 帮助(比)<br>■ (D) 帮助(比)<br>■ (D) (D) (D) (D) (D) (D) (D) (D) (D) (D)                                                                                                    | 第         自定           通道         1           W2996         W2996           W2996         W2996           W2996         W2996           W2996         W2996           W2996         W2996           W2996         W2996                                                                                                    | <ul> <li>融条件: 缺省</li> <li>文字段<br/>通道描述         PDA 210.0 到 400.0 纳米 (在 1.2 纳米)     </li> <li>PDA 210.0 到 400.0 纳米 (在 1.2 纳米)</li> <li>PDA 210.0 到 400.0 纳米 (在 1.2 纳米)</li> <li>PDA 210.0 到 400.0 纳米 (在 1.2 纳米)</li> <li>PDA 210.0 到 400.0 纳米 (在 1.2 纳米)</li> <li>PDA 210.0 到 400.0 纳米 (在 1.2 纳米)</li> <li>PDA 210.0 到 400.0 纳米 (在 1.2 纳米)</li> <li>PDA 210.0 到 400.0 纳米 (在 1.2 纳米)</li> </ul>                                                                                                    | _ 문 ×<br>_ 编辑视图 (1     |
| <ul> <li>文作</li> <li>↓     <li>↓     <li>↓</li> <li>↓</li> <li>↓<th>余草剤利谷暦<br/>年(E) 編辑(E)<br/>二、一部(E)<br/>二、一部(E)<br/>二、一、<br/>二、一、<br/>二、<br/>二、<br/>二、<br/>二、<br/>二、<br/>二、<br/>二、<br/>二、<br/>二、<br/>二、<br/>二、<br/>二、<br/>二、</th><th>用户 Sys<br/>3 视图 (小<br/>) 视图 (小<br/>) 一<br/>(小<br/>) 一<br/>(小<br/>) 一<br/>) 一<br/>) 一<br/>) 一<br/>) 一<br/>) 一<br/>) 一<br/>) 一<br/>) 一<br/>) 一</th><th>stem//<br/>) 工。<br/>方法</th><th>管理员 - 項目<br/>目(I) 数据库<br/>法果组 结果<br/>样品类型<br/>未知<br/>未知<br/>未知<br/>未知<br/>未知<br/>未知<br/>未知<br/>未知<br/>未知<br/>未知<br/>未知<br/>未知<br/>未知</th><th><ul> <li>(D) 帮助(出)</li> <li>(E) 採! 「」</li> <li>(E) 採! 「」</li> <li>(E) (1) (2) (2) (2) (2) (2) (2) (2) (2) (2) (2</li></ul></th><th>所         所           33         自定           33         1           34         1           35         1           36         1           37         1           38         1           37         1           37         1           37         1           37         1           37         1           37         1           37         1           37         1           37         1           37         1           37         1           37         1           37         1           37         1           37         1           37         1           37         1           37         1           37         1           37         1           37         1           37         1           37         1           37         1           37         1           37         1           37         1</th><th><ul> <li>誌条件:</li></ul></th><th>_ 문 ×<br/>_ 編輯视图 (f)</th></li></li></li></ul>                                                                                                    | 余草剤利谷暦<br>年(E) 編辑(E)<br>二、一部(E)<br>二、一部(E)<br>二、一、<br>二、一、<br>二、<br>二、<br>二、<br>二、<br>二、<br>二、<br>二、<br>二、<br>二、<br>二、<br>二、<br>二、<br>二、                                                                                                    | 用户 Sys<br>3 视图 (小<br>) 视图 (小<br>) 一<br>(小<br>) 一<br>(小<br>) 一<br>) 一<br>) 一<br>) 一<br>) 一<br>) 一<br>) 一<br>) 一<br>) 一<br>) 一                                                                                                    | stem//<br>) 工。<br>方法                                                                                                    | 管理员 - 項目<br>目(I) 数据库<br>法果组 结果<br>样品类型<br>未知<br>未知<br>未知<br>未知<br>未知<br>未知<br>未知<br>未知<br>未知<br>未知<br>未知<br>未知<br>未知                                                                                                    | <ul> <li>(D) 帮助(出)</li> <li>(E) 採! 「」</li> <li>(E) 採! 「」</li> <li>(E) (1) (2) (2) (2) (2) (2) (2) (2) (2) (2) (2</li></ul>                                                                                                    | 所         所           33         自定           33         1           34         1           35         1           36         1           37         1           38         1           37         1           37         1           37         1           37         1           37         1           37         1           37         1           37         1           37         1           37         1           37         1           37         1           37         1           37         1           37         1           37         1           37         1           37         1           37         1           37         1           37         1           37         1           37         1           37         1           37         1           37         1           37         1                                                                                                    | <ul> <li>誌条件:</li></ul>                                                                                                    | _ 문 ×<br>_ 編輯视图 (f)    |
| <ul> <li>文作</li> <li>↓     <li>↓     <li>↓</li> <li>↓</li> <li>↓<th>余草剤利谷園<br/>年(E) 編辑(E)<br/>(F) 編辑(E)<br/>(F) 編辑(E)<br/>(F) 編辑(E)<br/>(F) 編書(E)<br/>(F) 編書(E)<br/>(F) (F)<br/>(F) (F)<br/>(F) (F)<br/>(F) (F)<br/>(F) (F) (F)<br/>(F) (F)<br/>(F) (F) (F)<br/>(F) (F) (F)<br/>(F) (F) (F)<br/>(F) (F) (F)<br/>(F) (F) (F)<br/>(F) (F) (F)<br/>(F) (F) (F)<br/>(F) (F) (F)<br/>(F) (F) (F)<br/>(F) (F) (F)<br/>(F) (F) (F)<br/>(F) (F) (F)<br/>(F) (F) (F) (F)<br/>(F) (F) (F) (F)<br/>(F) (F) (F) (F) (F)<br/>(F) (F) (F) (F) (F)<br/>(F) (F) (F) (F) (F) (F)<br/>(F) (F) (F) (F) (F) (F) (F) (F) (F) (F)</th><th>用户 Sys<br/>別 视图 (公<br/>● 一<br/>単<br/>一<br/>単<br/>一<br/>単<br/>一<br/>一<br/>一<br/>一<br/>一<br/>一<br/>一<br/>一<br/>一<br/>一<br/>一<br/>一<br/>一</th><th>stem/<br/>) 工・<br/>方法<br/>単样<br/>1<br/>1<br/>1<br/>3<br/>2<br/>2<br/>1<br/>9<br/>8<br/>8<br/>7<br/>7</th><th>管理员 - 項目       具(1) 数据库       動 動       結果組       結果組       特品类型       未知       未知       未知       未知       未知       未知       未知       未知       未知       未知       未知       未知</th><th>(D) 帮助 (L)     (D) 報助 (L)     (D) 初切 (M)     (D) (M)     (D) (M)     (M)     (M)</th><th>通道           第         自定           通道         W2996           W2996         W2996           W2996         W2996           W2996         W2996           W2996         W2996           W2996         W2996           W2996         W2996           W2996         W2996           W2996         W2996</th><th><ul> <li></li></ul></th><th></th></li></li></li></ul> | 余草剤利谷園<br>年(E) 編辑(E)<br>(F) 編辑(E)<br>(F) 編辑(E)<br>(F) 編辑(E)<br>(F) 編書(E)<br>(F) 編書(E)<br>(F) (F)<br>(F) (F)<br>(F) (F)<br>(F) (F)<br>(F) (F) (F)<br>(F) (F)<br>(F) (F) (F)<br>(F) (F) (F)<br>(F) (F) (F)<br>(F) (F) (F)<br>(F) (F) (F)<br>(F) (F) (F)<br>(F) (F) (F)<br>(F) (F) (F)<br>(F) (F) (F)<br>(F) (F) (F)<br>(F) (F) (F)<br>(F) (F) (F)<br>(F) (F) (F) (F)<br>(F) (F) (F) (F)<br>(F) (F) (F) (F) (F)<br>(F) (F) (F) (F) (F)<br>(F) (F) (F) (F) (F) (F)<br>(F) (F) (F) (F) (F) (F) (F) (F) (F) (F)                                                                                                    | 用户 Sys<br>別 视图 (公<br>● 一<br>単<br>一<br>単<br>一<br>単<br>一<br>一<br>一<br>一<br>一<br>一<br>一<br>一<br>一<br>一<br>一<br>一<br>一                                                                                                    | stem/<br>) 工・<br>方法<br>単样<br>1<br>1<br>1<br>3<br>2<br>2<br>1<br>9<br>8<br>8<br>7<br>7                                                                                                    | 管理员 - 項目       具(1) 数据库       動 動       結果組       結果組       特品类型       未知       未知       未知       未知       未知       未知       未知       未知       未知       未知       未知       未知                                                                                                    | (D) 帮助 (L)     (D) 報助 (L)     (D) 初切 (M)     (D) (M)     (D) (M)     (M)     (M)   | 通道           第         自定           通道         W2996           W2996         W2996           W2996         W2996           W2996         W2996           W2996         W2996           W2996         W2996           W2996         W2996           W2996         W2996           W2996         W2996                                                                                                    | <ul> <li></li></ul>                                                                                                    |                        |
| 文<br>文<br>で<br>1<br>2<br>3<br>4<br>5<br>6<br>7<br>8<br>9<br>10<br>11                                                                                                    | <ul> <li>案草剂利谷國</li> <li>案草剂利谷國</li> <li>年二、編編(1)</li> <li>(三) (三) (三)</li> <li>(三) (三)</li> <li>(三) (三)</li></ul>                                                                                                    | 用户 Sys<br>) 视图 (小<br>) 视图 (小<br>) 一<br>(本<br>) 一<br>(本<br>)<br>)<br>)<br>)<br>(本<br>)<br>)<br>)<br>)<br>)<br>)<br>)<br>)<br>)<br>)<br>)<br>)<br>)                                                                                                    | stem/<br>) 工<br>()<br>()<br>()<br>()<br>()<br>()<br>()<br>()<br>()<br>()                                                                                                    | 管理员 - 項目       [1] 数据库       [4] [1] 数据库       [5] [1] [1] [1] [1] [1] [1] [1] [1] [1] [1                                                                                                    | (D) 帮助(出)     (日本)     (日本)     | 通道           第         自定           通道         W2996           W2996         W2996           W2996         W2996           W2996         W2996           W2996         W2996           W2996         W2996           W2996         W2996           W2996         W2996           W2996         W2996                                                                                                    | <ul> <li></li></ul>                                                                                                    | <br>                   |
| 文<br>文<br>で<br>1<br>2<br>3<br>4<br>5<br>6<br>7<br>8<br>9<br>10<br>11<br>12<br>3<br>4<br>5<br>6<br>7<br>8<br>9<br>10<br>11<br>12<br>3<br>4<br>5<br>6<br>7<br>8<br>9<br>10<br>10<br>10<br>10<br>10<br>10<br>10<br>10<br>10<br>10                                                                                                    | (注)利利谷隆<br>年(E) 編辑(E)<br>第一〇〇〇〇〇〇〇〇〇〇〇〇〇〇〇〇〇〇〇〇〇〇〇〇〇〇〇〇〇〇〇〇〇〇〇〇                                                                                                    | 用户 Sys<br>別 视图 (小<br>一) 视图 (小<br>一) 一<br>一<br>一<br>一<br>一<br>一<br>一<br>一<br>一<br>一<br>一<br>一<br>一<br>一                                                                                                    | stem/<br>) 工<br>方法                                                                                                    | 管理员 - 項目       【」】数据库       ▲       #4.8       未知       未知       未知       未知       未知       未知       未知       未知       未知       未知       未知       未知       未知       未知       未知       未知       未知       未知       未知       未知       未知       未知       未知       未知       未知       未知       未知                                                                                                    | (D) 帮助 (L)     (L)     | 所         所           38         自定           1通道         102996           102996         102996           102996         102996           102996         102996           102996         102996           102996         102996           102996         102996           102996         102996           102996         102996           102996         102996           102996         102996                                                                                                    | 読法条件:       缺省         义字段       通道描述         PDA 210.0 到 400.0 纳米 (在 1.2 纳米)         PDA 210.0 到 400.0 纳米 (在 1.2 纳米)                                                                                                    | <br>                   |
| 文<br>文<br>1<br>2<br>3<br>4<br>5<br>6<br>7<br>8<br>9<br>10<br>11<br>12<br>13                                                                                                    | <ul> <li>第</li> <li>第</li> <li>1</li> <li>1</li></ul>                                                                                                    | 用户 Sys<br>初图(公<br>一) 初图(公<br>一) 初图(公<br>一) 初日(公<br>一) 一) 一)<br>一) 一) 一)<br>一) 一) 一)<br>一) 一) 一)<br>一) 一) 一)<br>一) 一) 一)<br>一) 一) 一)<br>一) 一) 一)<br>一) 一) 一) 一)<br>一) 一) 一) 一)<br>一) 一) 一) 一)<br>一) 一) 一) 一) 一) 一)<br>一) 一) 一) 一) 一) 一) 一) 一)<br>一) 一) 一) 一) 一) 一) 一) 一) 一) 一) 一) 一) 一) 一                                                                                                    | stem/<br>) I.<br>方法<br>道样<br>1<br>1<br>1<br>3<br>2<br>2<br>1<br>9<br>9<br>8<br>8<br>7<br>7<br>6<br>6<br>5<br>4<br>3                                                                                                    | 管理员 - 項目       【1) 数据库       法果组 结果       * 样品类型       未知       未知       未知       未知       未知       未知       未知       未知       未知       未知       未知       未知       未知       未知       未知       未知       未知       未知       未知       未知       未知       未知       未知       未知       未知       未知       未知                                                                                                    | (D) 帮助 (L)     (D) 初期 (L)     (D) 初期 (L)     (D) 动用 (L)     (D) 动用 (L)     (D)      (D)      (D)      (D)      (D)      (D)      (D)  | 通道           第         日定           通道         W2996           W2996         W2996           W2996         W2996           W2996         W2996           W2996         W2996           W2996         W2996           W2996         W2996           W2996         W2996           W2996         W2996           W2996         W2996           W2996         W2996           W2996         W2996                                                                                                    | 融条件:         缺省           2字段         通道描述           PDA 210.0 到 400.0 纳米 (在 1.2 纳米)         PDA 210.0 到 400.0 纳米 (在 1.2 纳米)           PDA 210.0 到 400.0 纳米 (在 1.2 纳米)         PDA 210.0 到 400.0 纳米 (在 1.2 纳米)           PDA 210.0 到 400.0 纳米 (在 1.2 纳米)         PDA 210.0 到 400.0 纳米 (在 1.2 纳米)           PDA 210.0 到 400.0 纳米 (在 1.2 纳米)         PDA 210.0 到 400.0 纳米 (在 1.2 纳米)           PDA 210.0 到 400.0 纳米 (在 1.2 纳米)         PDA 210.0 到 400.0 纳米 (在 1.2 纳米)           PDA 210.0 到 400.0 纳米 (在 1.2 纳米)         PDA 210.0 到 400.0 纳米 (在 1.2 纳米)           PDA 210.0 到 400.0 纳米 (在 1.2 纳米)         PDA 210.0 到 400.0 纳米 (在 1.2 纳米)           PDA 210.0 到 400.0 纳米 (在 1.2 纳米)         PDA 210.0 到 400.0 纳米 (在 1.2 纳米)           PDA 210.0 到 400.0 纳米 (在 1.2 纳米)         PDA 210.0 到 400.0 纳米 (在 1.2 纳米)           PDA 210.0 到 400.0 纳米 (在 1.2 纳米)         PDA 210.0 到 400.0 纳米 (在 1.2 纳米)           PDA 210.0 到 400.0 纳米 (在 1.2 纳米)         PDA 210.0 到 400.0 纳米 (在 1.2 纳米) |                        |
| 文作<br>文作<br>1<br>2<br>3<br>4<br>5<br>6<br>7<br>8<br>9<br>10<br>11<br>12<br>13<br>14<br>14                                                                                                    | <ul> <li>案草剤利谷園</li> <li>案草剤利谷園</li> <li>案草剤</li> <li>編編(</li> <li>第二(</li> <li>第二</li></ul>                                                                                                    | 田戸 Sys                                                                                                    | stem//<br>方法  <br>注样<br>1<br>1<br>1<br>1<br>1<br>1<br>1<br>1<br>1<br>9<br>8<br>8<br>7<br>6<br>5<br>4<br>3<br>2<br>2                                                                                                    | 管理员 - 項目         (1) 数据库         法果组         法果组         结果组         大知         未知         未知         未知         未知         未知         未知         未知         未知         未知         未知         未知         未知         未知         未知         未知         未知         未知         未知         未知         未知         未知         未知         未知         未知                                                                                                    | (D) 帮助 (L)     (D) 帮助 (L)     (D) 初切 (L)     (D) (L) (L) (L) (L) (L) (L) (L) (L) (L) (L                                                                                                    | 通道           通道           W2996           W2996                                                                                                    | 調道描述           型字段           通道描述           PDA 210.0 到 400.0 纳米 (在 1.2 纳米)           PDA 210.0 到 400.0 纳米 (在 1.2 纳米)                                                                        |                        |
| 文作           1           2           3           4           5           6           7           8           9           10           11           12           3           4           5           6           7           8           9           10           11           12           13           14                                                                                                    | 除草剤利谷層<br>#(E) 編辑(E)<br># 品組)<br># 样品组)<br># 样品名称<br>利谷隆<br>利谷隆<br>利谷隆<br>利谷隆<br>利谷隆<br>石<br>席<br>乙庸<br>利谷隆标p100<br>利谷隆标p100<br>利谷隆标p0.0<br>利谷隆标p0.0                                                                                                    | 用户 Sys<br>別 视图 (小<br>一) 视图 (小<br>一) 一<br>「<br>「<br>「<br>「<br>」<br>」<br>」<br>」<br>」<br>」<br>」<br>」<br>」<br>」<br>」<br>」<br>」                                                                                                    | stem/<br>) 工<br>方法<br>送祥<br>1<br>1<br>1<br>1<br>1<br>1<br>1<br>1<br>1<br>1<br>1<br>1<br>1                                                                                                    | 管理员 - 項目         【1) 数据 minimum         法果组 结果         样品类型         未未知         未知                                                                                                    | (D) 帮助 (H)     (H)     | 通道           通道           W2996           W2996                                                                                                    | 誠金条件:       缺省         义字段       通道描述         PDA 210.0 到 400.0 纳米 (在 1.2 纳米)         PDA 210.0 到 400.0 纳米 (在 1.2 纳米)                                                                                                    |                        |
| 文作           1           2           3           4           5           6           7           8           9           10           11           12           13           14                                                                                                    | 余草剂利谷醬 朱草剂利谷醬 牛(2) 编辑(1) 「第二十二十二十二十二十二十二十二十二十二十二十二十二十二十二十二十二十二十二十                                                                                                    | 用户 Sys<br>別 (1)<br>別 (1)<br>(1)<br>(1)<br>(1)<br>(1)<br>(1)<br>(1)<br>(1)                                                                                                    | stem/<br>) I.<br>方法  <br>/<br>/<br>/<br>/<br>/<br>/<br>/<br>/<br>/<br>/<br>/<br>/<br>/                                                                                                    | 管理员 - 項目         【1) 数据库         法果组 结果         * 样品类型         未知         未知                                                                                                    | (D) 帮助 (L)     (D) 初期 (L)     (D) 初期 (L)     (D) 动用 (L)     (D) 动用 (L)     (D)  (D) 动用 (L)     (D)  (D) 动用 (L)     (D) | 通道           週道           102996           102996           102996           102996           102996           102996           102996           102996           102996           102996           102996           102996           102996           102996           102996           102996           102996           102996           102996           102996           102996           102996           102996           102996           102996           102996           102996           102996           102996           102996           102996           102996           102996           102996           102996           102996           102996           102996           102996           102996           102996                                                                                                    | 調道描述         2字段         通道描述         PDA 210.0 到 400.0 纳米 (在 1.2 纳米)         PDA 210.0 到 400.0 纳米 (在 1.2 纳米)                                                                                                    |                        |
| 文代<br>文代<br>1<br>2<br>3<br>4<br>5<br>6<br>7<br>8<br>9<br>10<br>11<br>12<br>13<br>14<br>14<br>14<br>14<br>14<br>14<br>14<br>14<br>14<br>14                                                                                                    | 除草剂利谷園 第草剂利谷園 第二、二、二、二、二、二、二、二、二、二、二、二、二、二、二、二、二、二、二、                                                                                                    | 田戸 Sys () 视图(公) () () () () () () () () () () () () () (                                                                                                    | stem//<br>方法  <br>注样<br>1<br>1<br>1<br>1<br>1<br>1<br>1<br>1<br>1<br>1<br>1<br>9<br>8<br>7<br>6<br>5<br>4<br>3<br>2<br>2<br>1<br>1<br>9<br>8<br>7<br>6<br>5<br>4<br>3<br>2<br>2<br>1<br>1<br>9<br>8<br>8<br>7<br>8<br>7<br>8<br>8<br>7<br>8<br>8<br>7<br>8<br>8<br>8<br>7<br>8<br>8<br>8<br>8<br>8<br>8<br>8<br>8<br>8<br>8<br>8<br>8<br>8                                                                                                    | 管理员 - 項目         [1]       数据库         法果组       法果         才品       法果         未       未知         未       未知         未       未知         未       未知         未       未知         未       未知         未       未知         未       未知         未       未知         未       未知         未       未知         未       未知         未       未知         未       未知         本       未知         本       本知         本       本知                                                                                                    | (D) 帮助 (H)     (H)     | 通道           通道           W2996           W2996                                                                                                    | 誠法条件:       缺省         週道描述          PDA 210.0 到 400.0 纳米 (在 1.2 纳米)         PDA 210.0 到 400.0 纳米 (在 1.2 纳米)                                                                                                    |                        |
| 文代           1         2         3         4         5         6         7         8         9         10         11         12         13         14         14         14         14         14         14         14         14         14         14         14         14         14         14         14         14         14         14         14         14         14         14         14         14         14         14         14         14         14         14         14         14         14         14         14         14         14         14         14         14         14         14         14         14         14         14         14         14         14         14         14         14         14         14         14         14         14         14         14         14         14         14         14         14         14         14         14         14         14         14         14         14         14         14         14         14         14         14         14         14         14         14         14         14         14         14         14                                                                                                    | 余草剂利谷醬<br>= 1(2) 編辑(1)<br>詳品組)<br>祥品名称 1/ 祥品名称 利谷隆 利谷隆 利谷隆 利谷隆 利谷隆 利谷隆 大川谷隆 大川谷隆 大川谷隆 大川谷隆 大川谷隆 大川谷隆 大川の 大川谷隆 大川の 大川谷隆 大川の 大川谷隆 大川の 大川谷隆 大川の 大川の 大川谷隆 大川の 大川の 大川谷隆 大川の 大川の                                                                                                    | 用户 Sys<br>別 视图 (公<br>学 通道)<br>様 通道<br>1<br>1<br>1<br>1<br>1<br>1<br>1<br>1<br>1<br>1<br>1<br>1<br>1                                                                                                    | stem/<br>① 工.<br>⑦ 【<br>注祥<br>1<br>1<br>1<br>1<br>1<br>1<br>1<br>1<br>1<br>1<br>1<br>1<br>1                                                                                                    | 管理员 - 項目         【1) 数据庫         法果组 结果         採知         未知         未知         未知         未知         未知         未知         未知         未知         未知         未知         未知         未知         未知         未知         未知         未知         未知         未知         未知         未知         未知         未知         本知         本知         本知         本知         本知         本知         本知         本知         本知         本知         本知         本知         本知         本知         本知         本         本         本         日         日         日         日         日         日         日         日         日         日         日 <th>(D) 帮助 (L)     (L)     (L)</th> <th>通道           通道           W2996           W2996           W297</th> <th>誠金条件:       缺省         义字段       通道描述         PDA 210.0 到 400.0 纳米 (在 1.2 纳米)         PDA 210.0 到 400.0 纳米 (在 1.2 纳米)</th> <th></th>                                                                                                    | (D) 帮助 (L)     (L)     | 通道           通道           W2996           W2996           W297                                                                                                    | 誠金条件:       缺省         义字段       通道描述         PDA 210.0 到 400.0 纳米 (在 1.2 纳米)         PDA 210.0 到 400.0 纳米 (在 1.2 纳米)                                                                                                    |                        |
| 文代           1           2           3           4           5           6           7           8           9           10           11           12           13           14                                                                                                    | 余草剂利谷園<br>年(E) 編辑(E)<br>第一〇〇〇〇〇〇〇〇〇〇〇〇〇〇〇〇〇〇〇〇〇〇〇〇〇〇〇〇〇〇〇〇〇〇〇〇                                                                                                    | 用户 Sys<br>別 (1)<br>別 (1)<br>(1)<br>(1)<br>(1)<br>(1)<br>(1)<br>(1)<br>(1)                                                                                                    | stem/<br>) I.<br>方法  <br>/<br>/<br>/<br>/<br>/<br>/<br>/<br>/<br>/<br>/<br>/<br>/<br>/                                                                                                    | 管理员 - 項目         【1) 数据库         法果组 结果         * 样品类型         未未知         未知         未知         未知         未知         未知         未知         未知         未知         未知         未知         未知         未知         未知         未知         未知         未知         未知         未知         未知         未知         未知         未知         本知         本知         本知         本知         本知         本知         本知         本知         本知         本知         本知         本知         本知         本         本         中国         日         日         日         日         日         日         日         日         日         日         日         日                                                                                                    | (D) 帮助 (L)     (L)     | 通道           週道           102996           102996           102996           102996           102996           102996           102996           102996           102996           102996           102996           102996           102996           102996           102996           102996           102996           102996           102996           102996           102996           102996           102996           102996           102996           102996           102996           102996           102996           102996           102996           102996           102996           102996           102997           102986           102997           102986           102997           102986           102986           102986           102986           102986           102986           102986 <th>調道描述         2字段         通道描述         PDA 210.0 到 400.0 纳米 (在 1.2 纳米)         PDA 210.0 到 400.0 纳米 (在 1.2 纳米)</th> <th></th>                                    | 調道描述         2字段         通道描述         PDA 210.0 到 400.0 纳米 (在 1.2 纳米)         PDA 210.0 到 400.0 纳米 (在 1.2 纳米)                                                                            |                        |
| 文化           1         2         3         4         5         6         7         8         9         10         11         12         13         14         14         13         14         14         14         14         14         14         14         14         14         14         14         14         14         14         14         14         14         14         14         14         14         14         14         14         14         14         14         14         14         14         14         14         14         14         14         14         14         14         14         14         14         14         14         14         14         14         14         14         14         14         14         14         14         14         14         14         14         14         14         14         14         14         14         14         14         14         14         14         14         14         14         14         14         14         14         14         14         14         14         14         14         14         14         14                                                                                                    | 除草剂利谷園 第草剂利谷園 第二, 編載(1) 1, 福祉(1) 1, 福祉(1) <th>用户 Sys<br/>別 限 (公<br/>) 現 図 (公<br/>) 現 図 (公<br/>) 現 図 (公<br/>) 現 図 (公<br/>) 見 図 (2)<br/>) 目 図 (2)<br/>1<br/>1<br/>1<br/>1<br/>1<br/>1<br/>1<br/>1<br/>1<br/>1<br/>1<br/>1<br/>1</th> <th>stem//<br/>) 工.<br/>方法  <br/>注样<br/>1<br/>1<br/>1<br/>1<br/>1<br/>1<br/>1<br/>1<br/>1<br/>1<br/>1<br/>1<br/>1</th> <th>管理员 - 項目         【1) 数据库         法果组 法报         法果组 法提型         未知         未知         未知         未知         未知         未知         未知         未知         未知         未知         未知         未知         未知         未知         未知         未知         未知         未知         未知         未知         未知         未知         二         二         二         二         二         二         二         二         二         二         二         二         二         二         二         二         二         二         二         二         二         二         二         二         二         二         二         二         二      <tr< th=""><th>(D) 帮助 (H)     (H)     (H)</th><th>第         自定           第         自定           1000         1000           1000         1000           1000         1000           1000         1000           1000         1000           1000         1000           1000         1000           1000         1000           1000         1000           1000         1000           1000         1000           1000         1000           1000         1000           1000         1000           1000         1000           1000         1000           1000         1000           1000         1000           1000         1000           1000         1000           1000         1000           1000         1000           1000         1000           1000         1000           1000         1000           1000         1000           1000         1000           1000         1000           1000         1000           1000         1000           1000</th><th>誠法条件:       缺省          通道描述         PDA 210.0 到 400.0 纳米 (在 1.2 纳米)         PDA 210.0 到 400.0 纳米 (在 1.2 纳米)</th><th></th></tr<></th> | 用户 Sys<br>別 限 (公<br>) 現 図 (公<br>) 現 図 (公<br>) 現 図 (公<br>) 現 図 (公<br>) 見 図 (2)<br>) 目 図 (2)<br>1<br>1<br>1<br>1<br>1<br>1<br>1<br>1<br>1<br>1<br>1<br>1<br>1                                                                                                    | stem//<br>) 工.<br>方法  <br>注样<br>1<br>1<br>1<br>1<br>1<br>1<br>1<br>1<br>1<br>1<br>1<br>1<br>1                                                                                                    | 管理员 - 項目         【1) 数据库         法果组 法报         法果组 法提型         未知         未知         未知         未知         未知         未知         未知         未知         未知         未知         未知         未知         未知         未知         未知         未知         未知         未知         未知         未知         未知         未知         二         二         二         二         二         二         二         二         二         二         二         二         二         二         二         二         二         二         二         二         二         二         二         二         二         二         二         二         二 <tr< th=""><th>(D) 帮助 (H)     (H)     (H)</th><th>第         自定           第         自定           1000         1000           1000         1000           1000         1000           1000         1000           1000         1000           1000         1000           1000         1000           1000         1000           1000         1000           1000         1000           1000         1000           1000         1000           1000         1000           1000         1000           1000         1000           1000         1000           1000         1000           1000         1000           1000         1000           1000         1000           1000         1000           1000         1000           1000         1000           1000         1000           1000         1000           1000         1000           1000         1000           1000         1000           1000         1000           1000         1000           1000</th><th>誠法条件:       缺省          通道描述         PDA 210.0 到 400.0 纳米 (在 1.2 纳米)         PDA 210.0 到 400.0 纳米 (在 1.2 纳米)</th><th></th></tr<>                                                                                    | (D) 帮助 (H)     (H)     | 第         自定           第         自定           1000         1000           1000         1000           1000         1000           1000         1000           1000         1000           1000         1000           1000         1000           1000         1000           1000         1000           1000         1000           1000         1000           1000         1000           1000         1000           1000         1000           1000         1000           1000         1000           1000         1000           1000         1000           1000         1000           1000         1000           1000         1000           1000         1000           1000         1000           1000         1000           1000         1000           1000         1000           1000         1000           1000         1000           1000         1000           1000         1000           1000                                                                                                    | 誠法条件:       缺省          通道描述         PDA 210.0 到 400.0 纳米 (在 1.2 纳米)         PDA 210.0 到 400.0 纳米 (在 1.2 纳米)                                                                                                    |                        |
| 文化     1     2     3     4     5     6     7     8     9     10     11     12     13     14       1     1     1     1     11     11     11     14       1     1     1     1     14     14     14                                                                                                    | 第草利利谷園<br>年(E) 編辑(E)<br>第一〇〇〇〇〇〇〇〇〇〇〇〇〇〇〇〇〇〇〇〇〇〇〇〇〇〇〇〇〇〇〇〇〇〇〇〇                                                                                                    | 田戸 Sys<br>) 视图(公<br>ぼ) (公) (公) (公) (公) (公) (公) (公) (公) (公) (公                                                                                                    | stem/<br>) I.<br>方法<br>送样<br>1<br>1<br>1<br>1<br>1<br>1<br>1<br>1<br>1<br>1<br>1<br>3<br>2<br>1<br>9<br>8<br>8<br>7<br>6<br>5<br>4<br>3<br>2<br>1<br>9<br>8<br>7<br>6<br>5<br>4<br>3<br>2<br>1<br>1<br>9<br>8<br>8<br>7<br>7<br>6<br>5<br>1<br>4<br>1<br>1<br>1<br>1<br>1<br>1<br>1<br>1<br>1<br>1<br>1<br>1<br>1                                                                                                    | 管理员 - 項目         【1) 数据库         法果组 结果         准品类型         未知         未知         未知         未知         未知         未知         未知         未知         未知         未知         未知         未知         未知         未知         未知         未知         未知         未知         未知         未知         未知         未知         小田         小田 <td< th=""><th>(D) 帮助 (L)     (L)     (L)</th><th>通道           通道           V2996           V2996           V297           V298           V298           V298           V298           V298     <th>融条件:       缺省         2字段       通道描述         PDA 210.0 到 400.0 纳米 (在 1.2 纳米)         PDA 210.0 到 400.0 纳米 (在 1.2 纳米)</th><th><br/>▲ 編輯视图 ()<br/>14 选中</th></th></td<> | (D) 帮助 (L)     (L)     | 通道           通道           V2996           V2996           V297           V298           V298           V298           V298           V298 <th>融条件:       缺省         2字段       通道描述         PDA 210.0 到 400.0 纳米 (在 1.2 纳米)         PDA 210.0 到 400.0 纳米 (在 1.2 纳米)</th> <th><br/>▲ 編輯视图 ()<br/>14 选中</th> | 融条件:       缺省         2字段       通道描述         PDA 210.0 到 400.0 纳米 (在 1.2 纳米)         PDA 210.0 到 400.0 纳米 (在 1.2 纳米)                             | <br>▲ 編輯视图 ()<br>14 选中 |

|          | 除草剂和<br>文件 (F)                                                                                                    | <b> 谷隆</b>  <br>编報 | <b>租户 5y</b><br>(E) 视 | stem/<br>图 (V) | 管理员<br>绘图(F            | - <b>查看</b><br>)) | -[校正<br>罪(R) 說    | 曲线窗口<br>刘览 (N)        | <b>]]</b><br>洗项 (0)                | 窗口 (W)                 | • 帮助(H)                          |                        |                  |              |              |                     | _ 8 ×                |
|----------|----------------------------------------------------------------------------------------------------|--------------------|-----------------------|----------------|------------------------|-------------------|-------------------|-----------------------|------------------------------------|------------------------|----------------------------------|------------------------|------------------|--------------|--------------|---------------------|----------------------|
|          |                                                                                                    | 101                | s 49                  | <br>\n   €     |                        |                   | R.N?              |                       |                                    | 筛选条件                   | · 缺省                             |                        |                  |              |              | •                   |                      |
| नि       | ▶ 祥鼎                                                                                                    | 8 ) (# #¥          | · 通法:                 | <br>           | <u> </u> 注里組           |                   | <br>▶<br>■        | 加肉篩                   | ""                                 | 定♡字段                   | <u>,</u>                         |                        |                  |              |              |                     |                      |
| -        |                                                                                                    |                    |                       | 1              |                        | <u>μα πα</u>      | т ј шажа<br>ст.   |                       |                                    |                        | _<br>_   _   _   _   _   _       | ŧ                      |                  | ]            |              |                     |                      |
| 1        | <b>商</b> 无专                                                                                                    | (語 - ブ             | ,<br>i法组组             | 诸器             |                        |                   | _                 | -                     |                                    |                        |                                  | · ·                    |                  | 4            | _ [0         |                     |                      |
| 2        |                                                                                                    | 校正由                | 銭窗口                   | 1              | ***                    |                   | 2003-07           | 60 IU DD              | 1.2.000299                         | 6 IPO4 20              | нн <u>ан</u> анн тэм             |                        | × n/NJ           | 编            | a            |                     |                      |
| 3        | 利谷陸                                                                                                    | 目结                 | 果窗口                   |                |                        |                   |                   |                       |                                    | -                      |                                  |                        |                  |              |              |                     |                      |
| 5        | 利谷隣                                                                                                    |                    | 1                     | 2              | 未知                     |                   | 2003-14           | 2-8 10:16:            | 25 W299                            | 6 PDA 210              | ).0 到 400.0 納                    | 米(在1                   | ····<br>(.2 纳米)  | -            |              |                     |                      |
| 6        | 利谷隆                                                                                                    |                    | 1                     | 1              | 未知                     |                   | 2003-12           | 0 <b>69</b> 0:06:     | 32 W299                            | 6 PDA 210              | ).0到400.0納                       | *(在1                   | .2 纳米)           | 1            |              |                     |                      |
| 7        | 乙腈                                                                                                    |                    | 1                     | 9              | 未知                     |                   | 正福加               | 載 査看<br>  40-         | ·                                  |                        |                                  | E 1                    | .2 纳米)           |              |              |                     |                      |
| 8        | 乙腈                                                                                                    |                    | 1                     | 8              | 未知                     |                   |                   | :                     | 初始化                                | , 查看                   |                                  | E1                     | .2 纳米)           | -            |              |                     |                      |
| 9        | 利谷隣相                                                                                                    | p1000              | 1                     | 7              | 未知                     |                   |                   | 0.20-                 |                                    |                        |                                  | - [1                   | .2 纳米)           | -            |              |                     |                      |
| 10       | 利谷隆朝<br> 子の短<br> 新公認#                                                                                                    | p1                 | 1                     | 6              | 未知                     |                   | 2002.45           | :<br>9-99-1-1-1-      | 04-1502-00A                        | e 1050 - 541           |                                  | <u>1</u>               | .2 纲米)<br>(2 纳米) | -            |              |                     |                      |
| 12       | 利谷際都                                                                                                    | p0.5<br>50.05      | 1                     | ے <sub>ا</sub> | 未知                     |                   | 2003-12           | -^ d.bd<br>2-7 10:54: | 0.20 <sup>77</sup> 0.4<br>59 1/299 | 3  5560 4 6<br>≊       | 047 €01 400 0 813;<br>80 €0 1.00 | 木 (1生)<br>             |                  |              |              |                     |                      |
| 49       | 年17公開開発<br>01 € 725時                                                                                                    | 0.0042             | 10.0<br>0.1           | 0.1            | 未知                     | 0.23              | 2003-12           | 2-7 10:37:            | 43 W299                            | 6 PDA 201              | .0到 400.0 納                      | <del>。。。</del><br>米(在1 | .2 纳米)           | 1.75 O.8     | 0 0.85       | 0.90                | 0.95 1.00            |
| 14       | 510 开码,<br>利谷隆板                                                                                                    | p0.05              | 40 <u></u><br> 1      | 2              | 未知                     |                   | 2003-12           | 2-7 10:18:            | 21 1/299                           | 6 PDA 210              | ).0 到 400.0 纳                    | 米(在1                   | .2 纳米)           | 1            |              |                     |                      |
|          |                                                                                                    |                    |                       |                |                        |                   |                   |                       |                                    |                        |                                  |                        |                  | ]            |              |                     |                      |
|          |                                                                                                    |                    |                       |                |                        |                   |                   |                       |                                    |                        |                                  |                        |                  | -            |              |                     |                      |
| <u> </u> | <u></u>                                                                                                    |                    |                       | <u> </u>       |                        |                   |                   |                       |                                    |                        |                                  |                        |                  | -            |              |                     |                      |
| ۵.á      | 0.50                                                                                                    | 0.60               | 0.70                  | 10.80          | 0.90                   | 00.1              |                   |                       |                                    | +                      |                                  |                        |                  | 1            |              |                     |                      |
|          |                                                                                                    |                    |                       |                |                        |                   |                   |                       |                                    |                        |                                  |                        |                  |              |              |                     |                      |
|          |                                                                                                    |                    |                       |                |                        |                   |                   |                       |                                    |                        |                                  |                        |                  | ]            |              |                     |                      |
| 帮助       | hF1                                                                                                    | <i></i>            |                       | 1              |                        |                   | l e               |                       |                                    |                        | RA ++ ++ J-FU ZA RA              | -                      |                  |              |              |                     | 14 选中                |
|          | 井喧  ]                                                                                                    | (C) L              | : 🖸                   | ] <u>[М</u> м  | illennium              | 32                |                   |                       | 85 高效液                             |                        | 除阜孙利谷隆                           | 用                      | == 除.            | 草剂利谷陶        | 肇用           | M                   | 11:05                |
|          | 利谷隆杨<br>立(生/E)                                                                                                    | īp0.05<br>编辑       | 項目版<br>(E) 初          | (草剤和<br>図 (v)  | 制谷隆」<br>绘图 (1          | 电户 5;<br>2)   かず  | vstem/¶<br>₽/p) % | 管理员 -<br>刘鉴 (N)       | 查看 - []<br>选项 (0)                  | 主衛口]<br>毎ロ (w)         |                                  | 3 库(                   | 1) 郵田            | L(H)         |              |                     |                      |
|          | NH (U                                                                                                    | s=+≠+<br>≪   ∧     | (L) 106<br>M M        | ⊡()<br>≱       | 2) 120 224<br>12 20 12 | us lo             | ±(⊾)↓<br>≥UJaola  | പെല                   | .eu.ash                            | <u></u> ) ലല<br>വിലിലം |                                  | o Æ(                   |                  | പെച          | 3 10         |                     |                      |
| 브        |                                                                                                    | <u> </u>           |                       |                |                        | N N               | <u>K Kr</u> i     | <u> </u>              |                                    |                        |                                  | 시역                     |                  |              | 9 <b>*</b> : |                     |                      |
| Ľ        |                                                                                                    |                    |                       | -              | 9                      |                   |                   |                       |                                    |                        |                                  |                        |                  |              |              |                     |                      |
| K        |                                                                                                    | Ann<br>A           | 144                   |                | 254.0                  | ) 🔽               |                   |                       |                                    | 30.00                  | ✓ ▲ 50.0                         |                        |                  | D            |              | 0                   |                      |
| ┛        | ▶轮廓                                                                                                    | 光谱                 | 指数                    |                |                        |                   | 提取                | 巴省                    |                                    |                        |                                  | _  _                   | 0.00             | 212.1        |              |                     |                      |
|          | 380.0                                                                                                    | 0-222              |                       | ***            |                        | onites            |                   |                       | مطر وترو وفاقد                     | enternaire             | Sec.                             |                        | 0.00             | 08-1 24      | 8.5          |                     |                      |
|          | <del>米</del><br>튨                                                                                                    |                    | Å.                    | -              |                        |                   |                   |                       |                                    |                        |                                  |                        | 0.00             |              |              |                     | 371.9<br>370.7       |
| ⊡        | 220.0                                                                                                    | io-                |                       | 751            | - 0                    |                   |                   |                       |                                    |                        | 248.5                            | 5                      | 0.00             |              |              | 318.4               | 302.3                |
|          |                                                                                                    |                    | 2.00                  | 4              | .00                    | 6.00              |                   | D 10                  | .00 1                              | 2.00 1                 | 4.00                             |                        | ₹                |              |              | 332.                | 7                    |
|          |                                                                                                    | ◄                  |                       |                |                        |                   | 27.94             |                       |                                    |                        | F                                |                        | 0.00             | 213.2        | 273.33<br>   | 01.8  <br>a. 8882.0 | zUX                  |
|          | 0.                                                                                                    | .066               |                       | 3.207          |                        |                   |                   |                       |                                    |                        | _                                |                        | 0.00             | 2521<br>245  |              | MALANA<br>MULANA    | XA MI                |
|          |                                                                                                    |                    | h                     |                |                        |                   |                   |                       |                                    |                        |                                  |                        | -0.00            | 02           |              | ιΥ                  |                      |
|          | U.UU<br>                                                                                                    | 1U-<br>05-         |                       |                |                        |                   |                   |                       |                                    |                        |                                  |                        | -0.00            | 104-         |              |                     | 1 1                  |
|          | ₹<br>0.00                                                                                                    | 00                 | Mm                    | $\sim$         |                        | فوالعادي ومرساده  |                   |                       |                                    |                        |                                  |                        |                  | 250          | 0.00 30      | 0.00 35             | 0.00                 |
| ⊡        | -0.00                                                                                                    | 05                 |                       | V              | <u> </u>               |                   |                   |                       |                                    |                        |                                  |                        |                  | •            | 5            | <del>н</del> ж<br>  | F                    |
| 9.6      | 760 4-9+                                                                                                    | 0.004.39           | 2.0<br>1 AU           | D              | 4.00                   | 6.0               | 10<br>43          | 8.00<br>194           | 10.00                              | 12.00                  | 14.00                            |                        |                  |              |              |                     |                      |
| 0.0      | ), er,                                                                                                    | 1                  |                       |                |                        |                   |                   |                       |                                    |                        | F                                | 5                      | 图形 选择            | 峰 时间<br>(分钟) | 信息           | 吸收率                 | 基线   -<br>  修正   - 4 |
|          | 安全 保留                                                                                                    | 御间                 | 纯度1                   | 纯度(            | I PDA                  | 匹配1               | PDA 2             | <b>工配1</b> P          | DA 匹配1                             | PDA 匹                  | 記1 面积                            | ╗┟┤                    |                  | 0.066        | 提取的          | (au)<br>0.00053     | 一无                   |
|          | 3 3                                                                                                    | }钟)                | 角度                    | 阈值             | 光                      | 谱名                | 角                 | 芟                     | 阈值                                 | 库名                     | (微伏*秒)                           | 2                      |                  | 3.207        | 提取的          | 0.00107             | □ 无                  |
|          |                                                                                                    |                    |                       |                |                        |                   |                   |                       |                                    |                        |                                  | ╢┣╴                    |                  |              |              |                     |                      |
| <b>T</b> | ▶ <u> \ 3D j</u>                                                                                                    | 前道(                | 2D 通道                 | ) 崔/           | · ·                    |                   | •                 |                       |                                    |                        |                                  | <u>i</u> li            |                  | し、光谱         |              |                     |                      |
| 提其       | < <p>2.2 2.2 2.2 2.2 3.2 3.2<!--</td--><td>18 10</td><td></td><td>  <u>}.</u></td><td>iller – i</td><td>22</td><td>1 4</td><td>ສາມາກາ</td><td>万法组</td><td>!: 九标题<br/>□□</td><td>心甘丸山心心</td><td>æ</td><td> 处理方注</td><td>≾:</td><td>2</td><td></td><td>PDA</td></p> | 18 10              |                       | <u>}.</u>      | iller – i              | 22                | 1 4               | ສາມາກາ                | 万法组                                | !: 九标题<br>□□           | 心甘丸山心心                           | æ                      | 处理方注             | ≾:           | 2            |                     | PDA                  |
| 197      | 77%百                                                                                                    | V 💭                | u 🛄                   | ] <b>[3</b> 14 | mennium                | 52                |                   |                       |                                    | ra 🚨                   | 15年1月1日推                         | <i>н</i> ы             | 」□□□□和           | 古隆尔p0.0      | 15 坝         |                     | 11:09                |

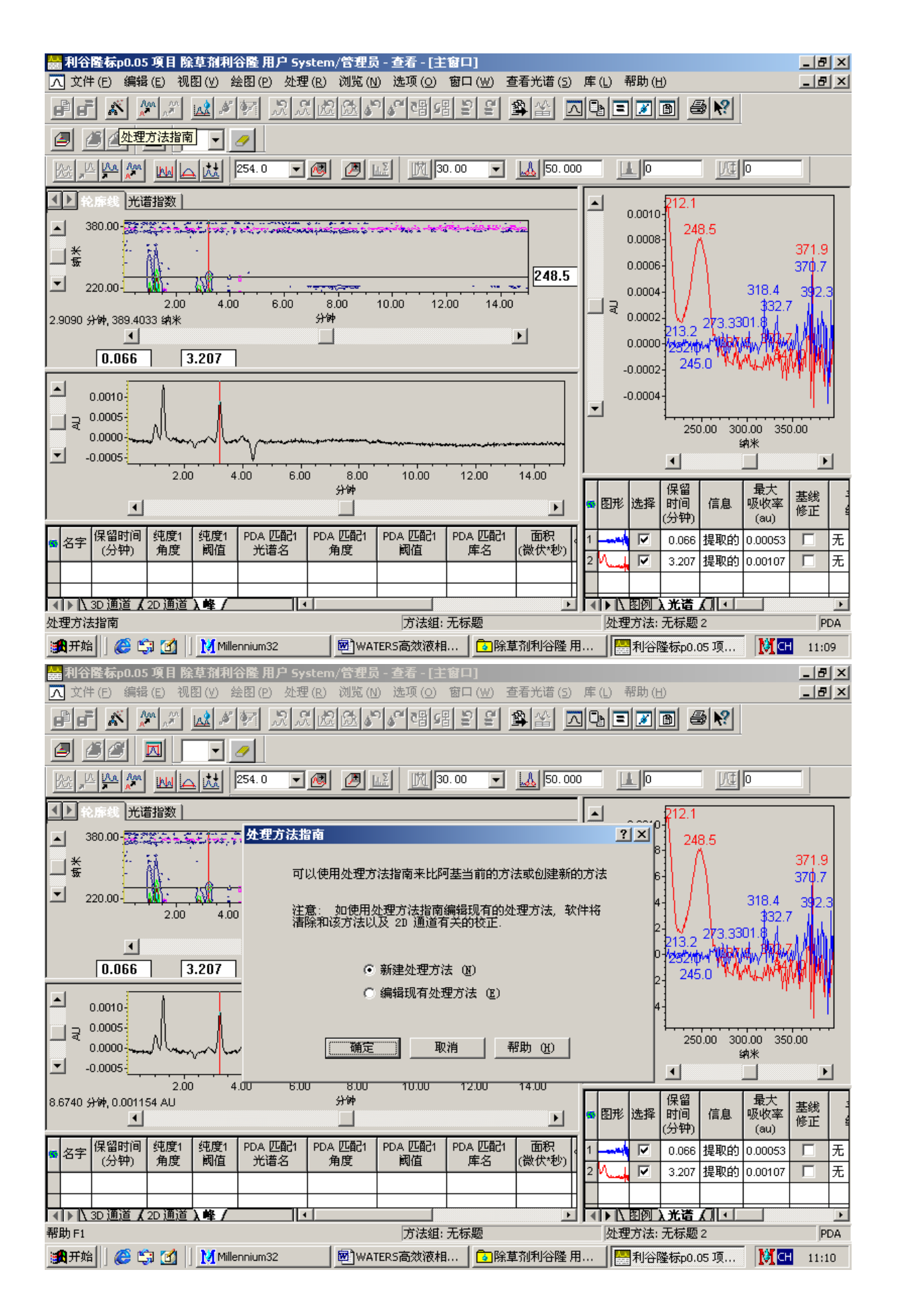

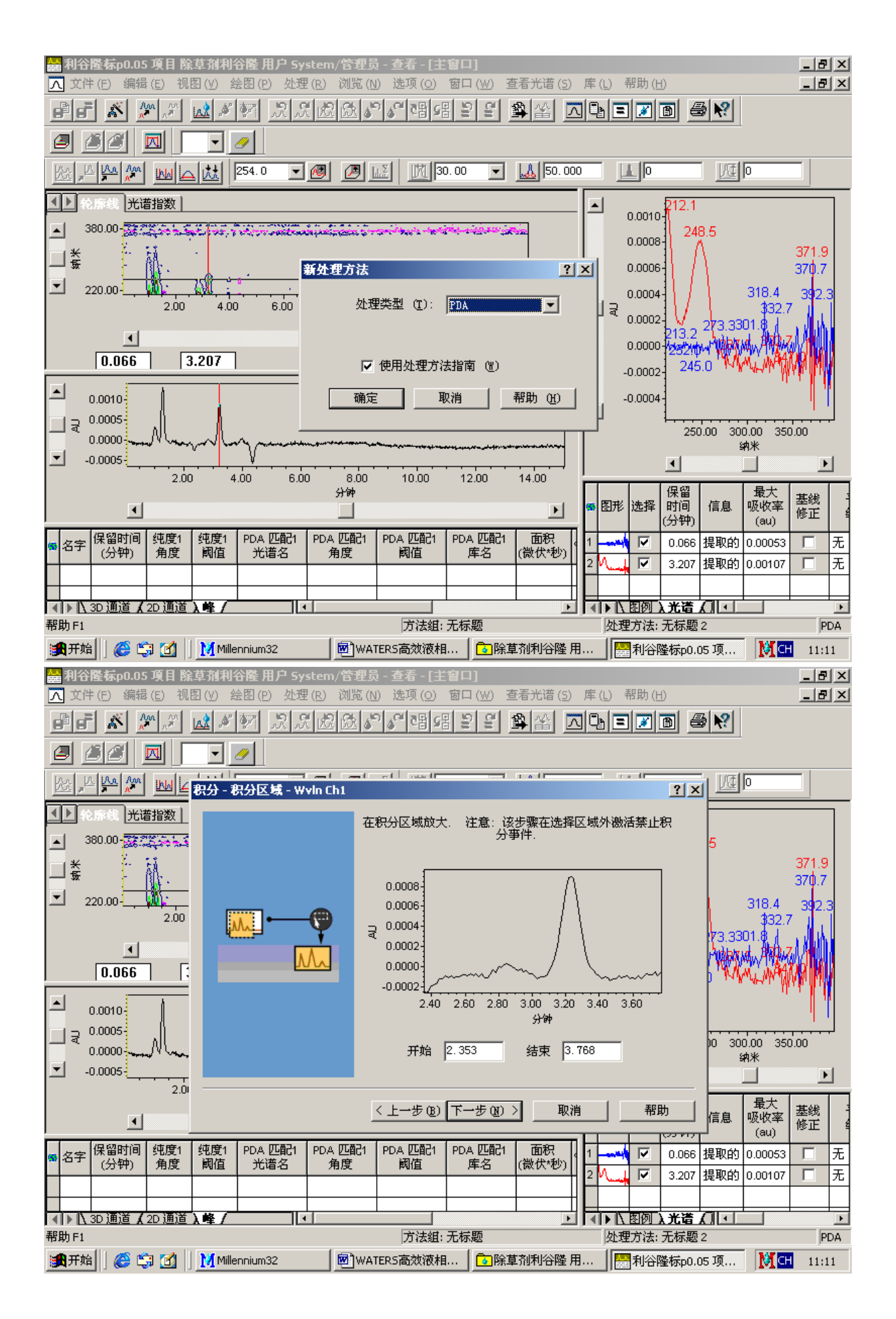

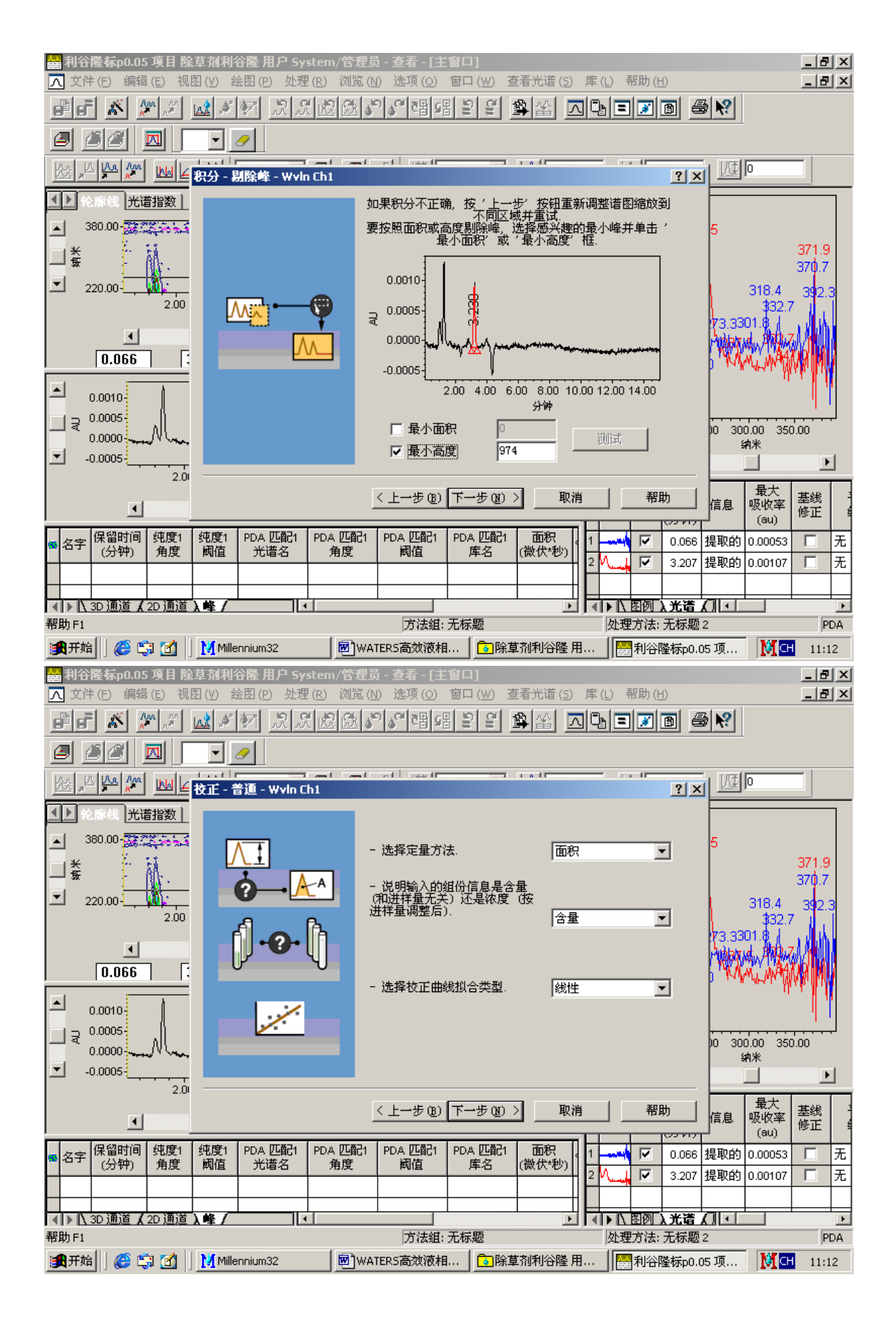

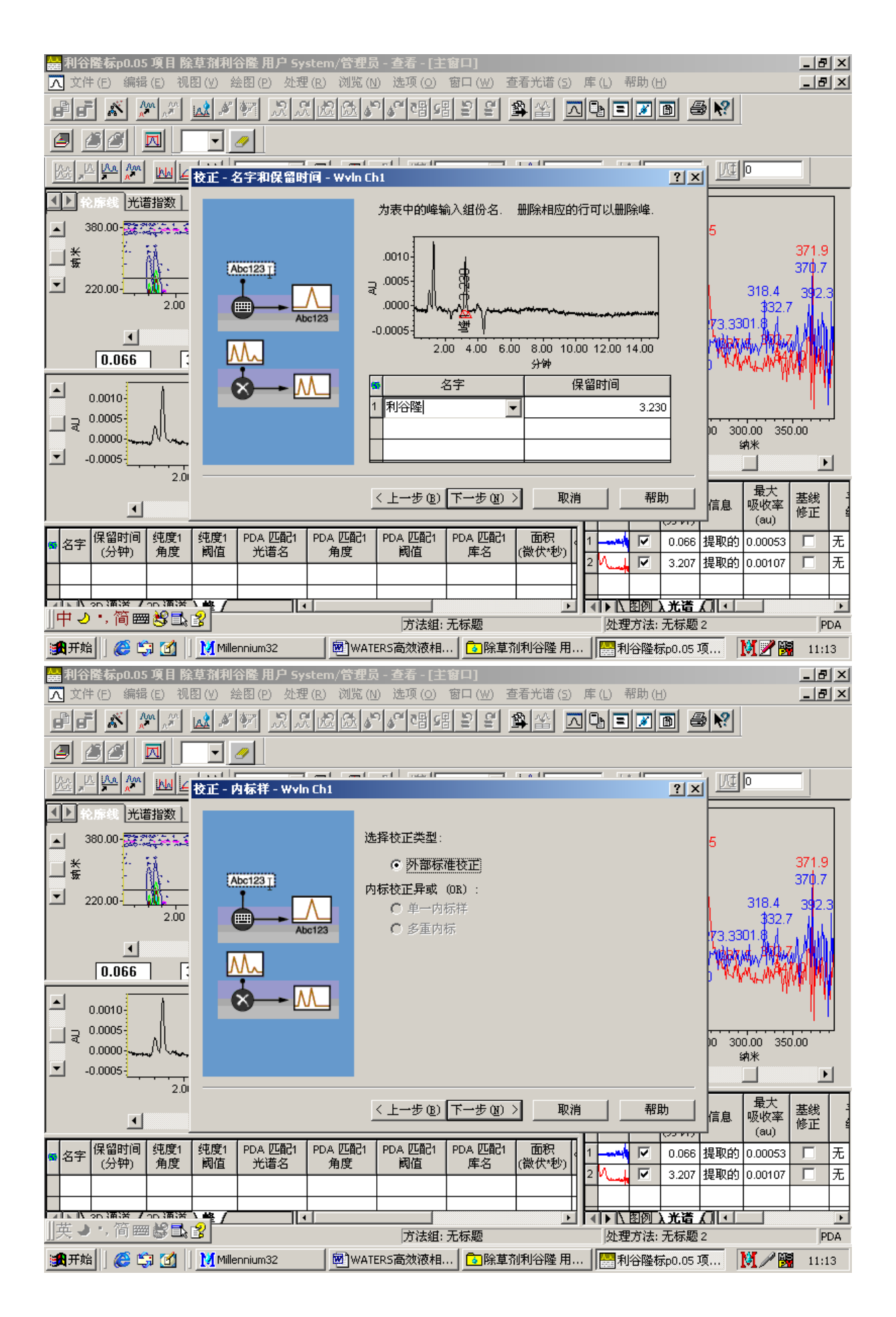

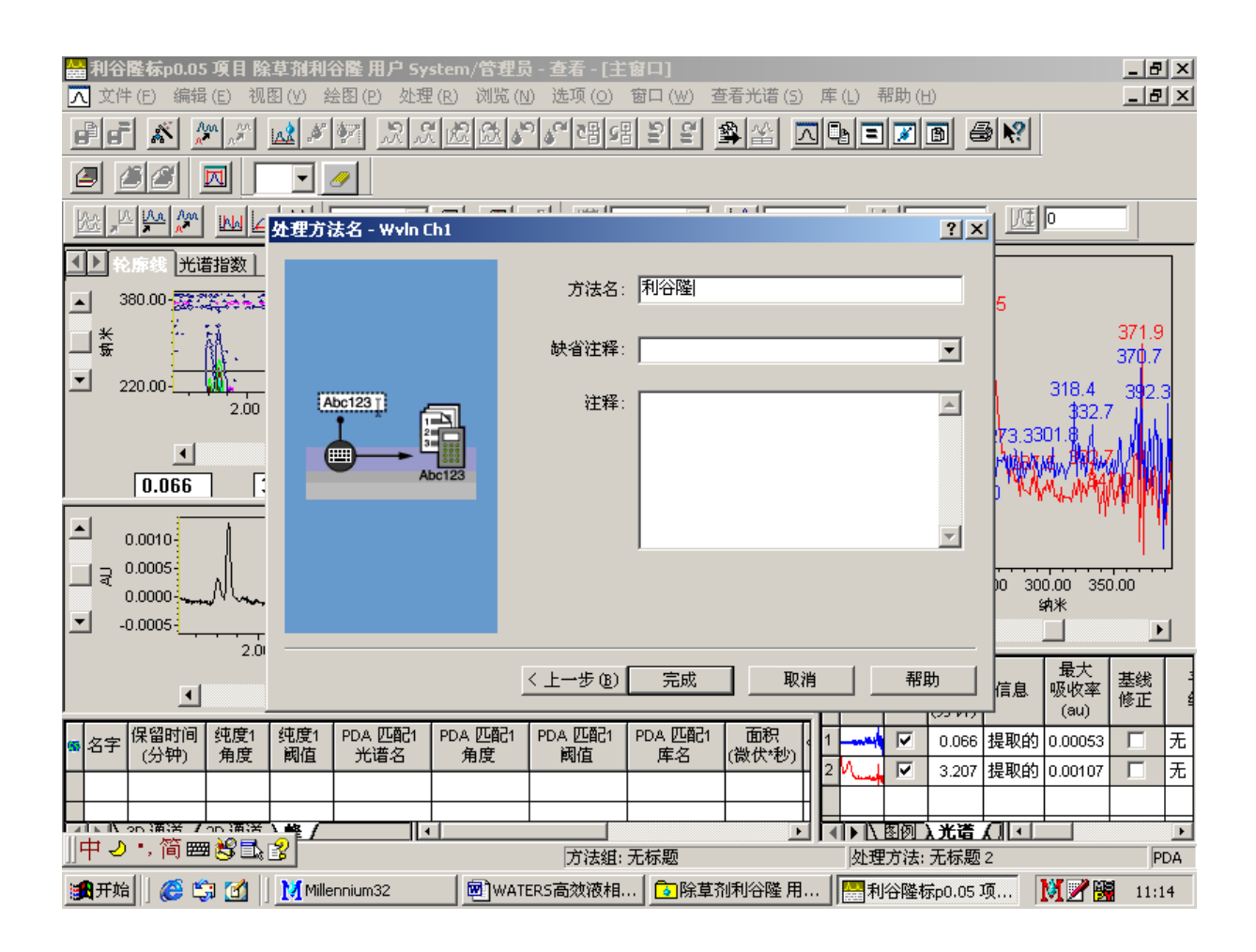

点击方法组,选择采集分析数据时用的仪器方法,点击文件保存到方法组,如利谷隆。关闭返回主窗口界面。接着点击修改样品快捷键,将样品类型由未知改为标准样。 点击量快捷键,输入量值和单位。将鼠标点击组分处,选择点击从方法组复制快捷键,如:利谷隆,打开,确定。退出存盘。点击视图更新。原来未知样处变为标准样。此时,校正曲线建立完毕。双击标准样文件,文件打开方法组,如:利谷隆,按校正曲线快捷键即可显示校正曲线。

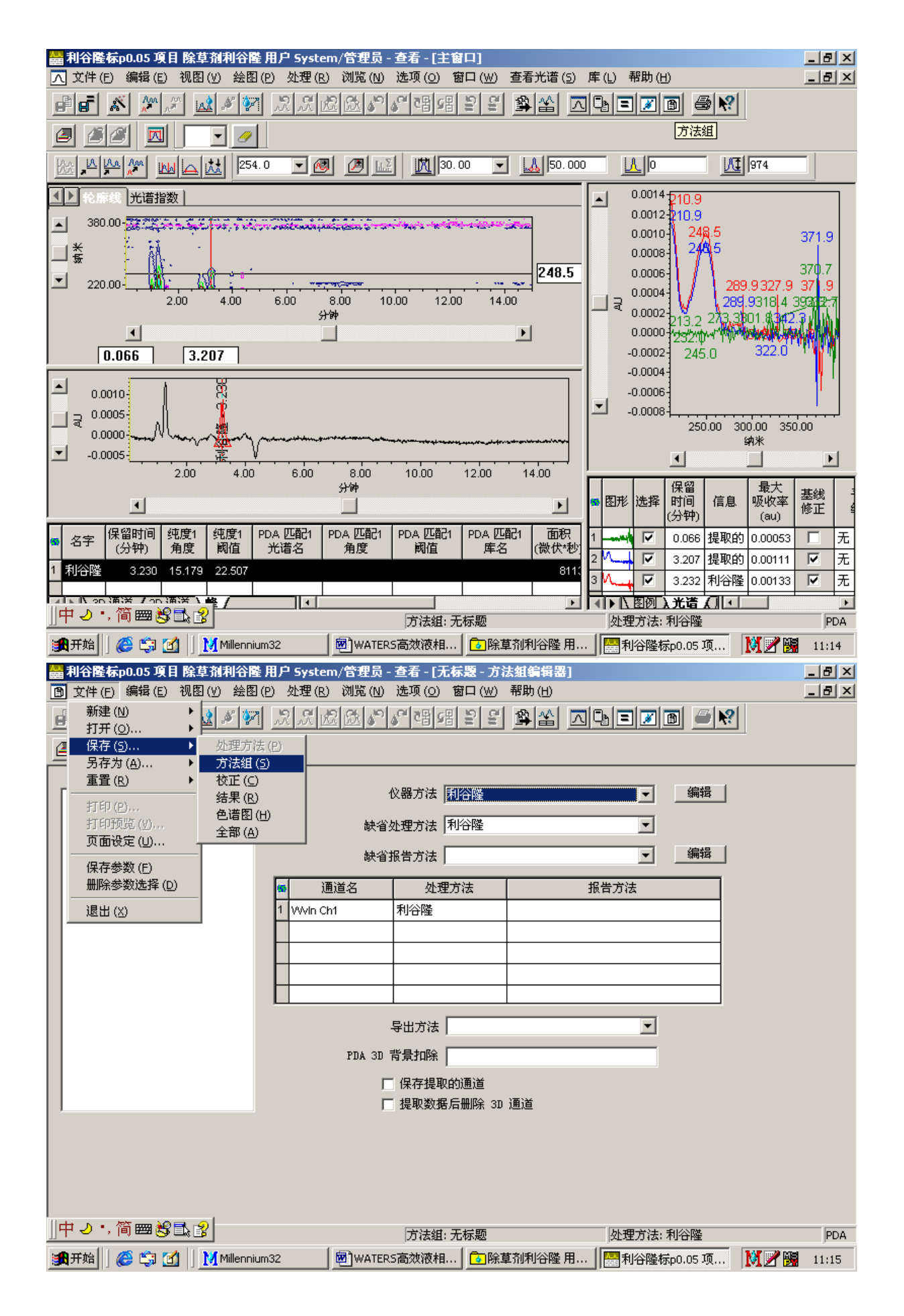

| <mark>る</mark><br>文作 | 除草剂和<br>牛(E) 參    | 利谷隆」<br>   辑(E)     | 围户 5ys<br>视图 (\ | stem/<br>り エリ                | 管理<br>具(T)    | 员 - 項目<br>数据库 | [<br>[(D) ]        | 帮助(        | H)             |                                             |               |                       |                                        |                          |         | _ 8 ×    |
|----------------------|-------------------|---------------------|-----------------|------------------------------|---------------|---------------|--------------------|------------|----------------|---------------------------------------------|---------------|-----------------------|----------------------------------------|--------------------------|---------|----------|
| <b>N</b>             |                   |                     |                 | -<br>Na   6                  |               |               |                    | ?          |                | <b>.</b> ĵ                                  | <b>新选条件</b> : | 缺省                    |                                        |                          | •       | 编辑视图(6   |
|                      | 社品                | el jæt              | 通送              | 修改                           | [样品           | 目結果           |                    | <br>£#≷Ì≵0 | 國篩洗            | <br>哭   白兌                                  | 20字段】         | <u> </u>              |                                        |                          |         |          |
| 6                    | <u>」<br/></u> 样品: | <u>- 1/21</u><br>名称 |                 | 进样                           | 祥             | 品类型           | <u>1 5</u>         | ≈<br>采集E   | 期              | <u>····································</u> |               | jĮ                    | 11111111111111111111111111111111111111 |                          | 1       |          |
| 1                    | 利谷隆               |                     | 3               | 1                            | 未知            | ]             | 2003-              | 12-81      | 11:07:21       | W2996                                       | PDA 210       | .0到40                 | <br>)0.0 纳米 (                          | 在1.2 纳米)                 |         |          |
| 2                    | 利谷隆               |                     | 2               | 1                            | 未知            | 1             | 2003-              | 12-81      | 10:56:12       | W2996                                       | PDA 210       | .0 到 40               | 0.0 纳米(                                | 在1.2 纳米)                 |         |          |
| 3                    | 利谷隆               |                     | 1               | 1                            | 未知            | 1             | 2003-              | 12-81      | 10:45:34       | W2996                                       | PDA 210       | .0到40                 | )0.0 纳米(                               | 在1.2 纳米)                 |         |          |
| 4                    | 利谷隆               |                     | 1               | 3                            | 未知            | 1             | 2003-              | 12-81      | 10:32:41       | W2996                                       | PDA 210       | .0到40                 | )0.0 纳米 (                              | 在1.2 纳米)                 |         |          |
| 5                    | 利谷隆               |                     | 1               | 2                            | 未知            | 1             | 2003-              | 12-81      | 10:16:25       | VV2996                                      | PDA 210       | .0到40                 | )0.0 纳米 (                              | 在1.2 纳米)                 |         |          |
| 6                    | 利谷隆               |                     | 1               | 1                            | 未知            | 1             | 2003-              | 12-81      | 10:06:32       | VV2996                                      | PDA 210       | .0到40                 | )0.0 纳米(                               | 在1.2 纳米)                 |         |          |
| 7                    | 乙腈                |                     | 1               | 9                            | 未知            | 1             | 2003-              | 12-71      | 12:19:56       | W2996                                       | PDA 210       | .0到40                 | 0.0 纳米 (                               | 在1.2 纳米)                 |         |          |
| 8                    | 乙腈                | <del>.</del>        | 1               | 8                            | 未知            | 1             | 2003-              | 12-71      | 12:01:33       | W2996                                       | PDA 210       | 1.0 到 40              | )0.0 納米 (                              | 在1.2 纳米)                 |         |          |
| 9<br>10              | 利谷隆朝              | πp1000<br>≓⊶1       | 1               |                              | 木丸            | 1             | 2003-              | 12-71      | 11:44:05       | W2996                                       | PDA 210       | .U ∰ ] 40<br>         | U.U 乳竹木(<br>)○ ○ 6世斗4 (                | (住1.2 納木)<br>(左する)(抽来)   |         |          |
| 10                   | 利公際#              | aπρι<br>Ξ=ρΩ 5      | 1               | 5                            | 국지            | 4<br>1        | 2003-              | 12-7       | 11.27.55       | W2996                                       | PDA 210       | .0 到 40<br>.0 至1 40   | 0.0≰n3∧\(<br>0.0 ≰n3/\\(               | (生 1.2 約小)<br>(左 1 0 纳米) |         |          |
| 12                   | 利谷隣相              | ⊼ະະ0.05             | 1               | 4                            | 未知            | 1             | 2003-              | 12-7 1     | 10:54:59       | W2996                                       | PDA 210       | .0到40<br>.0到40        | 0.0 納米(<br>0.0 納米(                     | 在1.2 纳米)<br>在1.2 纳米)     |         |          |
| 13                   | 利谷隆根              | ົສ¤0.05             | 1               | 3                            | 未知            | ]             | 2003-              | 12-7 1     | 10:37:43       | W2996                                       | PDA 210       | .0 到 40               | 0.0 纳米 (                               | 在1.2 纳米)                 |         |          |
| 14                   | 利谷隆枝              | <br>茒p0.05          | 1               | 2                            | 未知            | 1             | 2003-              | 12-7 1     | 10:18:21       | W2996                                       | PDA 210       | .0到40                 | )0.0 纳米 (                              | 在1.2 纳米)                 |         |          |
|                      |                   |                     |                 |                              |               |               |                    |            |                |                                             |               |                       |                                        |                          |         |          |
|                      |                   |                     |                 |                              |               |               |                    |            |                |                                             |               |                       |                                        |                          |         |          |
|                      |                   |                     |                 |                              |               |               |                    |            |                |                                             |               |                       |                                        |                          |         |          |
|                      |                   |                     |                 |                              |               |               |                    |            |                |                                             |               |                       |                                        |                          |         |          |
|                      |                   |                     |                 |                              |               |               |                    |            |                |                                             |               |                       |                                        |                          |         |          |
|                      |                   |                     |                 |                              |               |               |                    |            |                |                                             |               |                       |                                        |                          |         |          |
| <b>山</b><br>开が       | 修改样。              | 8                   |                 |                              |               |               |                    |            |                |                                             |               |                       |                                        |                          | ]       | 14 诜中    |
| 1                    | 开始                | <br>                | a 🚮 🛙           | Мм                           | lillenni      | ium32         |                    | 1          | <b>ด</b> ้าพคา | FERS高效                                      | 液相色谱          | I <b>r</b>            | <b>。</b> 除甘剂                           | 利谷隣 田户                   | Syst 🕅  | CH 11:16 |
|                      |                   |                     |                 |                              |               |               |                    |            |                |                                             |               |                       |                                        |                          |         |          |
| <u>∿</u> 6           | 存品坝<br>件(Ε) ≨     | .日 除阜<br>编号(E)      | 1 御利谷<br>初图(    | 隆用)<br>W 報                   | ピ 57<br>部1/14 | stem/'≊<br>0  | 理页 -               | 聞歌         | 杆晶             |                                             |               |                       |                                        | <u>- 0 ×</u>             |         |          |
|                      |                   |                     |                 | <u>م</u><br>الح <sup>و</sup> |               | V Bal         | RIM                | 21         |                |                                             |               |                       |                                        |                          | <b></b> | 编辑视图()   |
|                      |                   |                     |                 | <u></u>                      | <u></u>       | 00 -=         |                    |            |                |                                             |               |                       |                                        |                          |         |          |
| 6                    | 样品瓶               | 标签                  | 样品              | 类型                           |               | 样品            | 3称                 |            |                | 方法组<br>报告方:                                 | [/<br>法       |                       | 级别                                     | 样品重量                     |         |          |
| 1                    | 1                 |                     | 就進样             |                              | •             | 利谷隆根          | <del>,</del> р0.05 | 利谷         | <br>隆          |                                             |               |                       | 1                                      | 1.00000                  |         |          |
| Π                    |                   |                     |                 |                              |               |               |                    |            |                |                                             |               |                       |                                        |                          |         |          |
|                      |                   |                     |                 |                              |               |               |                    |            |                |                                             |               |                       |                                        |                          |         |          |
| Ц                    |                   |                     |                 |                              |               |               |                    |            |                |                                             |               |                       |                                        |                          |         |          |
| Ц                    |                   |                     |                 |                              |               |               |                    |            |                |                                             |               |                       |                                        |                          |         |          |
| Н                    |                   |                     |                 |                              |               |               |                    |            |                |                                             |               |                       |                                        |                          |         |          |
| Н                    |                   |                     |                 |                              |               |               |                    |            |                |                                             |               |                       |                                        |                          |         |          |
| Н                    |                   |                     |                 |                              |               |               |                    |            |                |                                             |               |                       |                                        |                          |         |          |
| Н                    |                   |                     |                 |                              |               |               |                    |            |                |                                             |               |                       |                                        |                          |         |          |
| Н                    |                   |                     |                 |                              |               |               |                    |            |                |                                             |               |                       |                                        |                          |         |          |
| Ħ                    |                   |                     |                 |                              |               |               |                    |            |                |                                             |               |                       |                                        |                          |         |          |
| 一帮助                  | 助 F1              |                     |                 |                              |               |               |                    |            |                |                                             |               |                       |                                        |                          |         |          |
| Ē                    | ייבאיסיעיא        | who:oo              | 1               | L Z                          |               | 4             | 2003-              | 12-7       | 10.10.21       | 1992330                                     | FUR ZIC       | .0 <del>3</del> 0] 40 | ) אנ <b>ו</b> צ ט.טי                   | עאינוע ביי ביי           |         |          |
|                      |                   |                     |                 |                              |               |               |                    |            |                |                                             |               |                       |                                        |                          |         |          |
|                      |                   |                     |                 |                              |               |               |                    |            |                |                                             |               |                       |                                        |                          |         |          |
|                      |                   |                     |                 |                              |               |               |                    |            |                |                                             |               |                       |                                        |                          |         |          |
|                      |                   |                     |                 |                              |               |               |                    |            |                |                                             |               |                       |                                        |                          |         |          |
|                      |                   |                     |                 |                              | -             |               |                    |            |                |                                             |               |                       |                                        |                          | -       |          |
|                      |                   |                     |                 |                              |               |               |                    |            |                |                                             |               |                       |                                        |                          |         |          |
| 帮助                   | ) F1              |                     |                 |                              |               |               |                    |            |                |                                             |               |                       |                                        |                          |         | 14 选中    |
|                      | 开始                | <i>C</i> 🗳          | 3 🕜 🛛           | М                            | lillenni      | ium32         |                    |            | 💌 ) WAT        | TERS高效                                      | 液相色谱          | i  [                  | 2 除草剂                                  | 利谷隆 用户                   | Syst    | CH 11:16 |

| <mark>入</mark><br>文 | <b>样</b> (       | 品項<br>E)     | 〔目 除<br>编辑 (        | 草剂利谷<br>E) 视图 | 麈 用户<br>(⊻) 帮助        | Sysi<br>J (H) | tem/管理                 | 员 - 帕      | ⑬ 祥晶        |             |             |                       |                      | _□            |             |          | _ 8 ×          |
|---------------------|------------------|--------------|---------------------|---------------|-----------------------|---------------|------------------------|------------|-------------|-------------|-------------|-----------------------|----------------------|---------------|-------------|----------|----------------|
|                     | *                | P            |                     | 3** 🔿         | °a [*                 | 1             | x 🖻 🖬                  | <b>N</b> ? |             |             |             |                       |                      |               |             | •        | 编辑视图(1         |
|                     | 样語               | 瓶            | 标签                  |               | <br>量<br>品类型          |               | 样品名称                   | Б          | 1           | 方法组<br>报告方: | <br>[/<br>法 |                       | 级别                   | 样品重量          | Į⊢          |          |                |
| 1                   | 1                |              |                     | 标准样           |                       | <b>▼</b> ₹    | 利谷隆标pl                 | 0.05 利     | <br> 谷隆     |             |             |                       | 1                    | 1.0000        | 0           |          |                |
| E                   |                  |              |                     |               |                       |               |                        |            |             |             |             |                       |                      |               |             |          |                |
| ┝                   |                  |              |                     |               |                       | _             |                        | _          |             |             |             |                       |                      |               | -11         |          |                |
| F                   |                  |              |                     |               |                       |               |                        |            |             |             |             |                       |                      |               |             |          |                |
|                     |                  |              |                     |               |                       |               |                        |            |             |             |             |                       |                      |               |             |          |                |
| ┝                   |                  |              |                     |               |                       | _             |                        | _          |             |             |             |                       |                      |               | $\parallel$ |          |                |
| F                   |                  |              |                     |               |                       |               |                        |            |             |             |             |                       |                      |               |             |          |                |
| F                   |                  |              |                     |               |                       |               |                        |            |             |             |             |                       |                      |               |             |          |                |
| ŀ                   |                  |              |                     |               |                       |               |                        |            |             |             |             |                       |                      |               |             |          |                |
| い打                  | ∟<br>开组          | [份编          | 歸器                  |               |                       |               |                        |            |             |             |             |                       |                      |               |             |          |                |
| F                   | শত               | orkæ'        | wpo.o               | <u> </u>      |                       | N AH          | 2                      | 000-12     | -7 10.10.21 | 1002330     | TFDR 210    | .0 <del>3</del> 0] 40 | י אינ <b>ו</b> צ ט.ט | (11 ) - 2 SIJ | TT.         |          |                |
|                     |                  |              |                     |               |                       |               |                        |            |             |             |             |                       |                      |               |             |          |                |
|                     |                  |              |                     |               | +                     |               |                        |            |             |             |             |                       |                      |               | _           |          |                |
| ┝                   | $\vdash$         |              |                     |               |                       |               |                        |            |             |             |             |                       |                      |               | _           |          |                |
|                     |                  |              |                     |               |                       |               |                        |            |             |             |             |                       |                      |               |             |          |                |
| 山郡                  | <br>1/F1         |              |                     |               |                       |               |                        |            |             |             |             |                       |                      |               |             |          | 14 选中          |
| 1                   | <b>Ⅰ</b> 开∮      | 哈[]]         | 6                   | \$ 🗹          | Mille                 | enniur        | m32                    |            | wA"         | TERS高效      | 液相色谱        | i [                   | 除草剂                  | 利谷隆 用         | 户 Sysl      | <br>M    | H 11:17        |
| Ne                  | 挕                | 一刻           | enone.<br>E (E)     | 時間<br>編号 (F)  | <b>迦图</b> (v)         | 郡             | <b>助</b> (4)           |            |             |             |             |                       |                      |               | 1           |          | _ 8 ×          |
| Ż                   | 件-               | ð            | 134                 | anatza (E)    |                       |               | ».<br>• <b>r</b> N     | 2   祥      | 品组类型:       | 仅           | 标准          |                       |                      | -             | īĿ          | <br>     | (白碧河) (四) (4)  |
|                     | *<br>            |              | 前瓶杯                 | ¥             | 山口山 山                 | 复制            |                        |            |             |             | ALC 17.1    |                       |                      |               |             | <b>•</b> | 3####17%123 (1 |
| 6                   | 样                | 17           | 「: 1                | ·             |                       |               | \$K <del>\</del> + ∶ 1 |            |             |             | 尖型          | 你住什                   |                      |               |             |          |                |
|                     | 1                | <u>組</u>     | 份<br>▶              | dovide (#     | 品版计                   |               |                        |            |             |             |             |                       |                      |               | н.          |          |                |
| E                   |                  |              | 细份                  | <u>值</u>      |                       | 備料            | É                      |            |             |             |             |                       |                      |               |             |          |                |
| ╞                   | _                | 1 7          | 利谷隣                 | (初示)進行        | ≢)<br>00 ma/ka        |               |                        |            |             |             |             |                       |                      |               |             |          |                |
| H                   | -                |              |                     |               |                       |               |                        |            |             |             |             |                       |                      |               |             |          |                |
| L                   |                  |              |                     |               |                       |               |                        |            |             |             |             |                       |                      |               |             |          |                |
| ┝                   | _                | $\mathbb{H}$ |                     | _             | _                     |               | -                      |            |             |             |             |                       |                      |               |             |          |                |
| H                   | -                |              |                     |               |                       |               |                        |            |             |             |             |                       |                      |               |             |          |                |
| E                   |                  |              |                     |               |                       |               |                        |            |             |             |             |                       |                      |               |             |          |                |
| F                   | =                | H            |                     |               | _                     |               | -                      |            |             |             |             |                       |                      |               |             |          |                |
| い報                  | 山助               |              |                     |               |                       |               |                        |            |             |             |             |                       |                      |               |             |          |                |
| F                   | F                |              | × 11 ×              |               | <b>2011年日</b> (       |               |                        |            |             |             |             |                       |                      |               | Ŕ           |          |                |
| ┢                   | Η                |              | ▶ <u>IL =</u><br>一步 | e             | <b>211 前 /</b><br>下一步 | 00            |                        |            |             |             | 確           | 定                     |                      | 取消 」          | H           |          |                |
|                     | Ľ!               |              | F1                  |               |                       |               |                        |            |             |             |             | Γ                     |                      |               |             |          |                |
|                     | -                |              | -                   |               | + +                   | _             |                        |            |             |             |             |                       |                      | , /,          | ~           |          |                |
|                     |                  |              |                     |               |                       |               |                        |            |             |             |             |                       |                      |               |             |          |                |
| ₽P                  | ╽                |              |                     |               |                       |               |                        |            |             |             |             |                       |                      |               |             |          | 14 进中          |
| 191                 | 。<br>1<br>王<br>1 | 高田           |                     | <u>-</u>      | Mille                 | enniur        | m32                    |            | I ∰]WA      | TERS高效      | 液相色谱        | i   [                 | <b>。</b> 除草剂         | 利谷隆 用         | 户 Sysl      | <br>M    | H 11:17        |

|    | 利谷隆标p0<br>文件(F) 练                                                                | .05 項目 除草剂<br>辑 (E) 视图 (V)          | 利谷隆 用户 System<br>                                    | )/管理员 - 查看 -<br>浏览(N) 选项(( | [校正曲线窗口<br>5) 窗口(W) 君  | ]<br>習助 (H)                                      |                |                  | -            |          |
|----|----------------------------------------------------------------------------------|-------------------------------------|------------------------------------------------------|----------------------------|------------------------|--------------------------------------------------|----------------|------------------|--------------|----------|
|    | 新建 (N)<br>打开 (O).<br>保存 (S).                                                     | • • •                               | ▲ 1 Accel 191 00 00 00 00 00 00 00 00 00 00 00 00 00 | <u> </u>                   | 명말말                    | \$ <u>}</u> ```````````````````````````````````` |                | D <b>- R</b>     |              |          |
|    | <ul> <li>另存为(//<br/>重置(R)</li> <li>打印(P),</li> <li>打印预览</li> <li>页面设定</li> </ul> | ) → 容服<br>,,, 600<br>((⊻)<br>((⊥) x | 2996                                                 | 朝/时  <br>通道  <br>时间(       | ₩vln Chi<br>3.230      | 1                                                |                |                  |              | <u> </u> |
|    | 保存参数<br>删除参数<br>退出(X)                                                            | :(E)<br>选择(D) F                     | 1.000000<br>RSD 0.000                                | 标准差<br>000                 | 「 0.000000 е+<br>加权    | 000                                              |                |                  |              |          |
|    | 8000.0                                                                           |                                     |                                                      |                            |                        |                                                  |                |                  |              | Ð        |
|    | ▲ 4000.0-<br>2000.0-                                                             |                                     |                                                      |                            |                        |                                                  |                |                  |              |          |
| •  |                                                                                  |                                     | 0060.0080.0100.0120.0                                | 140.0160.0180.0200         | ).0220.0240.0260<br>含屋 | .0280.0300.0320                                  | .0340.0360.038 | 0.0400.0420.0440 | ).0460.0480. | 050      |
| •  | ▶\校正/                                                                            |                                     |                                                      |                            |                        |                                                  |                |                  |              |          |
| 55 | 级别                                                                               | X值                                  | 响应                                                   | 计算值                        | % 背离                   | 手调点                                              | 忽略             | 结果ID             | 通道 ID        |          |
| 1  | 1                                                                                | 0.050000                            | 8113.111701                                          | 0.050000                   | -0.000                 |                                                  |                | 1795             | 1            | 405      |
|    | <u>魚个卑/</u> ]∢                                                                   | <u>《半均点 /</u>                       |                                                      |                            | [▲<br>组: 利谷隆           |                                                  |                | 利谷隆              |              | PDA      |
| 9  | ▋开始┃ ] 🥭                                                                         | 🖏 🗹 🛛 <u>M</u>                      | Millennium32                                         | WATERS高效消                  | 夜相 🚺 🔂 除草              | 草剂利谷隆 用                                          | 一副利谷階          | ŧ标p0.05 项        | Мсн и        | 1:19     |

点击文件保存校正,供分析计算时调用。注意:在分析未知样品时必须将建立校正曲 线的文件选上(共同涂黑)。

## 未知样结果计算

将校正曲线文件和待定量的未知样品文件选上,右键查看,调入文件, 打开方法组,如:利谷隆,可以显示校正曲线图。按结果快捷键,按下一个 3D 通道,即可依次显示出未知样品的计算结果。

百分含量计算结果操作如下:在项目通道中选中标准样品文件,点击上方修改样品 快捷键,在表单中填入标准样品的称样量,在量的快捷键表上值里填上标准样品的百分 含量值(如99%填写99)。在未知样品表单中也同样填入。最后一起涂黑计算。

| <mark>े</mark><br>रूक | 除草剂利谷隆。<br>また) 编辑(F)             | 用户 Sys<br>初图 (A                         | stem/               | 管理员 - 項目<br>目 (T)  数据库                            | (口) 覇           | 3 <b>冊</b> (山)       |              |                 |                                   |                          |               |      | _ 8 ×     |
|-----------------------|----------------------------------|-----------------------------------------|---------------------|---------------------------------------------------|-----------------|----------------------|--------------|-----------------|-----------------------------------|--------------------------|---------------|------|-----------|
|                       | +(C) \$###(C)                    | 0180()<br>Alt <b>B</b>                  | یت و<br>ماد         | al ∎al Bal                                        |                 |                      |              | 新先条件·           | 快省                                |                          |               | -    | 编辑视图(4    |
|                       |                                  |                                         | ₩0 C                |                                                   | 100 1 mb 44     |                      |              | near i          | 100.8                             |                          |               |      |           |
|                       | <u> </u> 件前组  进件<br> <br>        | 「「「「」」「「」」「「」」「」」「「」」「」」「」」「」」「」」「」」「」」 | カ法   3<br> <br>  进程 | 结禾爼   结禾  <br> <br> <br> <br> <br> <br> <br> <br> |                 | 5 17211219月22<br>進日期 |              | 义子校             |                                   |                          |               |      |           |
| 1                     | 利谷隣                              | З                                       | 1                   | 未知                                                | 2003-1          | 2-8 11:07:21         | W2996        | PDA 210         | .0 到 400.0 纳米                     | (在1.2 納米)                |               |      |           |
| 2                     | 利谷隆                              | 2                                       | 1                   | 未知                                                | 2003-1          | 2-8 10:56:12         | W2996        | PDA 210         | .0 到 400.0 纳米                     | (在1.2納米)                 |               |      |           |
| 3                     | 利谷隆                              | 1                                       | 1                   | 未知                                                | 200:            | 新建方法(                | N) 🕨         | DA 210          | .0 到 400.0 纳米                     | ;<br>(在1.2 纳米)           |               |      |           |
| 4                     | 利谷隆                              | 1                                       | 3                   | 未知                                                | 200:            | 查看(R)                |              | DA 210          | .0 到 400.0 纳米                     | (在1.2 纳米)                |               |      |           |
| 5                     | 利谷隆                              | 1                                       | 2                   | 未知                                                | 200:            | 比较 (⊆)               |              | DA 210          | .0 到 400.0 纳米                     | (在1.2 纳米)                |               |      |           |
| 6                     | 利谷隆                              | 1                                       | 1                   | 未知                                                | 200:            | 预覧/出版<br>か理(p)       | (⊻)          | DA 210          | .0 到 400.0 纳米                     | (在1.2 纳米)                |               |      |           |
| 7                     | 乙腈                               | 1                                       | 9                   | 未知                                                | 200:            | 元至(①…<br>打印(∐…       |              | DA 210          | .0 到 400.0 纳米                     | (在1.2 纳米)                |               |      |           |
| 8                     | 乙腈                               | 1                                       | 8                   | 未知                                                | 200:            | 导出 (E)               |              | DA 210          | .0 到 400.0 纳米                     | (在1.2纳米)                 |               |      |           |
| 9<br>10               | 利谷隆标p1000<br>利公際結 <sub>201</sub> | 1                                       |                     | 土如                                                | 200:            | - 欧愛杆品(<br>- 运行样品(   | ව)<br>U)     | DA 210          | .0 美) 400.0 ≱内木<br>○ 奈) 400 0 4内米 | 、(住1.2 納木)<br>・(在1.2 納米) |               |      |           |
| 10                    | 利倍隆桥n0.5                         | 1                                       | 5                   | 未知                                                | 200.            | 信制到而日                | =<br>1 (т)   | - DA 210        | .0 美) 400.0 ≱ŋ木<br>∩ 至  400 ∩ 幼米  | (在12纳米)                  |               |      |           |
| 12                    | 利谷醛标p0.05                        | 1                                       | 4                   | 「 <sup>木</sup> 小」<br>「标准祥                         | 200.            | 夏前到视日                | а (Ш.)       | DA 210          | の到 400.0 約水<br>の到 400 0 纳米        | (在12納米)                  |               |      |           |
| 13                    | 利谷隆标p0.05                        | 1                                       | 3                   | 未知                                                | 200:            | - 钡定通道(<br>- 诵诸解锁 (  | L)<br>L)     | DA 210          | .0 到 400.0 纳米                     | (在1.2纳米)                 |               |      |           |
| 14                    | 利谷隆标p0.05                        | 1                                       | 2                   | 未知                                                | 200:            | 本手の                  |              | DA 210          | .0 到 400.0 纳米                     | (在1.2納米)                 |               |      |           |
|                       |                                  |                                         |                     |                                                   | <u> </u>        |                      |              |                 |                                   |                          |               |      |           |
|                       |                                  |                                         |                     |                                                   |                 | 删除行 ( <u>D</u> )     |              | -               |                                   |                          |               |      |           |
|                       |                                  |                                         |                     |                                                   |                 | 复制(C)<br>*EFFE (D)   |              |                 |                                   |                          |               |      |           |
|                       |                                  |                                         |                     |                                                   |                 |                      |              | <u> </u>        |                                   |                          |               |      |           |
|                       |                                  |                                         |                     |                                                   | -               | 隐雨列(凹)<br>显示所有列      | II (S)       | <u> </u>        |                                   |                          |               |      |           |
|                       |                                  |                                         |                     |                                                   |                 | 打印事(N)               | - (2)        |                 |                                   |                          |               |      |           |
| ∟<br>帮助               | ካ F1                             |                                         |                     |                                                   | <u> </u>        | 主席冊(の)               |              | -               |                                   |                          |               |      | 14 选中     |
|                       | -<br> 开始 📙 🏉 🗳                   | a 🚮 🗍                                   | М                   | illennium32                                       |                 | 表庸性(E)<br>列属性(M)     |              | 相色谱             | 🕞 除草?                             | 約利谷隆 用户:                 | ōyst          | M    | H 11:29   |
| 낦                     | 利谷隆标p0.05                        | 項目除                                     | 草剂和                 | 利谷隆 用户 5                                          | ystem/          | 管理员 - 道              | [看 - [校]     | 正曲线窗            | <b>[</b> []]                      |                          |               |      | _ 8 ×     |
| Ø                     | 文件(F) 编辑                         | (E) 视                                   | §(⊻)                | 绘图(P) 处理                                          | 哩( <u>R</u> ) : | 浏览(N) 送              | ἑ项(0)        | 窗口 ( <u>W</u> ) | 帮助(H)                             |                          |               |      | _ 8 ×     |
| e                     | 新建 (N)<br>打开 (O)                 |                                         | .a. <br>b⊾          | と「加速」「「「」<br>理方法(D)                               | 윖成              | <u>B</u> 6 6         | 1 7품 5품      | 15              | 🗿 🖆 🖸                             | 19 3 3                   | 🛅 🧉 💦         |      |           |
| 4                     | 保存(5)                            | •                                       | 方                   | 法组(5)                                             |                 |                      |              |                 |                                   |                          |               |      |           |
| Ē                     | 另存为 ( <u>A</u> )                 | • •                                     | Ē                   |                                                   |                 |                      |              |                 |                                   |                          |               |      |           |
|                       | 重査( <u>R</u> )                   | •                                       | -                   |                                                   | 日期              | /时                   |              |                 |                                   |                          |               |      |           |
|                       | 打印(P)                            |                                         |                     |                                                   | i               | 通道                   | . —          |                 |                                   |                          |               |      |           |
|                       | 页面设定(U                           | )                                       |                     |                                                   | •               | 时间                   |              |                 |                                   |                          |               |      |           |
|                       | 保存参数 (F                          | )                                       |                     |                                                   |                 |                      |              |                 |                                   |                          |               |      |           |
|                       | 删除参数选                            | ,<br>怿 (D)                              | R                   |                                                   | _               | 杤                    | 御差 🗌         |                 |                                   |                          |               |      |           |
|                       | 退出 (X)                           |                                         | -                   | RSD                                               | _               |                      | ,<br>加机      | <u>م</u>        |                                   |                          |               |      |           |
|                       | 代码                               |                                         |                     | ,                                                 |                 |                      |              |                 |                                   |                          |               |      | =1        |
|                       | 1.00-                            |                                         |                     |                                                   |                 |                      |              |                 |                                   |                          |               |      | <u> </u>  |
|                       | _                                |                                         |                     |                                                   |                 |                      |              |                 |                                   |                          |               |      |           |
|                       | ₹ 0.50                           |                                         |                     |                                                   |                 |                      |              |                 |                                   |                          |               |      |           |
| ⊡                     | 0.00                             |                                         |                     | ····                                              |                 |                      | 40 0.45      |                 |                                   |                          | 75 0.00 0.05  |      |           |
| 0.46                  | 0.00 0.<br>645 分钟, 1.0000        | AU 0.10                                 | 0.1.                | J 0.20 0.2.                                       | 0.50            | 0.55 0.              | 40 0.45      | 0.50<br>分钟      | 0.55 0.00 (                       | 0.00 0.70 0              | .75 0.00 0.05 | 0.30 | 0.33 1.00 |
|                       |                                  |                                         |                     |                                                   |                 |                      |              |                 |                                   |                          |               |      | <u> </u>  |
|                       | ▶ [ <b>\ 13:1E /</b><br>(水型)     | ∨店                                      |                     | 面成                                                | 21              | 竹店 「                 | I.<br>∞. ≓≌1 | *               | 主调占                               | ঠ্যচহ                    | (注里の          |      |           |
| 557                   | 彩动力                              | - 71旦                                   |                     | u <u>a)/w</u>                                     | LT LT           | 対旧                   | 70 Bin       | ±1              | 于响品                               | 755448                   | 結末し           |      |           |
| $\vdash$              |                                  |                                         |                     |                                                   |                 |                      |              |                 |                                   |                          |               |      |           |
| $\vdash$              |                                  |                                         |                     |                                                   |                 |                      |              |                 |                                   |                          |               |      |           |
| $\square$             |                                  |                                         | $\neg \uparrow$     |                                                   |                 |                      |              |                 |                                   |                          |               |      |           |
| 1                     | ▶∖单个点↓                           | 平均点/                                    | · · ·               |                                                   |                 |                      |              | •               |                                   |                          |               |      | •         |
|                       |                                  |                                         |                     |                                                   | 1               | -                    | 方法组: :       | 七标题             |                                   | 处理方法<br>                 | :: 无标题 2      |      | PDA       |
| 1                     | 开始    🍋 🖺                        | i 🕜 🗌                                   | M 🚺                 | illennium32                                       |                 | WATERS]              | 高效液相.        | 🚺               | 除草剂利谷隆 月                          | 1    📇 利裕                | 漋标p0.05 项     |      | H 11:29   |

| <u>画</u> 和<br>[ <b>※</b> ] 3                                                                                               | 谷隆<br>(f                                                                                                    | <b>茠p0.0</b><br>E) 编辑                                                                                                    | 5 項目除〕<br><sup>最(E)</sup> 视图                                                                                                    | <b>を利利谷</b><br>] (∀) 絵[                                                                                                    | <b>隆 用户 5y</b><br>图(P) 处理                                                                                                    | stem/f                                                                                                    | き理员<br>創筑 (N)                                                                                                    | - 查看 ·<br>选项(                                                                                                    | - [校正曲约<br>(0) 窗口(                                                                                                    | 【窗口】<br>W) 帮助                                                                                                    | 助(H)                                                                                                    |                                                                                                    |                                                                                                    |                                                                                                    |                                                                                                    |                                                                                                    | <u> </u>                                                                                                    | l ×<br>l ×                            |
|----------------------------------------------------------------------------------------------------|----------------------------------------------------------------------------------------------------|----------------------------------------------------------------------------------------------------|----------------------------------------------------------------------------------------------------|----------------------------------------------------------------------------------------------------|----------------------------------------------------------------------------------------------------|----------------------------------------------------------------------------------------------------|----------------------------------------------------------------------------------------------------|----------------------------------------------------------------------------------------------------|----------------------------------------------------------------------------------------------------|----------------------------------------------------------------------------------------------------|----------------------------------------------------------------------------------------------------|----------------------------------------------------------------------------------------------------|----------------------------------------------------------------------------------------------------|----------------------------------------------------------------------------------------------------|----------------------------------------------------------------------------------------------------|----------------------------------------------------------------------------------------------------|----------------------------------------------------------------------------------------------------|---------------------------------------|
| P                                                                                                    | đ                                                                                                    | ×.                                                                                                    | Ann An L                                                                                                    | <u></u><br>2 × 3                                                                                                    | 7                                                                                                    |                                                                                                    | 3. P                                                                                                    | <b>6</b> ° 2                                                                                                    | 물 또 올                                                                                                    | -<br>                                                                                                    |                                                                                                    |                                                                                                    | = 🗾                                                                                                    | 6 6                                                                                                    | N?                                                                                                    |                                                                                                    |                                                                                                    |                                       |
| 2                                                                                                    | Ø                                                                                                    | 3                                                                                                    |                                                                                                    | • 🥖                                                                                                    |                                                                                                    |                                                                                                    |                                                                                                    |                                                                                                    |                                                                                                    |                                                                                                    |                                                                                                    |                                                                                                    |                                                                                                    |                                                                                                    |                                                                                                    |                                                                                                    |                                                                                                    |                                       |
|                                                                                                    | 方<br>系<br>组<br>R <sup>*</sup> 2<br>RSS<br>代<br>研                                                                                                    | ★ 月谷 第 ¥ = 2 1. 5 0.                                                                                                    | 利<br>Waters<br>隆<br>1.62e+005<br>000000<br>000000e+0                                                                                                    | 谷隆<br>600_2996<br>X<br>R 「<br>00 :                                                                                                    | 1.000000<br>RSD C                                                                                                    | 日期/<br>通<br>                                                                                                    | 时                                                                                                    | 寸间 (<br>标准急                                                                                                    | ₩vln Chi<br>3.2:<br>2 0.000<br>加权                                                                                                    | 30<br>000e+000<br>无                                                                                                    | 0                                                                                                    |                                                                                                    |                                                                                                    |                                                                                                    |                                                                                                    |                                                                                                    |                                                                                                    |                                       |
|                                                                                                    | Ķ 500                                                                                                    | 0.0                                                                                                    |                                                                                                    |                                                                                                    |                                                                                                    |                                                                                                    |                                                                                                    |                                                                                                    |                                                                                                    |                                                                                                    |                                                                                                    |                                                                                                    |                                                                                                    |                                                                                                    |                                                                                                    |                                                                                                    | 8                                                                                                    |                                       |
|                                                                                                    | ▼ 0.01                                                                                                    |                                                                                                    |                                                                                                    |                                                                                                    |                                                                                                    |                                                                                                    |                                                                                                    |                                                                                                    |                                                                                                    |                                                                                                    |                                                                                                    |                                                                                                    |                                                                                                    |                                                                                                    |                                                                                                    |                                                                                                    |                                                                                                    |                                       |
|                                                                                                    |                                                                                                    |                                                                                                    |                                                                                                    |                                                                                                    |                                                                                                    |                                                                                                    |                                                                                                    |                                                                                                    |                                                                                                    |                                                                                                    |                                                                                                    |                                                                                                    |                                                                                                    |                                                                                                    |                                                                                                    |                                                                                                    |                                                                                                    |                                       |
| <b>∢</b>   ▶                                                                                                    | ▲         ▶         枚正/         ▲         ▲         ▲         ▲         ▲         ▲         ▲         ▲         ▲         ▲         ▲         ▲         ▲         ▲         ▲         ▲         ▲         ▲         ▲         ▲         ▲         ▲         ▲         ▲         ▲         ▲         ▲         ▲         ▲         ▲         ▲         ▲         ▲         ▲         ▲         ▲         ▲         ▲         ▲         ▲         ▲         ▲         ▲         ▲         ▲         ▲         ▲         ▲         ▲         ▲         ▲         ▲         ▲         ▲         ▲         ▲         ▲         ▲         ▲         ▲         ▲         ▲         ▲         ▲         ▲         ▲         ▲         ▲         ▲         ▲         ▲         ▲         ▲         ▲         ▲         ▲         ▲         ▲         ▲         ▲         ▲         ▲         ▲         ▲         ▲         ▲         ▲         ▲         ▲         ▲         ▲         ▲         ▲         ▲         ▲         ▲         ▲         ▲         ▲         ▲         ▲         ▲         ▲         ▲ |                                                                                                    |                                                                                                    |                                                                                                    |                                                                                                    |                                                                                                    |                                                                                                    |                                                                                                    |                                                                                                    |                                                                                                    |                                                                                                    |                                                                                                    |                                                                                                    |                                                                                                    |                                                                                                    |                                                                                                    |                                                                                                    |                                       |
| 1 1                                                                                                    |                                                                                                    |                                                                                                    | 0.05                                                                                                    | 0000                                                                                                    | 8113.11                                                                                                    | 11701                                                                                                    |                                                                                                    | 0.05000                                                                                                    | 0                                                                                                    | -0.000                                                                                                    |                                                                                                    |                                                                                                    |                                                                                                    |                                                                                                    | 18                                                                                                    | :01                                                                                                    | 1                                                                                                    | 405                                   |
| -                                                                                                    |                                                                                                    |                                                                                                    |                                                                                                    |                                                                                                    |                                                                                                    |                                                                                                    |                                                                                                    |                                                                                                    |                                                                                                    |                                                                                                    |                                                                                                    |                                                                                                    |                                                                                                    |                                                                                                    |                                                                                                    |                                                                                                    |                                                                                                    |                                       |
|                                                                                                    | ı<br>۱۰ ж.                                                                                                    | <u>~</u> = /                                                                                                    | - 巫柄占 /                                                                                                    |                                                                                                    |                                                                                                    |                                                                                                    |                                                                                                    |                                                                                                    |                                                                                                    |                                                                                                    |                                                                                                    |                                                                                                    |                                                                                                    |                                                                                                    |                                                                                                    |                                                                                                    |                                                                                                    |                                       |
| 【◀┃▶<br>帮助।                                                                                                    | F1                                                                                                    | <u>T R A</u>                                                                                                    |                                                                                                    |                                                                                                    |                                                                                                    |                                                                                                    |                                                                                                    | 方法                                                                                                    | [_•<br><組:利谷隣                                                                                                    | 1                                                                                                    |                                                                                                    |                                                                                                    | 处理方法:                                                                                                    | 利谷隆                                                                                                    |                                                                                                    |                                                                                                    | P                                                                                                    | DA D                                  |
| <b>ж</b> Э                                                                                                    | F始                                                                                                    | ] 🥭 (                                                                                                    | <b>\$ 🗹</b> 🛛                                                                                                    | 🔀 Millenr                                                                                                    | nium32                                                                                                    | <u>R</u>                                                                                                    | ) WAT                                                                                                    | ERS高效                                                                                                    | 液相 [                                                                                                    | ■除草芥                                                                                                    | 利利谷                                                                                                    | 漋用                                                                                                    | 日本                                                                                                    | 隆标p0.05                                                                                                    | 5项                                                                                                    | M                                                                                                    | CH 11:3                                                                                                    | 30                                    |
| 1 - Tel                                                                                                    |                                                                                                    | #==0.0                                                                                                    | 口面日 睑炎                                                                                                    | AN INCOMENT                                                                                                    |                                                                                                    |                                                                                                    |                                                                                                    |                                                                                                    |                                                                                                    |                                                                                                    |                                                                                                    |                                                                                                    |                                                                                                    |                                                                                                    |                                                                                                    |                                                                                                    |                                                                                                    |                                       |
| 量利                                                                                                    | 1台隆<br>2件(I                                                                                                    | 1954-po.o<br>F) 编辑                                                                                                    | 3 - 現日 時日<br>最(E) 视隊                                                                                                    | ₹別刊谷<br>](V) 绘                                                                                                    | 隆 用 尸 Sy:<br>氡 (P)                                                                                                    | stem/គ្រ<br>!(R) រ៉ា                                                                                                    | 管理员<br>(1版 (N)                                                                                                    | - <b>宣</b> 看 ·<br>                                                                                                  | -[结果窗口<br>(0) 窗口(                                                                                                    | 1]<br>W) 帮助                                                                                                    | th (н)                                                                                                    |                                                                                                    |                                                                                                    |                                                                                                    |                                                                                                    |                                                                                                    | <u>- 8</u>                                                                                                    |                                       |
|                                                                                                    | 文件 (f                                                                                                    | ssport<br>E)编辑                                                                                                    | 3 - 映日 (株)<br>母(E) 视图                                                                                                    | 231和谷<br>](V) 绘[<br><u>3</u> 】 <b>※</b> [ ◎                                                                                                    | 隆用尸 Sy<br>图(P) 处理<br>阿   泉  ぷ                                                                                                    | stem/管<br>程(R) 说<br>【 <u>成</u> 】 [6                                                                                                    | S理員<br>創覧(N)<br>込↓♪                                                                                                    | - 金看<br>选项(<br>。) 碑                                                                                                 | - [结果窗口<br>(0) 窗口(<br>副昭  2                                                                                                    | U<br>W) 朝<br>일 역                                                                                                    | り<br>し<br>い<br>合                                                                                                | _ 4                                                                                                    |                                                                                                    | 6 6                                                                                                    | <b>N</b> ?                                                                                                    |                                                                                                    | _ 8<br>_ 8                                                                                                    | X                                     |
|                                                                                                    | 文件 (f<br>c)<br>c)                                                                                                    | E) 编辑                                                                                                    | 5-94日 陈<br>鼻(E) 视图<br><sup>Am</sup> <sup>An</sup>                                                                                                    | 2 33 AUYA<br>] (V) 绘[<br>▲ <i>\$</i>   \$<br>▼ <i>Ø</i>                                                                                                    | 隆用尸 Sy<br>图(P) 处理<br>71 <u>况</u> [2]                                                                                                    | stem/f                                                                                                    | 5理员<br>4党(N)<br>入                                                                                                    | - 查看<br>选项(<br>。 <sup>64</sup> 碑                                                                                    | -[结果窗口<br>( <u>0)</u> 窗口(<br>副4日) 3                                                                                                    | 1]<br>W) 帮助<br>E 公式                                                                                                    | ₩(H)<br>  ▲                                                                                                    |                                                                                                    | E  🗾<br> <br>結果                                                                                                    | 8 6                                                                                                    | <b>₩</b> ?                                                                                                    |                                                                                                    | <u> </u>                                                                                                    |                                       |
|                                                                                                    |                                                                                                    |                                                                                                    | 5-块日除!<br>昂(E) 视图<br>《》 《》 []                                                                                                    | ⊉ /µ म  台<br>] (V) 绘[<br><u>武</u> / / 9<br>▼                                                                                                    | 隆用户 Sy<br>图(P) 处理<br>71 <u>况 </u><br>1                                                                                                    | stem/f                                                                                                    | 5 理员<br>机宽 (N)<br>③ ♪                                                                                                    | - <u></u> 查看<br>选项(<br>  <u>。</u> 61 ] ]                                                                            | -[结果窗口<br>(Q) 窗口(<br>引(昭  2                                                                                                    | 1]<br>W) 帮助<br>ピ 銘                                                                                                    | b(H)<br>↓                                                                                                    |                                                                                                    | E  図<br> <br>結果                                                                                                    | 8                                                                                                    | <u></u>                                                                                                    |                                                                                                    | <u>8</u><br>8                                                                                                    |                                       |
|                                                                                                    |                                                                                                    | E) 编辑                                                                                                    |                                                                                                    | 2 所和谷<br>] (Y) 绘[<br>』 》 ◎<br>▼<br>                                                                                                    | 隆 用 / Sy<br>图 (P) 处理<br>图 <u>2 3 3</u>                                                                                                    | 1 PDA                                                                                                    |                                                                                                    | ●看<br>选项(<br>了<br>PDA [<br>阚                                                                                        | - [结果窗口 (<br>②) 窗口 (<br>副 <u>昭</u> ] [2]<br>四配1 [PD,<br>值 [PD,                                                                                                    | 4]<br>W) 帮助<br>E 黛                                                                                                    |                                                                                                    | ┃ <u>_   </u><br>                                                                                                    | ()<br>(結果)<br>()<br>()<br>()<br>()<br>()<br>()<br>()<br>()<br>()<br>()<br>()<br>()<br>()                                                                                                    | 图                                                                                                    | ▶? ▲ 含量                                                                                                    |                                                                                                    | <br><br>立峰类                                                                                                    |                                       |
|                                                                                                    |                                                                                                    | E) 編辑                                                                                                    | 5 · (E) 初題<br>(E) 初題<br>(M) (デ   1)<br>(M) (デ   1)<br>(M) (売   1)<br>(M) (売   1)<br>(M) (⊕ (≘ (≘ (≘ (≘ (≘ (≘ (≘ (≘ (≡ (≡ (≡ (≡ (≡ (≡ (≡ (≡ (≡ (≡ (≡ (≡ (≡                                                                                                    | ····································                                                                                                    | 隆 用 P Sy<br>图 (P) 处理<br>列 <u>凤</u> <u></u><br>印<br>PDA 匹配<br>光谱名                                                                                                    | stem/背<br>(R) 谈<br>【 <u>R</u> [                                                                                                    | 「王<br>気」<br>(N)<br>(N)<br>(N)<br>(N)<br>(N)<br>(N)<br>(N)<br>(N)<br>(N)<br>(N)                                              | - <u>全</u> 君 ·<br>选项(<br> <br>の<br> <br>の<br> <br>の<br> <br>の<br> <br>の<br> <br>の<br> <br>の<br> <br>の<br> <br>の<br> | - [结果窗口<br>② 窗口 (<br>] <u>宿   2</u><br>匹配1   PD,<br>值                                                                                                    | 1]<br>(1) 帮助<br>(1) 帮助<br>(1) 帮助<br>(1) 帮助<br>(1) 帮助<br>(1) 予<br>(1) 予                                                                                                    |                                                                                                    | <u>」</u> □<br>課<br><sup>(大+</sup> 秒) % 面<br>8113 100                                                                                                    | <ul> <li>三</li> <li>結果</li> <li>結果</li> <li>(微伏</li> <li>(0)</li> <li>102</li> </ul>                                                                                                    | <ul> <li>图 </li> <li>(限分类)     <li>5 66     </li> </li></ul>                                                                                                    | ▶                                                                                                    | ₫ (单位<br>0 mg/k                                                                                                    | <br><br>立 峰类<br>kg 找到                                                                                                    |                                       |
|                                                                                                    |                                                                                                    | E) 編辑                                                                                                    | 5 · 文日 第3<br>最(E) 视極<br>(E) 视極<br>「(D) (加度)<br>「(D) (加度)<br>(D) (加度)<br>(D) (加度)<br>(D) (加度)<br>(D) (加度)<br>(D) (加度)<br>(D) (加度)<br>(D) (加度)<br>(D) (加度)<br>(D) (15,179)<br>(D) (15,179)<br>(D) (D) (D) (D) (D) (D) (D) (D) (D) (D)                                                                                                    | ● 4 min of the second second sec                                                                                                    | 隆 用 P Sy<br>图 (P) 处理<br>列 <u>泉</u> 第<br>PDA 匹配<br>光谱名                                                                                                    | stem/1<br>2(R)<br>2(R) | 5 理员<br>1览 (№)<br>30 (№)<br>(№)<br>(№)<br>(№)<br>(№)                                                                        | - <u></u> 查看 ·<br>选项(<br> <br> <br> <br> <br> <br> <br> <br> <br> <br> <br> <br> <br> <br> <br> <br>                | - [结果窗口<br>② 窗口 (<br>3] 3] 2]<br>匹配1 PD,<br>值                                                                                                    | 4]<br>W) 帮助<br>ピ  公<br>本<br>匹配1<br>库名                                                                                                    | サ (田)                                                                                                    | )<br>一<br>一<br>100<br>8113 100                                                                                                    | <ul> <li>この</li> <li>に</li> <li>に<td>图</td><td>관         含量           0.05</td><td>且<br/>● 単位</td><td>_ D<br/>_ D<br/>_ D</td><td></td></li></ul>                                                                                                    | 图                                                                                                    | 관         含量           0.05                                                                                                    | 且<br>● 単位                                                                                                    | _ D<br>_ D<br>_ D                                                                                                    |                                       |
|                                                                                                    |                                                                                                    | E) 编辑                                                                                                    | 5-次日保:       母(E)     视極       八小     八小       「回」     小       「回」     ・       「回」     ・       (1)     ・       (1)     ・       (1)     ・       (1)     ・       (1)     ・       (1)     ・       (1)     ・       (1)     ・       (1)     ・       (1)     ・       (1)     ・       (1)     ・       (1)     ・       (1)     ・       (1)     ・       (1)     ・       (1)     ・       (1)     ・       (1)     ・       (1)     ・       (1)     ・       (1)     ・       (1)     ・       (1)     ・       (1)     ・       (1)     ・       (1)     ・       (1)     ・       (1)     ・       (1)     ・       (1)     ・       (1)     ・       (1)     ・       (1)     ・       (1)     ・       (1)     ・       (1)     ・       (1) <td< td=""><td>2.0.11谷 3.(火) 绘目 3.(火) 総目 3.(火) 総目 4.(火) 総目 4.(火) 総目 5.(火) 総目 5.(火) 総目 6.(火) 総目 6.(火) 総目<!--</td--><td>隆用 / Sy<br/>图 (P)处理<br/>7 2 2 5<br/>7 2 5<br/>7 5<br/>7 5<br/>7 5<br/>7 5<br/>7 5<br/>7 5<br/>7 5<br/>7 5<br/>7 5<br/>7</td><td>stem/f</td><td>「王員<br/>小览 (N)</td><td>- 查看 ·<br/>选项 (<br/>  ) ( ) ( ) ( ) ( ) ( ) ( ) ( ) ( ) ( )</td><td>- [结果窗口 (<br/>② 窗口 (<br/>副 昭 至)<br/>四配1 PD,<br/>值 PD,<br/>色谱结果</td><td>1]<br/>W) 帮助<br/>() 新<br/>() 新<br/>(</td><td>助(出)</td><td>液<br/>液<br/>大型)% 面<br/>8113 100</td><td><ul> <li>(満)</li> <li>(満)</li> <li>(二)</li> <li>(二)</li></ul></td><td>圖 ●</td><td>보     송료       0.05</td><td>主 单位<br/>0 mg/k</td><td>_ 日<br/>_ 日<br/>位 峰类<br/>版 <b>拨</b>到</td><td>×××</td></td></td<>                                                                                                    | 2.0.11谷 3.(火) 绘目 3.(火) 総目 3.(火) 総目 4.(火) 総目 4.(火) 総目 5.(火) 総目 5.(火) 総目 6.(火) 総目 6.(火) 総目 </td <td>隆用 / Sy<br/>图 (P)处理<br/>7 2 2 5<br/>7 2 5<br/>7 5<br/>7 5<br/>7 5<br/>7 5<br/>7 5<br/>7 5<br/>7 5<br/>7 5<br/>7 5<br/>7</td> <td>stem/f</td> <td>「王員<br/>小览 (N)</td> <td>- 查看 ·<br/>选项 (<br/>  ) ( ) ( ) ( ) ( ) ( ) ( ) ( ) ( ) ( )</td> <td>- [结果窗口 (<br/>② 窗口 (<br/>副 昭 至)<br/>四配1 PD,<br/>值 PD,<br/>色谱结果</td> <td>1]<br/>W) 帮助<br/>() 新<br/>() 新<br/>(</td> <td>助(出)</td> <td>液<br/>液<br/>大型)% 面<br/>8113 100</td> <td><ul> <li>(満)</li> <li>(満)</li> <li>(二)</li> <li>(二)</li></ul></td> <td>圖 ●</td> <td>보     송료       0.05</td> <td>主 单位<br/>0 mg/k</td> <td>_ 日<br/>_ 日<br/>位 峰类<br/>版 <b>拨</b>到</td> <td>×××</td> | 隆用 / Sy<br>图 (P)处理<br>7 2 2 5<br>7 2 5<br>7 5<br>7 5<br>7 5<br>7 5<br>7 5<br>7 5<br>7 5<br>7 5<br>7 5<br>7 | stem/f                                                                                                    | 「王員<br>小览 (N)                                                                                                    | - 查看 ·<br>选项 (<br>  ) ( ) ( ) ( ) ( ) ( ) ( ) ( ) ( ) ( )                                                           | - [结果窗口 (<br>② 窗口 (<br>副 昭 至)<br>四配1 PD,<br>值 PD,<br>色谱结果                                                                                                    | 1]<br>W) 帮助<br>() 新<br>() 新<br>( | 助(出)                                                                                                    | 液<br>液<br>大型)% 面<br>8113 100                                                                                                    | <ul> <li>(満)</li> <li>(満)</li> <li>(二)</li> <li>(二)</li></ul>                                                                                                    | 圖 ●                                                                                                    | 보     송료       0.05                                                                                                    | 主 单位<br>0 mg/k                                                                                                    | _ 日<br>_ 日<br>位 峰类<br>版 <b>拨</b> 到                                                                                                    | ×××                                   |
|                                                                                                    | (1)<br>(1)<br>(1)<br>(1)<br>(1)<br>(1)<br>(1)<br>(1)                                                                                                    | E) 编辑<br>《 ]<br>《 ]<br>《 ]<br>《 ]<br>《 ]<br>《 ]<br>《 ]<br>《 ]                                                                                                    | 5.人日保       最(E)       八二       八二       八二       八二       八二       八二       八二       八二       八二       八二       八二       八二       八二       八二       八二       八二       八二       八二       八二       八二       小二       小二                                                                                                    | ●加利谷       (火) 会目       (火) 会目       (火) 会目       (火) の       (火) の<                                                                                                    | 隆用 <b>P</b> Sy<br>图 (P) 处理<br>图 <u>况</u> <u>况</u><br>PDA 匹配<br>光谱名                                                                                                    | stem/f<br>2 (R)                                                                                                    |                                                                                                    | - 查看<br>选项(<br>) 选项(<br>)<br>PDA (<br>)<br>阀                                                                        | - [结果窗口 (<br>② 窗口 (<br>副 3 2 2 )<br>四配1 2 )<br>「<br>位<br>一<br>色<br>谱<br>结果<br>电<br>単<br>場<br>単<br>男<br>の<br>の<br>の<br>の<br>の<br>の<br>の<br>の<br>の<br>の<br>の<br>の<br>の<br>の<br>の<br>の<br>の<br>の                                                                                                    | 1]<br>W) 帮助<br>C                                                                                                    | 助(H)                                                                                                    | (次) (型) (次) (型) (次) (型) (型) (型) (型) (型) (型) (型) (型) (型) (型                                                                                                    | <ul> <li>(注) (注)</li> <li>(結果)</li> <li>(読)</li> <li>(読)</li> <li>(102)</li> <li>(加)</li> <li>(加)</li> <li>(加)</li> <li>(加)</li> <li>(加)</li> <li>(加)</li> <li>(加)</li> <li>(加)</li> <li>(加)</li> <li>(加)</li> <li>(加)</li> <li>(加)</li> <li>(加)</li> <li>(102)</li> <li>(102)<td>①     ①     ①     ①     ①     ①     ①     ①     ①     ①     ①     ①     ①     ①     ①     ①     ①     ①     ①     ①     ①     ①     ①     ①     ①     ①     ①     ①     ①     ①     ①     ①     ①     ①     ①     ①     ①     ①     ①     ①     ①     ①     ①     ①     ①     ①     ①     ①     ①     ①     ①     ①     ①     ①     ①     ①     ①     ①     ①     ①     ①     ①     ①     ①     ①     ①     ①     ①     ①     ①     ①     ①     ①     ①     ①     ①     ①     ①     ①     ①     ①     ①     ①     ①      ①     ①     ①     ①      ①     ①     ①     ①     ①     ①     ①     ①     ①     ①     ①     ①     ①     ①     ①     ①     ①     ①     ①     ①     ①     ①     ①     ①     ①     ①     ①     ①     ①     ①     ①      ①     ①      ①     ①      ①     ①     ①     ①     ①     ①      ①     ①     ①     ①     ①      ①      ①      ①      ①      ①      ①      ①      ①      ①      ①      ①      ①      ①      ①      ①      ①      ①      ①      ①      ①      ①      ①      ①      ①      ①      ①      ①      ①      ①      ①      ①      ①      ①      ①      ①      ①      ①      ①      ①      ①      ①      ①      ①      ①      ①      ①      ①      ①      ①      ①      ①      ①      ①      ①      ①      ①      ①      ①      ①      ①      ①      ①      ①      ①      ①      ①      ①      ①      ①      ①      ①      ①      ①      ①      ①      ①      ①      ①      ①      ①      ①      ①      ①      ①      ①      ①      ①      ①      ①      ①      ①      ①      ①      ①      ①      ①      ①      ①      ①      ①      ①      ①      ①      ①      ①      ①      ①      ①      ①      ①      ①      ①      ①      ①      ①      ①      ①      ①      ①      ①      ①      ①      ①      ①      ①      ①      ①      ①      ①      ①      ①      ①      ①      ①      ①      ①      ①      ①      ①      ①      ①      ①      ①      ①      ①      ①      ①      ①      ①      ①      ①      ①      ①      ①      ①      ①      ①      ①      ①      ①      ①      ①      ①      ①      ①      ①      ①      ①      ①      ①      ①      ①      ①      ①      ①      ①</td><td>▲<br/>20.05<br/>0.05</td><td><ul> <li>単位</li> <li>の mg永</li> <li>方法</li> </ul></td><td>_   但<br/>_   但</td><td>××××</td></li></ul>                                                                                                    | ①     ①     ①     ①     ①     ①     ①     ①     ①     ①     ①     ①     ①     ①     ①     ①     ①     ①     ①     ①     ①     ①     ①     ①     ①     ①     ①     ①     ①     ①     ①     ①     ①     ①     ①     ①     ①     ①     ①     ①     ①     ①     ①     ①     ①     ①     ①     ①     ①     ①     ①     ①     ①     ①     ①     ①     ①     ①     ①     ①     ①     ①     ①     ①     ①     ①     ①     ①     ①     ①     ①     ①     ①     ①     ①     ①     ①     ①     ①     ①     ①     ①     ①     ①      ①     ①     ①     ①      ①     ①     ①     ①     ①     ①     ①     ①     ①     ①     ①     ①     ①     ①     ①     ①     ①     ①     ①     ①     ①     ①     ①     ①     ①     ①     ①     ①     ①     ①     ①      ①     ①      ①     ①      ①     ①     ①     ①     ①     ①      ①     ①     ①     ①     ①      ①      ①      ①      ①      ①      ①      ①      ①      ①      ①      ①      ①      ①      ①      ①      ①      ①      ①      ①      ①      ①      ①      ①      ①      ①      ①      ①      ①      ①      ①      ①      ①      ①      ①      ①      ①      ①      ①      ①      ①      ①      ①      ①      ①      ①      ①      ①      ①      ①      ①      ①      ①      ①      ①      ①      ①      ①      ①      ①      ①      ①      ①      ①      ①      ①      ①      ①      ①      ①      ①      ①      ①      ①      ①      ①      ①      ①      ①      ①      ①      ①      ①      ①      ①      ①      ①      ①      ①      ①      ①      ①      ①      ①      ①      ①      ①      ①      ①      ①      ①      ①      ①      ①      ①      ①      ①      ①      ①      ①      ①      ①      ①      ①      ①      ①      ①      ①      ①      ①      ①      ①      ①      ①      ①      ①      ①      ①      ①      ①      ①      ①      ①      ①      ①      ①      ①      ①      ①      ①      ①      ①      ①      ①      ①      ①      ①      ①      ①      ①      ①      ①      ①      ①      ①      ①      ①      ①      ①      ①      ①      ①      ①      ①      ①      ①      ①      ①      ①      ①      ①      ①      ①      ①      ①      ①      ① | ▲<br>20.05<br>0.05                                                                                                    | <ul> <li>単位</li> <li>の mg永</li> <li>方法</li> </ul>                                                                                        | _   但<br>_   但                                                                                                    | ××××                                  |
| ■ 1<br>= 3<br>= 3<br>= 3<br>= 3<br>= 3<br>= 3<br>= 4<br>= 4<br>= 4<br>= 4<br>= 4<br>= 1<br>1<br>1<br>1<br>1<br>1<br>1<br>1 |                                                                                                    | <ul> <li>(余)(4,4)</li> <li>(余)(4,4)</li> <li>(分)(4,4)</li> <li>(分)(4,4)</li> <li>((3,4)</li> <li>((3,4)</li> <li></li></ul>                                                                                                    | 5-次日 保<br>最(E) 视極<br>(E) 视極<br>(M) (M) (E)<br>(D) (規度1<br>角度<br>280 15:179<br>(匹配 人 纯<br>样品名称<br>利谷隆标pc                                                                                                    | ● 和 和 谷                                                                                                    | 隆用 <b>户</b> Sy<br>图 (P) 处理<br><b>河</b> <u>入</u> <u>入</u><br><b>小</b><br>光谱名<br>配<br>名                                                                                                    | stem/f<br>2 (R) 改<br>1 PDA<br>f<br>5果代码                                                                                                    |                                                                                                    | - 查看 ·<br>选项 (<br>)<br>PDA [<br>関<br>]                                                                              | - [结果窗口 (<br>②) 窗口 (<br>③] 3 [2] [2]<br>四配1 [2]<br>中D,<br>一<br>一<br>色谱结果<br>集日期<br>2-7 10:54:59                                                                                                    | 1]<br>W) 帮助<br>G<br>M<br>和<br>で<br>和<br>の<br>の<br>の<br>の<br>の<br>の<br>の<br>の<br>の<br>の<br>の<br>の<br>の                                                                                                    | 助(H)<br>(二)<br>(一)<br>(一)<br>(一)<br>(一)<br>(一)<br>(一)<br>(一)<br>(一                                              | (○) (○) (○) (○) (○) (○) (○) (○) (○)                                                                                                    | E 2003-12-2                                                                                                    | 圖 ● A(分类) 5 68 2日期 24 11:30:1                                                                                                    | ■型<br>②<br>②<br>②<br>②<br>②<br>③<br>③<br>③<br>③<br>③<br>③<br>③<br>③<br>③<br>③<br>③<br>③<br>③                                                                                                    | ま<br>単位<br>の mgA<br>方法<br>隆 枚                                                                                                    | _   但<br>_   但<br>_   但<br>_ 」<br>                                                                                                    | ××××××××××××××××××××××××××××××××××××× |
|                                                                                                    |                                                                                                    | <ul> <li>(大田市)</li> <li>(大田市)</li> <li>(大田)</li> <li>(大田)</li></ul>                                                                                                    | 1     1       日     1       日     1       1     1       1     1       1     1       1     1       1     1       1     1       1     1       1     1       1     1       1     1       1     1       1     1       1     1       1     1       1     1       1     1       1     1       1     1       1     1       1     1       1     1       1     1       1     1       1     1       1     1       1     1       1     1       1     1       1     1       1     1       1     1       1     1       1     1       1     1       1     1       1     1       1     1       1     1       1     1       1     1       1     1       1     1       1<                                                                                                    | 2.0.1067<br>2.(v) 绘目<br>3.(v) 绘目<br>3.(v) 绘目<br>3.(v) 绘目<br>4.(v) 条目<br>4.(v) 修<br>4.(v) 修<br>5.(v) 标准<br>4.(v) 标准<br>4.(v) 标准<br>4.(v) 标准<br>4.(v) 标准<br>4.(v) 标准<br>4.(v) 标准<br>4.(v) 标准<br>4.(v) 标准<br>4.(v) 标准<br>4.(v) 标件<br>5.(v) 标件<br>5.(v) 析<br>5.(v) 析<br>5.(v) 析<br>5.(v) 析<br>5.(v) 析<br>5.(v) 析<br>5.(v) 析<br>5.(v) 析<br>5.(v) 析<br>5.(v) 析<br>5.(v) 析<br>5.(v) 析<br>5.(v) 析<br>5.(v) 析<br>5.(v) 析<br>5.(v) 析<br>5.(v) 析<br>5.(v) 析<br>5.(v) 析<br>5.(v) 析<br>5.(v) 析<br>5.(v) + 5.(v) + 5.(v)                                                                                                    | 隆用 <b>P</b> Sy<br>图 (P) 处理<br>了 <u>次</u> 。<br>PDA 匹配<br>光谱名<br>配 <b>/</b><br>品类型 结<br>样                                                                                                    | stem/f<br>?(B) 谈<br>?(D) [2]<br>1 PDA<br>月                                                                                                    |                                                                                                    | - 查看<br>选项(<br>)<br>/<br>/<br>/<br>/<br>/<br>/<br>/<br>/<br>/<br>/<br>/<br>/<br>/                                   | - [结果窗口 (<br>②) 窗口 (<br>副 / 記 ⊇)<br>四配1 PD,<br>值<br>全谱结果<br>集日期<br>2-7 10:54:59                                                                                                    | 1]<br>W) 帮助<br>ST<br>A<br>匹配1<br>年名<br>利谷隆<br>人<br>利谷隆                                                                                                    | 助(H)<br>)<br>(微<br>(微<br>(微<br>(微<br>(微<br>(<br>法<br>組                                                          | (次) ○ □ (次) ○ □ 8113 100 世祥体釈 (微升) 20.00                                                                                                    | <ul> <li>注)</li> <li>送果</li> <li>(微伏</li> <li>(二〇〇〇〇〇〇〇〇〇〇〇〇〇〇〇〇〇〇〇〇〇〇〇〇〇〇〇〇〇〇〇〇〇〇〇〇</li></ul>                                                                                                    | <ul> <li>         ) 积分类     </li> <li>         5 BB     </li> <li>         2日期     </li> <li>         24 11:30:11     </li> </ul>                                                                                                    | 型<br>2005<br>0.05<br>0.05<br>0.05                                                                                                    | 計<br>計<br>単<br>位<br>mgA<br>方法<br>本<br>4                                                                                                  | _   但<br>_   但<br>_   但<br>_   但<br>_   U<br>_   U _   U _   U | ××××                                  |
|                                                                                                    | 日本<br>文件 (I)<br>ご<br>ジ<br>ご<br>ご<br>、<br>学<br>る 盛<br>品 瓶                                                                                                    | <ul> <li>(株) 印</li> <li>(株) 印</li> <li>(株) 印</li> <li>(水) 印</li> <li>(水) 印</li> <l< td=""><td>5.次日保       景(E)     视極       八小     八小       「同」     ・       「同」     ・       第二     ・       第二</td><td>2.1.11台 3.1.11台 3.1.11台 4.1.11台 4.1.11台 4.1.11台 4.1.11台 4.1.11台 5.1.11台 5.1.11台 5.1.11台 6.1.11台 6</td><td>隆用<b>P</b> Sy<br/>图 (P) 处理<br/>了 <u>凤</u> <u></u><br/>PDA 匹配<br/>光谱名<br/>品类型 结<br/>样</td><td>stem/f<br/>?(R) 谈<br/>?(R) 谈<br/>?(R) 谈<br/>?(R) ??<br/>??<br/>??<br/>??<br/>??<br/>??<br/>??<br/>??<br/>??<br/>??<br/>??<br/>??<br/>??</td><td></td><td>- 查看<br/>选项(<br/>) 选项(<br/>]<br/>PDA [<br/>]<br/>関<br/>2003-12</td><td>- [结果窗口 (<br/>②) 窗口 (<br/>副 / 記 ⊇<br/>「<br/>「<br/>「<br/>色谱结果<br/>集日期<br/>2-7 10:54:59</td><td>1]<br/>W) 帮助<br/>G</td><td>助 (H)<br/>(田)<br/>(微<br/>(微<br/>た<br/>紅<br/>二<br/>二<br/>二<br/>二<br/>二<br/>二<br/>二<br/>二<br/>二<br/>二<br/>二<br/>二<br/>二</td><td><ul> <li>液积<br/>大水砂)%</li> <li>8113</li> <li>100</li> <li>世祥体积<br/>(微升)</li> <li>20.00</li> </ul></td><td><ul> <li>(注) (記)</li> <li>(法代)</li> <li>(次代)</li> <li>(次代)</li></ul></td><td><ul> <li>              积分类      </li> <li>             和分类         </li> <li>             日期         </li> <li>             24 11:30:1         </li> </ul></td><td>型<br/>3<br/>3<br/>4<br/>3<br/>3<br/>4<br/>3<br/>4<br/>3<br/>4<br/>3<br/>4<br/>3<br/>4<br/>3<br/>4<br/>3<br/>4<br/>3</td><td><ul> <li>単位</li> <li>の mg/k</li> <li>方法</li> <li>水</li> <li>ボーン</li> </ul></td><td>_   但<br/>_   但<br/>_   但<br/>_   但<br/>_   U<br/>_   U _   U _   U</td><td>×××××××××××××××××××××××××××××××××××××</td></l<></ul>                                                                                                    | 5.次日保       景(E)     视極       八小     八小       「同」     ・       「同」     ・       第二     ・       第二                                                                                                    | 2.1.11台 3.1.11台 3.1.11台 4.1.11台 4.1.11台 4.1.11台 4.1.11台 4.1.11台 5.1.11台 5.1.11台 5.1.11台 6.1.11台 6                                                                                                    | 隆用 <b>P</b> Sy<br>图 (P) 处理<br>了 <u>凤</u> <u></u><br>PDA 匹配<br>光谱名<br>品类型 结<br>样                                                                                                    | stem/f<br>?(R) 谈<br>?(R) 谈<br>?(R) 谈<br>?(R) ??<br>??<br>??<br>??<br>??<br>??<br>??<br>??<br>??<br>??<br>??<br>??<br>??                                                                                                    |                                                                                                    | - 查看<br>选项(<br>) 选项(<br>]<br>PDA [<br>]<br>関<br>2003-12                                                             | - [结果窗口 (<br>②) 窗口 (<br>副 / 記 ⊇<br>「<br>「<br>「<br>色谱结果<br>集日期<br>2-7 10:54:59                                                                                                    | 1]<br>W) 帮助<br>G                                                                                                    | 助 (H)<br>(田)<br>(微<br>(微<br>た<br>紅<br>二<br>二<br>二<br>二<br>二<br>二<br>二<br>二<br>二<br>二<br>二<br>二<br>二             | <ul> <li>液积<br/>大水砂)%</li> <li>8113</li> <li>100</li> <li>世祥体积<br/>(微升)</li> <li>20.00</li> </ul>                                                                                                    | <ul> <li>(注) (記)</li> <li>(法代)</li> <li>(次代)</li> <li>(次代)</li></ul>                                                                                                    | <ul> <li>              积分类      </li> <li>             和分类         </li> <li>             日期         </li> <li>             24 11:30:1         </li> </ul>                                                                                                    | 型<br>3<br>3<br>4<br>3<br>3<br>4<br>3<br>4<br>3<br>4<br>3<br>4<br>3<br>4<br>3<br>4<br>3<br>4<br>3                                                                                                    | <ul> <li>単位</li> <li>の mg/k</li> <li>方法</li> <li>水</li> <li>ボーン</li> </ul>                                                               | _   但<br>_   但<br>_   但<br>_   但<br>_   U<br>_   U _   U _   U | ××××××××××××××××××××××××××××××××××××× |
|                                                                                                    |                                                                                                    | <ul> <li>(4)</li> <li>(4)</li> <li>(5)</li> <li>(6)</li> <li>(7)</li> <li>(7)</li></ul>                                                                                                    | 5-24日 編<br>最(E) 视歴<br>(M) (M) (M)<br>(M) (M) (M) (M)<br>(M) (M) (M) (M)<br>(M) (M) (M) (M) (M)<br>(M) (M) (M) (M) (M)<br>(M) (M) (M) (M) (M) (M) (M) (M) (M) (M)                                                                                                    | 24.146<br>3 (火) 绘目<br>(火) 絵目<br>(東) (東) (東)<br>(東) (東)<br>(東) (東) (東)<br>(東) (東)<br>(東) (東)<br>(東) (東)<br>(東) (東)<br>(東) (東)<br>(東) (東)<br>(東) (東)<br>(東) (東)<br>(東) (東)<br>(東) (東)<br>(東)<br>(東) (東)<br>(東)<br>(東)<br>(東)<br>(東)<br>(東)<br>(東)<br>(東)<br>(東)<br>(東)                                                                                                    | 隆用 <b>户</b> Sy<br>图 (P) 处理<br>2 (P) 处理<br>2 (PDA 匹配<br>光谱名<br>配 /                                                                                                    | stem/f<br>?(R) 谈<br>?(R) 谈<br>?(R) 谈<br>?(R) (R) (R)<br>??(R) (R) (R)<br>??(R) (R) (R) (R) (R) (R) (R) (R) (R) (R)                                                                                                    |                                                                                                    | - 查看<br>选项(<br>)<br>近项(<br>]<br>》<br>で<br>問                                                                         | 【结果窗口(<br>②)窗口(<br>③) 窗口(<br>〕<br>「「「」」<br>(<br>①)<br>「「」」<br>(<br>一)<br>(<br>一)<br>(<br>一)<br>(<br>一)<br>(<br>一)<br>(<br>一)<br>(<br>一)<br>(                                                                                                    | 1]<br>W) 帮助<br>CE 劉<br>本 匹配1<br>库名<br>利谷隆                                                                                                    | 助 (H)<br>(間<br>(微<br>(微<br>(微<br>(微<br>(微<br>(<br>)<br>)<br>)<br>)<br>)<br>)<br>)<br>)<br>)<br>)<br>)<br>)<br>) | 派     派     《     元     『     』     《     元     《     元     》     《     元     》     《     元     》     《     元     》     《     元     》     《     元     》     《     元     》     》     》     》     》     》     》     》     》     》     》     》     》     》     》     》     》     》     》     》     》     》     》     》     》     》     》     》     》     》     》     》     》     》     》     》     》     》     》     》     》     》     》     》     》     》     》     》     》     》     》     》     》     》     》     》     》     》     》     》     》     》     》     》     》     》     》     》     》     》     》     》     》     》     》     》     》     》     》     》     》     》     》     》     》     》     》     》     》     》     》     》     》     》     》     》     》     》     》     》     》     》     》     》     》     》     》     》     》     》     》     》     》     》     》     》     》     》     》     》     》     》     》     》     》     》     》     》     》     》     》     》     》     》     》     》     》     》     》     》     》     》     》     》     》     》     》     》     》     》     》     》     》     》     》     》     》     》     》     》     》     》     》     》     》     》     》     》     》     》     》     》     》     》     》     》     》     》     》     》     》     》     》     》     》     》     》     》     》     》     》     》     》     》     》     》     》     》     》     》     》     》     》     》     》     》     》     》     》     》     》     》     》     》     》     》     》     》     》     》     》     》     》     》     》     》     》     》     》     》     》     》     》     》     》     》     》     》     》     》     》     》     》     》     》     》     》     》     》     》     》     》     》     》     》     》     》     》     》     》     》     》     》     》     》     》     》     》     》     》     》     》     》     》     》     》     》     》     》     》     》     》     》     》     》     》     》     》     》     》     》     》     》     》     》     》     》     》     》     》     》     》     》     》     》     》     》     》     》     》     》     》 | <ul> <li>(注) (注)</li> <li>(結果)</li> <li>(微(<br/>(微(<br/>000))</li> <li>(102)</li> <li>(次)</li> <li>(2003-12-2)</li> <li>(2003-12-2)</li> </ul>                                                                                                    | <ul> <li>              积分类      </li> <li>             和分类         </li> <li>             日期         </li> <li>             和11:30:11         </li> </ul>                                                                                                    | ■型<br>②<br>②<br>②<br>③<br>③<br>③<br>③<br>③<br>③<br>③<br>③<br>③<br>③<br>③<br>③<br>③                                                                                                    | ■ 単位<br>0 mg/k<br>「<br>方法<br>長<br>一<br>二                                                                                                 | _   但<br>_   但<br>_   但<br>  但                                                                                                    | ×××                                   |
|                                                                                                    |                                                                                                    | <ul> <li>(公) (公) (公) (公) (公) (公) (公) (公) (公) (公)</li></ul>                                                                                                    | S-又自保       景(E)     视極       (m)     (m)       (m)     (m)                                                                                                    | 2.0.1067<br>2.0.1067<br>2.0.107<br>2.0.107<br>2.0.107<br>2.0.107<br>2.0.107<br>2.0.107<br>2.0.107<br>4.007<br>7.7<br>4.007<br>7.7<br>4.007<br>7.7<br>4.007<br>7.7<br>4.007<br>7.7<br>4.007<br>7.7<br>4.007<br>7.7<br>7.7<br>7.7<br>7.7<br>7.7<br>7.7<br>7.7<br>7.7<br>7.7                                                                                                    | 隆 用 P Sy<br>图 (P) 处理<br>기 2 3<br>PDA 匹配<br>光谱名<br>配 /<br>品类型 结<br>样                                                                                                    | stem/f<br>?(B) 谈<br>?(D) 谈<br>?(D) (D) (D) (D) (D) (D) (D) (D) (D) (D)                                                                                                    |                                                                                                    | - 查看<br>选项(<br>) 选项(<br>) 2003-12<br>2003-12                                                                        | 【结果窗口(<br>②)窗口(<br>窗口(<br>目) / 窗口(<br>三) / 窗口(<br>三) / 〇) / 〇) / 〇) / 〇) / 〇) / 〇) / 〇) /                                                                                                    | 1]<br>W) 帮助<br>留 劉<br>本 匹配1<br>年名<br>和谷隆<br>一<br>校正-                                                                                                    | 助(田) ▲ ▲ ▲ ▲ ▲ ▲ ▲ ▲ ▲ ▲ ▲ ▲ ▲ ▲ ▲ ▲ ▲ ▲ ▲                                                                      | (○) ○) ○       次代)     % 面       8113     100       20.00   曲线类型                                                                                                    | (三) ア<br>(結果)<br>(微伏)<br>(微伏)<br>(二)<br>(一)<br>(一)<br>(一)<br>(一)<br>(一)<br>(一)<br>(一)<br>(一)<br>(一)<br>(一                                                                                                    | 面 →                                                                                                    | ▲ 含量<br>0.05<br>1 利谷P                                                                                                    | ま<br>単位<br>の mgA<br>う<br>方法<br>板<br>-<br>-<br>-<br>-<br>-<br>-<br>-<br>-<br>-<br>-<br>-<br>-<br>-                                        | _<br>_<br>_<br>_<br>_<br>_<br>_<br>_<br>_<br>_                                                                                                    | ×××                                   |
| ■ 2<br>2<br>3<br>3<br>3<br>3<br>3<br>3<br>3<br>3<br>3<br>3<br>3<br>3<br>3<br>3<br>3<br>3<br>3<br>3                         |                                                                                                    | <ul> <li>(4) 印約</li> <li>(5) 編</li> <li>(5) 編</li> <li>(7) (7) (7) (7) (7) (7) (7) (7) (7) (7)</li></ul>                                                                                                    | 3.24日保       景(E)     视歴       (E)     视歴       (D)     (用度)       (回)     (用度)       (回)     (用度)       (回)     (用度)       (回)     (用度)       (回)     (用度)       (回)     (用度)       (回)     (用度)       (回)     (用度)       (回)     (日度)       (回)     (日度)                                                                                                    | 2.1.100<br>2.1.10000000       (Ψ)     (Ψ)       (Ψ)     (Ψ) <tr< td=""><td>隆用<b>P</b> Sy<br/>图 (P) 处理<br/>了 <u>次</u> 3<br/>PDA 匹配<br/>光谱名<br/>配 <b>/</b><br/>品类型 结<br/>样</td><td>stem/f<br/>?(B) 谈<br/>?(D) 谈<br/>?(D) ?<br/>?<br/>?<br/>?<br/>?<br/>?<br/>?<br/>?<br/>?<br/>?<br/>?<br/>?<br/>?<br/>?<br/>?<br/>?<br/>?<br/>?<br/>?</td><td>「空間」<br/>「空間」<br/>「空間」<br/>「空間」<br/>「日度」<br/>「日度」<br/>「日度」<br/>「日度」<br/>「日本」<br/>「日本」<br/>「日本」<br/>「日本」<br/>「日本」<br/>「日本」<br/>「日本」<br/>「日本</td><td>- 查看<br/>选项(<br/>) 选项(<br/>) 2003-12<br/>2003-12</td><td>【结果窗口(<br/>②) 窗口(<br/>③) / 窗口(<br/>④) / 窗口(<br/>④) / ⑤<br/>/ ○<br/>/ ○<br/>色谱结果<br/>集日期<br/>2-7 10:54:59</td><td>1]<br/>W) 帮助<br/>CE<br/>CE<br/>CE<br/>CE<br/>CE<br/>CE<br/>CE<br/>CE<br/>CE<br/>CE</td><td></td><td>次一 ● ● ● ● ● ● ● ● ● ● ● ● ● ● ● ● ● ● ●</td><td><ul> <li>注)</li> <li>注果</li> <li>法果</li> <li>(微て)</li> <li>102</li> <li>102</li> <li>2003-12-2</li> <li>2003-12-2</li> <li>2003-12-2</li> <li>4</li> <li>次項</li> <li>2003-12-2</li> <li>4</li> <li>次項</li> <li>2003-12-2</li> <li>4</li> <li>次項</li> <li>2003-12-2</li> <li>4</li> <li>次項</li> <li>2003-12-2</li> <li>4</li> <li>2003-12-2</li> <li>4</li> <li>2003-12-2</li> <li>4</li> <li>2003-12-2</li> <li>4</li> <li>4</li> <li>4</li> <li>4</li> <li>4</li> <li>4</li> <li>4</li> <li>5</li> <li>4</li> </ul></td><td>面     一       和分类       5     BB       2     日期       2     11:30:1       2     4       11:30:1</td><td>■型<br/>合量<br/>0.05<br/>0.05<br/>0</td><td>■<br/>●<br/>章<br/>章<br/>章<br/>章<br/>ま<br/>を<br/>様<br/>本<br/>を<br/>様<br/>本<br/>を<br/>し<br/>・<br/>・<br/>・<br/>・<br/>・<br/>・<br/>・<br/>・<br/>・<br/>・<br/>・<br/>・<br/>・</td><td>_   日<br/>_   日<br/>_ 日<br/>_ 日<br/>_ 日<br/>_ 日<br/>_ 日<br/>_ 日<br/>_ 日<br/>_ 日<br/>_ 日<br/>_</td><td></td></tr<>                                                                                                    | 隆用 <b>P</b> Sy<br>图 (P) 处理<br>了 <u>次</u> 3<br>PDA 匹配<br>光谱名<br>配 <b>/</b><br>品类型 结<br>样                                                                                                    | stem/f<br>?(B) 谈<br>?(D) 谈<br>?(D) ?<br>?<br>?<br>?<br>?<br>?<br>?<br>?<br>?<br>?<br>?<br>?<br>?<br>?<br>?<br>?<br>?<br>?<br>?                                                                                                    | 「空間」<br>「空間」<br>「空間」<br>「空間」<br>「日度」<br>「日度」<br>「日度」<br>「日度」<br>「日本」<br>「日本」<br>「日本」<br>「日本」<br>「日本」<br>「日本」<br>「日本」<br>「日本 | - 查看<br>选项(<br>) 选项(<br>) 2003-12<br>2003-12                                                                        | 【结果窗口(<br>②) 窗口(<br>③) / 窗口(<br>④) / 窗口(<br>④) / ⑤<br>/ ○<br>/ ○<br>色谱结果<br>集日期<br>2-7 10:54:59                                                                                                    | 1]<br>W) 帮助<br>CE<br>CE<br>CE<br>CE<br>CE<br>CE<br>CE<br>CE<br>CE<br>CE                                                                                                    |                                                                                                    | 次一 ● ● ● ● ● ● ● ● ● ● ● ● ● ● ● ● ● ● ●                                                                                                    | <ul> <li>注)</li> <li>注果</li> <li>法果</li> <li>(微て)</li> <li>102</li> <li>102</li> <li>2003-12-2</li> <li>2003-12-2</li> <li>2003-12-2</li> <li>4</li> <li>次項</li> <li>2003-12-2</li> <li>4</li> <li>次項</li> <li>2003-12-2</li> <li>4</li> <li>次項</li> <li>2003-12-2</li> <li>4</li> <li>次項</li> <li>2003-12-2</li> <li>4</li> <li>2003-12-2</li> <li>4</li> <li>2003-12-2</li> <li>4</li> <li>2003-12-2</li> <li>4</li> <li>4</li> <li>4</li> <li>4</li> <li>4</li> <li>4</li> <li>4</li> <li>5</li> <li>4</li> </ul>                                                                                                    | 面     一       和分类       5     BB       2     日期       2     11:30:1       2     4       11:30:1                                                                                                    | ■型<br>合量<br>0.05<br>0.05<br>0 | ■<br>●<br>章<br>章<br>章<br>章<br>ま<br>を<br>様<br>本<br>を<br>様<br>本<br>を<br>し<br>・<br>・<br>・<br>・<br>・<br>・<br>・<br>・<br>・<br>・<br>・<br>・<br>・ | _   日<br>_   日<br>_ 日<br>_ 日<br>_ 日<br>_ 日<br>_ 日<br>_ 日<br>_ 日<br>_ 日<br>_ 日<br>_                                                                                                    |                                       |
|                                                                                                    |                                                                                                    | <ul> <li>(公) 印刷</li> <li>(公) 御刷</li> <li>(公) 御用</li> <li>(公) 御用</li> <li>(公) 御用</li></ul>                                                                                                    | S-次日保書       景(E)     视歴       次パーズ     」       辺     一       辺     一       川間     ・       第四     ・       10     ・       第四     ・       15,179       15,179       15,179       第四       15,179       第四       15,179       第四       15,179       第四       15,179       第四       1000000       1,000000                                                                                                    | 3.(1)(3) (火) (2) (火) (2) ( <sub>1</sub> ) ( <sub>1</sub>                                                                                                    | 隆用 <b>P</b> Sy<br>图 (P) 处理<br>2                                                                                                    | stem/f<br>?(R) 议<br>?(R) 议<br>?(R) 议<br>?(R) 议<br>?(R) 议<br>?(R) 议<br>?(R) 议<br>?(R) 议<br>?(R) (R) (R) (R) (R) (R) (R) (R) (R) (R)                                                                                                    | 調覧 (W)<br>派 (W)<br>派 (W)<br>派 (W)<br>平町<br>市町<br>市町<br>市町<br>市町<br>市町<br>市町<br>市町<br>市町<br>市町<br>市                          | - 查看<br>选项(<br>) 选项(<br>]<br>PDA [<br>]<br>阀<br>                                                                    | - [结果窗口 (<br>②) 窗口 (<br>③) 5倍 至)<br>「5倍 至)<br>中間<br>中間<br>中間<br>中間<br>中間<br>中間<br>中間<br>中間<br>中間<br>中間<br>中間<br>中間<br>中間                                                                                                    | 1]<br>W) 帮助<br>CE<br>CE<br>CE<br>CE<br>CE<br>CE<br>CE<br>CE<br>CE<br>CE                                                                                                    |                                                                                                    | アレン (1) (1) (1) (1) (1) (1) (1) (1) (1) (1)                                                                                                    | <ul> <li>(法果)</li> <li>(法保)</li> <li>(微伏</li> <li>000</li> <li>102</li> <li>2003-12-2</li> <li>2003-12-2<!--</td--><td><ul> <li>●</li> <li>●</li></ul></td><td>型<br/>3<br/>3<br/>3<br/>4<br/>3<br/>4<br/>4<br/>4<br/>4<br/>5<br/>5<br/>5<br/>5<br/>5<br/>5<br/>5<br/>5<br/>5<br/>5<br/>5<br/>5<br/>5</td><td>■<br/>●<br/>位<br/>10 mg/k<br/>5<br/>方法<br/>本<br/>長<br/>4<br/>5<br/>1<br/>1<br/>1<br/>1<br/>1<br/>1<br/>1<br/>1<br/>1<br/>1<br/>1<br/>1<br/>1</td><td>_ @<br/>_ @<br/>_ @<br/>_ @<br/>_ @<br/>_ @<br/>_ @<br/>_ @<br/>_ @<br/>_ @</td><td></td></li></ul>                                                                                                    | <ul> <li>●</li> <li>●</li></ul>                                                                                                    | 型<br>3<br>3<br>3<br>4<br>3<br>4<br>4<br>4<br>4<br>5<br>5<br>5<br>5<br>5<br>5<br>5<br>5<br>5<br>5<br>5<br>5<br>5                                                                                                    | ■<br>●<br>位<br>10 mg/k<br>5<br>方法<br>本<br>長<br>4<br>5<br>1<br>1<br>1<br>1<br>1<br>1<br>1<br>1<br>1<br>1<br>1<br>1<br>1                   | _ @<br>_ @<br>_ @<br>_ @<br>_ @<br>_ @<br>_ @<br>_ @<br>_ @<br>_ @                                                                                                    |                                       |
|                                                                                                    |                                                                                                    | <ul> <li>(公) 印</li> <li>(公) 印</li> <l< td=""><td>S-只自保.       景(E)     视图       小小小」     」       「问」     纯度1       小小小」     」       「问」     纯度1       第四日     4度       230     15.179       「匹配」     【       「匹配」     【       採品名称     利谷陸标向0       日     1.000000       日     1.000000</td><td>2.0.1067<br/>2.0.1067<br/>3.0.1067<br/>3.0.107<br/>3.0.107<br/>3.0.107<br/>3.0.107<br/>3.0.107<br/>3.0.107<br/>3.0.107<br/>3.0.107<br/>3.0.107<br/>4.0.107<br/>4.0.10</td><td>隆 用 P Sy<br/>图 (P) 处理<br/>기 2 3<br/>PDA 匹配<br/>光谱名<br/>配 7<br/>品类型 结<br/>样</td><td>stem/f<br/>?(R)<br/>》<br/>?(R)<br/>》<br/>?(R)<br/>?(R) ?(R)<br/>?(R) ?(R) ?(R) ?(R) ?(R) ?(R) ?(R) ?(R)</td><td>部理员<br/>11覧(W)<br/>2010年11<br/>11時<br/>11時<br/>11日<br/>11日<br/>11日<br/>11日<br/>11日<br/>1</td><td>- 查看<br/>选项 (<br/>) 选项 (<br/>) 2003-12<br/>2003-12</td><td>- [结果窗口<br/>(②) 窗口 (<br/>) 窗口 (<br/>) 6<br/>) 6<br/>) 6<br/>) 6<br/>) 6<br/>) 6<br/>) 6<br/>) 6<br/>) 6<br/>) 6</td><td>1]<br/>W) 帮助<br/>留<br/>本<br/>正配1<br/>年名</td><td>助(田) ▲ ▲ ▲ ▲ ▲ ▲ ▲ ▲ ▲ ▲ ▲ ▲ ▲ ▲ ▲ ▲ ▲ ▲ ▲</td><td>訳<br/>大・秒)<br/>後<br/>113 100<br/>進祥体釈<br/>(微升)<br/>20.00<br/>曲线类型<br/>LC</td><td><ul> <li>(副)</li> <li>(副)</li> <li>(副)</li> <li>(日)</li> <li>(日)<td>B     A     C     A     C     A     C     A     C     A     C     C</td><td>■型<br/>合量<br/>0.05<br/>0.05<br/>0</td><td>ま<br/>単位<br/>の mgA<br/>う<br/>方法<br/>板<br/>-<br/>-<br/>-<br/>-<br/>-<br/>-<br/>-<br/>-<br/>-<br/>-<br/>-<br/>-<br/>-</td><td>_   但<br/>_   但<br/>_   但<br/>_   但<br/>_   但<br/>_   U<br/>_   U _   U _   U</td><td></td></li></ul></td></l<></ul> | S-只自保.       景(E)     视图       小小小」     」       「问」     纯度1       小小小」     」       「问」     纯度1       第四日     4度       230     15.179       「匹配」     【       「匹配」     【       採品名称     利谷陸标向0       日     1.000000       日     1.000000                                                                                                    | 2.0.1067<br>2.0.1067<br>3.0.1067<br>3.0.107<br>3.0.107<br>3.0.107<br>3.0.107<br>3.0.107<br>3.0.107<br>3.0.107<br>3.0.107<br>3.0.107<br>4.0.107<br>4.0.10                                                                                                    | 隆 用 P Sy<br>图 (P) 处理<br>기 2 3<br>PDA 匹配<br>光谱名<br>配 7<br>品类型 结<br>样                                                                                                    | stem/f<br>?(R)<br>》<br>?(R)<br>》<br>?(R)<br>?(R) ?(R)<br>?(R) ?(R) ?(R) ?(R) ?(R) ?(R) ?(R) ?(R)                                                                                                    | 部理员<br>11覧(W)<br>2010年11<br>11時<br>11時<br>11日<br>11日<br>11日<br>11日<br>11日<br>1                                              | - 查看<br>选项 (<br>) 选项 (<br>) 2003-12<br>2003-12                                                                      | - [结果窗口<br>(②) 窗口 (<br>) 窗口 (<br>) 6<br>) 6<br>) 6<br>) 6<br>) 6<br>) 6<br>) 6<br>) 6<br>) 6<br>) 6                                                                                                    | 1]<br>W) 帮助<br>留<br>本<br>正配1<br>年名                                                                                                    | 助(田) ▲ ▲ ▲ ▲ ▲ ▲ ▲ ▲ ▲ ▲ ▲ ▲ ▲ ▲ ▲ ▲ ▲ ▲ ▲                                                                      | 訳<br>大・秒)<br>後<br>113 100<br>進祥体釈<br>(微升)<br>20.00<br>曲线类型<br>LC                                                                                                    | <ul> <li>(副)</li> <li>(副)</li> <li>(副)</li> <li>(日)</li> <li>(日)<td>B     A     C     A     C     A     C     A     C     A     C     C</td><td>■型<br/>合量<br/>0.05<br/>0.05<br/>0</td><td>ま<br/>単位<br/>の mgA<br/>う<br/>方法<br/>板<br/>-<br/>-<br/>-<br/>-<br/>-<br/>-<br/>-<br/>-<br/>-<br/>-<br/>-<br/>-<br/>-</td><td>_   但<br/>_   但<br/>_   但<br/>_   但<br/>_   但<br/>_   U<br/>_   U _   U _   U</td><td></td></li></ul> | B     A     C     A     C     A     C     A     C     A     C     C   | ■型<br>合量<br>0.05<br>0.05<br>0 | ま<br>単位<br>の mgA<br>う<br>方法<br>板<br>-<br>-<br>-<br>-<br>-<br>-<br>-<br>-<br>-<br>-<br>-<br>-<br>-                                        | _   但<br>_   但<br>_   但<br>_   但<br>_   但<br>_   U<br>_   U _   U _   U |                                       |
| ■                                                                                                    |                                                                                                    | <ul> <li>(A) UK</li> <li>(A) UK</li> <li>(A) (A) (A)</li> <li>(A) (A)</li> <li>(A) (A)</li></ul>                                                                                                    | 3.24日保       景(E)     视歴       小(二)     山       「同)     4規度1       (1)     角度       (230)     15.179       「四配】     人       「花配】     人       「花配】     人       「日     4規度1       (1)     15.179       「二     日       「日     4規度       「日     4規度       「日     1.0000000       「日     1.0000000       「日     1.0000000       「日     1.0000000       「日     1.0000000 <td>2.0.10で<br/>3.(ツ) 絵(<br/>3.(ツ) 絵(<br/>3.(ツ) 絵(<br/>3.(ツ) 絵(<br/>3.(ワ) 絵(<br/>4.(ワ) (1.(ワ))<br/>5.(マ) (1.(ワ))<br/>7.(ワ)<br/>7.(ワ)<br/>7.(D)<br/>7.(D)<br/>7.(</td> <td>隆用<b>P</b> Sy<br/>图 (P) 处理<br/>了 <u></u> 2 3<br/>PDA 匹配<br/>光谱名<br/>晶类型 结<br/>样<br/>日<br/>、<br/>0.000000e-<br/>0.000000e-</td> <td>stem/f<br/>?(B)<br/>》<br/>?(D)<br/>?<br/>?<br/>?<br/>?<br/>?<br/>?<br/>?<br/>?<br/>?<br/>?<br/>?<br/>?<br/>?<br/>?<br/>?<br/>?<br/>?<br/>?<br/>?</td> <td></td> <td>- 查看<br/>选项(<br/>) 选项(<br/>) 2003-12<br/>2003-12<br/>2003-12</td> <td><ul> <li>【结果窗口(</li> <li>③ 窗口(</li> <li>③ 窗口(</li> <li>● 窗口(</li> <li>● 窗口(</li> <li>● 窗口(</li> <li>● 窗口(</li> <li>● 窗口(</li> <li>● 窗口(</li> <li>● 回(</li> <li>● 回(&lt;</li></ul></td> <td>1]<br/>W) 帮助<br/>CE<br/>CE<br/>CE<br/>CE<br/>CE<br/>CE<br/>CE<br/>CE<br/>CE<br/>CE</td> <td>● (田)</td> <td>次・型・学校では、 「「「「」」」 「「」」」 「「」」 「「」」 「「」」 「」」 「「」」 「」」 「」 「</td> <td><ul> <li>(読)</li> <li>(読)</li> <li>(読)</li> <li>(読)</li> <li>(次)</li> <li>(次)</li> <li>(%)</li> <li>(%)</li></ul></td> <td><ul> <li>▶</li> <li>●</li> <li>●</li></ul></td> <td>■型<br/>合量<br/>0.05<br/>0.05<br/>0</td> <td>■<br/>単位<br/>0 mg/k<br/>万法<br/>単位<br/>1<br/>1<br/>1<br/>1<br/>1<br/>1<br/>1<br/>1<br/>1<br/>1<br/>1<br/>1<br/>1</td> <td>_<br/>_<br/>_<br/>_<br/>_<br/>_<br/>_<br/>_<br/>_<br/>_</td> <td>××××</td> | 2.0.10で<br>3.(ツ) 絵(<br>3.(ツ) 絵(<br>3.(ツ) 絵(<br>3.(ツ) 絵(<br>3.(ワ) 絵(<br>4.(ワ) (1.(ワ))<br>5.(マ) (1.(ワ))<br>7.(ワ)<br>7.(ワ)<br>7.(D)<br>7.(D)<br>7.(                                                                                                    | 隆用 <b>P</b> Sy<br>图 (P) 处理<br>了 <u></u> 2 3<br>PDA 匹配<br>光谱名<br>晶类型 结<br>样<br>日<br>、<br>0.000000e-<br>0.000000e-                                                                                                    | stem/f<br>?(B)<br>》<br>?(D)<br>?<br>?<br>?<br>?<br>?<br>?<br>?<br>?<br>?<br>?<br>?<br>?<br>?<br>?<br>?<br>?<br>?<br>?<br>?                                                                                                    |                                                                                                    | - 查看<br>选项(<br>) 选项(<br>) 2003-12<br>2003-12<br>2003-12                                                             | <ul> <li>【结果窗口(</li> <li>③ 窗口(</li> <li>③ 窗口(</li> <li>● 窗口(</li> <li>● 窗口(</li> <li>● 窗口(</li> <li>● 窗口(</li> <li>● 窗口(</li> <li>● 窗口(</li> <li>● 回(</li> <li>● 回(&lt;</li></ul> | 1]<br>W) 帮助<br>CE<br>CE<br>CE<br>CE<br>CE<br>CE<br>CE<br>CE<br>CE<br>CE                                                                                                    | ● (田)                                                                                                    | 次・型・学校では、 「「「「」」」 「「」」」 「「」」 「「」」 「「」」 「」」 「「」」 「」」 「」 「                                                                                                    | <ul> <li>(読)</li> <li>(読)</li> <li>(読)</li> <li>(読)</li> <li>(次)</li> <li>(次)</li> <li>(%)</li> <li>(%)</li></ul>                                                                                                    | <ul> <li>▶</li> <li>●</li> <li>●</li></ul>                                                                                                    | ■型<br>合量<br>0.05<br>0.05<br>0 | ■<br>単位<br>0 mg/k<br>万法<br>単位<br>1<br>1<br>1<br>1<br>1<br>1<br>1<br>1<br>1<br>1<br>1<br>1<br>1                                           | _<br>_<br>_<br>_<br>_<br>_<br>_<br>_<br>_<br>_                                                                                                    | ××××                                  |

| <mark>ال</mark> | 利谷隆                                                                        | <b>标</b> p0. | 5 項目 除草                                 | 和利谷間          | ≧用户 Sys       | item,                 | /管理员          | - 查看 -       | [结果1                                        | [口]             |           |          |                  |      |            |          |       |                           | <u>- 8 ×</u> |
|-----------------|----------------------------------------------------------------------------|--------------|-----------------------------------------|---------------|---------------|-----------------------|---------------|--------------|---------------------------------------------|-----------------|-----------|----------|------------------|------|------------|----------|-------|---------------------------|--------------|
|                 | ] 文件 (f                                                                    | ) 编          | 辑(E) 视图                                 | 3(⊻) 绘图       | 图(P) 处理       | <b>∄</b> ( <u>R</u> ) | 浏览 (N         | ) 选项         | (0) 窗                                       | f□ ( <u>W</u> ) | 帮助        | ) (H)    |                  |      |            |          |       |                           | <u>- 8 ×</u> |
| 6               | f e                                                                        | ×            | Ann An<br>A <sup>M</sup> A <sup>M</sup> | <u>ar</u> # 🖗 | 7 22          | 別成                    | 2 🖾 🎸         | 5 <b>°</b> 6 | B SB                                        | <u>91</u>       | <u>\$</u> | ¥        |                  |      |            | 5        | ▶?    |                           |              |
| 6               | 3 🖉                                                                        | ß            |                                         | - /           |               |                       |               |              |                                             |                 |           |          |                  |      |            |          |       |                           |              |
|                 | 2 2 1                                                                      | <u>۲</u>     |                                         |               |               |                       |               |              |                                             |                 |           |          |                  |      |            |          |       |                           |              |
| 6               | 名字                                                                         | 保留8<br>(分報   | 1间 纯度1<br>中) 角度                         | 纯度1<br>阈值     | PDA 匹配<br>光谱名 | ;1 F                  | PDA 匹配1<br>角度 | I PDA<br>資   | 匹配1<br>3值                                   | PDA [<br>库      | 匹配1<br>名  | 面<br>(微t | 訳<br>たわ) %       | 面积   | 高度<br>(微伏) | 积分类      | 뛒 含量  | 单位                        | 峰类型          |
| 1               | 1 利谷隆 3.188 2.386 6.398 78476 100.00 9620 BB 0.484 mg/kg 找到                |              |                                         |               |               |                       |               |              |                                             |                 |           |          |                  |      |            |          |       |                           |              |
| F               |                                                                            |              |                                         |               |               |                       |               |              |                                             |                 |           |          |                  |      |            |          |       |                           |              |
| E               | ▲ ▶ \\ 峰 〈 色谱匹配 〈 纯度 〈 库匹配 /                                               |              |                                         |               |               |                       |               |              |                                             |                 |           |          |                  |      |            |          |       |                           |              |
|                 | ▲   ▶  \. 峰 <u>1</u> 色谱匹配 <u>1</u> (▲)         ▲           ▲ 浩结里         ▲ |              |                                         |               |               |                       |               |              |                                             |                 |           |          |                  |      |            |          |       |                           |              |
|                 |                                                                            |              |                                         |               |               |                       |               |              |                                             |                 |           |          |                  |      |            |          |       |                           |              |
| 5               | 样品瓶                                                                        | 进样           | 样品名称                                    | :   样品        | 类型 结:         | 果代码                   | 码出错           | 采卸           | し しちょうしん しんしん しんしん しんしん しんしん しんしん しんしん しんしん | 采               | 集方法       | 组応       | #1714/57<br>(微升) |      | 处理日        | 期        | 处理方法  | 志 <u> </u> 处 <sup>3</sup> | 里作 处理        |
| 1               | 1                                                                          | 5            | 利谷隆标p(                                  | 0.5 未知        | Q4            | 19                    |               | 2003-12      | -7 11:11                                    | :01 利           | 谷隆        | Т        | 20.00            | 2003 | 3-12-24 1  | 11:35:12 | 利谷隆   | 未知                        | Sys          |
| F               |                                                                            |              |                                         |               |               |                       |               |              |                                             |                 |           | $\top$   |                  |      |            |          |       |                           |              |
| F               |                                                                            |              |                                         |               |               |                       |               |              |                                             |                 |           |          |                  |      |            |          |       |                           |              |
|                 |                                                                            |              |                                         |               |               |                       |               |              |                                             |                 |           |          |                  |      |            |          |       |                           |              |
| Ľ               |                                                                            |              |                                         |               |               |                       |               |              | はなってす                                       | Hote            |           |          |                  |      |            |          |       |                           |              |
| H               |                                                                            | nt)a         | -                                       |               |               |                       | -             |              | יי≇1≳⊥E8<br>Г                               | 田筑              |           | -        |                  |      |            |          |       |                           |              |
| 6               | 名字                                                                         | 时间<br>(分钟    | R                                       | R^2           | 标准差           | Ē                     | 相             | 等            | 拟合:                                         | 类型              | 校正f       | 代码       | 曲线类              | 型    | ×轴         | ∀轴       | 单位    |                           |              |
| 1               | 利谷隆                                                                        | 3.23         | 0 1.000000                              | 1.000000      | 0.000000e     | +000                  | Y = 1.62      | e+005 X      | 线性                                          |                 |           |          | LC               |      | 含量         | 面积       | mg/kg |                           |              |
| Γ               |                                                                            |              |                                         |               |               |                       |               |              |                                             |                 |           |          |                  |      |            |          |       |                           |              |
|                 |                                                                            |              |                                         |               |               |                       |               |              |                                             |                 |           |          |                  |      |            |          |       |                           |              |
|                 |                                                                            |              |                                         |               |               |                       |               |              |                                             |                 |           |          |                  |      |            |          |       |                           |              |
|                 | 入法                                                                         | 里石           | 新茶匹配 (                                  | ·             | 元四2版1(        | 二田                    | 图(结果          |              | 4                                           |                 |           |          |                  |      |            |          |       |                           |              |
| 下               | 一个 3D )                                                                    | 通道           |                                         |               | CHULL A       |                       |               | ゴゴ           | <br>法组: 利                                   | 谷隆              |           |          |                  | 处理   | [方法: 末     | 利谷隆      |       |                           | PDA          |
|                 | 开始                                                                         | 6            | 😘 🕜 🛙                                   | Millenr       | nium32        |                       | WAT           | TERS高效       | 城祖                                          | 1 💿             | 除草剂       | 刷谷       | 漋用               |      | 利谷隆        | 标p0.5]   | 项目    | Мсн                       | 11:35        |

## 外标法: 多点校正

在单点校正曲线建立的基础上,一起选上要用于建立校准曲线的数据文件。修改样品,填写级别,相应的浓度和单位。点击进入主窗口,先出现单点校正曲线,点击下一个3D通道,出现第二点、第三点.....,存盘完成多点校正曲线的建立。未知样结果分析同单点校正。

| <mark>き</mark><br>文 | <b>除草</b> 养<br>件 (E) | 利谷 <br>編辑( | 輩 用<br>E) | <mark>] 户 5ys</mark><br>视图 (⊻ | stem/<br>) エ!        | 管理<br>具(T)       | 员 - 巧<br>数拒 | [目<br>]库([ | <u>)</u> ,帮 | ]助(   | <u>-1</u> ) |             |               |          |              |          |                |          |          | _ 8     | ×           |
|---------------------|----------------------|------------|-----------|-------------------------------|----------------------|------------------|-------------|------------|-------------|-------|-------------|-------------|---------------|----------|--------------|----------|----------------|----------|----------|---------|-------------|
| E                   |                      |            | 16        | 3                             | No 6                 |                  |             | b f        | a N?        |       |             | • ) ŷ       | <b>新选</b> 条件: | 缺省       |              |          |                |          | •        | 编辑视图    | § ()        |
| ◀                   | ▶ 祥品                 | 品組 しき      | İ样        | 通道                            | <u>、、、</u> 1)<br>修改社 |                  | 目结          | 果│峰        | 計曲約         | 制初    | 图筛选         | 器 自定        | [义字段]         |          |              |          |                |          |          |         |             |
| 6                   |                      | 品名称        |           | 样品瓶                           | 进样                   | 祥                | 品类型         | 1          | -<br>- 采    | 集日    | 期           | 通道          |               | j        | <b>恿</b> 道描述 |          |                |          |          |         |             |
| 1                   | 利谷陽                  | Ě          |           | 3                             | 1                    | 未知               |             | 2          | 2003-1      | 2-8 1 | 1:07:21     | W2996       | PDA 210       | .0 到 4   | 00.0 纳米      | (在1.2 纳利 | K)             |          |          |         |             |
| 2                   | 利谷隆                  | Ě          |           | 2                             | 1                    | 未知               |             | 2          | 2003-1      | 2-8 1 | 0:56:12     | W2996       | PDA 210       | .0 到 4   | 00.0 纳米      | (在1.2 纳) | <del>K</del> ) |          |          |         |             |
| 3                   | 利谷隆                  | Ě          |           | 1                             | 1                    | 未知               |             | 2          | 2003-1      | 2-8 1 | 0:45:34     | W2996       | PDA 210       | .0 到 4   | 00.0 纳米      | (在1.2纳)  | <del>K</del> ) |          |          |         |             |
| 4                   | 利谷隆                  | Ě          |           | 1                             | 3                    | 未知               |             | 2          | 2003-1      | 2-8 1 | 0:32:41     | W2996       | PDA 210       | .0 到 4   | 00.0 納米      | (在1.2納)  | K)             |          |          |         |             |
| 5                   | 利谷陽                  | ž          |           | 1                             | 2                    | 未知               |             | 2          | 2003-1      | 2-8 1 | 0:16:25     | W2996       | PDA 210       | .0 到 4   | 00.0 納米      | (在1.2 納米 | K)             |          |          |         |             |
| 6                   | 利谷陽                  | Ě          |           | 1                             | 1                    | 未知               |             | 2          | 2003-1      | 2-8 1 | 0:06:32     | W2996       | PDA 210       | .0到4     | 00.0 纳米      | (在1.2納)  | <del>K</del> ) |          |          |         |             |
| 7                   | 乙腈                   |            |           | 1                             | 9                    | 未知               |             | 2          | 2003-1      | 2-7 1 | 2:19:56     | W2996       | PDA 210       | .0到4     | 00.0 纳米      | (在1.2納)  | <del>K</del> ) |          |          |         |             |
| 8                   | 乙腈                   |            |           | 1                             | 8                    | 未知               |             | 2          | 2003-1      | 2-7 1 | 2:01:33     | VV2996      | PDA 210       | .0到4     | 00.0 納米      | (在1.2纳)  | <del>K</del> ) |          |          |         |             |
| 9                   | 利谷陽                  | 慬标p10      | 00        | 1                             | 7                    | 未知               |             | 2          | 2003-1      | 2-7 1 | 1:44:05     | W2996       | PDA 210       | .0到4     | 00.0 纳米      | (在1.2納)  | €)             |          |          |         |             |
| 10                  | 利谷隆                  | 雚标p1       |           | 1                             | 6                    | 标准               | 样           | 2          | 2003-1      | 2-7 1 | 1:27:53     | VV2996      | PDA 210       | .0 到 4   | 00.0 纳米      | (在1.2纳)  | K)             |          |          |         |             |
| 11                  | 利谷隆                  | 堇标pO.      | 5         | 1                             | 5                    | 标准               | 样           | 2          | 2003-1      | 2-7 1 | 1:11:01     | VV2996      | PDA 210       | .0 到 4   | 00.0 纳米      | (在1.2納)  | <del>K</del> ) |          |          |         |             |
| 12                  | 利谷降                  | 堇标pO.      | 05        | 1                             | 4                    | 标准               | 样           | 2          | 2003-1      | 2-7 1 | 0:54:59     | W2996       | PDA 210       | .0到4     | 00.0 纳米      | (在1.2纳)  | K)             |          |          |         |             |
| 13                  | 利谷陶                  | 肇标pO.      | 05        | 1                             | 3                    | 未知               |             | 2          | 2003-1      | 2-7 1 | 0:37:43     | W2996       | PDA 210       | .0 到 4   | 00.0 纳米      | (在1.2納)  | <u>*)</u>      |          |          |         |             |
| 14                  | 利谷修                  | 肇标pO.      | 05        | 1                             | 2                    | 未知               |             | 2          | 2003-1      | 2-7 1 | 0:18:21     | W2996       | PDA 210       | 1.0 釗 4  | 00.0 納米      | (在1.2納)  | *)             |          |          |         |             |
|                     | -                    |            |           |                               |                      |                  |             | _          |             |       |             |             |               |          |              |          | _              |          |          |         |             |
|                     | -                    |            |           |                               |                      |                  |             | _          |             |       |             |             |               |          |              |          | _              |          |          |         |             |
|                     | -                    |            |           |                               |                      |                  |             | +          |             |       |             |             |               |          |              |          | _              |          |          |         |             |
|                     | -                    |            | _         |                               |                      |                  |             | _          |             |       |             |             |               |          |              |          | _              |          |          |         |             |
|                     | -                    |            | _         |                               |                      |                  |             | -          |             |       |             |             |               |          |              |          | _              |          |          |         |             |
|                     | -                    |            |           |                               |                      |                  |             | -          |             |       |             |             |               |          |              |          | _              |          |          |         |             |
| _<br>开刘             | ,<br>台修改相            | 羊品         |           |                               |                      |                  |             |            |             |       |             |             |               |          |              |          | _              |          |          | 14 选中   | 1           |
|                     | 开始                   | 1 7        | Ċ,        | <b>1</b>                      | М                    | illennii         | Jm32        |            |             | - [[  | 10000000    | 「利利谷        | 隆用户 Sy        | /st      | 🕲 ) WATEF    | 25高效液相   | 色谱             |          | M        | CH 13:4 | <b>1</b> 3  |
| Ne                  | 样品」                  | 可日降        | 苜蓿        | 利利谷間                          | 装 用 戶                | <sup>3</sup> 5vs | tem/        | 管理         | 员 - 作       | ¥79   | 样品          |             |               | <u>,</u> | _            |          |                |          | ,==      |         | x           |
| 文                   | 件(E)                 | 编辑(        | E)        | 视图 (⊻                         | )郡                   | 助(出)             | ,           |            |             |       |             |             |               |          |              |          |                |          |          |         |             |
| 1-2                 |                      |            | 2+0       |                               | •<br>•               |                  | X Be        | R          | <b>  \?</b> |       |             |             |               |          |              |          |                |          |          |         |             |
| Ē                   |                      |            |           |                               |                      |                  | <i>70</i>   |            | <u> </u>    |       |             |             |               |          | <u> </u>     |          |                | 进栏       |          |         |             |
| 65                  | 样品瓶                  | 标签         |           | 样品                            | 类型                   |                  | 样品          | 名称         |             |       |             | 方法组<br>报告方演 | /<br>去        |          | 级别           | 样品重量     | 稀释倍数           | 体积(微升)   | 已修改      | 水浴池     | 2           |
| 1                   | 1                    |            | 标         | 佳祥                            |                      | 7                | 同谷隣         | 标p1        | Ŧ           | 小谷隊   |             |             |               |          | 3            | 1.00000  | 1.00000        | 20.0     |          |         |             |
| 2                   | 1                    |            | 标         | 佳样                            |                      | 7                | 利谷曜         | 标p0        | 1.5 禾       | 山谷陵   | t.<br>E     |             |               |          | 2            | 1.00000  | 1.00000        | 20.0     |          |         |             |
| 3                   | 1                    |            | 标         | 隹样                            |                      | 7                | 利谷曜         | 标p0        | 1.05 秉      | 小谷陵   | t.<br>E     |             |               |          | 1            | 1.00000  | 1.00000        | 20.0     | <b>v</b> |         |             |
|                     |                      |            |           |                               |                      |                  |             |            |             |       |             |             |               |          |              |          |                |          |          |         | П           |
|                     |                      |            |           |                               |                      |                  |             |            |             |       |             |             |               |          |              |          |                |          |          |         | Π           |
|                     |                      |            |           |                               |                      |                  |             |            |             |       |             |             |               |          |              |          |                |          |          |         | Π           |
|                     |                      |            |           |                               |                      |                  |             |            |             |       |             |             |               |          |              |          |                |          |          |         | Π           |
|                     |                      |            |           |                               |                      |                  |             |            |             |       |             |             |               |          |              |          |                |          |          |         |             |
|                     |                      |            |           |                               |                      |                  |             |            |             |       |             |             |               |          |              |          |                |          |          |         |             |
|                     |                      |            |           |                               |                      |                  |             |            |             |       |             |             |               |          |              |          |                |          |          |         |             |
|                     |                      |            |           |                               |                      |                  |             |            |             |       |             |             |               |          |              |          |                |          |          |         | Щ           |
|                     |                      | <b> </b>   |           |                               |                      |                  |             |            |             |       |             |             |               |          |              |          |                |          |          |         | Щ           |
|                     |                      | -          |           |                               |                      |                  |             |            |             |       |             |             |               |          |              |          |                | <u> </u> |          |         | $\parallel$ |
|                     |                      |            |           |                               |                      |                  |             |            |             |       |             |             |               |          |              |          |                |          |          |         | $\parallel$ |
|                     |                      | -          |           |                               |                      |                  |             |            |             |       |             |             |               |          |              |          |                |          |          |         | ++          |
|                     |                      |            |           |                               |                      | -+               |             |            |             |       |             |             |               |          |              |          |                |          |          |         | ++          |
| H                   |                      |            |           |                               |                      | -+               |             |            |             |       |             |             |               |          |              |          |                |          |          |         | ++          |
| H                   |                      |            |           |                               |                      | -+               |             |            |             |       |             |             |               |          |              |          |                |          |          |         | ++          |
| H                   |                      | $\vdash$   |           |                               |                      |                  |             |            |             |       |             |             |               |          |              |          |                |          |          |         | +           |
| •                   |                      | <u> </u>   |           |                               |                      |                  |             |            |             |       |             |             |               |          |              |          |                |          | ·I       |         | ►           |
| 帮                   | 力 F1                 |            |           |                               |                      |                  |             |            |             |       |             |             |               |          |              |          |                |          |          |         |             |
|                     | 开始                   | 0          | 4         |                               | М                    | illenni          | Jm32        |            |             |       | 🚺 除草        | 「剂利谷        | 產用户 Sy        | /st      | WATER        | RS高效液相   | 色谱             |          | M        | CH 13:4 | 14          |

| <u>\</u> | _ <b>样品</b> 項<br>〔件 (E) | 【目除<br>编辑(        | 草剂利谷醛 用户<br>E) 视图 (Y) 帮助 | System/管理员·<br>切(出)   | ·修改 样晶                                          | -              |         |          |           |                  |       | _        | <u>a x</u>  |
|----------|-------------------------|-------------------|--------------------------|-----------------------|-------------------------------------------------|----------------|---------|----------|-----------|------------------|-------|----------|-------------|
|          |                         |                   |                          |                       | ?                                               |                |         |          |           |                  |       |          |             |
| 5        | 样品瓶                     | 标签                | 样品类型                     |                       | <br>方法組<br>报告方                                  | <br>[/<br>法    | 级别      | 样品重量     | 稀释倍数      | 进样<br>体积<br>(微升) | 已修改   | 水浴油      | <u>1</u> 2  |
| 1        | 1                       |                   | 标准样                      | 利谷隆标p1                | 利谷陸                                             |                | 3       | 1.00000  | 1.00000   | 20.0             | •     |          |             |
| 2        | 1                       |                   | 标准样                      | 利谷隆标p0.5              | 利谷隆                                             |                | 2       | 1.00000  | 1.00000   | 20.0             | V     |          |             |
| 3        | 1                       |                   | 标准样                      | 利谷隆标p0.05             | 利谷隆                                             |                | 1       | 1.00000  | 1.00000   | 20.0             |       |          |             |
| L        |                         | 一组                | 1份编辑器                    |                       | I                                               |                | 1       |          |           |                  |       |          | -++         |
| ┡        | <u> </u>                | 文件                | ·(E) 编辑(E) 初             | .图(V) 帮助(H)           |                                                 |                |         |          |           |                  |       |          | -++         |
| ┝        |                         | Ċ                 |                          |                       | ? 样品组类型:                                        | 仅标准            |         |          | <b>-</b>  |                  |       |          | -++         |
| ⊢        |                         |                   | 前瓶祥———                   |                       | <u> </u>                                        | ,<br>          |         |          |           |                  |       |          | -++         |
| F        |                         | 行                 | : 1                      | 1 水平:3                | 3                                               | 类型  根          | 家進样     |          |           |                  |       |          | -++         |
| F        |                         | 组                 | 份 🗋                      |                       |                                                 |                |         |          |           |                  |       |          |             |
| F        |                         |                   | 值 dn/dc (样品              | 瓶)                    |                                                 |                |         |          |           |                  |       |          |             |
| Γ        |                         |                   | 组份 值                     | 值值                    |                                                 |                |         |          |           |                  |       |          |             |
|          |                         |                   |                          | F) (弥催祥) (弥催          |                                                 |                |         |          |           |                  |       |          |             |
| L        |                         |                   | 引谷隆 1.000-JU             |                       | JUU mg/kg                                       |                |         |          |           |                  |       |          |             |
| L        |                         |                   |                          |                       |                                                 |                |         |          |           |                  |       |          |             |
| L        |                         |                   |                          |                       |                                                 |                |         |          |           |                  |       |          |             |
| ┡        |                         |                   |                          |                       |                                                 |                |         |          |           |                  |       |          | -++         |
| ⊢        | <u> </u>                |                   |                          |                       |                                                 |                |         |          |           |                  |       |          | -++         |
| ⊢        |                         |                   |                          |                       |                                                 |                |         |          |           |                  |       |          | -++         |
| Ī        |                         |                   |                          |                       |                                                 |                |         |          |           |                  |       | 1        | Þ           |
| 帮        | 助 F1                    |                   |                          |                       |                                                 |                |         |          |           |                  |       |          |             |
| 8        | 日开始                     | 6                 | 🖏 🗹 🛛 <u>М</u> мі        | lennium32             | 13 除草剂利谷                                        | 隆用户 Syst       | WATER 🕅 | 15高效液相   | 色谱        |                  | N     | CH 13    | 8:45        |
| <u>ک</u> | 利谷隆                     | <b>柡</b> p1       | 項目 除草剂利谷                 | 隆 用户 System/f         | 管理员 - 查看 - [校正                                  | 曲线窗口]          |         |          |           |                  |       | _        | a ×         |
|          | ] 文件 ()                 | E) 编              | 辑(E) 视图(∀)               | 绘图(P) 处理(R)           | 浏览(N)选项(O)                                      | 窗口(₩) 帮助       | ) (H)   |          |           |                  |       | _        | <u> 뫼</u> × |
| E        | Pe                      | *                 | 1                        | <u>'97</u> <u>222</u> | 2026-2016-16-16-16-16-16-16-16-16-16-16-16-16-1 | 집 등 등 🐯        |         | P        | x B       | <b>e N?</b>      |       |          |             |
| 6        | 3 🖉                     |                   |                          | 9                     |                                                 |                |         |          |           |                  |       |          |             |
| Ē        | <u> </u>                |                   |                          |                       | #8 (P+ 0000 10                                  | 04 10:07:40    | _       |          |           |                  |       |          |             |
|          | 刀裙                      | な  <br>た          | 不り行行性<br>Wetews600 2     | 006                   | (現)/的 2003-12<br>3番2★ ●                         | -24 13:27:40   | _       |          |           |                  |       |          |             |
|          | がわ                      | nt  <br>N En 12   | natersouu_2              | 990                   |                                                 | 2 020          |         |          |           |                  |       |          |             |
|          | 3日12                    | い   利P<br>  マー    | 3 59≈+005 V = 1          | 2.01.+002             | #310J ( ]                                       | 3.230          |         |          |           |                  |       |          |             |
|          | 相等                      | €  ' <sup>-</sup> | 1.3507003 A - 2          | 0107002               |                                                 |                |         |          |           |                  |       |          |             |
|          | R^2                     | 2 0               | ). 999933 R              | 0.999967              | 标准差                                             | 8.727748e+002  | 2       |          |           |                  |       |          |             |
|          | RSS                     | s 🦵               | 7.617359e+005            | RSD 92.20             | 16586 加                                         | 咽 无            |         |          |           |                  |       |          | <b>_</b>    |
| Ē        | 1                       |                   |                          |                       |                                                 |                | _       |          |           |                  |       |          |             |
|          | L<br>                   |                   |                          |                       |                                                 |                |         |          |           |                  |       |          |             |
|          | 」廃 100                  | 1000-             |                          |                       |                                                 | <del>8</del>   |         |          |           |                  |       |          |             |
|          | •                       | 0                 |                          |                       |                                                 |                |         |          |           |                  |       |          |             |
| [-       | _                       | H                 | 0.00 0.05 0.10           | 0.15 0.20 0.25        | 0.30 0.35 0.40 0                                | ).45 0.50 0.55 | 0.60 0. | 65 0.70  | 0.75 0.80 | 0.85             | 0.90  | 0.95 1.0 | <br>00      |
|          |                         |                   |                          |                       |                                                 | 含量             |         |          |           |                  |       |          |             |
|          | ▶\妆                     | ΞĹ                |                          |                       |                                                 |                |         |          |           |                  |       |          |             |
| 5        | 级别                      | 1                 | Х值                       | 响应                    | 计算值                                             | % 背离           | 手调点     | i ŝ      | starka 🗌  | 结果               | D     | 通道       | D           |
| 1        | 1                       |                   | 0.050000                 | 8113.111              | 701 0.052361                                    | 4.722          | Γ       |          |           |                  | 1821  |          | 1405        |
| 2        | 2                       |                   | 0.500000                 | 78476.2994            | 404 0.495514                                    | -0.897         | Γ       |          |           |                  | 1822  |          | 1408        |
| 3        | 3                       |                   | 1.000000                 | 158915.283            | 224 1.002125                                    | 0.212          |         |          |           |                  | 1829  |          | 1411        |
| Ĺ        |                         |                   |                          |                       |                                                 |                |         |          |           |                  |       |          |             |
|          | ▶\\单                    | 个点                | (平均点)                    |                       |                                                 | 4              |         |          |           |                  |       |          | _ <b>)</b>  |
| 帮        | 助 F1                    |                   | مر الله م                |                       | 方法组 <br>                                        | 利谷隆            |         | 处理2      | 5法:利谷阳    | 肇<br>            |       |          | PDA         |
| 111      | 「井鴉」                    | Ce .              | 🗔 🖸 🚺 🚺                  | iennium32             | 🔹  除阜孙利谷隆 用                                     | I   🗰  WATER   | い局双液札   | <b>1</b> | N谷降标DI    | 山垣目              | . 🛛 🚺 | 13       | 3:46        |

## 内标法校正

每一组数据不少于2个色谱峰。在方法指南中选择单一内标样,在下框内选择内标物峰。指定的内标物峰浓度为1。余同外标法校正。

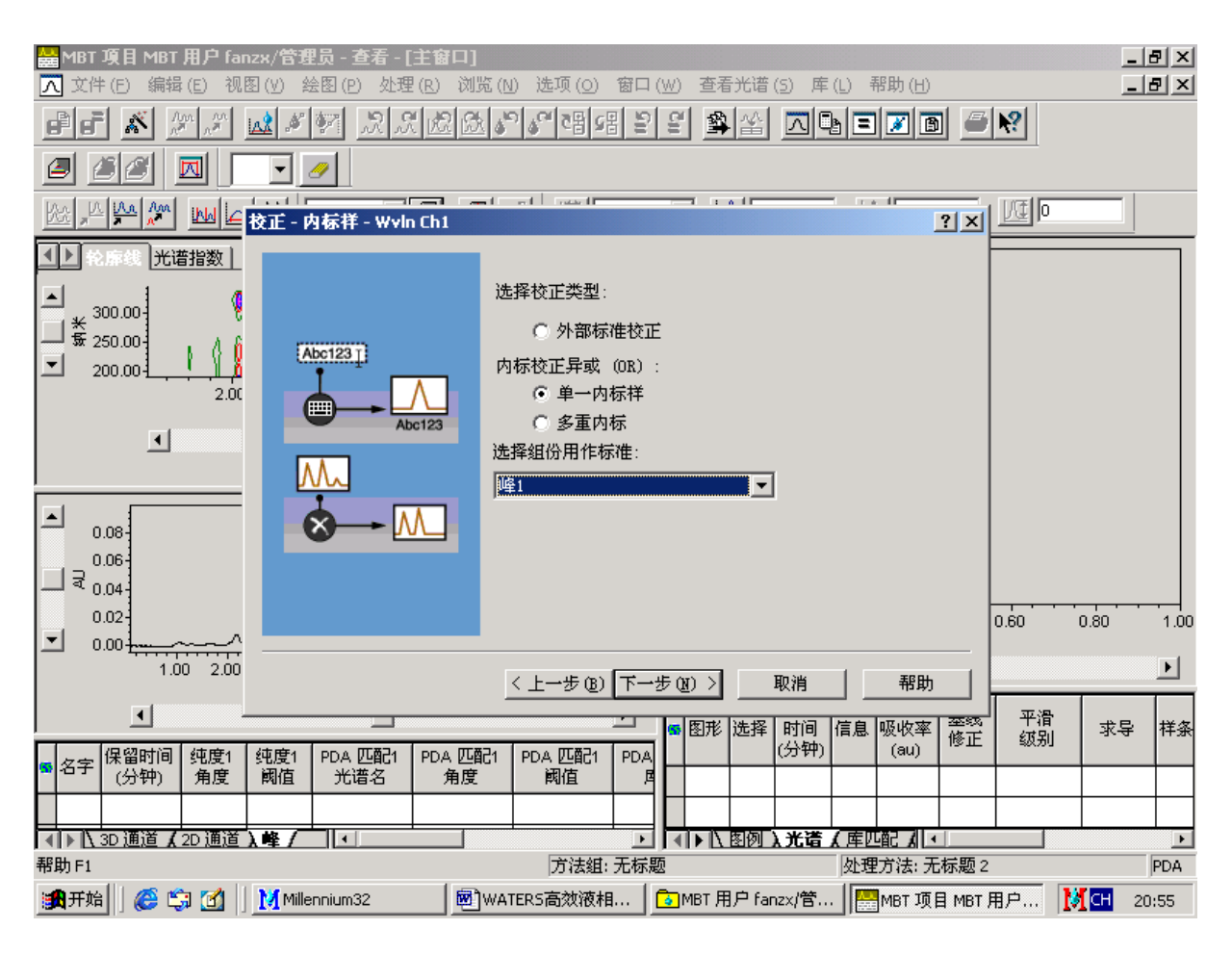

#### Log-log 线性校正: 至少需要2点校正

使用蒸发光散射检测器时,如果浓度范围较大,响应值缺乏线性,则需要取双对数 来进行校正。即取进样质量的对数值与峰面积对数值进行回归计算,得到线性方程 lg A  $= a + b \lg m_{\circ}$ 工作站计算: 在项目界面下的通道选项卡上,选择标准品文件,双击进入主窗口,显示 色谱图。点击处理方法指南 新建处理方法 确定 处理类型:LC 确定 用鼠标拖放选择积分范围 下一步 下一步 下一步 可以用最小面积或 下一步 曲线类型: Log-log 线性 下一步 最小高度限定几分区域 输入色谱 外标校正 下一步 下一步 下一步 峰名称 输入方法名如:三乙膦

#### 酸铝 完成。关闭主窗口界面。

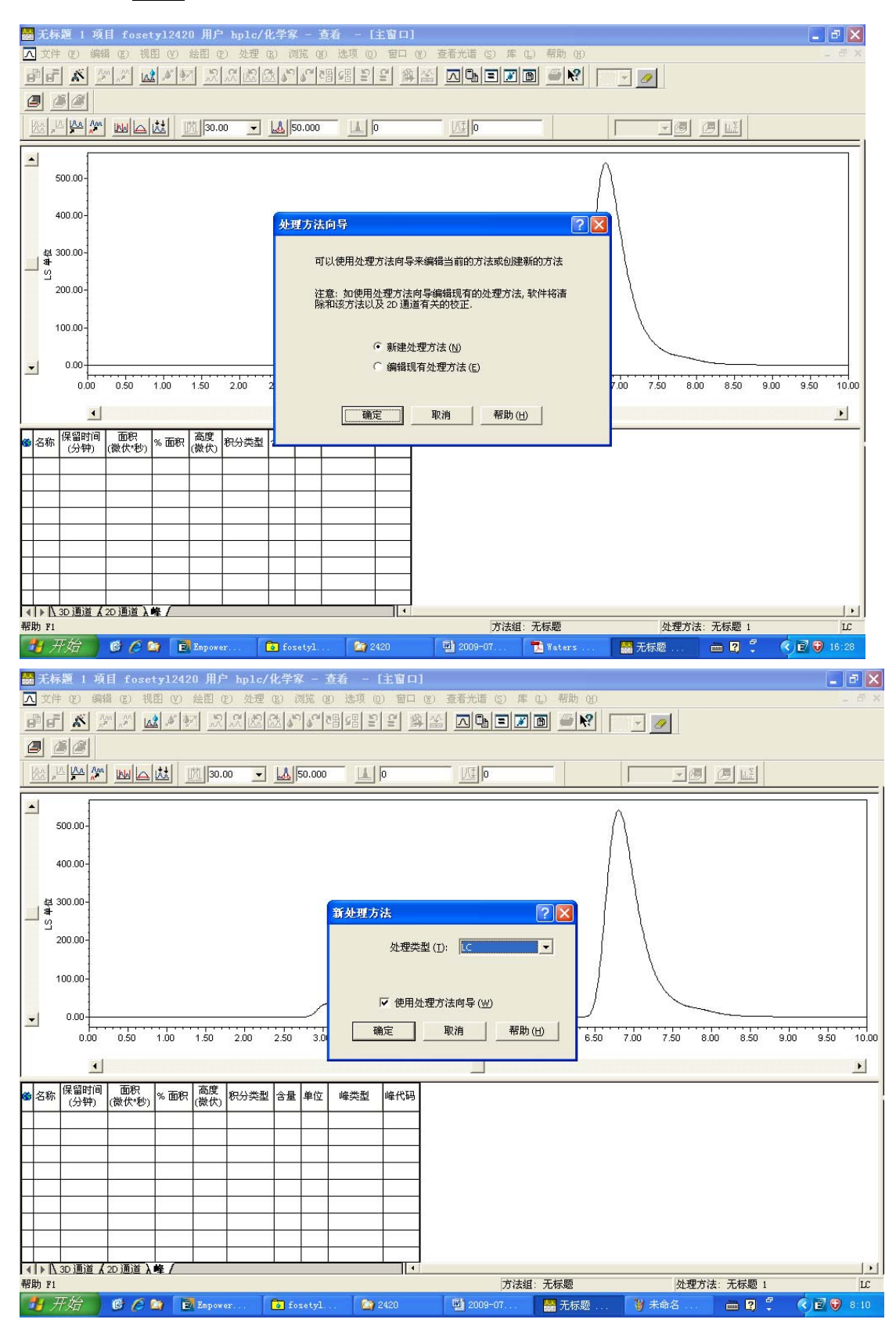

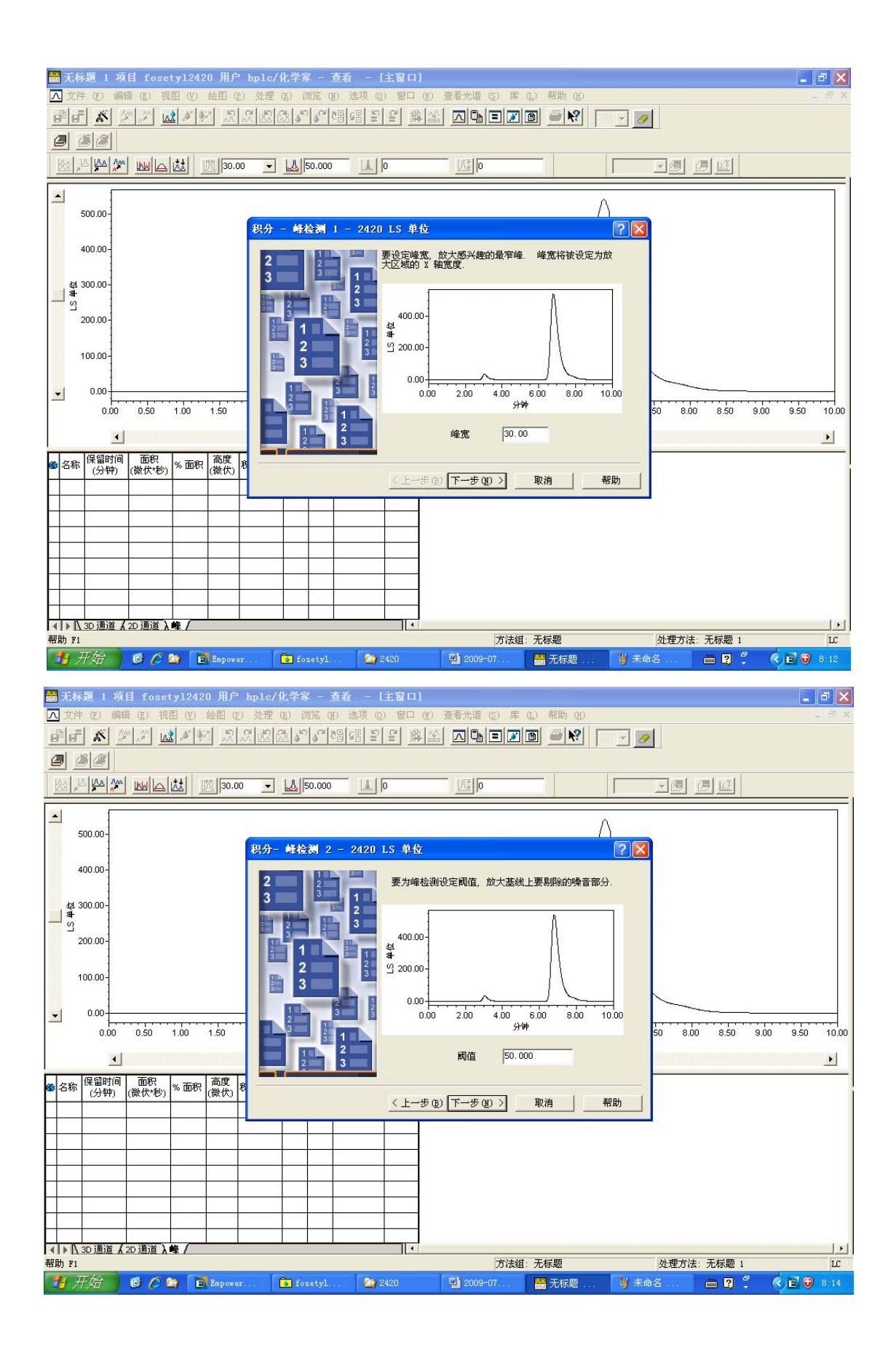

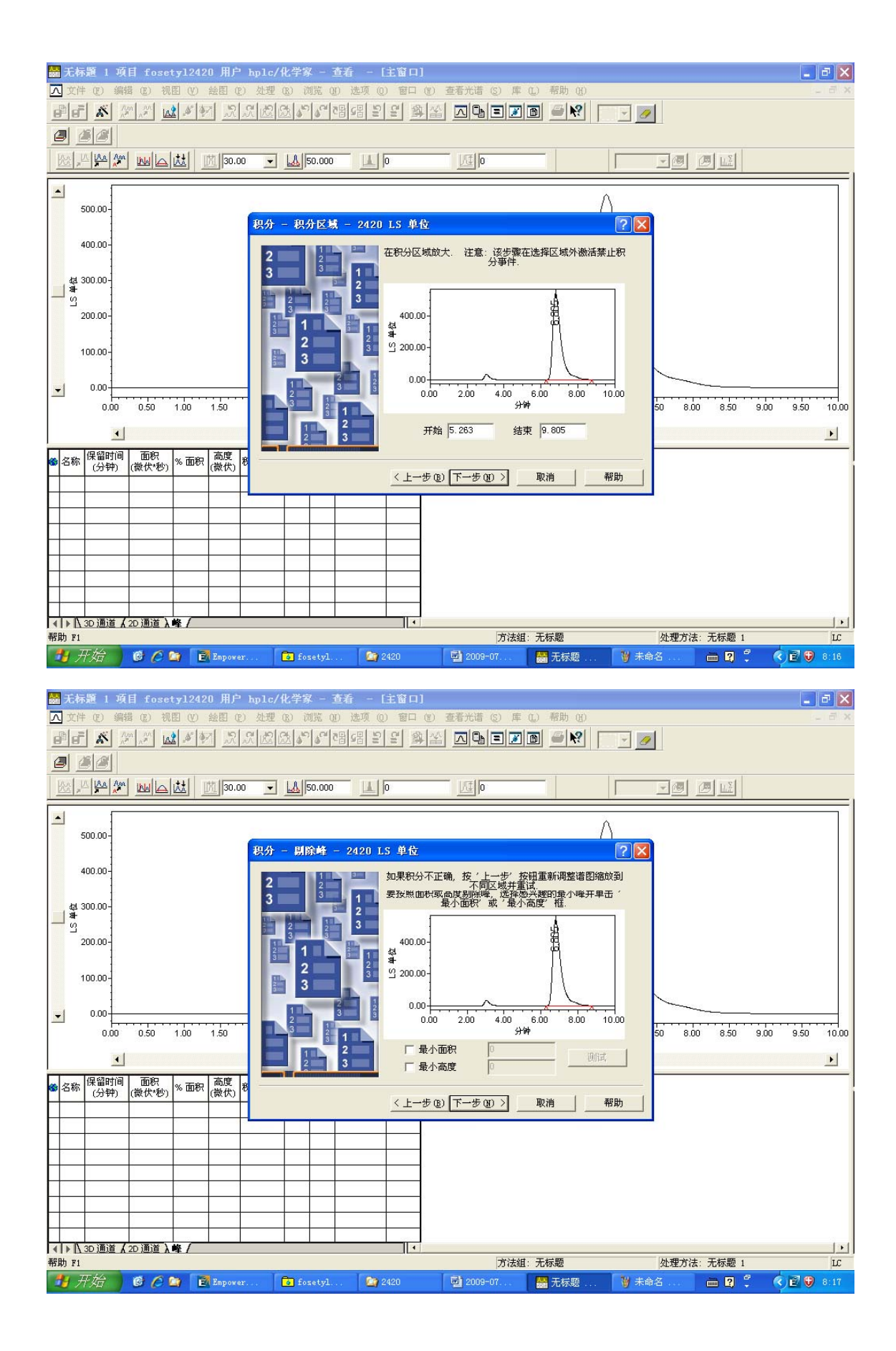

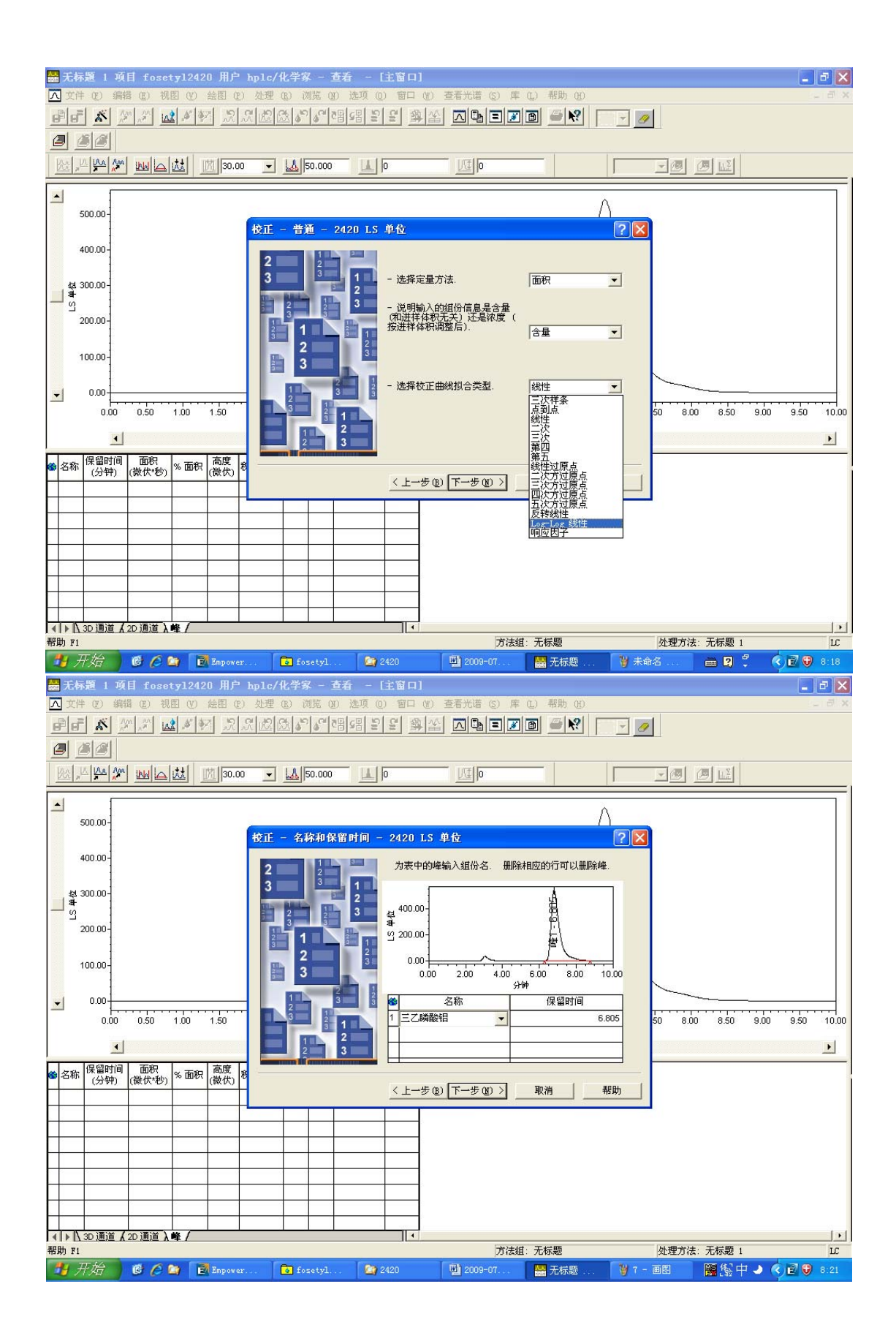

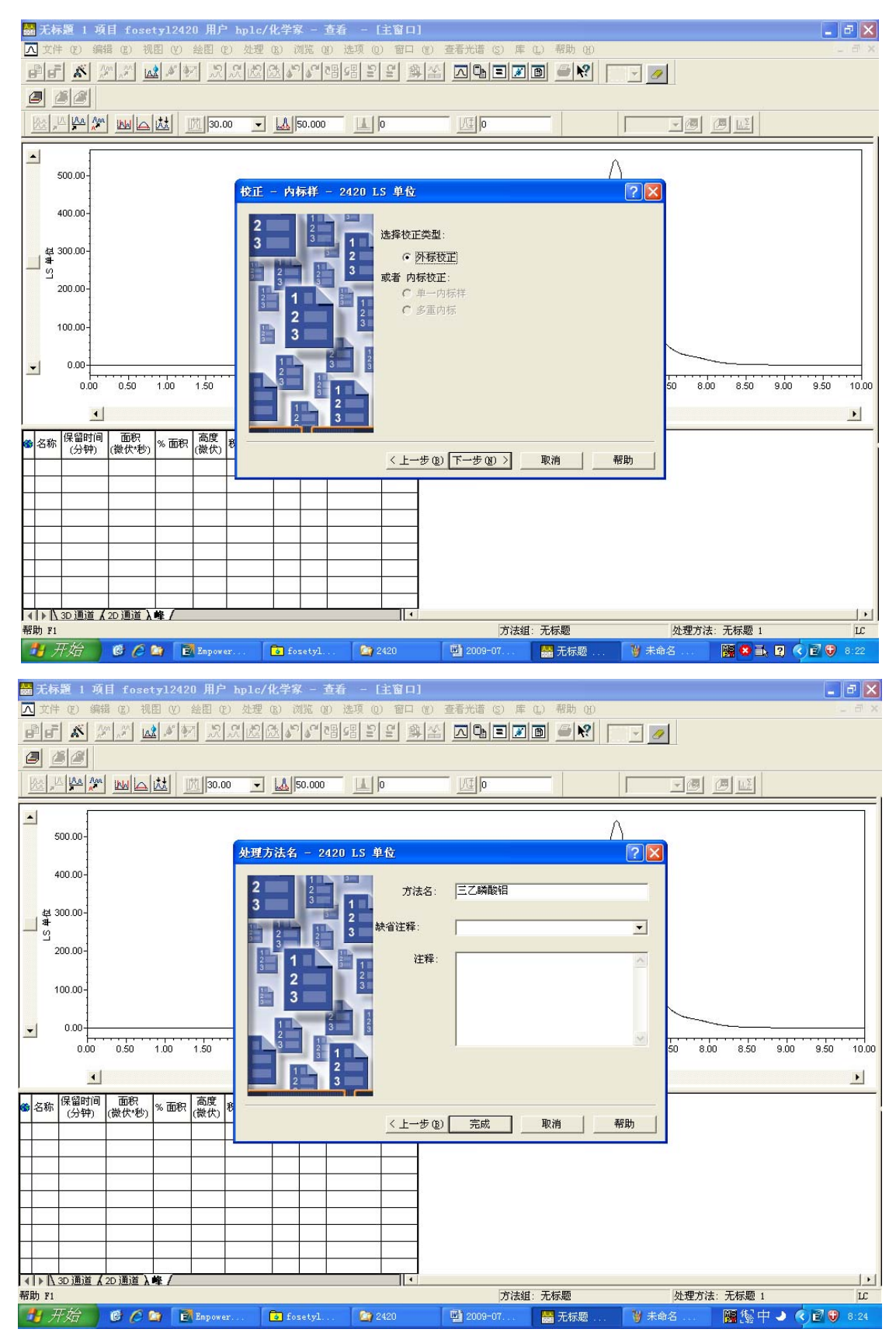

在通道中,分别选中标样或样品右键"改变样品",输入各自的称样量和含量。方法同 PDA。同时选择两个标样和要计算的样品,右键"处理",使用指定的处理方法,在下拉菜单中找到上面建立的处理方法,确定即可。在结果中,点击可以查看计算结果。

| Co fe                                                                                                    | setv12420 田户 hn1c/化学家                                                                                                    | - 項目                                                                                                    |                                                                                                    |                                                                                                    |                                                                                                    |                                                                                                    |                                                                                                    |                  |   |                                                          |
|----------------------------------------------------------------------------------------------------|----------------------------------------------------------------------------------------------------|----------------------------------------------------------------------------------------------------|----------------------------------------------------------------------------------------------------|----------------------------------------------------------------------------------------------------|----------------------------------------------------------------------------------------------------|----------------------------------------------------------------------------------------------------|----------------------------------------------------------------------------------------------------|------------------|---|----------------------------------------------------------|
| 文件                                                                                                    | (17) 编辑 (17) 视图 (17) 工具 (17)                                                                                                    | 一 次日<br>数据库                                                                                                    | መነ                                                                                                    | 帮助 新                                                                                                    | 圭方法 〔8〕 ▶                                                                                                    |                                                                                                    |                                                                                                    |                  |   |                                                          |
|                                                                                                    | o me o ne o le c<br>De energia de la c                                                                                                    | ⇒l⇔l¥                                                                                                    | 2                                                                                                    | 查 查                                                                                                    | 昏 ( <u>R</u> )                                                                                                    | -                                                                                                    |                                                                                                    |                  |   |                                                          |
|                                                                                                    |                                                                                                    |                                                                                                    | <u>.</u>                                                                                                    | 比事                                                                                                    | φ.C)                                                                                                    |                                                                                                    |                                                                                                    |                  |   |                                                          |
| 筛选组                                                                                                    | 条件: 缺省                                                                                                    |                                                                                                    | •                                                                                                    | 编辑 预算                                                                                                    | 览/出版 (V)                                                                                                    |                                                                                                    |                                                                                                    |                  |   |                                                          |
| • •                                                                                                    | 样品組   进祥   回   方法   结果组   结:                                                                                                    | 果 峰 签                                                                                                    | 署 由                                                                                                    | 戦初打ち                                                                                                    | <u>ደ (ሆ)</u><br>በ (ጥ)                                                                                                    |                                                                                                    |                                                                                                    |                  |   |                                                          |
| 6                                                                                                    | 样品名称                                                                                                    | 样品瓶 ;                                                                                                    | 进样                                                                                                    | 样振 导t                                                                                                    | 出(四)                                                                                                    | 通道                                                                                                    | 通道说                                                                                                    | 说明               | ] | ^                                                        |
| 29                                                                                                    | 亚磷酸根-丙酸                                                                                                    | 1                                                                                                    | 119                                                                                                    | 未知 改3                                                                                                    | <b>変样品 (S</b> )                                                                                                    | 2420 LS 单位                                                                                                    | 2420 LS 单位                                                                                                    |                  |   |                                                          |
| 30                                                                                                    | 6#-丙酸                                                                                                    | 1                                                                                                    | 118                                                                                                    | 未知 运行                                                                                                    | 」<br>「样品 (Ü)                                                                                                    | 2420 LS 单位                                                                                                    | 2420 LS 单位                                                                                                    |                  | - |                                                          |
| 31                                                                                                    | 6#-内酸                                                                                                    | 1                                                                                                    | 117                                                                                                    | 未知 复制                                                                                                    | 制到项目 (I)                                                                                                    | 2420 LS 単位                                                                                                    | 2420 LS 单位                                                                                                    |                  | - |                                                          |
| 32                                                                                                    | 6#-内酸                                                                                                    | 1                                                                                                    | 116                                                                                                    | 未知 查礼                                                                                                    | 看(V) ▶                                                                                                    | 2420 LS 単位                                                                                                    | 2420 LS 単位                                                                                                    |                  | - |                                                          |
| 34                                                                                                    | は影響之田影                                                                                                    | 1                                                                                                    | 115                                                                                                    | 木丸 <u></u> 皿IR                                                                                                    |                                                                                                    | 2420 LS 単位<br>2420 LS 単位                                                                                                    | 2420 LS 単位<br>2420 LS 単位                                                                                                    |                  | - |                                                          |
| 35                                                                                                    | 消重子,甲酸                                                                                                    | 1                                                                                                    | 113                                                                                                    | 未知                                                                                                    | #1J @/                                                                                                    | 242013 单位                                                                                                    | 242013 单位                                                                                                    |                  | - |                                                          |
| 36                                                                                                    | 亚硝酸离子-甲酸                                                                                                    | 1                                                                                                    | 112                                                                                                    | <u>またれ</u> 复催<br>未知 ****                                                                                                    | 制 (C)<br>15 (m)                                                                                                    | 2420 LS 单位                                                                                                    | 2420 LS 单位                                                                                                    |                  |   |                                                          |
| 37                                                                                                    |                                                                                                    | 1                                                                                                    | 111                                                                                                    | 未知                                                                                                    | (G (E)                                                                                                    | 2420 LS 单位                                                                                                    | 2420 LS 单位                                                                                                    |                  | 1 |                                                          |
| 38                                                                                                    | 氯离子-甲酸                                                                                                    | 1                                                                                                    | 110                                                                                                    | 未知                                                                                                    | 電列 (H)                                                                                                    | 2420 LS 单位                                                                                                    | 2420 LS 单位                                                                                                    |                  | 1 |                                                          |
| 39                                                                                                    | 硫酸根-甲酸                                                                                                    | 1                                                                                                    | 109                                                                                                    | 未知                                                                                                    | 579778991 (2)                                                                                                    | 2420 LS 单位                                                                                                    | 2420 LS 单位                                                                                                    |                  | ] |                                                          |
| 40                                                                                                    | 磷酸根-甲酸                                                                                                    | 1                                                                                                    | 108                                                                                                    | 未知 打印                                                                                                    | 印表 (11)                                                                                                    | 2420 LS 单位                                                                                                    | 2420 LS 单位                                                                                                    |                  |   |                                                          |
| 41                                                                                                    | 亚磷酸根-甲酸                                                                                                    | 1                                                                                                    | 107                                                                                                    | 未知表版                                                                                                    | 禹性 (B)                                                                                                    | 2420 LS 单位                                                                                                    | 2420 LS 单位                                                                                                    |                  |   |                                                          |
| 42                                                                                                    | 7#-甲酸                                                                                                    | 1                                                                                                    | 106                                                                                                    | 标准 列版                                                                                                    | 禹性 (M)                                                                                                    | 2420 LS 单位                                                                                                    | 2420 LS 单位                                                                                                    |                  |   |                                                          |
| 43                                                                                                    | en 田政                                                                                                    |                                                                                                    | 105                                                                                                    | 未知                                                                                                    | 2009-7-14-10:21:59                                                                                                    | 2420LS 単位<br>2420LS 単位                                                                                                    | 2420 LS 甲位<br>2420 LS 单位                                                                                                    |                  | 9 |                                                          |
| 45                                                                                                    | or                                                                                                    | 1                                                                                                    | 104                                                                                                    | 未知                                                                                                    | 2003-7-14 10.00:57                                                                                                    | 242013 半位                                                                                                    | 242013 半区                                                                                                    |                  | 1 |                                                          |
| 46                                                                                                    |                                                                                                    | 1                                                                                                    | 102                                                                                                    | 标准样                                                                                                    | 2009-7-14 9:42:04                                                                                                    | 2420 LS 单位                                                                                                    | 1-1-0 LS 单位<br>2420 LS 单位                                                                                                    |                  |   |                                                          |
| 47                                                                                                    | 8#-甲酸                                                                                                    | 1                                                                                                    | 101                                                                                                    | 未知                                                                                                    | 2009-7-14 9:30:48                                                                                                    | 2420 LS 单位                                                                                                    | 2420 LS 单位                                                                                                    |                  | 1 |                                                          |
| 48                                                                                                    | 8#-甲酸                                                                                                    | 1                                                                                                    | 100                                                                                                    | 未知                                                                                                    | 2009-7-14 9:19:16                                                                                                    | 2420 LS 单位                                                                                                    | 2420 LS 单位                                                                                                    |                  |   |                                                          |
| 49                                                                                                    | 8#-甲酸                                                                                                    | 1                                                                                                    | 99                                                                                                    | 未知                                                                                                    | 2009-7-14 9:07:46                                                                                                    | 2420 LS 单位                                                                                                    | 2420 LS 单位                                                                                                    |                  | 1 |                                                          |
| 50                                                                                                    | 7#-甲酸                                                                                                    | 1                                                                                                    | 98                                                                                                    | 标准样                                                                                                    | 2009-7-14 8:56:31                                                                                                    | 2420 LS 单位                                                                                                    | 2420 LS 单位                                                                                                    |                  |   |                                                          |
| 51                                                                                                    | 7#-甲酸                                                                                                    | 1                                                                                                    | 97                                                                                                    | 未知                                                                                                    | 2009-7-14 8:38:28                                                                                                    | 2420 LS 单位                                                                                                    | 2420 LS 单位                                                                                                    |                  |   |                                                          |
| 52                                                                                                    | 7#-甲酸                                                                                                    | 1                                                                                                    | 96                                                                                                    | 未知                                                                                                    | 2009-7-14 8:27:37                                                                                                    | 2420 LS 单位                                                                                                    | 2420 LS 单位                                                                                                    |                  | - |                                                          |
| 53                                                                                                    | /#-甲酸                                                                                                    | 1                                                                                                    | 95                                                                                                    | 木知                                                                                                    | 2009-7-14 7:55:38                                                                                                    | 2420 LS 単位<br>2420 LS 単位                                                                                                    | 2420 LS 単位<br>2420 LS 単位                                                                                                    |                  | - |                                                          |
| 55                                                                                                    | 7#-甲酸                                                                                                    | 1                                                                                                    | 94                                                                                                    | 未知                                                                                                    | 2009-7-14 7:29:46                                                                                                    | 242013 单位                                                                                                    | 242013 单位                                                                                                    |                  | - |                                                          |
| 56                                                                                                    | 6#-甲酸                                                                                                    | 1                                                                                                    | 90                                                                                                    | 未知                                                                                                    | 2009-7-14 1:02:13                                                                                                    | 2420 LS 单位                                                                                                    | 2420 LS 单位                                                                                                    |                  |   |                                                          |
| 那曲                                                                                                    | 71                                                                                                    | + +                                                                                                    |                                                                                                    |                                                                                                    |                                                                                                    | -                                                                                                    |                                                                                                    |                  | 1 | 1029 洗巾                                                  |
| - 44                                                                                                    | 开始 🙆 🙆 🍋 📑 Empor                                                                                                    | ware Prea                                                                                                    | 1                                                                                                    | CD Common                                                                                                    |                                                                                                    | The second second second second second second second second second second second second second second second se                                                                                                    | 100 2009-07-WAT                                                                                                    | 14               |   |                                                          |
| ~                                                                                                    |                                                                                                    | wer 110                                                                                                    |                                                                                                    | o rosety12                                                                                                    | 2420 🛛 🎑 2420                                                                                                    |                                                                                                    | º웹 2003 01 IIXI                                                                                                    | ₩ 10 - <b>m</b>  |   | K E V 8:35                                               |
|                                                                                                    | fosetvl2420 用户 hplc/化学家                                                                                                    | ver IIO<br>又一项目                                                                                                    |                                                                                                    | IOSETY1                                                                                                    | 2420 2420                                                                                                    |                                                                                                    | 2009 OF 11X1                                                                                                    | <b>₩</b> 10 - ⊞I |   |                                                          |
| <b>一</b><br>文:                                                                                                    | fosety12420 用户 hplc/化学病<br># (7) 编辑 (8) 视图 (V) 工具 (7)                                                                                                    | *** 110<br>ネ - 項目<br>) 数据库                                                                                                    | (D)                                                                                                    | ·新助 00                                                                                                    | 2420 2420                                                                                                    |                                                                                                    | · 2008 01 INL                                                                                                    | y 10 - m         |   |                                                          |
|                                                                                                    | fosety12420 用户 hp1c/化学家<br>+ ① 编辑 ① 视图 ① 工具 ①                                                                                                    | x - 项目<br>)数据库<br>■   案   】                                                                                                    | 1                                                                                                    | · · · · · · · · · · · · · · · · · · ·                                                                                                    | 2420 2420                                                                                                    |                                                                                                    | 2005 OF 11X1                                                                                                    | y 10 - wi        |   | <ul> <li>• • • • • • • • • • • • • • • • • • •</li></ul> |
| で<br>立<br>立<br>二<br>二<br>二<br>二<br>二<br>二<br>二<br>二<br>二<br>二<br>二<br>二<br>二                                                                                                    | fosety12420 用户 hp1c/化学表<br>+ ① 編指 ② 視图 ③ 工具 ①<br> 副 圖 [] 墨 [] 〇 [] 〇 []                                                                                                    | ス - 攻日<br>)数据库<br><u>国 記</u>                                                                                                    | (D)                                                                                                    | 帮助 (H)                                                                                                    | 2420                                                                                                    |                                                                                                    |                                                                                                    | y 10 - wi        |   | • • • • • • • • • • • • • • • • • • •                    |
| に<br>立<br>立<br>二<br>二<br>二<br>二<br>二<br>二<br>二<br>二<br>二<br>二<br>二<br>二<br>二                                                                                                    | Eosety12420 用户 hp1c/化学系<br>+ ① 編巻 ② 視田 ① 工具 ①<br>  副 図 図 書 開 � 〇 <u>●</u>                                                                                                    | <b>家 - 项</b> 目<br>)数据库<br><b>国 起  </b>                                                                                                    |                                                                                                    | 帮助 (J)<br>「 」 2<br>(編輯视图(J)                                                                                                    | 2420 <b>2</b> 420                                                                                                    |                                                                                                    |                                                                                                    | 9 10 - wi        |   | - PX                                                     |
| Colored Colored Color | Eosety12420 用户 hp1c/化学系<br>手 ① 編巻 ② 視田 ① 工具 ①<br>二日 回 回 書 日 ゆ 回 1<br>基条件: 「秋谷<br>】 祥品組   进祥 」 万法   結果組   緒                                                                                                    | A - 项目<br>数据库<br><u>国 起</u><br>吉果 峰 釜                                                                                                    | <br>①<br>(2)<br>(2)<br>(3)<br>(3)<br>(3)<br>(3)<br>(3)<br>(3)<br>(3)<br>(3)<br>(3)<br>(3                                                                                                    | 帮助 (t)<br>「 間 [2]<br>[编辑视图(ty<br>曲线] 视图筛键                                                                                                    | 2420<br>(4220<br>(1)<br>(1)<br>(1)<br>(1)<br>(1)<br>(1)<br>(1)<br>(1)                                                                                                    |                                                                                                    |                                                                                                    | ¥ 10 - w         |   |                                                          |
| ت<br>انک<br>ش<br>ک                                                                                                    | Eosety12420 用户 hp1c/化学系<br>手 ① 編巻 ② 視田 ① 工具 ①<br>論 圖 回 書 論 ⓑ ●<br>基条件: 脉省<br>算 件品組 選择 万法  結果組 領<br>样品名称                                                                                                    | ★ - 项目<br>)数据库                                                                                                    | <br>②<br>[<br>]<br>[<br>]<br>[<br>]<br>]<br>[<br>]<br>]<br>]<br>]<br>]<br>]<br>]<br>]<br>]<br>]<br>]                                                                                                    | 帮助 @)<br>「 圖 ]<br>編輯视图 (W<br>由线] 视图筛波<br>tyl2420 -                                                                                                    | 24220 ■ 24220<br>り<br>更新(U)<br>調<br>自定义字段<br>后台处理及生成計                                                                                                    |                                                                                                    |                                                                                                    |                  |   | • • • ×                                                  |
| □<br>文<br>「<br>二<br>二<br>二<br>二<br>二<br>二<br>二<br>二<br>二<br>二<br>二<br>二<br>二                                                                                                    | fosety12420 用户 hp1c/化学系<br>+ ① 編結 ② 視田 ① 工具 ①<br>二 図 ③ ● 編 ◎ ● ● ●<br>む条件: 詠省<br>2 祥品組 进祥 万法  結果組 組<br>祥品名称<br>亚磷酸根.丙酸                                                                                                    | <b>○</b> 项目<br>② 数据库<br>● 記<br>目<br>記<br>目<br>目<br>目<br>目<br>目<br>目<br>日<br>3<br>3<br>3<br>3<br>3<br>3<br>3<br>3<br>3<br>3<br>3<br>5<br>3<br>3<br>3<br>5<br>3<br>5<br>3                                                                                                    | I<br>②<br>♀<br>□<br>選署]E<br>Fose                                                                                                    | 帮助 @)<br>「 個 ]]<br>編辑视图 @<br>曲线 ] 视图筛选<br>ty12420 -                                                                                                    | 2420 ■ 2420<br><u> 2420</u> ■ 2420<br><u> 東新(U)</u><br><u> 東新(U)</u><br><u> 東新(U)</u><br><u> 長合处理及生成</u>                                                                                                    | R<br>任                                                                                                    |                                                                                                    | ?×               |   |                                                          |
| で<br>文<br>が<br>一<br>二<br>の<br>30<br>30                                                                                                    | Cosety12420 用户 hp1c/化学等                                                                                                    | ★ - 项目 → 项目 → 数据库 ● ● ● ● ● ● ● ● ● ● ● ● ● ● ● ● ● ● ●                                                                                                    | [<br>①<br>梁<br>[<br>[<br>3<br>署<br>[<br>[<br>で<br>3<br>3<br>3<br>3<br>3<br>5<br>5<br>5<br>5<br>5<br>5<br>5<br>5<br>5<br>5<br>5<br>5<br>5<br>5                                                                                                    | 帮助 (8)<br>「 <b>備 1</b><br>」<br>編輯视图 (4)<br>曲线 1 和图滿述<br>ty12420 -<br>王女理<br>处理                                                                                                    | 2420 ■ 2420<br><u> 図 更新 (U)</u><br><u> 時間 自定义字段</u><br><u> 后台处理及生成</u> 持                                                                                                    | R告                                                                                                    |                                                                                                    | 2 10 -           |   |                                                          |
| 「<br>二<br>二<br>二<br>二<br>二<br>二<br>二<br>二<br>二<br>二<br>二<br>二<br>二                                                                                                    | Cosety12420 用户 hp1c/化学系                                                                                                    | ▲ 110<br>家 - 项目<br>) 数据库<br>■ ■ ■ ■<br>はまま、 ■ ● ● ● ● ● ● ● ● ● ● ● ● ● ● ● ● ● ●                                                                                                    | [<br>①)<br>[2]<br>[2]<br>[3]<br>[3]<br>[3]<br>[3]<br>[3]<br>[3]<br>[3]<br>[3]<br>[3]<br>[3                                                                                                    | 帮助 (g)<br>「 圖 ]<br>(编辑视图(y)<br>曲线] 视图筛键<br>ty12420 -<br>在处理<br>文理<br>(使用采集方                                                                                                    | 2420 ■ 2420<br><u> い</u> <u> 更新(U)</u><br><u> 広合处理及生成</u><br>法組(即: 从用于来3                                                                                                    | <b>又告</b><br>表生                                                                                                    | ÷)                                                                                                    | 2 10 -           |   |                                                          |
| は<br>文<br>「<br>一<br>二<br>二<br>二<br>二<br>二<br>二<br>二<br>二<br>二<br>二<br>二<br>二<br>二                                                                                                    | Cosety12420 用户 hp1c/化学务         年 ① 編唱 ① 視田 ① 工具 ①         二 回 回 二 二 四         二 回 回 二 二 二 万法[结果组 经         本品組 逆祥       万法[结果组 经         算 祥品名称         亚磷酸根-丙酸         64-丙酸         64-丙酸         64-丙酸         64-丙酸                                                                                                    | は1110<br>家 - 项目<br>) 数据库<br>() 数据库<br>() 数据库<br>() 数据库<br>() 数据库<br>() 数据库<br>() 数据库<br>() 数据库<br>() 数据库<br>() 数据库<br>() 数据库<br>() 数据库<br>() 数据库<br>() 数据库<br>() 110<br>() 110<br>() 10                                                                                                    | 【<br>①<br>【?】<br>【<br>②<br>【<br>③<br>】<br>【<br>③<br>】<br>【<br>】<br>】<br>】<br>】<br>【<br>③<br>】<br>】<br>】<br>】<br>】<br>】<br>】                                                                                                    | 帮助 (8) 「 」 编辑视图(公) 曲线 ] 视图筛波 tyl2420 - 도处理 处理 使用采集方 使用指定的                                                                                                    | 2420<br>● 2420<br>● 更新(U)<br>● 更新(U)<br>「<br>「<br>后台处理及生成相<br>一<br>法組(即:从用于采<br>5<br>広法組<br>[]                                                                                                    | <b>又告</b><br>「「数据的样品組<br>「                                                                                                    | Þ)                                                                                                    |                  |   |                                                          |
| 「<br>「<br>「<br>一<br>「<br>二<br>「<br>二<br>の<br>の<br>31<br>32<br>33<br>34                                                                                                    | Cosety12420 用户 hp1c/化学系<br># ① 編指 ② 視田 ② 工具 ①<br>■ ■ 回 ● 細 ◎ ● ●<br>基条件: 缺省<br># 詳品名称<br>亚磷酸根-丙酸<br>64-丙酸<br>64-丙酸<br>64-丙酸<br>64-丙酸<br>148-11<br>158-11<br>158-11 |                                                                                                    | 【<br>②<br>【<br>②<br>【<br>③<br>【<br>③<br>】<br>】<br>③<br>】<br>③<br>】<br>③<br>【<br>③<br>】<br>③<br>】<br>③<br>【<br>③<br>】<br>③<br>】                                                                                                    | <ul> <li>帮助 (0)</li> <li>「 備 通 通</li> <li>「 備 通 通</li> <li>「 備 通 通</li> <li>「 備 報 個</li> <li>「 備 和</li> <li>「 使用 采集方</li> <li>● 使用 采集方</li> <li>● 使用 指定的</li> <li>● 使用 指定的</li> </ul>                                                                                                    | (420 ■ 2420     (420 ■ 2420     (420 ■ 2420     (420 ■ 2420     (420 ■ 2420     (420 ■ 2420     (420 ■ 2420     (420 ■ 2420     (420 ■ 2420     (420 ■ 2420     (420 ■ 2420     (420 ■ 2420     (420 ■ 2420     (420 ■ 2420     (420 ■ 2420     (420 ■ 2420     (420 ■ 2420     (420 ■ 2420     (420 ■ 2420     (420 ■ 2420     (420 ■ 2420     (420 ■ 2420     (420 ■ 2420     (420 ■ 2420     (420 ■ 2420     (420 ■ 2420     (420 ■ 2420     (420 ■ 2420     (420 ■ 2420     (420 ■ 2420     (420 ■ 2420     (420 ■ 2420     (420 ■ 2420     (420 ■ 2420     (420 ■ 2420     (420 ■ 2420     (420 ■ 2420     (420 ■ 2420     (420 ■ 2420     (420 ■ 2420     (420 ■ 2420     (420 ■ 2420     (420 ■ 2420     (420 ■ 2420     (420 ■ 2420     (420 ■ 2420     (420 ■ 2420     (420 ■ 2420     (420 ■ 2420     (420 ■ 2420     (420 ■ 2420     (420 ■ 2420     (420 ■ 2420     (420 ■ 2420     (420 ■ 2420     (420 ■ 2420     (420 ■ 2420     (420 ■ 2420     (420 ■ 2420     (420 ■ 2420     (420 ■ 2420     (420 ■ 2420     (420 ■ 2420     (420 ■ 2420     (420 ■ 2420     (420 ■ 2420     (420 ■ 2420     (420 ■ 2420     (420 ■ 2420     (420 ■ 2420     (420 ■ 2420     (420 ■ 2420     (420 ■ 2420     (420 ■ 2420     (420 ■ 2420     (420 ■ 2420     (420 ■ 2420     (420 ■ 2420     (420 ■ 2420     (420 ■ 2420     (420 ■ 2420     (420 ■ 2420     (420 ■ 2420     (420 ■ 2420     (420 ■ 2420     (420 ■ 2420     (420 ■ 2420     (420 ■ 2420     (420 ■ 2420     (420 ■ 2420     (420 ■ 2420     (420 ■ 2420     (420 ■ 2420     (420 ■ 2420     (420 ■ 2420     (420 ■ 2420     (420 ■ 2420     (420 ■ 2420     (420 ■ 2420     (420 ■ 2420     (420 ■ 2420     (420 ■ 2420     (420 ■ 2420     (420 ■ 24200     (420 ■ 24200     (420 ■ 2420     (420 ■ 2420     (420                                                                                                    | 反告 ↓数据的样品组●                                                                                                    | +)                                                                                                    |                  |   |                                                          |
| ○ 次」<br>第前<br>第前<br>29<br>300<br>311<br>322<br>333<br>344<br>355                                                                                                    | fosety12420 用户 hp1c/化学务     # ① 編輯 ② 視目 ① 工具 ①     # ② 編輯 ② 視目 ② 工具 ①     # # @ ③ ④ ● ● ●     ## # # # # # # # # # # # # #                                                                                                    | x - 项目                                                                                                    | 1<br>①)<br>【<br>?<br>】<br>【<br>び<br>ジ<br>(<br>(<br>)<br>(<br>)<br>(<br>)<br>(<br>)<br>(<br>)<br>(<br>)<br>(<br>)<br>(<br>)                                                                                                    | <ul> <li>帮助 (0)</li> <li>「 (1) (2) (2)</li> <li>「 (1) (2) (2)</li> <li>(1) (2) (2)</li> <li>(2) (2) (2)</li> <li>(2) (2)&lt;</li></ul>                                                                                                    | 2420 ▲ 2420<br><u>更新(U)</u><br><u>更新(U)</u><br><u>「后分好理及生成</u><br>法组(即:从用于采到<br>」<br>方法組<br>」<br>位理方法                                                                                                    | 反告       反告       反告       反告        反流取得定確确度标        反        反        反        反        反                                                                                                    | ₽)                                                                                                    |                  |   |                                                          |
| ②<br>文化<br>第一<br>第一<br>第一<br>第一<br>第一<br>第一<br>第一<br>第一<br>第一<br>第一<br>第一<br>第一<br>第一                                                                                                    | fosety12420 用户 hp1c/化学务     # ① 編唱 ② 視图 ② 工具 ①     # ② 編唱 ③ 通 ● 神殿 ◎ ● ●     # 品名称     亚端酸根-丙酸     # 品名     # 品名     # 正端酸 - 丁法 结果组 組     # 品名称     亚端酸根-丙酸     6#-丙酸     6#-丙酸     6#-丙酸     6#-丙酸     6#-开酸     ·································                                                                                                    | <ul> <li>★ - 項目</li> <li>▶ 数据库</li> <li>● ● ● ●</li> <li>★ 体 </li> <li>★ 体 </li> <li>★ </li> <li>★ <!--</td--><td>0)<br/>♥<br/>↓<br/>♥<br/>↓<br/>↓<br/>↓<br/>↓<br/>↓<br/>↓<br/>↓<br/>↓<br/>↓<br/>↓<br/>↓<br/>↓<br/>↓</td><td><ul> <li>帮助 (0)</li> <li>「 (1) (2) (2)</li> <li>「 (1) (2) (2)</li> <li>(2) (2) (2)</li> <li>(2) (2)&lt;</li></ul></td><td>(420 ■ 2420     (10)     (10)     (10)     (10)     (10)     (10)     (10)     (10)     (10)     (10)     (10)     (10)     (10)     (10)     (10)     (10)     (10)     (10)     (10)     (10)     (10)     (10)     (10)     (10)     (10)     (10)     (10)     (10)     (10)     (10)     (10)     (10)     (10)     (10)     (10)     (10)     (10)     (10)     (10)     (10)     (10)     (10)     (10)     (10)     (10)     (10)     (10)     (10)     (10)     (10)     (10)     (10)     (10)     (10)     (10)     (10)     (10)     (10)     (10)     (10)     (10)     (10)     (10)     (10)     (10)     (10)     (10)     (10)     (10)     (10)     (10)     (10)     (10)     (10)     (10)     (10)     (10)     (10)     (10)     (10)     (10)     (10)     (10)     (10)     (10)     (10)     (10)     (10)     (10)     (10)     (10)     (10)     (10)     (10)     (10)     (10)     (10)     (10)     (10)     (10)     (10)     (10)     (10)     (10)     (10)     (10)     (10)     (10)     (10)     (10)     (10)     (10)     (10)     (10)     (10)     (10)     (10)     (10)     (10)     (10)     (10)     (10)     (10)     (10)     (10)     (10)     (10)     (10)     (10)     (10)     (10)     (10)     (10)     (10)     (10)     (10)     (10)     (10)     (10)     (10)     (10)     (10)     (10)     (10)     (10)     (10)     (10)     (10)     (10)     (10)     (10)     (10)     (10)     (10)     (10)     (10)     (10)     (10)     (10)     (10)     (10)     (10)     (10)     (10)     (10)     (10)     (10)     (10)     (10)     (10)     (10)     (10)     (10)     (10)     (10)     (10)     (10)     (10)     (10)     (10)     (10)     (10)     (10)     (10)     (10)     (10)     (10)     (10)     (10)     (10)     (10)     (10)     (10)     (10)     (10)     (10)     (10)     (10)     (10)     (10)     (10)     (10)     (10)     (10)     (10)     (10)     (10)     (10)     (10)     (10)     (10)     (10)     (10)     (10)     (10)     (10)     (10)     (10)     (10)     (10)     (10)     (10)     (10)     (10)     (10</td><td>S 告     S 告     S 告     S の の     S の の     S の の     S で     S で     S の     S で     S の     S の     S で     S の     S の     S の     S の     S の     S の     S の     S の     S の     S の     S の      S の       S の       S の       S の       S の       S の       S の        S の        S の</td><td>₽)</td><td></td><td></td><td></td></li></ul> | 0)<br>♥<br>↓<br>♥<br>↓<br>↓<br>↓<br>↓<br>↓<br>↓<br>↓<br>↓<br>↓<br>↓<br>↓<br>↓<br>↓                                                                                                    | <ul> <li>帮助 (0)</li> <li>「 (1) (2) (2)</li> <li>「 (1) (2) (2)</li> <li>(2) (2) (2)</li> <li>(2) (2)&lt;</li></ul>                                                                                                    | (420 ■ 2420     (10)     (10)     (10)     (10)     (10)     (10)     (10)     (10)     (10)     (10)     (10)     (10)     (10)     (10)     (10)     (10)     (10)     (10)     (10)     (10)     (10)     (10)     (10)     (10)     (10)     (10)     (10)     (10)     (10)     (10)     (10)     (10)     (10)     (10)     (10)     (10)     (10)     (10)     (10)     (10)     (10)     (10)     (10)     (10)     (10)     (10)     (10)     (10)     (10)     (10)     (10)     (10)     (10)     (10)     (10)     (10)     (10)     (10)     (10)     (10)     (10)     (10)     (10)     (10)     (10)     (10)     (10)     (10)     (10)     (10)     (10)     (10)     (10)     (10)     (10)     (10)     (10)     (10)     (10)     (10)     (10)     (10)     (10)     (10)     (10)     (10)     (10)     (10)     (10)     (10)     (10)     (10)     (10)     (10)     (10)     (10)     (10)     (10)     (10)     (10)     (10)     (10)     (10)     (10)     (10)     (10)     (10)     (10)     (10)     (10)     (10)     (10)     (10)     (10)     (10)     (10)     (10)     (10)     (10)     (10)     (10)     (10)     (10)     (10)     (10)     (10)     (10)     (10)     (10)     (10)     (10)     (10)     (10)     (10)     (10)     (10)     (10)     (10)     (10)     (10)     (10)     (10)     (10)     (10)     (10)     (10)     (10)     (10)     (10)     (10)     (10)     (10)     (10)     (10)     (10)     (10)     (10)     (10)     (10)     (10)     (10)     (10)     (10)     (10)     (10)     (10)     (10)     (10)     (10)     (10)     (10)     (10)     (10)     (10)     (10)     (10)     (10)     (10)     (10)     (10)     (10)     (10)     (10)     (10)     (10)     (10)     (10)     (10)     (10)     (10)     (10)     (10)     (10)     (10)     (10)     (10)     (10)     (10)     (10)     (10)     (10)     (10)     (10)     (10)     (10)     (10)     (10)     (10)     (10)     (10)     (10)     (10)     (10)     (10)     (10)     (10)     (10)     (10)     (10)     (10)     (10)     (10)     (10)     (10)     (10 | S 告     S 告     S 告     S の の     S の の     S の の     S で     S で     S の     S で     S の     S の     S で     S の     S の     S の     S の     S の     S の     S の     S の     S の     S の     S の      S の       S の       S の       S の       S の       S の       S の        S の        S の                                                                                                    | ₽)                                                                                                    |                  |   |                                                          |
| ②<br>文付<br>第二<br>第二<br>第二<br>300<br>311<br>322<br>333<br>344<br>355<br>366<br>377                                                                                                    | fosety12420 用户 hp1c/化学资<br># ① 编卷 ② 視图 ① 工具 ①<br>副 圖 圖 圖 圖 圖 細 №                                                                                                    | ★ - 项目<br>) 数据库<br>配 配                                                                                                    | 【<br>②】<br>【<br>②】<br>【<br>②】<br>【<br>③<br>】<br>【<br>③<br>】<br>③<br>】<br>【<br>③<br>】<br>【<br>③<br>】<br>【<br>③<br>】<br>【<br>③<br>】<br>【<br>③<br>】<br>【<br>③<br>】<br>【<br>③<br>】<br>【<br>③<br>】<br>【<br>③<br>】<br>【<br>③<br>】<br>【<br>③<br>】<br>【<br>③<br>】<br>【<br>③<br>】<br>【<br>③<br>】<br>[<br>〕<br>(<br>〕<br>〕<br>(<br>〕<br>〕<br>(<br>〕<br>)<br>〕<br>(<br>〕<br>〕<br>(<br>〕<br>)<br>〕<br>(<br>〕<br>)<br>(<br>〕<br>)<br>〕<br>(<br>〕<br>)<br>(<br>〕<br>)<br>(<br>)<br>( | <ul> <li>初時(1)</li> <li>一個(1)</li> <li>編編初回(4)</li> <li>編編初回(4)</li> <li>(初日前近)</li> <li>(封日前近)</li> <li>(封日前近)</li> <li>(使用指定的)</li> <li>(使用指定的)</li> <li>(清除校正)</li> <li>(計算行印)</li> </ul>                                                                                                    | (420 ■ 2420     (10) 更新(U)     (10) 更新(U)     (10) 更新(U)     (10) 更新(U)     (10) 見     (10) 从用于来     (10) 人用于来     (10) 人用于来     (10) 人用于来     (10) 人用于来     (10) 人用于来     (10) 人用于来     (10) 人用于来                                                                                                    | <ul> <li></li></ul>                                                                                                    | ₽)                                                                                                    |                  |   |                                                          |
| 29<br>300<br>313<br>322<br>333<br>344<br>355<br>366<br>377<br>388                                                                                                    | fosety12420 用户 hp1c/化学资                                                                                                    | ★ - 项目<br>) 数据库<br>配 配                                                                                                    | ●<br>●<br>●<br>●<br>●<br>●<br>●<br>●<br>●<br>●<br>●<br>●<br>●<br>●                                                                                                    | <ul> <li>期時(1)</li> <li>編輯視图(小)</li> <li>編輯視图(小)</li> <li>編輯視图(小)</li> <li>(中田 指定的</li> <li>使用指定的</li> <li>使用指定的</li> <li>清除校正</li> <li>昔打印</li> <li>6</li> <li>使用采集方</li> </ul>                                                                                                    | 2420 ▲ 2420<br>(少) 更新 (少)<br>時間 自定义字段<br>后台处理及生成<br>方台处理及生成<br>方法组<br>(如:从用于采録<br>(如:从用于采録<br>(如:从用于采録<br>(如:从用于采録                                                                                                    | 只告     ●     ○     □     ○     □     □     □     □     □     □     □     □     □     □     □     □     □     □     □     □     □     □     □     □     □     □     □     □     □     □     □     □     □     □     □     □     □     □     □     □     □     □     □     □     □     □     □     □     □     □     □     □     □     □     □     □     □     □     □     □     □     □     □     □     □     □     □     □     □     □     □     □     □     □     □     □     □     □     □     □     □     □     □     □     □     □     □     □     □     □     □     □     □     □     □     □     □     □     □     □     □     □     □     □     □     □     □     □     □     □     □     □     □     □     □     □     □     □     □     □     □     □     □     □     □     □     □     □     □     □     □     □     □     □     □     □     □     □     □     □     □     □     □     □     □     □     □     □     □     □     □     □     □     □     □     □     □     □     □     □     □     □     □     □     □     □     □     □     □     □     □     □     □     □     □     □     □     □     □     □     □     □     □     □     □     □     □     □     □     □     □     □     □     □     □     □     □     □     □     □     □     □     □     □     □     □     □     □     □     □     □     □     □     □     □     □     □     □     □     □     □     □     □     □     □     □     □     □     □     □     □     □     □     □     □     □     □     □     □     □     □     □     □     □     □     □     □     □     □     □     □     □     □     □     □     □     □     □     □     □     □     □     □     □     □     □     □     □     □     □     □     □     □     □     □     □     □     □     □     □     □     □     □     □     □     □     □     □     □     □     □     □     □     □     □     □     □     □     □     □     □     □     □     □     □     □     □     □     □     □     □     □     □     □     □     □     □     □     □     □     □     □     □     □     □     □     □     □     □     □     □     □     □     □     □     □     □     □     □ | ₽ 2000 01 0X ₽) 4 ₽)                                                                                                    |                  |   |                                                          |
| アンド           第二           第二                                                                                                    | fosety12420 用户 hp1c/化学系<br>非 ① 编错 ② 找图 ① 工具 ①<br>示 図 ③ ③ ⑤ (冊 ) ③ ④ ⑤<br>也条件: 缺省<br>2 样品组 进程 ⑦ 方法 结果组 组<br>2 样品组 过程 ⑦ 方法 结果组 组<br>2 样品短<br>6 4 丙酸<br>6 4 丙酸<br>6 4 丙酸<br>6 4 丙酸<br>5 4 丙酸<br>5 4 丙酸<br>5 4 丙酸<br>5 4 丙酸<br>5 4 丙酸<br>5 4 丙酸<br>5 4 丙酸<br>5 4 丙酸<br>5 4 丙酸<br>5 4 丙酸<br>5 5 7 甲酸<br>3 萬子 甲酸<br>3 萬子 甲酸<br>3 萬子 甲酸<br>3 萬子 甲酸<br>3 萬子 甲酸<br>3 萬子 甲酸<br>3 萬子 甲酸<br>3 萬子 甲酸<br>3 萬子 甲酸<br>3 篇載, 甲酸<br>3 篇載, 甲酸                                                                                                    | ★ F 110 ★ F 110 ★ F 110 ★ F 110 ★ F 110 ★ F 110 ★ F 110 ★ F 110 ★ F 110 ★ F 110 ★ F 110 ★ F 110 ★ F 110 ★ F 110 ★ F 110 ★ F 110 ★ F 110 ★ F 110 ★ F 110 ★ F 110 ★ F 110 ★ F 110 ★ F 110 ★ F 110 ★ F 110 ★ F 110 ★ 1 10 ★ 1 10 ★ 10 ★ 10 ★ 10 ★ 10 ★ 10 ★ 10 ★ 10 ★ 10 ★ 10 ★ 10 ★ 10 ★ 10 ★ 10 ★ 10 ★ 10 ★ 10 ★ 10 ★ 10 ★ 10 ★ 10 ★ 10 ★ 10 ★ 10 ★ 10 ★ 10                                                                                                    | ①<br>②<br>【<br>】<br>【<br>】<br>】<br>】<br>】<br>】<br>】<br>】<br>】<br>】<br>】<br>】<br>】<br>】<br>】<br>】<br>】                                                                                                    | <ul> <li>期時 (0)</li> <li>「 (1) (1) (1) (1) (1) (1) (1) (1) (1) (1)</li></ul>                                                                                                    | (2420 ■ 2420     (2420 ■ 2420     (2420 ■ 2420     (2420 ■ 2420     (2420 ■ 2420     (2420 ■ 2420     (2420 ■ 2420     (2420 ■ 2420     (2420 ■ 2420     (2420 ■ 2420     (2420 ■ 2420     (2420 ■ 2420     (2420 ■ 2420     (2420 ■ 2420     (2420 ■ 2420     (2420 ■ 2420     (2420 ■ 2420     (2420 ■ 2420     (2420 ■ 2420     (2420 ■ 2420     (2420 ■ 2420     (2420 ■ 2420     (2420 ■ 2420     (2420 ■ 2420     (2420 ■ 2420     (2420 ■ 2420     (2420 ■ 2420     (2420 ■ 2420     (2420 ■ 2420     (2420 ■ 2420     (2420 ■ 2420     (2420 ■ 2420     (2420 ■ 2420     (2420 ■ 2420     (2420 ■ 2420     (2420 ■ 2420     (2420 ■ 2420     (2420 ■ 2420     (2420 ■ 2420     (2420 ■ 2420     (2420 ■ 2420     (2420 ■ 2420     (2420 ■ 2420     (2420 ■ 2420     (2420 ■ 2420     (2420 ■ 2420     (2420 ■ 2420     (2420 ■ 2420     (2420 ■ 2420     (2420 ■ 2420     (2420 ■ 2420 ■ 2420     (2420 ■ 2420     (2420 ■ 2420     (2420 ■ 2420     (2420 ■ 2420     (2420 ■ 2420     (2420 ■ 2420     (2420 ■ 2420     (2420 ■ 2420     (2420 ■ 2420     (2420 ■ 2420     (2420 ■ 2420     (2420 ■ 2420     (2420 ■ 2420     (2420 ■ 2420     (2420 ■ 2420     (2420 ■ 2420     (2420 ■ 2420     (2420 ■ 2420     (2420 ■ 2420     (2420 ■ 2420     (2420 ■ 2420     (2420 ■ 2420 ■ 2420     (2420 ■ 2420 ■ 2420     (2420 ■ 2420     (2420 ■ 2420 ■ 2420 ■ 2420     (2420 ■ 2420 ■ 2420 ■ 2420     (2420 ■ 2420 ■ 2420 ■ 2420     (2420 ■ 2420 ■ 2420 ■ 2420 ■ 2420 ■ 2420     (2420 ■ 2420 ■ 2420 ■ 2420 ■ 2420 ■ 2420 ■ 2420 ■ 2420 ■ 2420 ■ 2420 ■ 2420 ■ 2420 ■ 2420 ■ 2420 ■ 2420 ■ 2420 ■ 2420 ■ 2420 ■ 2420 ■ 2420 ■ 2420 ■ 2420 ■ 2420 ■ 2420 ■ 2420 ■ 2420 ■ 2420 ■ 2420 ■ 2420 ■ 2420 ■ 2420 ■ 2420 ■ 2420                                                                                                    | 只告   長告   ●   ●   ●   ●   ●   ●   ●   ●   ●   ●   ●   ●   ●   ●   ●   ●   ●   ●   ●   ●   ●   ●   ●   ●   ●   ●   ●   ●   ●   ●   ●   ●   ●   ●   ●   ●   ●   ●   ●   ●   ●   ●   ●   ●   ●   ●   ●   ●   ●   ●   ●   ●   ●   ●   ●   ●   ●   ●   ●   ●   ●   ●   ●   ●   ●   ●   ●   ●   ●   ●   ●   ●   ●   ●   ●   ●   ●   ●   ●   ●   ●   ●   ●   ●   ●   ●   ●   ●   ●   ●   ●   ●   ●   ●   ●   ●   ●   ●   ●   ●   ●   ●   ●   ●   ●   ●   ●   ●   ●   ●   ●   ●   ●   ●   ●   ●   ●   ●   ●   ●   ●   ●   ●   ●   ●   ●   ●   ●   ●   ●   ●   ●   ●   ●   ●   ●   ●   ●   ●   ●   ●   ●   ●   ●   ●   ●   ●   ●   ●   ●   ●   ●   ●   ●   ●   ●   ●   ●   ●   ●   ●   ●   ●   ●   ●   ●   ●   ●   ●   ●   ●   ●   ●   ●   ●   ●   ●   ●   ●   ●   ●   ●   ●   ● <                                                                                                    | *)                                                                                                    |                  |   |                                                          |
| 29<br>30<br>31<br>322<br>33<br>34<br>35<br>36<br>37<br>38<br>39<br>40<br>401<br>41                                                                                                    | fosety12420 用户 hp1c/化学系         # ① 编播 ② 視日 ① 工具 ①         >>>>>>>>>>>>>>>>>>>>>>>>>>>>>>                                                                                                    | ★ F 110 ★ F 110 ★ F 110 ★ F 110 ★ F 110 ★ 5 1 1 ★ F 1 1 ★ 1 1 ★ 1 1 <                                                                                                    | 【<br>②)<br>【<br>②<br>【<br>②<br>【<br>③<br>】<br>【<br>③<br>】<br>【<br>③<br>】<br>【<br>③<br>】<br>【<br>③<br>】<br>【<br>③<br>】<br>【<br>③<br>】<br>【<br>》<br>】<br>【<br>③<br>】<br>【<br>》<br>】<br>】<br>【<br>》<br>】<br>】<br>】<br>【<br>③<br>】<br>】<br>】<br>】<br>】<br>】<br>】<br>】<br>】<br>】<br>】<br>】<br>】<br>】<br>】                                                                                                    | <ul> <li>帮助 (0)</li> <li>「 個 通 通</li> <li>「 個 通 通</li> <li>「 編編視图(心</li> <li>「 個 開 通</li> <li>「 個 開 報</li> <li>「 他 明 采集方</li> <li>「 使 明 采集方</li> <li>「 使 明 采集方</li> <li>「 使 明 采集方</li> <li>「 使 明 采集方</li> <li>「 使 明 采集方</li> <li>「 使 明 采集方</li> <li>「 使 明 采集方</li> <li>「 使 明 采集方</li> <li>「 使 明 采集方</li> <li>「 使 明 采集方</li> <li>「 使 明 采集方</li> <li>「 使 明 采集方</li> <li>「 使 明 采集方</li> <li>「 使 明 采集方</li> <li>「 使 明 采集方</li> </ul>                                                                                                    | (U)     (U)     (U) | 民告     長数据的样品组(         )         公職毀得准确度标         /         乙購毀得准确度标         /         乙購毀得         /         /         /                                                                                                    | ₽ 2000 01 IX.                                                                                                    |                  |   |                                                          |
| 299<br>300<br>311<br>322<br>333<br>340<br>355<br>366<br>377<br>378<br>388<br>399<br>400<br>411<br>422                                                                                                    | Cosety12420 用户 hp1c/化学等         年 ① 编辑 ② 視日 ① 工具 ①         二 □ □ □ ● 神母 ○ □ ●         本条件: 缺省         2 样品组 进择 □ 方法 /结果组 组         2 样品组 进择 □ 方法 /结果组 组         5 样品名称         亚硝酸根-丙酸         64-丙酸         64-丙酸         64-丙酸         64-丙酸         64-丙酸         5 平略数         項离子-甲酸         項處子-甲酸         運動酸离子-甲酸         運動酸、一甲酸         運動酸         第二 甲酸         三 軍 一酸         三 軍 一酸         三 軍 一酸         三 軍 一般         - 甲酸         三 軍 一般         - 甲酸         三 軍 一般         - 甲酸         - 甲酸         甲酸         甲酸         甲酸         甲酸         甲酸                                                                                                    | K - 项目<br>数据単<br>● 数据単<br>● こ ●<br>日本<br>1<br>1<br>1<br>1<br>1<br>1<br>1<br>1<br>1<br>1<br>1<br>1<br>1                                                                                                    | 【<br>②】<br>【<br>②】<br>【<br>③】<br>【<br>③】<br>【<br>③】<br>【<br>③】<br>【<br>③】<br>【<br>③】                                                                                                    | <ul> <li>帮助 (0)</li> <li>「 ● ● ● ● ● ● ● ● ● ● ● ● ● ● ● ● ● ● ●</li></ul>                                                                                                    |                                                                                                    | State     State     State  | P)                                                                                                    |                  |   |                                                          |
| 29<br>300<br>311<br>322<br>333<br>344<br>355<br>366<br>377<br>388<br>399<br>400<br>411<br>422<br>433                                                                                                    | Cosety12420 用户 hp1c/化学等         年 ② 编辑 ② 視日 ① 工具 ①         二 □ □ □ ● 冊 ● ● ●         本 件: 脉省         2 样品组 进择         方法 [结果组 ]         2 样品组 [进择         方法 [结果组 ]         9 样品名称         亚硝酸根-丙酸         64-丙酸         64-丙酸         64-丙酸         64-丙酸         64-丙酸         64-丙酸         64-丙酸         64-丙酸         64-丙酸         64-丙酸         64-丙酸         64-丙酸         64-丙酸         7-甲酸         減富子-甲酸         減高子-甲酸         減高子-甲酸         減高子-甲酸         減高子-甲酸         減高子-甲酸         減高子-甲酸         減高子-甲酸         減高子-甲酸         減高子-甲酸         54-甲酸         64-丙酸         64-丙酸                                                                                                    | <b>X - 项目</b><br>数据库<br>2 数据库<br>2 数据库<br>2 2 2 2 2 2 2 2 2 2 2 2 2 2 2 2 2 2 2                                                                                                     | ■<br>●<br>●<br>●<br>●<br>●<br>●<br>●<br>●<br>●<br>●<br>●<br>●<br>●                                                                                                    | <ul> <li>帮助 (0)</li> <li>「 (1) (1) (1) (1) (1) (1) (1) (1) (1) (1)</li></ul>                                                                                                    |                                                                                                    | <b>又告</b><br>東数据的样品組<br>0<br>5<br>5<br>5<br>5<br>5<br>5<br>5<br>5<br>5<br>5<br>5<br>5<br>5                                                                                                    | +)                                                                                                    |                  |   |                                                          |
| 299<br>300<br>31<br>322<br>333<br>344<br>355<br>366<br>377<br>388<br>399<br>400<br>411<br>422<br>433<br>444                                                                                                    | Cosety12420 用户 hp1c/化学系                                                                                                    | ★ 一 項目<br>数 委 定<br>数 委 定<br>を<br>ま果<br>単<br>・<br>・<br>、<br>、<br>、<br>、<br>、<br>、<br>、<br>、<br>、<br>、<br>、<br>、<br>、                                                                                                    | 【<br>●<br>●<br>●<br>●<br>●<br>●<br>●<br>●<br>●<br>●<br>●<br>●<br>●<br>●<br>●<br>●<br>●<br>●<br>●                                                                                                    | <ul> <li>帮助 00</li> <li>「 ● ● ● ● ● ● ● ● ● ● ● ● ● ● ● ● ● ● ●</li></ul>                                                                                                    |                                                                                                    | 长告     《     长告     《     《     长告     《     《     《     《     《     》     《     》     《     》     《     》     《     》     《     》     《     》     《     》     《     》     《     》     《     》     《     》     《     》     《     》     《     》     《     》     《     》     《     》     《     》     《     》     《     》     《     》     《     》     《     》     《     》     《     》     《     》     《     》     《     》     《     》     《     》     《     》     《     》     《     》     《     》     《     》     《     》     《     》     《     》     《     》     《     》     《     》     《     》     《     》     《     》     《     》     《     》     《     》     《     》     《     》     》     》     》     》     》     《     》     《     》     《     》     《     》     《     》     《     》     《     》     》     》     》     》     《     》     》     》     》     》     《     》     《     》     《     》     《     》     》     》     》     》     《     》     《     》     《     》     》     》     》     》     》     》     》     》     》     》     》     》     》     》     》     》     》     》     》     》     》     》     》     》     》     》     》     》     》     》     》     》     》     》     》     》     》     》     》     》     》     》     》     》     》     》     》     》     》     》     》     》     》     》     》     》     》     》     》     》     》     》     》     》     》     》     》     》     》     》     》     》     》     》     》     》     》     》     》     》     》     》     》     》     》     》     》     》     》     》     》     》     》     》     》     》     》     》     》     》     》     》     》     》     》     》     》     》     》     》     》     》     》     》     》     》     》     》     》     》     》     》     》     》     》     》     》     》     》     》     》     》     》     》     》     》     》     》     》     》     》     》     》     》     》     》     》     》     》     》     》     》     》     》     》     》     》     》     》     》     》     》     》     》     》     》     》     》     》     》     》     》     》     》     》     》     》     》     》     》     》     》     | P)                                                                                                    |                  |   |                                                          |
| 2 292<br>300<br>311<br>322<br>333<br>344<br>355<br>366<br>377<br>388<br>393<br>340<br>401<br>411<br>422<br>433<br>444<br>455                                                                                                    | Cosety12420 用户 hp1c/化学系                                                                                                    | X     - 项目       X     - 项目       X     - 项目       X     - 项目       X     - ブ目       X     - ブ目       X     - ブ目       X     - ブ目       X     - ブ目       X     - ブ目       X     - ブ目       X     - ブ目       X     - ブ目       X     - ブー       X     - ブー       X                                                                                                    | □<br>②<br>【<br>③<br>③<br>【<br>③<br>【<br>③<br>【<br>【<br>③<br>【<br>③<br>【<br>③<br>【<br>③<br>【<br>③<br>【<br>③<br>【<br>③<br>【<br>③<br>【<br>③<br>【<br>③<br>【<br>③<br>【<br>③<br>【<br>③<br>【<br>③<br>【<br>③<br>【<br>⑤<br>⑤<br>⑤<br>⑤<br>⑤<br>⑤<br>⑤<br>⑤<br>⑤<br>⑤<br>⑤<br>⑤<br>⑤                                                                                                    | <ul> <li>         帮助 00         「 ● ● ● ● ● ● ● ● ● ● ● ● ● ● ● ● ● ● ●</li></ul>                                                                                                    |                                                                                                    | ♥告 ○ ○                                                                                                    | P) 4 P) P)                                                                                                    |                  |   |                                                          |
| 2<br>3<br>3<br>3<br>3<br>3<br>3<br>3<br>3<br>3<br>3<br>3<br>3<br>3                                                                                                    | Cosety12420 用户 hp1c/化学务         # (2) 编辑 (2) 視田 (2) 工具 (2)         # (2) 编辑 (2) 視田 (2) 工具 (2)         > # (2) 编辑 (2) 視田 (2) 工具 (2)         > # (2) 编辑 (2) 視田 (2) 工具 (2)         > # (2) 编辑 (2) 視田 (2) 工具 (2)         > # (2) 编辑 (2) 視田 (2) 工具 (2)         > # (2) 编辑 (2) 視田 (2)         > # (2) 編書 (2)         * (2) 編書 (2)         * (2) 編書 (2)         * (2) 編書 (2)         * (2) 編書 (2)         * (2) 編書 (2)         * (2) 編書 (2)         * (2) 編書 (2)         * (2) 編書 (2)         * (2) 編書 (2)         * (2) 編書 (2)         * (2) 編書 (2)         * (3) 編書 (2)         * (4) 細田 (2)         * (4) 細田 (2)         * (5) 一 (2)         * (4) 細田 (2)         * (5) 一 (2)         * (6) 田 (2)     <                                                                                                    | X     - 项目       X     - 项目       X     - 项目       X     - 项目       X     - ブ目       X     - ブ目       X     - ブ目       X     - ブ目       X     - ブ目       X     - ブ目       X     - ブ目       X     - ブ目       X     - ブ目       X     - ブー       X     - ブー       X                                                                                                    | □<br>□<br>(<br>(<br>(<br>(<br>(<br>(<br>(<br>(<br>(<br>(<br>(<br>(<br>(                                                                                                    | <ul> <li>         帮助 00         「 ● ● ●         <ul> <li></li></ul></li></ul>                                                                                                    |                                                                                                    | S告     S     S | +) 4 +) +) +)                                                                                                    |                  |   |                                                          |
| 2<br>3<br>3<br>3<br>3<br>3<br>3<br>3<br>3<br>3<br>3<br>3<br>3<br>3                                                                                                    | fosety12420       用户 hp1c/化学务         # (2)       網番 (2)       視田 (2)       工 (2)         > #       (2)       網番 (2)       視田 (2)       工 (2)         > #       (2)       (4)       (2)       (2)         > #       (2)       (4)       (2)       (2)         > #       (2)       (4)       (2)       (2)         > #       (4)       (2)       (4)       (2)         > #       (4)       (2)       (4)       (2)         > #       (4)       (2)       (4)       (2)         > #       (4)       (4)       (4)       (4)         > #       (4)       (4)       (4)       (4)         > #       (4)       (4)       (4)       (4)         > #       (4)       (4)       (4)       (4)         > #       (4)       (4)       (4)       (4)         > #       (4)       (4)       (4)       (4)         #       (4)       (4)       (4)       (4)         #       (4)       (4)       (4)       (4)         #       (4)       (4)       (4)       (4)         #                                                                                                    | X     - 项目       X     - 项目       X     - 项目       X     - 项目       X     - ブ目       X     - ブ目       X                                                                                                    | ●<br>●<br>●<br>●<br>●<br>●<br>●<br>●<br>●<br>●<br>●<br>●<br>●<br>●                                                                                                    | <ul> <li>         帮助 (0)         「 (1))         「 (1))         「 (1))         「 (1))         「 (1))         「 (1))         「 (1))         「 (1))         「 (1))         「 (1))         「 (1))         「 (1))         「 (1))         「 (1))         「 (1))         「 (1))         「 (1))         「 (1))         「 (1))         「 (1))         「 (1))         「 (1))         「 (1))         「 (1))         「 (1))         「 (1))         「 (1))         「 (1))         「 (1))         「 (1))         「 (1))         「 (1))         「 (1))         「 (1))         「 (1))         「 (1))         「 (1))         「 (1))         「 (1))         「 (1))         「 (1))         「 (1))         「 (1))         「 (1))         「 (1))         「 (1))         「 (1))         「 (1))         「 (1))         「 (1))         「 (1))         「 (1))         「 (1))         「 (1))         「 (1))         「 (1))         「 (1))         「 (1))         「 (1))         「 (1))         「 (1))         「 (1))         「 (1))         「 (1))         「 (1))         「 (1))         「 (1))         「 (1))         「 (1))         「 (1))         「 (1))         「 (1))         「 (1))         「 (1))         「 (1))         「 (1))         「 (1))         「 (1))         「 (1))         「 (1))         「 (1))         「 (1))         「 (1))         「 (1))         「 (1))         「 (1))         「 (1))         「 (1))         「 (1))         「 (1))         「 (1))         「 (1))         「 (1))         「 (1))         「 (1))         「 (1))         「 (1))         「 (1))         「 (1))         「 (1))         「 (1))         「 (1))         「 (1))         「 (1))         「 (1))         「 (1))         「 (1))         「 (1))         「 (1))         「 (1))         「 (1))         「 (1))         「 (1))         「 (1))         「 (1))         「 (1))         「 (1))         「 (1))         「 (1))         「 (1))         「 (1))         「 (1))         「 (1))         「 (1))         「 (1))         「 (1))         「 (1))         「 (1))         「 (1))         「 (1))         「 (1))         「 (1))         「 (1))         「 (1))</li></ul> | (山)         更新(山)           (山)         更新(山)           (山)         原新(山)           (山)         原新(山)           (山)         原子(小)           (古)         原子(小)           (古)         (山)           (山)         (山)           (古)         (山)           (山)         (山)           (山)         (山)                                                                                                    | S 告     S 告     S 告     S 表 S S S S S S S S S S S S S S S S                                                                                                    | +) 4 +)                                                                                                    |                  |   |                                                          |
| 2<br>3<br>3<br>3<br>3<br>3<br>3<br>3<br>3<br>3<br>3<br>3<br>3<br>3                                                                                                    | fosety12420 用户 hp1c/化学系<br># ① 编错 ② 找图 ① 工具 ①<br>示 ③ ③ ① ● 所用 ◎ ● ● ●<br>* # 品組 进程 ⑦ 方法 结果组 组<br># #品組 进程 ⑦ 方法 结果组 组<br># #品名称<br>亚磷酸根-丙酸<br>6#-丙酸<br>6#-丙酸<br>6#-丙酸<br>6#-丙酸<br>0#-丙酸<br>0#-丙酸<br>0#-丙酸<br>0#-丙酸<br>0#-丙酸<br>0#-丙酸<br>0#-丙酸<br>0#-丙酸<br>0#-丙酸<br>0#-丙酸<br>0#-丙酸<br>0#-丙酸<br>0#-丙酸<br>0#-丙酸<br>0#-丙酸<br>0#-丙酸<br>0#-丙酸<br>0#-丙酸<br>0#-丙酸<br>0#-甲酸<br>5#-甲酸<br>0#-甲酸<br>0#-甲酸<br>0#-甲酸<br>0#-甲酸<br>0#-甲酸<br>0#-甲酸<br>0#-甲酸<br>0#-甲酸<br>0#-甲酸<br>0#-甲酸<br>0#-甲酸<br>0#-甲酸                                                                                                    | ★ - 项目<br>数 数 定<br>数 数 定<br>単<br>単<br>単<br>単<br>単<br>単<br>・<br>、<br>単<br>・<br>、<br>、<br>、<br>、<br>、<br>、<br>、<br>、<br>、<br>、                                                                                                    | ●<br>●<br>●<br>●<br>●<br>●<br>●<br>●<br>●<br>●<br>●<br>●<br>●<br>●                                                                                                    | 帮助 (1)       帮助 (1)       「」 編编视图(小)       」 編编视图(小)       」 編编视图(小)       」 編编视图(小)       」 編编视图(小)       」 (1)       」 (1)       」 (1)       」 (1)       」 (1)       」 (1)       」 (1)       」 (1)       」 (1)       」 (1)       」 (1)       」 (1)       」 (1)       」 (1)       」 (1)       」 (1)       」 (1)       」 (1)       」 (1)       」 (1)       」 (1)       」 (1)       」 (1)       」 (1)       」 (1)       」 (1)       」 (1)       」 (1)       」 (1)       」 (1)       」 (1)       」 (1)       」 (1)       」 (1)       」 (1)       」 (1)       」 (1)       」 (1)       」 (1)       」 (1)       」 (1)       」 (1)       」 (1)       」 (1)       」 (1)       」 (1)       」 (1)       」 (1)       」 (1)       」 (1)       」 (1)       」 (1)       」 (1)                                                                                                    | (山)         更新(山)           (山)         更新(山)           (山)         原新(山)           (山)         原子(山)           (古)         原子(山)           (古)         原子(山)           (古)         (山)           (山)         (山)           (山)         (山)                                                                                                    | S 告     S 告     S 告     S 表 数据的样品组(     G    m 酸相性確确度标     S    不開除相     S    不開除相     S    不開除相     S    不開除相     S    和助定标     S    和助定标     S    和助定标     S    和助的样品组(     S    和助的样品组)     E 数据的样品组(     E    数据的样品组)     E    数据的样品组(     S    和助的样品组)                                                                                                    | +) +) +) +) +)                                                                                                    |                  |   |                                                          |
| 2<br>300<br>311<br>322<br>333<br>344<br>411<br>422<br>433<br>366<br>377<br>378<br>388<br>399<br>400<br>411<br>422<br>433<br>444<br>455<br>650                                                                                                    | fosety12420       用户hp1c/化学系         # ① 鋼機 ② 浅图 ⑨ 工具 ①         >>>>>>>>>>>>>>>>>>>>>>>>>>>>>>                                                                                                    | 水         一 项目           水         一 项目           次         一 项目           20         次           21         23           21         24           1         1           1         1           1         1           1         1           1         1           1         1           1         1           1         1           1         1           1         1           1         1           1         1           1         1           1         1           1         1           1         1           1         1           1         1           1         1           1         1           1         1           1         1           1         1           1         1           1         1           1         1           1         1           1         1           1           1         1                                                                                                    | 【<br>②】<br>【<br>○ 2<br>2<br>3<br>3<br>8<br>8<br>8<br>8<br>8<br>7<br>1<br>1<br>1<br>1<br>1<br>1<br>1<br>1<br>1<br>1<br>1<br>1<br>1<br>1                                                                                                    | <ul> <li>帮助 (2)</li> <li>「 個 通 通</li> <li>「 個 通 通</li> <li>「 個 通 通</li> <li>「 個 個 通 個</li> <li>「 個 明 個</li> <li>「 他 明 采集方</li> <li>「 他 明 希定的</li> <li>○ 他 明 希定的</li> <li>○ 他 明 指定的</li> <li>○ 他 明 指定的</li> <li>○ 他 明 指定的</li> <li>○ 他 明 指定的</li> <li>○ 他 明 指定的</li> <li>○ 他 明 指定的</li> <li>○ 他 明 指定的</li> <li>○ 他 明 指定的</li> <li>○ 他 明 指定的</li> <li>○ 他 明 指定的</li> <li>○ 他 明 指定的</li> <li>○ 他 明 指定的</li> <li>○ 他 明 指定的</li> </ul>                                                                                                    | (山)         更新(山)           (山)         更新(山)           (山)         (山)           (山)         (山)           (山)<                                                                                                    | 民告     長数据的样品组(     回     回     □     □     □     □     □     □     □     □     □     □     □     □     □     □     □     □     □     □     □     □     □     □     □     □     □     □     □     □     □     □     □     □     □     □     □     □     □     □     □     □     □     □     □     □     □     □     □     □     □     □     □     □     □     □     □     □     □     □     □     □     □     □     □     □     □     □     □     □     □     □     □     □     □     □     □     □     □     □     □     □     □     □     □     □     □     □     □     □     □     □     □     □     □     □     □     □     □     □     □     □     □     □     □     □     □     □     □     □     □     □     □     □     □     □     □     □     □     □     □     □     □     □     □     □     □     □     □     □     □     □     □     □     □     □     □     □     □     □     □     □     □     □     □     □     □     □     □     □     □     □     □     □     □     □     □     □     □     □     □     □     □     □     □     □     □     □     □     □     □     □     □     □     □     □     □     □     □     □     □     □     □     □     □     □     □     □     □     □     □     □     □     □     □     □     □     □     □     □     □     □     □     □     □     □     □     □     □     □     □     □     □     □     □     □     □     □     □     □     □     □     □     □     □     □     □     □     □     □     □     □     □     □     □     □     □     □     □     □     □     □     □     □     □     □     □     □     □     □    □ | 中)                                                                                                    |                  |   |                                                          |
| 2<br>3<br>3<br>3<br>3<br>3<br>3<br>3<br>3<br>3<br>3<br>3<br>3<br>3                                                                                                    | Cosety12420 用户 hp1c/化学系         # ① 编播 ② 視日 ① 工具 ①         >>>>>>>>>>>>>>>>>>>>>>>>>>>>>>                                                                                                    | K         一 项目           X         - 项目           X         - 项目           X         - 项目           X         - ブロ目           X         - ブロー           X         - ブロー           X         - ブロー           X         - ブロー           X         - ブロー           X         - ブロー           X         - ブロー           X         - ブロー           X         - ブロー           X         - ブロー           X         - ブロー           X         - ブロー           X         - ブロー           X         - ブロー           X                                                                                                    | 【<br>②】<br>【<br>○ 28<br>【<br>○ 28<br>【<br>○ 2<br>(<br>)<br>(<br>)<br>(<br>)<br>(<br>)<br>(<br>)<br>(<br>)<br>(<br>)<br>(<br>)<br>(<br>)<br>(                                                                                                    | 帮助 (1)       帮助 (2)       「 個 通 」       (編編祖四()       (現田)       (現田)       (現田)       (現田)       (現田)       (現田)       (現田)       (現田)       (現田)       (現田)       (現田)       (現田)       (現田)       (現田)       (現田)       (現田)       (日)       (日)                                                                                                    | 2420     「更新(U)     更新(U)     更新(U)     「方法組     同定义字段     「方法組     」     「     」     」     」     」     」     「方法組     「     」     」     」     」     」     「法組(即:从用于采      」     」     」     」     」     」     」     」     」     「     」     」     」     」     」     」     」     」     」     」     」     」     」     」     」     」     」     」     」     」     」     」     」     」     」     」     」     」     」     」     」     」     」     」     」     」      』     』     』     』     』     』     』     』     』     」     」     」     」     」     」     」      』      』      』      』      』      』      』      』      』      』      』      』      』      』      』      』      』      』      』      』      』      』      』      』      』      』      』      』      』      』      』      』      』      』      』      』      』      』      』      』      』      』      』      』      』      』      』      』      』      』      』      』      』      』      』      』      』      』      』      』      』      』      』      』      』      』      』      』      』      』      』      』      』      』      』      』      』      』      』      』      』      』      』      』      』      』      』      』      』      』      』      』      』      』      』      』      』      』      』      』      』      』      』      』      』      』      』      』      』      』      』      』      』      』      』      』      』      』      』      』      』      』      』      』      』      』      』      』      』      』      』      』      』      』      』      』      』      』      』      』      』      』      』      』      』      』      』      』      』      』      』      』      』      』      』      』      』      』      』      』      』      』      』      』      』      』      』      』      』      』      』      』      』      』      』      』      』      』      』      』      』      』      』      』      』      』      』      』      』      』      』      』      』      』      』      』      』      』      』      』      』      』      』      』      』      』      』      』      』      』      』      』      』      | 民告     長数据的样品组     回     面酸根准確确度标     二乙膦酸指     样品测定标     工工     探教指     的样品组     和     和      和      和       和       和        和                                                                                                    | 中)                                                                                                    | ○ 10 - ○         |   |                                                          |
| 2<br>3<br>3<br>3<br>3<br>3<br>3<br>3<br>3<br>3<br>3<br>3<br>3<br>3                                                                                                    | Cosety12420 用户 hp1c/化学等         年 ① 编辑 ② 視日 ① 工具 ①         二 通 回 回 二 年日         二 准品组 进祥         方法 [结果组 ]         2 样品组 ]         2 样品组 ]         2 样品组 ]         2 样品组 ]         2 样品组 ]         2 样品组 ]         3 市         5 市<                                                                                                    | X     一 页目       X     一 页目       X     ※ 一 页目       X     ※ 一 页目       X     ※ 一 页目       X     ※ 一 页目       X     ※ ※ ※       W     ※ ※       X     ※ ※       Y     ※       Y     ※       Y <t< td=""><td>●<br/>●<br/>●<br/>●<br/>●<br/>●<br/>●<br/>●<br/>●<br/>●<br/>●<br/>●<br/>●<br/>●</td><td>帮助 (1)       帮助 (2)       「 個 23       編編視图(他)       編編視图(他)       編編視图(他)       (使用第編集)       (使用指指定的)       (使用指指定的)       (使用指指定的)       (使用指定的)       (使用指定的)       (使用指定的)       (使用指定的)       (使用指定的)       (使用指定的)       (使用指定的)       (使用指定的)       (使用指定的)       (使用指定的)       (使用指定的)       (使用指定的)       (使用指定的)       (使用指定的)       (使用指定的)</td><td>2420         ■ 2420</td><td>State              0</td><td>中) 中) 中) 型 記述 が (水)、</td><td></td><td></td><td></td></t<>                                                                                                    | ●<br>●<br>●<br>●<br>●<br>●<br>●<br>●<br>●<br>●<br>●<br>●<br>●<br>●                                                                                                    | 帮助 (1)       帮助 (2)       「 個 23       編編視图(他)       編編視图(他)       編編視图(他)       (使用第編集)       (使用指指定的)       (使用指指定的)       (使用指指定的)       (使用指定的)       (使用指定的)       (使用指定的)       (使用指定的)       (使用指定的)       (使用指定的)       (使用指定的)       (使用指定的)       (使用指定的)       (使用指定的)       (使用指定的)       (使用指定的)       (使用指定的)       (使用指定的)       (使用指定的)                                                                                                    | 2420         ■ 2420                                                                                                    | State              0                                                                                                    | 中) 中) 中) 型 記述 が (水)、                                                                                                    |                  |   |                                                          |
| Image: System         Image: System         Image: S                                                                                                    | Cosety12420 用户 hp1c/化学弱         年 ② 编辑 ② 視日 ② 工具 ①         二 □ □ □ ○ ○ □ ○ □ ○ □ ○ □         本 件: 脉省         2 样品组 进择       方法 1结果组 组         2 样品组 通择       方法 1结果组 组         2 样品组 通择       方法 1结果组 组         2 样品名称       亚磷酸根-丙酸         64-丙酸       64-丙酸         64-丙酸       64-丙酸         64-丙酸       64-丙酸         64-丙酸       64-丙酸         64-丙酸       64-丙酸         64-丙酸       64-丙酸         64-丙酸       64-丙酸         64-丙酸       64-丙酸         64-丙酸       64-丙酸         64-丙酸       64-丙酸         64-丙酸       64-丙酸         64-甲酸       74-甲酸         74-甲酸       74-甲酸         74-甲酸       74-甲酸         74-甲酸       74-甲酸         74-甲酸       74-甲酸         74-甲酸       74-甲酸         74-甲酸       74-甲酸         74-甲酸       74-甲酸         74-甲酸       74-甲酸         74-甲酸       74-甲酸         74-甲酸       74-甲酸                                                                                                    | X     一項目       X     一項目       X     数据库       W     公式库       Y     1       1     1       1     1       1     1       1     1       1     1       1     1       1     1       1     1       1     1       1     1       1     1       1     1       1     1       1     1       1     1       1     1       1     1       1     1       1     1                                                                                                    | ●<br>●<br>●<br>●<br>●<br>●<br>●<br>●<br>●<br>●<br>●<br>●<br>●<br>●                                                                                                    | <ul> <li>帮助 (0)</li> <li>「 (1) (1) (1) (1) (1) (1) (1) (1) (1) (1)</li></ul>                                                                                                    | 2420         ■ 2420                ・         更新(U)                ・              ・                ・              ・                が)         更新(U)                ・              ・                が)              ・                方合             ・              ・                が)              ・              ・                が)              ・              ・                方法組             ・              の:              ・                のp LaserJet 1000               ・              ・                が法組             (即:             从用             ・              ・              ・                が法組             (即:             从用             ・              の             ・              ・                ・              ・              ・              の             ・                ・              ・              ・              ・                ・              ・              ・              ・                の            ・              の             ・ <td>S告           0           0           0           0           0           0           0           0           0           0           0           0           0           0           0           0           0           0           0           0           0           0           0           0           0           0           0           0           0           0           0           0           0           0           0           0           0           0           0           0           0           0           0           0           0           0           0           0           0           0           0           0           0</td> <td><ul> <li>中)</li> <li>中)</li> <li>中)</li> <li>中)</li> <li>型 2005 01 0 (1)</li> <li>中)</li> <li>中)</li> <li>単)</li> <li>単)</li> <li>単)</li> <li>単)</li> <li>単)</li> <li>単)</li> <li>単)</li> <li>単)</li> <li>単)</li> <li>単)</li> <li>単)</li> <li>単)</li> <li>単)</li> </ul></td> <td></td> <td></td> <td></td>                                                                                                    | S告           0           0           0           0           0           0           0           0           0           0           0           0           0           0           0           0           0           0           0           0           0           0           0           0           0           0           0           0           0           0           0           0           0           0           0           0           0           0           0           0           0           0           0           0           0           0           0           0           0           0           0           0           0                                                                                                    | <ul> <li>中)</li> <li>中)</li> <li>中)</li> <li>中)</li> <li>型 2005 01 0 (1)</li> <li>中)</li> <li>中)</li> <li>単)</li> <li>単)</li> <li>単)</li> <li>単)</li> <li>単)</li> <li>単)</li> <li>単)</li> <li>単)</li> <li>単)</li> <li>単)</li> <li>単)</li> <li>単)</li> <li>単)</li> </ul>                                                                                                    |                  |   |                                                          |
| Image: 2000 control with the second control with the second control withe second control withe second control with the second c                       | Cosety12420 用户 hp1c/化学系                                                                                                    | X     一页目       X     一页目       X     3       水目     1       1     1       1     1       1     1       1     1       1     1       1     1       1     1       1     1       1     1       1     1       1     1       1     1       1     1       1     1       1     1       1     1       1     1       1     1       1     1       1     1                                                                                                    | ●<br>●<br>●<br>●<br>●<br>●<br>●<br>●<br>●<br>●<br>●<br>●<br>●<br>●                                                                                                    | <ul> <li>帮助 00</li> <li>「 ● ● ● ● ● ● ● ● ● ● ● ● ● ● ● ● ● ● ●</li></ul>                                                                                                    |                                                                                                    | 又告           ●           ●           ●           ●           ●           ●           ●           ●           ●           ●           ●           ●           ●           ●           ●           ●           ●           ●           ●           ●           ●           ●           ●           ●           ●           ●           ●           ●           ●           ●           ●           ●           ●           ●           ●           ●           ●           ●           ●           ●           ●           ●           ●           ●           ●           ●           ●           ●           ●           ●           ●           ●           ●                                                                                                    | <ul> <li>中)</li> <li>中)</li> <li>中)</li> <li>中)</li> <li>中)</li> <li>2420 LS 単位</li> <li>2420 LS 単位</li> <li>2420 LS 単位</li> <li>2420 LS 単位</li> </ul>                                                                                                    | ? ×              |   |                                                          |
| 2<br>3<br>3<br>3<br>3<br>3<br>3<br>3<br>3<br>3<br>3<br>3<br>3<br>3                                                                                                    | Cosety12420 用户 hp1c/化学弱         年 ② 编指 ② 視日 ② 工具 ①         二 □ □ ○       法目 ② 工具 ①         二 □ □ ○       法目 ② 工具 ①         二 □ □ ○       法目 ② 工具 ①         本 件:       缺省         2 样品组 [ 注梓       方法 [ 结果组 ] 经         2 样品名称       亚磷酸根-丙酸         64-丙酸       64-丙酸         64-丙酸       9         東高子-甲酸       東高子-甲酸         東高子-甲酸       東高子-甲酸         成酸根-甲酸       亚磷酸根-甲酸         亚磷酸根-甲酸                                                                                                    | X     一页目       X     一页目       X     3       X     5       X     5 <t< td=""><td>●<br/>●<br/>●<br/>●<br/>●<br/>●<br/>●<br/>●<br/>●<br/>●<br/>●<br/>●<br/>●<br/>●</td><td><ul> <li>帮助 00</li> <li>「 個 100</li> <li>「 個 100</li> <li>「 個 100</li> <li>「 個 100</li> <li>「 個 100</li> <li>「 個 100</li> <li>「 個 100</li> <li>「 個 100</li> <li>「 他 用 報告定的</li> <li>「 他 用 報告定的</li> <li>[ ● 他 用 報告定的</li> <li>[ ● 他 用 報告定的</li> <li>[ ● 他 用 報告定的</li> <li>[ ● 他 用 報告定的</li> <li>[ ● 他 用 報告定的</li> <li>[ ● 他 用 報告定的</li> <li>[ ● 他 用 報告定的</li> <li>[ ● 他 用 報告定的</li> <li>[ ● 他 用 報告定的</li> <li>[ ● 他 用 報告定的</li> <li>[ ● 他 用 報告定的</li> <li>[ ● 他 用 報告定的</li> <li>[ ● ● 出</li> <li>[ ● 他 用 報告定的</li> <li>[ ● 他 用 報告定的</li> <li>[ ● 他 用 報告定的</li> <li>[ ● 他 用 報告定的</li> <li>[ ● 他 用 報告定的</li> <li>[ ● 他 用 報告定的</li> <li>[ ● 他 用 報告の</li> <li>[ ● 他 用 報告の</li> <li>[ ● ● 他 用 報告の</li> <li>[ ● ● 他 用 報告の</li> <li>[ ● ● 他 用 報告の</li> <li>[ ● ● 他 用 報告の</li></ul></td><td>2420         ■ 2420                ・              ・              ・              ・              ・              ・              ・              ・              ・              ・              ・              ・              ・              ・              ・              ・              ・              ・              ・              ・              ・              ・              ・              ・              ・              ・              ・              ・              ・              ・              ・              ・              ・              ・              ・              ・              ・              ・              ・              ・              ・              ・               ・              ・              ・              ・                     ・              ・              ・</td><td>↓ 数据的样品组 ○ ○ ○ ○ ○ ○ ○ ○ ○ ○ ○ ○ ○ ○ ○ ○ ○ ○ ○</td><td><ul> <li>中)</li> <li>中)</li> <li>中)</li> <li>中)</li> <li>中)</li> <li>2420LS単位</li> <li>2420LS単位</li> <li>2420LS単位</li> <li>2420LS単位</li> <li>2420LS単位</li> </ul></td><td>? ×</td><td></td><td></td></t<>                                                                                                    | ●<br>●<br>●<br>●<br>●<br>●<br>●<br>●<br>●<br>●<br>●<br>●<br>●<br>●                                                                                                    | <ul> <li>帮助 00</li> <li>「 個 100</li> <li>「 個 100</li> <li>「 個 100</li> <li>「 個 100</li> <li>「 個 100</li> <li>「 個 100</li> <li>「 個 100</li> <li>「 個 100</li> <li>「 他 用 報告定的</li> <li>「 他 用 報告定的</li> <li>[ ● 他 用 報告定的</li> <li>[ ● 他 用 報告定的</li> <li>[ ● 他 用 報告定的</li> <li>[ ● 他 用 報告定的</li> <li>[ ● 他 用 報告定的</li> <li>[ ● 他 用 報告定的</li> <li>[ ● 他 用 報告定的</li> <li>[ ● 他 用 報告定的</li> <li>[ ● 他 用 報告定的</li> <li>[ ● 他 用 報告定的</li> <li>[ ● 他 用 報告定的</li> <li>[ ● 他 用 報告定的</li> <li>[ ● ● 出</li> <li>[ ● 他 用 報告定的</li> <li>[ ● 他 用 報告定的</li> <li>[ ● 他 用 報告定的</li> <li>[ ● 他 用 報告定的</li> <li>[ ● 他 用 報告定的</li> <li>[ ● 他 用 報告定的</li> <li>[ ● 他 用 報告の</li> <li>[ ● 他 用 報告の</li> <li>[ ● ● 他 用 報告の</li> <li>[ ● ● 他 用 報告の</li> <li>[ ● ● 他 用 報告の</li> <li>[ ● ● 他 用 報告の</li></ul>                                                                                                    | 2420         ■ 2420                ・              ・              ・              ・              ・              ・              ・              ・              ・              ・              ・              ・              ・              ・              ・              ・              ・              ・              ・              ・              ・              ・              ・              ・              ・              ・              ・              ・              ・              ・              ・              ・              ・              ・              ・              ・              ・              ・              ・              ・              ・              ・               ・              ・              ・              ・                     ・              ・              ・                                                                                                    | ↓ 数据的样品组 ○ ○ ○ ○ ○ ○ ○ ○ ○ ○ ○ ○ ○ ○ ○ ○ ○ ○ ○                                                                                                    | <ul> <li>中)</li> <li>中)</li> <li>中)</li> <li>中)</li> <li>中)</li> <li>2420LS単位</li> <li>2420LS単位</li> <li>2420LS単位</li> <li>2420LS単位</li> <li>2420LS単位</li> </ul>                                                                                                    | ? ×              |   |                                                          |
| 2<br>%<br>%<br>%<br>%<br>%<br>%<br>%<br>%<br>%<br>%<br>%<br>%<br>%                                                                                                    | Cosety12420 用户 hp1c/化学系                                                                                                    | X     - 项目       X     - 项目       X     - 项目       X     - 项目       X     - ブ目       X     - ブ目       X     - ブ目       X     - ブ目       X     - ブ目       X     - ブ目       X     - ブ目       X     - ブ目       1     1       1     1       1     1       1     1       1     1       1     1       1     1       1     1       1     1       1     1       1     1       1     1       1     1                                                                                                    | 【<br>②<br>【<br>②<br>【<br>③<br>【<br>③<br>【<br>③<br>】<br>【<br>③<br>】<br>③<br>【<br>③<br>】<br>③<br>【<br>③<br>】<br>③<br>【<br>③<br>】<br>③<br>】                                                                                                    | <ul> <li>帮助 (0)</li> <li>「 個 (1)</li> <li>(4)</li> <li>(4</li></ul>                                                                                                    | 2420              ・             「                                                                                                    | ♥告 ● ● ● ● ● ● ● ● ● ● ● ● ● ● ● ● ● ● ●                                                                                                    | <ul> <li>中)</li> <li>中)</li> <li< td=""><td>? ×</td><td></td><td></td></li<></ul> | ? ×              |   |                                                          |
| マンパート         マンパート           第二         第二         第二           第二         第二         第二                                                                                                    | fosety12420 用户 hp1c/化学等<br>f ① 编辑 ② 我图 ① 工具 ①<br>示 詞 図 ① ● (計) ① 工具 ①<br>示 詞 図 ① ● (計) ② ● (1) ③<br>***(+) 餘省<br>***(+) 餘省<br>***(- 前能)<br>6#- 7) 酸<br>6#- 7) 酸<br>6#- 7) 酸<br>6#- 7) 酸<br>6#- 7) 酸<br>7#- 7) 酸<br>7#- 7) 酸<br>7#- 7) 酸<br>7#- 7) 酸<br>7#- 7) 酸<br>7#- 7) %<br>7#- 7) %<br>7#- 70 %                                                                                                    | X     - 项目       X     - 项目       X     - 项目       X     - 项目       X     - ブ目       X     - ブ目       X                                                                                                    | 【<br>②<br>【<br>梁<br>【<br>章<br>【<br>》<br>【<br>》<br>】<br>【<br>】<br>】<br>】<br>】<br>】<br>】<br>】<br>】<br>】<br>】<br>】<br>】<br>】<br>】                                                                                                    | <ul> <li>帮助 (1)</li> <li>編編 (1)</li> <li>編編 (1)</li> <li>編編 (1)</li> <li>編編 (1)</li> <li>(1)</li> <li>(2)</li> <li>(2)</li> <li>(3)</li> <li>(4)</li> <li>(4)</li></ul>                                                                                                    | 2420              ・             ・                                                                                                    | 聚告           0           國家國家主要的样品组           0           國家國家主要的样品组           1           三國軍任           三國軍任           三國軍任           三國軍任           三國軍任           三國軍任           三國軍任           三國軍任           三國軍任           2420 LS 单位           2420 LS 单位           2420 LS 单位           2420 LS 单位           2420 LS 单位           2420 LS 单位           2420 LS 单位                                                                                                    | 中)         中)         中)         型         取消         2420 LS 单位         2420 LS 单位         2420 LS 单位         2420 LS 单位         2420 LS 单位         2420 LS 单位         2420 LS 单位         2420 LS 单位                                                                                                    |                  |   |                                                          |

**手动计算:**取Log-log线性拟合曲线方程为: lgA = a + b lg m(其中A为峰面积, m为进样 质量),下面以两点校正为例说明计算方法。公式变形后 $A = a^* m^b$  ( $a^* = 10^a$ ),如果两

个标样的峰面积和进样质量分别为 $A_3$ 、 $m_3$ 、 $A_4$ 、 $m_4$ ,代入变形后的公式:  $A_3 = a^* m_3^b$  $A_4 = a^* m_4^b$ 

两式相除消去 a\*, 可得:

$$b = \frac{\lg(A_3 / A_4)}{\lg(m_3 / m_4)}$$

$$x = \frac{\sqrt[b]{A_2}m_1p}{\sqrt[b]{A_1}m_2}$$

样品含量为:

A<sub>1</sub>—标样的峰面积 m<sub>1</sub>—标样称样量 p—标样百分含量 A<sub>2</sub>—样品的峰面积 m<sub>2</sub>—样品称样量

### 3.2 定性结果

3.2.1 手动方法 调出要分析的文件,在查看主窗口界面,提取色谱图后,提取光谱图。 移动时间标尺,观察停在色谱峰不同位置时,紫外吸收光谱曲线的变化。如果变化不大, 可认为色谱峰纯度较高。

3.2.2 自动方法 按照外标法单点校正的方法进行峰纯度自动计算。当纯度角度值小于 纯度阈值时,表明峰纯度高。最大不纯度值表明从那个时间起峰就不纯了。

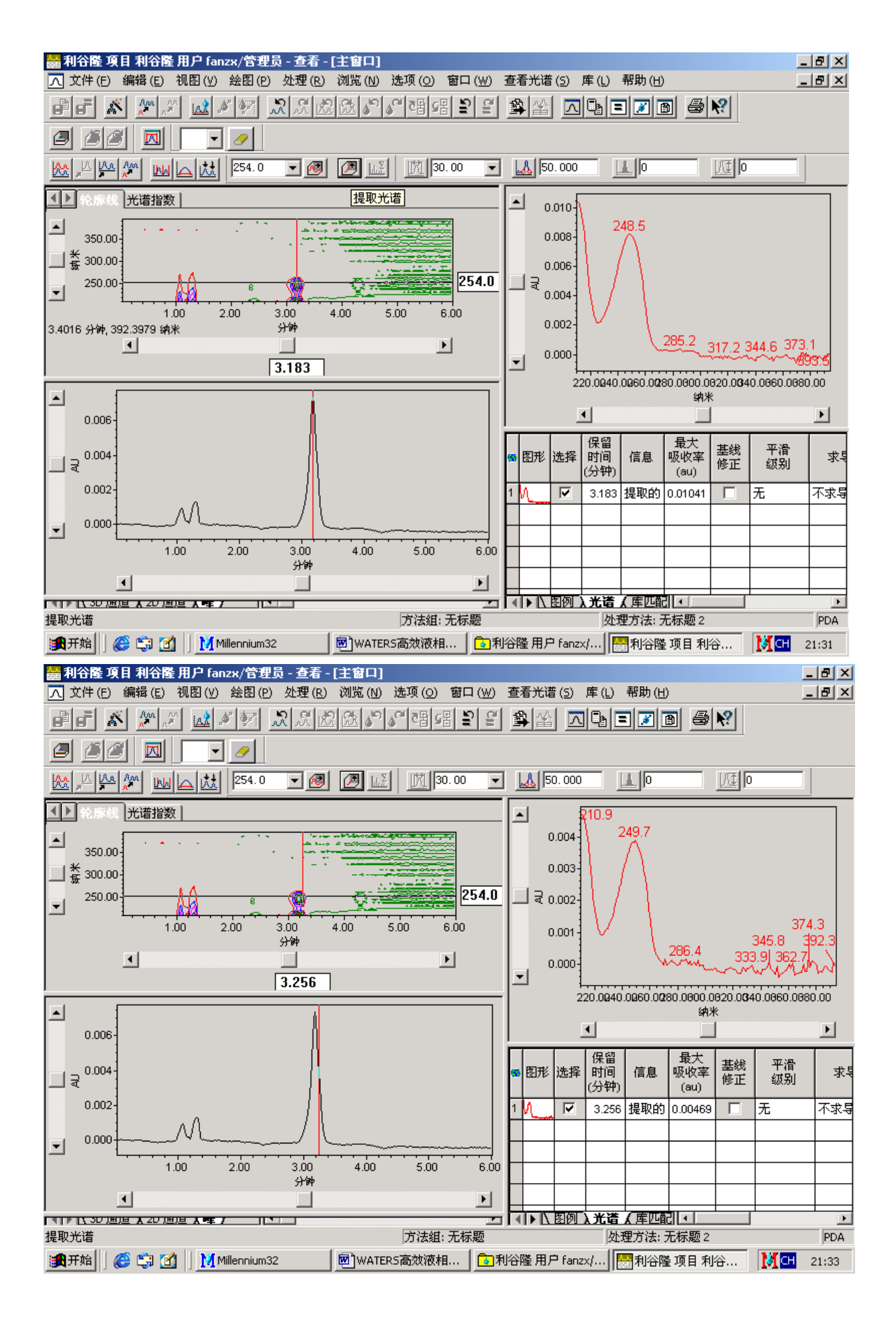

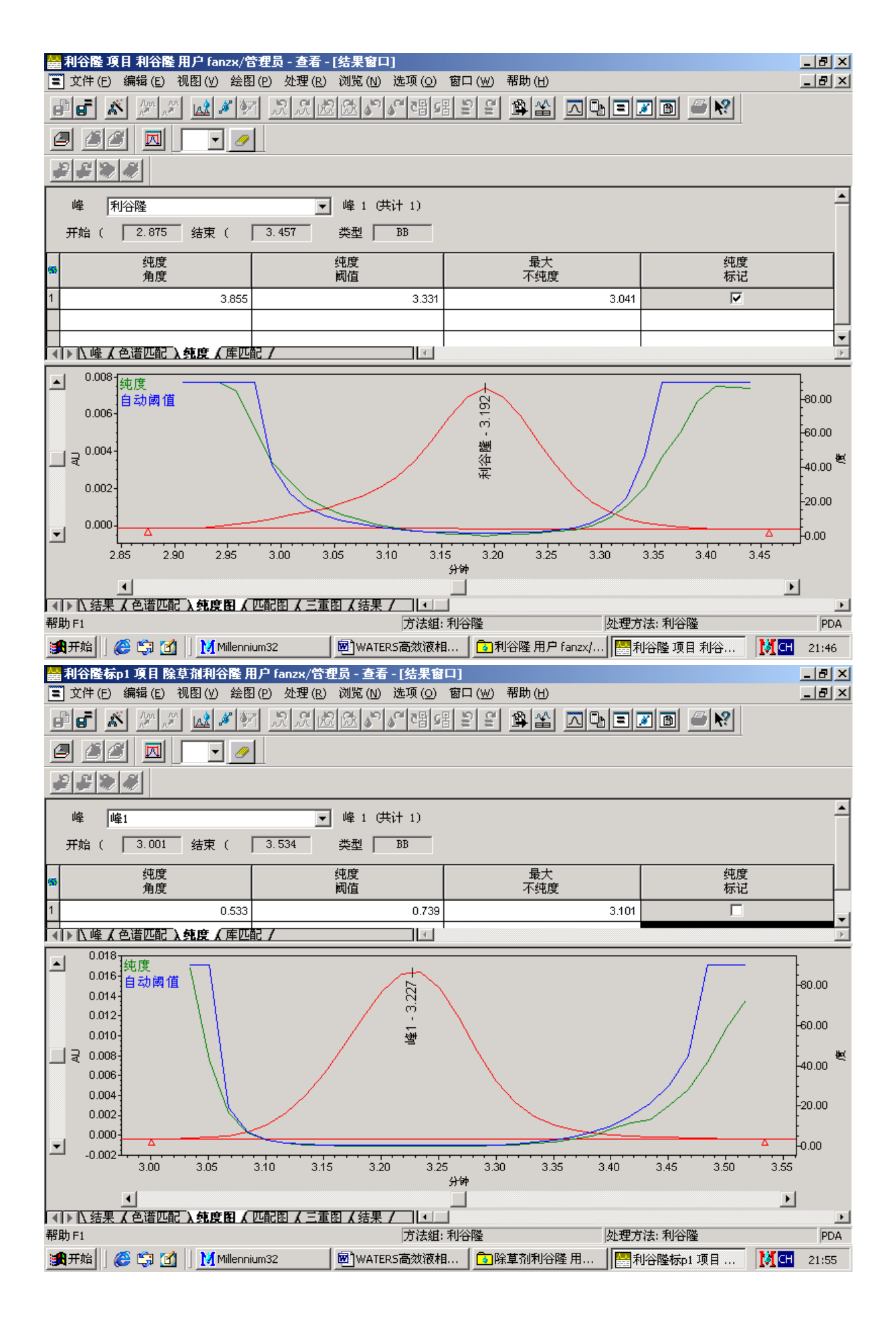

## 3.3 打印报告

将定量结果保存后,返回项目窗口。点击结果选项卡,右键,打印,选择使用指 定的报告方法,<u>青岛科大化工学院分析测试中心</u>。上述报告格式可满足一般分析要求。 如需要特殊格式,可以自定义报告格式。也可以预览报告格式。

| 4  | 利谷隆月      | 日户 fan:    | zx/管 | 俚员 - 項目       |              |         |              |            |         |        |     | J   | _ 8 × |
|----|-----------|------------|------|---------------|--------------|---------|--------------|------------|---------|--------|-----|-----|-------|
| Ŕ  | (件(E) 編   | 辑 (E)      | 视图(  | ⊻) 工具(I)      | 数据库(D) 帮助    | (H)     |              |            |         |        |     |     |       |
|    | a   🖪   🗷 |            | 3 #P | <u>No 😂 🐚</u> | ₽₽₩          |         |              |            |         |        |     |     |       |
| Γ  |           |            |      |               |              |         |              |            |         |        |     |     |       |
| 笷  | 誌条件: [    | 缺省         |      |               |              | •       | 扁辑视图 (\)     | 更新(        | D       |        |     |     |       |
| •  | ▶ 样品組     | 1 进祥       | 通道   | 方法 结果组        | 結果 峰 曲线 神    | 见图筛选    | 器 自定义:       | 字段   审计)   | 追踪      |        |     |     |       |
| 55 | 样品名称      | 样品瓶        | 进样   | 样品类型          | 处理的通道说明      | 采       | 集日期          | 处理E        | 期       | 处理方法   |     |     |       |
| 1  | 利谷隆       | 2          | 1    | 未知            | PDA 254.0 纳米 | 2003-12 | -25 14:46:30 | 2003-12-26 | 9:08:15 | 利谷隆    |     |     |       |
| 2  | 利谷隆       | 3          | 2    | 标准样           | PDA 254.0 纳米 | 2003-12 | -25 15:06:28 | 2003-12-26 | 9:08:03 | 利谷隆    |     |     |       |
| 3  | 利谷隆       | 2          | 1    | 未知            | PDA 254.0 纳米 | 2003-12 | -25 14:46:30 | 2003-12-26 | 8:31:38 | 利谷隆    |     |     |       |
| 4  | 利谷隆       | 3          | 2    | 标准样           | PDA 254.0 纳米 | 2003-12 | -25 15:06:28 | 2003-12-26 | 8:31:32 | 利谷隆    |     |     |       |
|    |           |            |      |               |              |         |              |            |         |        |     |     |       |
|    |           |            |      |               |              |         |              |            |         |        |     |     |       |
|    |           |            |      |               |              |         |              |            |         |        |     |     |       |
|    |           |            |      |               |              |         |              |            |         |        |     |     |       |
|    |           |            |      |               |              |         |              |            |         |        |     |     |       |
|    |           |            |      |               |              |         |              |            |         |        |     |     |       |
|    |           |            |      |               |              |         |              |            |         |        |     |     |       |
|    |           |            |      |               |              |         |              |            |         |        |     |     |       |
|    |           |            |      |               |              |         |              |            |         |        |     |     |       |
|    |           |            |      |               |              |         |              |            |         |        |     |     |       |
|    |           |            |      |               |              |         |              |            |         |        |     |     |       |
|    |           |            |      |               |              |         |              |            |         |        |     |     |       |
|    |           |            |      |               |              |         |              |            |         |        |     |     |       |
|    |           |            |      |               |              |         |              |            |         |        |     |     |       |
| 帮  | 助 F1      |            |      |               |              |         |              |            |         |        |     | 4)  | 选中    |
| i  | 日子生       | <i>(</i> 🔅 |      | Millennium    | 132          | 和利      | 验<br>開户 fan  | zx/管理      | 💌 WAT   | ERS高效液 | 相色谱 | Мсн | 9:48  |

| i<br>d   | <b>利谷隆月</b><br>"件(F) 编  | 目户 fan:<br>誤録 (F) | zx/管:<br>视图/ | 理员 - 項目<br>V) 「丁且 (T)                    | 数据库 (D) 帮助        | 1 <i>(</i> H) |                   |           |                   |          |          |   | [          | _ <u>8 ×</u> |
|----------|-------------------------|-------------------|--------------|------------------------------------------|-------------------|---------------|-------------------|-----------|-------------------|----------|----------|---|------------|--------------|
|          |                         | ini <i>e</i>      | 3.8.         |                                          |                   |               |                   |           |                   |          |          |   |            |              |
|          |                         |                   | ≇/ ⊡=⊺       |                                          |                   |               |                   |           |                   |          |          |   |            |              |
| 1        |                         | 2<br>k=-%         |              |                                          |                   | _             | ] 编辑视图 (W)        | 一百刻       | e on t            |          |          |   |            |              |
| уп<br>—  |                         | 秋1 <br>  - 1 いいい  | 1            | (                                        | (                 |               |                   |           |                   |          |          |   |            |              |
|          | ▶ 样品组                   | 目进样               | 通道           | 方法  结果组<br>    苯 日 巻 刑                   | 」結果 隆 曲线          | 视图            | 「筛选器   自定义部       | 字段   軍    | 新追踪  <br>第日期      | 从田子社     |          |   |            |              |
| 1        | 任前名称<br>到公際             | 17∓ áá#N          | 进件           | 牛苗突型                                     |                   | 201           | 木朱口知              | SC:       | 理口朔<br>  06.00045 | 虹理力法     |          |   |            |              |
| 2        | 利谷隣                     | 3                 | 2            | 标准样                                      | PDA 254.0 新水      | 20            | 新建力法 ( <u>N</u> ) | · ·       | -26 9:08:03       | 利谷隣      |          |   |            |              |
| 3        | 利谷隆                     | 2                 | 1            | 未知                                       | PDA 254.0 纳米      | 20            | 查看 (R)<br>比较 (C)  |           | -26 8:31:38       | 利谷隆      |          |   |            |              |
| 4        | 利谷隆                     | 3                 | 2            | 标准样                                      | PDA 254.0 纳米      | 201           | 预览/出版 (V)         |           | -26 8:31:32       | 利谷隆      |          |   |            |              |
|          |                         |                   |              |                                          |                   |               | 处理 (P)            |           |                   |          |          |   |            |              |
|          |                         |                   |              |                                          |                   |               |                   |           |                   |          |          |   |            |              |
|          |                         |                   |              |                                          |                   | $\square$     | 运行样品(U)           |           |                   |          |          |   |            |              |
|          |                         |                   |              |                                          |                   | +             |                   | )         |                   |          |          |   |            |              |
| H        |                         |                   |              |                                          |                   | +             | 锁定通道 (L)          |           |                   |          |          |   |            |              |
| H        |                         |                   |              |                                          |                   | +             | 通道解锁(U)           |           |                   |          |          |   |            |              |
| H        |                         |                   |              |                                          |                   | +             | 查看 (⊻)            | •         |                   |          |          |   |            |              |
|          |                         |                   |              |                                          |                   | $\top$        | 删除行(D)            |           |                   |          |          |   |            |              |
|          |                         |                   |              |                                          |                   |               | 复制(C)             |           |                   |          |          |   |            |              |
|          |                         |                   |              |                                          |                   |               | 粘贴 (P)            |           |                   |          |          |   |            |              |
|          |                         |                   |              |                                          |                   | $\perp$       | 隐藏列(日)            |           |                   |          |          |   |            |              |
| H        |                         |                   |              |                                          |                   | +             | 显示所有列 (S          | 0         |                   |          |          |   |            |              |
| _<br>≢B  |                         |                   | -            |                                          |                   | -             | 打印表 ( <u>N</u> )  |           |                   |          |          |   | 43         | *            |
| Ŧ15.     | 助F1<br>▶ エ☆             | <i>6</i> 6 🗠      | <b>7</b> /1  | Milloppiur                               | ~??               | IE            | 表属性 (R)           |           |                   | rene喜淋漓。 | 旧舟 )益    | 1 | 4 <u>)</u> | 五甲           |
|          |                         | 10 faor           |              |                                          | 1132              |               | 2018日(四)…         |           |                   |          |          | · |            |              |
| <b>立</b> | (F) 編                   | u)— Tan.<br>辑 (E) | 28/日·<br>视图( | 座员-現日<br>⊻) 工具(T)                        | 数据库(D) 帮助         | ) (H)         |                   |           |                   |          |          |   | _          |              |
| P        | =   <b>=</b>   <b>=</b> |                   | s #          | N 8 D                                    |                   |               |                   |           |                   |          |          |   |            |              |
|          |                         |                   | =>   11      |                                          |                   | ļ             |                   |           |                   |          |          |   |            |              |
| ゲ        |                         | 出し                |              |                                          |                   |               | ┛ 编辑视图 (₩)        | 更新        | F W               |          |          |   |            |              |
|          | )<br>IN IX B 4          | e jarte           | [):雷;关]      | 方法   法里朝                                 | (生甲)國(西級)         | 加肉            |                   | 」<br>宋段主定 |                   |          |          |   |            |              |
| 5        | 样品名称                    | 样品瓶               | 进建           | 样品类型                                     | 」                 |               | 采集日期              | 小         | 理日期               |          |          |   |            |              |
| 1        | 利谷隆                     | 2                 | 1            | 未知                                       | PDA 254.0 纳米      | 200           | )3-12-25 14:46:30 | 2003-12   | 2-26 9:08:15      | 利谷隆      |          |   |            |              |
| 2        | 利谷隆                     | 3                 | 利            | 谷隆 - 后台如                                 | 理及生成报告            |               |                   |           |                   | ?        |          |   |            |              |
| 3        | 利谷隆                     | 2                 |              | - 处理                                     |                   |               |                   |           |                   |          |          |   |            |              |
| 4        | 利谷隆                     | 3                 |              | □ 处理                                     |                   |               |                   |           |                   |          |          |   |            |              |
|          |                         |                   | +            | <ul> <li>使用未:</li> <li>① 使用指:</li> </ul> | 来刀法狙  调二<br>定的方法组 | мн.           | 丁木朱釵佑的件。          | iá独中)     |                   |          | -        |   |            |              |
|          |                         |                   | +            | ○ 使用指:                                   | 定的处理方法            |               |                   |           |                   | -        |          |   |            |              |
| H        |                         |                   | +            | ┏ 清除校                                    | 正 口使              | 用现            | ,<br>有积分 如何       | [处理:]     | 校正并定量             | -        |          |   |            |              |
| Н        |                         |                   | ╞╴└          | 40.44                                    |                   |               |                   |           |                   |          | -        |   |            |              |
| H        |                         |                   |              | - 报告                                     | hp LaserJet       | 1000          |                   |           |                   |          | <b>न</b> |   |            |              |
| F        |                         |                   |              | ○ 使用采                                    | ,<br>集方法组 (即:     | 从用            | 目于采集数据的样          | 品組中)      |                   |          | -        |   |            |              |
|          |                         |                   |              | ○ 使用指                                    | 定的方法组             |               |                   |           |                   |          | -        |   |            |              |
|          |                         |                   | ΓI           | ⊙ 使用指                                    | 定的报告方法            |               | <b>吉岛科大化工</b>     | 学院分析      | 所测试中心             |          | -        |   |            |              |
|          |                         |                   | +            | 导出                                       |                   |               |                   |           |                   |          |          |   |            |              |
| H        |                         |                   | +            | □ 告田                                     |                   |               |                   |           |                   |          |          |   |            |              |
| H        |                         |                   | +            | ⊙ 使用采                                    | 集方法组 (即:          | 从用            | 目于采集数据的样          | 品組中)      |                   |          |          |   |            |              |
| F        |                         |                   | +            | ○ 使用指                                    | 定的方法组             |               |                   |           |                   |          |          |   |            |              |
| ∟ 帮      | b)<br>助 F1              | 1                 | ±            | ○ 使用指                                    | 定的导出方法            |               |                   |           |                   |          |          |   | 4 ì        | 先中           |
| 1        | 开始                      | <i>(</i> 🔅        | 3            | Millenniur                               | m32               |               | ]利谷隆 用户 fan:      | zx/管理.    | 💌 WA1             | TERS高效液  | 相色谱      |   | Мсн        | 9:51         |

| <mark>ं</mark><br>रु                                                                                                    | ■ 利谷隆 用户 fanzx/管理员 - 項目                   |                    |                  |                    |                                       |                  |                                                    |                  |                         |                 |       |           |        |
|----------------------------------------------------------------------------------------------------|-------------------------------------------|--------------------|------------------|--------------------|---------------------------------------|------------------|----------------------------------------------------|------------------|-------------------------|-----------------|-------|-----------|--------|
|                                                                                                    |                                           |                    |                  |                    |                                       |                  |                                                    |                  |                         |                 |       |           |        |
|                                                                                                    |                                           |                    |                  |                    |                                       |                  |                                                    |                  |                         |                 |       |           |        |
| <br>?#                                                                                                    | 法多姓 [                                     | 4.1.2 <sup>2</sup> |                  |                    |                                       |                  | 编辑视图(W)                                            | ■新 00            | 1                       |                 |       |           |        |
| yii)                                                                                                    |                                           | w天1日<br>+ 〔144.4×1 | ( <b>1</b> 201   |                    |                                       | ڪ<br>محتق مد آين |                                                    |                  | 1                       |                 |       |           |        |
|                                                                                                    | <u>【 住品組</u><br>样品名称                      | 1   进件  <br>  样品瓶  | <u>通</u> 迫<br>讲样 | 力は 結果組<br>    样品类型 | 」──────────────────────────────────── | 宽 视图师<br>2明      | 迎語   日定义子<br>采集日期                                  | 段   申け垣踪<br>外理日期 | <u> </u><br> <br>  小理方注 |                 |       |           |        |
| 1                                                                                                    | 利谷隆                                       | 2                  | 1                | 未知                 | PDA 254.0 纳                           | *** <br>米 2003-  | 新建方法 (N                                            | ) <b>}</b> 9:0   | 3:15 利谷隆                |                 |       |           |        |
| 2                                                                                                    | 利谷隆                                       | 3                  | 2                | 标准样                | PDA 254.0 約                           | ₩ 2003-          |                                                    | 5 9:0            | 3:03 利谷隆                |                 |       |           |        |
| 3                                                                                                    | 利谷隆                                       | 2                  | 1                | 未知                 | PDA 254.0 約                           | ₩ 2003-          | □□1a(10)<br>比较(⊆)                                  | 8:3              | 1:38 利谷隆                |                 |       |           |        |
| 4                                                                                                    | 利谷隆                                       | 3                  | 2                | 标准样                | PDA 254.0 約                           | * 2003-          | - 预览/出版 ( <u>v</u><br>か理 (n)                       | ) 8:3            | 1:32 利谷隆                |                 |       |           |        |
|                                                                                                    |                                           |                    |                  |                    |                                       |                  |                                                    |                  |                         | _               |       |           |        |
| H                                                                                                    |                                           |                    |                  |                    |                                       |                  | - 导出 (E)                                           |                  |                         | -               |       |           |        |
| H                                                                                                    |                                           |                    |                  |                    |                                       |                  |                                                    | /                |                         | -               |       |           |        |
|                                                                                                    |                                           |                    |                  |                    |                                       |                  |                                                    | (D               |                         |                 |       |           |        |
|                                                                                                    |                                           |                    |                  |                    |                                       |                  | <ul> <li>- 锁定通道 (L)</li> <li>- 通道解锁 (U)</li> </ul> | , 🗀              |                         |                 |       |           |        |
|                                                                                                    |                                           |                    |                  |                    |                                       |                  |                                                    |                  |                         | _               |       |           |        |
| $\vdash$                                                                                                    |                                           |                    |                  |                    |                                       |                  |                                                    |                  |                         | -               |       |           |        |
| H                                                                                                    |                                           |                    |                  |                    |                                       |                  |                                                    |                  |                         | -               |       |           |        |
|                                                                                                    |                                           |                    |                  |                    |                                       |                  |                                                    |                  |                         |                 |       |           |        |
|                                                                                                    |                                           |                    |                  |                    |                                       |                  | 隐藏列 (H)                                            |                  |                         |                 |       |           |        |
|                                                                                                    |                                           |                    |                  |                    |                                       |                  | 显示所有列                                              | (S)              |                         | _               |       |           |        |
|                                                                                                    | u                                         |                    |                  |                    |                                       |                  | 打印表 (N)                                            |                  |                         |                 |       |           | * -    |
| #5 F                                                                                                    | ŋF1<br>N∓té∭                              | <u>a</u> 🗠         | <b>72</b>        | Milleopiur         | n22                                   |                  | 表属性(R)                                             |                  | WATEDS喜种                | 波相 <u>奇</u> ) 一 | 1     | 4)<br>• • | 选中<br> |
| MATERS   1 Marting (Materson ) Materson (Materson ) Materson (Mater |                                           |                    |                  |                    |                                       |                  |                                                    |                  |                         |                 |       | _ 8 ×     |        |
| <br>文件(E) 编辑(E) 视图(Y) 布局(L) 帮助(H)                                                                                                    |                                           |                    |                  |                    |                                       |                  |                                                    |                  |                         |                 |       |           |        |
|                                                                                                    |                                           |                    |                  |                    |                                       |                  |                                                    |                  |                         |                 |       |           |        |
|                                                                                                    |                                           |                    |                  |                    |                                       |                  |                                                    |                  |                         |                 |       |           |        |
| ÷.                                                                                                    |                                           | 正曲线                |                  |                    |                                       |                  |                                                    |                  |                         |                 |       |           |        |
|                                                                                                    | 2 LC 校<br>  2 LC 校                        | :正点表<br>:正平均       | 占表               |                    |                                       |                  |                                                    |                  |                         |                 |       |           |        |
|                                                                                                    |                                           |                    |                  |                    |                                       |                  |                                                    |                  |                         |                 |       |           |        |
| <u>+</u> ,                                                                                                    | ●● 女理                                     | 万法<br>方法           |                  | 打开报告方法 ? 🗙         |                                       |                  |                                                    |                  |                         |                 |       |           |        |
| ÷.                                                                                                    | 🚽 合出                                      | 方法                 |                  | 请选择报告方法来预览选中的数据:   |                                       |                  |                                                    |                  |                         |                 |       |           |        |
| <ul> <li>□ 即 方法组</li> <li>□ 10 11 11 11 11 11 11 11 11 11 11 11 11</li></ul>                                                                                                    |                                           |                    |                  |                    |                                       |                  |                                                    |                  |                         |                 |       |           |        |
| ÷.                                                                                                    | ■ <b>系统信息</b> ● 使用报告方法 (属于采集方法组 利谷隆) (1). |                    |                  |                    |                                       |                  |                                                    |                  |                         |                 |       |           |        |
| ÷.                                                                                                    |                                           |                    |                  |                    |                                       |                  |                                                    |                  |                         |                 |       |           |        |
| E.                                                                                                    |                                           |                    |                  |                    |                                       |                  |                                                    |                  |                         |                 |       |           |        |
| Ē                                                                                                    |                                           |                    |                  |                    |                                       |                  |                                                    |                  |                         |                 |       |           |        |
|                                                                                                    | □□ 字段<br>                                 | 白定义:               | 字段               |                    |                                       |                  |                                                    |                  |                         |                 |       |           |        |
| ●□湿合組                                                                                                    |                                           |                    |                  |                    | 确定                                    | J                |                                                    |                  | 帮助                      |                 |       |           |        |
| ⊞ ☆ 分贝<br>  ⊞ ☆ <b>谷</b> 采集日志                                                                                                    |                                           |                    |                  |                    |                                       |                  |                                                    |                  |                         |                 |       |           |        |
| 中心 PDA/MS 組                                                                                                    |                                           |                    |                  | 在这里放置报告组           |                                       |                  |                                                    |                  |                         |                 |       |           |        |
| 🗉 📈 系统适应性组                                                                                                    |                                           |                    | Ħ                |                    |                                       |                  |                                                    |                  |                         |                 |       |           |        |
| □(2) 结构组<br>  □ 八 色谱匹配组                                                                                                    |                                           |                    |                  |                    |                                       |                  |                                                    |                  |                         |                 |       |           |        |
| ÷.                                                                                                    | 🚺 溶出                                      | 度組                 |                  |                    |                                       |                  |                                                    |                  |                         |                 |       |           |        |
|                                                                                                    |                                           |                    |                  |                    |                                       | •                |                                                    |                  |                         |                 |       |           | ►<br>► |
| 帮                                                                                                    | 助 F1                                      |                    |                  |                    |                                       |                  | 项目:利谷陵                                             | ŧ                | 单个                      |                 |       |           |        |
| 1                                                                                                    | 开始                                        | <i>(</i> 🔅         |                  | Millenniur         | n32                                   | 🔁 利谷隊            | 輩用户 fanzx/                                         | WATERS 高         | 滧液相                     | 📩 利谷隆 用户 f      | anzx/ | 👌 СН      | 9:56   |

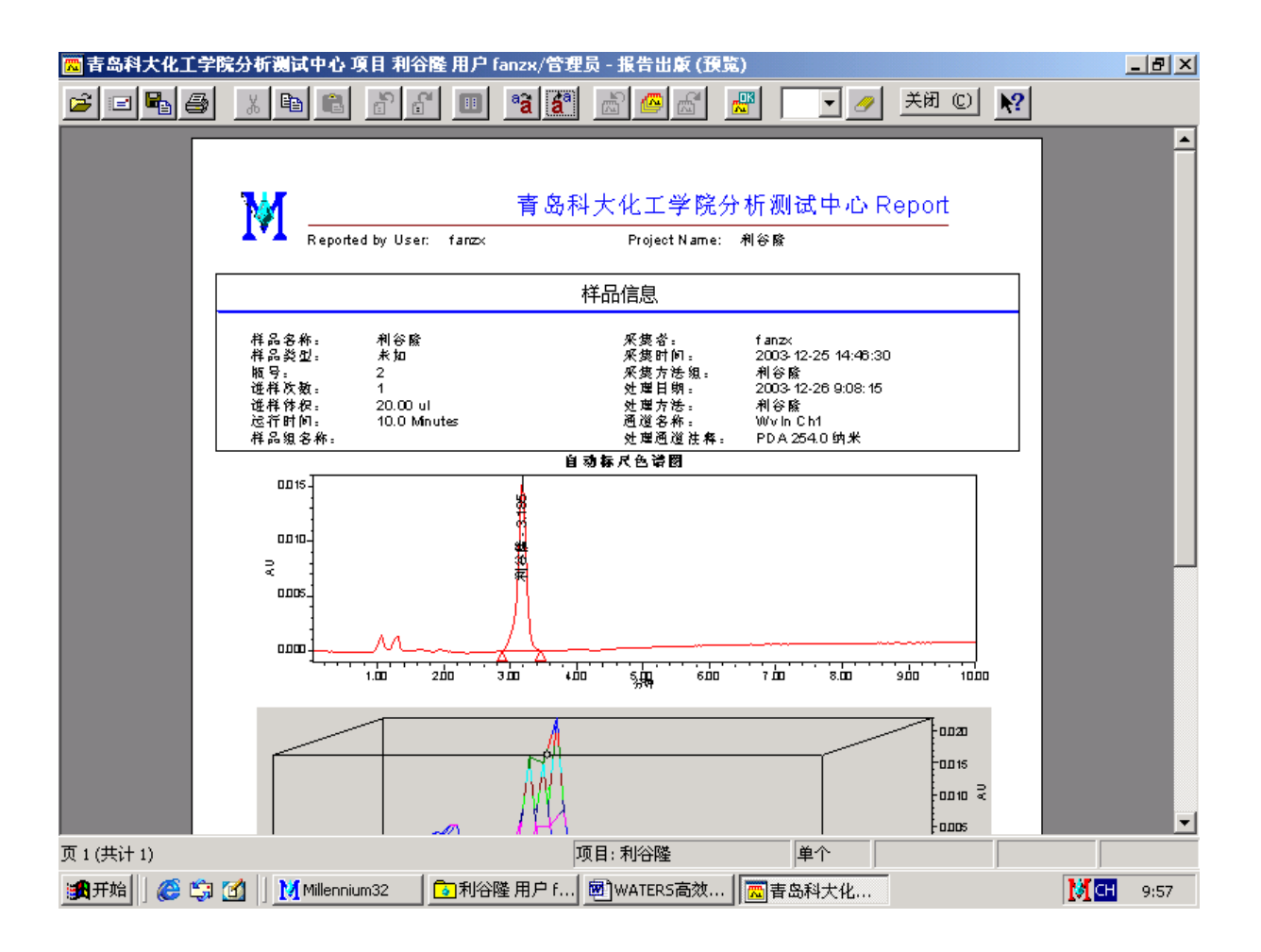

## 第四章 文件管理

**4.1 删除数据文件**:进入工作站主界面,双击浏览项目,选择要浏览的项目,按确定。选择要删除的数据文件行,点击右键,点击<u>删除行</u>就将该数据文件删除掉。

#### 第五章 Millennium 32 4.02 版本(中文版)安装要点及有关事项

- 5.1 操作系统用 WINDOWES 2000 SP2 以上版本 , 另外 需要安装 IE5.5 以上。
- 5.2 本机用 ISA bus 选项。
- 5.3 注意 ZQ 选项不要选上。
- 5.4 安装序列号在 PDA KEY DISK 磁盘上, W1ENCE045M。在安装过程中有 CRC 错误 提示。安装后解压的时间很长, 要耐心等待。
- 5.5 工作站安装后,在系统中能找到"Buslace"硬件的存在,占有资源:中断请求 12。